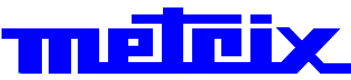

## Oscilloscopi digitali virtuali mtx.I052B(W)

2 canali, 150 MHz, USB, Ethernet, WiFi opzione

## mtx1054B(W)

4 canali, 150 MHz, USB, Ethernet, WiFi opzione

## ぱ<del>、</del>Ⅰ052C(W) 2 canali, 200 MHz, USB, Ethernet, WiFi opzione

# **₫╳ | 054C(\**

## 4 canali, 200 MHz, USB, Ethernet, WiFi opzione

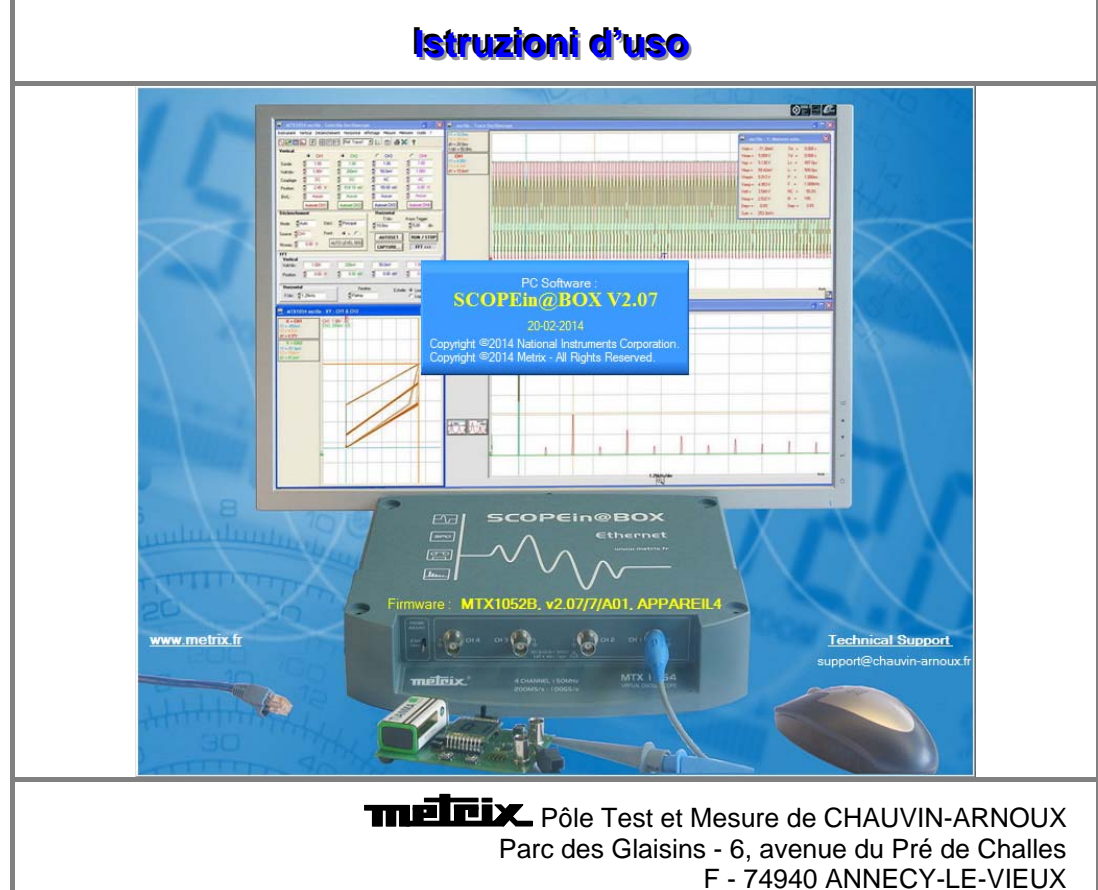

Tel. +33 (0)4.50.64.22.22 - Fax +33 (0)4.50.64.22.00

Copyright ©

X03047G04 - Ed. 01 - 03/14

### Sommario

| Istruzioni generali             |                                                 | Capitolo I   |
|---------------------------------|-------------------------------------------------|--------------|
| -                               | Introduzione                                    | 4            |
|                                 | Precauzioni e misure di sicurezza               | 4            |
|                                 | Simboli utilizzati                              | 5            |
|                                 | Garanzia                                        | 5            |
|                                 | Manutenzione, verifica metrologica              | 6            |
|                                 | Mantenimento                                    | 6            |
|                                 |                                                 |              |
| Descrizione dello strumento     | Prenarazione all'uso                            |              |
|                                 | Filparazione all'uso                            | ۲<br>۵       |
|                                 | Vieta                                           |              |
|                                 | Rete FTHFRNFT                                   |              |
|                                 |                                                 |              |
| Messa in servizio               |                                                 | Capitolo III |
|                                 | Software di controllo                           |              |
|                                 | Primo avvio                                     | 13           |
|                                 | Avvio di un oscolloscopio esistenti             | 15           |
|                                 |                                                 |              |
| Strumento "Oscilloscopio"       |                                                 | Capitolo IV  |
|                                 | La visualizzazione                              |              |
|                                 | Pannello "Controllo Oscilloscopio"              |              |
|                                 | Nienu a tenuina<br>Porro dogli strumonti        |              |
|                                 | Darra degli strumenti<br>Tastioripo "Vorticalo" | 10<br>17     |
|                                 | Tastierino "Orizzontale"                        | 17<br>18     |
|                                 | Tastierino "Trigger" e evoluti                  |              |
|                                 | Tastienno Trigger e evolui<br>Tasti di comando  |              |
|                                 | Tastierino "FFT"                                |              |
|                                 | Panello "Traccia Oscilloscopio"                 |              |
|                                 | l menu                                          |              |
|                                 | II menu "File"                                  |              |
|                                 | II menu "Strumento"                             |              |
|                                 | II menu "Verticale"                             |              |
|                                 | II menu "Orizzontale"                           | 63           |
|                                 | II menu "Visualizzazione"                       | 65           |
|                                 | II menu "Misura"                                | 66           |
|                                 | II menu "Attrezzi" (WiFi)                       | 73           |
|                                 | II menu Help "?"                                |              |
| Strumente "Occillecconie con Bo | raidenza SBO"                                   | Conitolo V   |
|                                 |                                                 |              |
|                                 |                                                 |              |
|                                 |                                                 |              |
|                                 |                                                 |              |
|                                 | T menu                                          |              |
| Strumento "Registratore"        |                                                 | Capitolo VI  |
| U U                             | l a presentazione                               | . 91         |
|                                 | La selezione                                    |              |
|                                 | La visualizzazione                              |              |
|                                 | l menu                                          |              |
|                                 | ll menu "File"                                  |              |
|                                 | II menu "Verticale"                             |              |
|                                 | II menu "Trigger"                               |              |
|                                 | II menu "Visualizzazione"                       | 110          |
|                                 | II menu "Misura"                                |              |
|                                 | II menu "Attrezzi"                              | 112          |
|                                 | II menu Help "?"                                | 113          |
|                                 |                                                 |              |

| Strumento "Analizzatore di armoni | che"                                         | Capitolo VII  |
|-----------------------------------|----------------------------------------------|---------------|
|                                   | La presentazione                             | 114           |
|                                   | La selezione                                 | 114           |
|                                   | La visualizzazione                           | 114           |
|                                   |                                              |               |
|                                   | Il menu "File"                               | 117           |
|                                   | Il menu "Verticale"                          | 118           |
|                                   | Il menu "Orizzontale"                        | 110           |
|                                   | In menu "Attrozzi" Holp "2"                  |               |
|                                   |                                              | 120           |
| Server « W                        |                                              | Capitolo VIII |
|                                   | Conorol                                      | - 101         |
|                                   | SeeneNet                                     |               |
|                                   | ScopeAdmin                                   | 120           |
|                                   |                                              |               |
|                                   |                                              |               |
| Applicazioni                      |                                              | Capitolo IX   |
|                                   | Visualizzazione del segnale di calibrazione  |               |
|                                   | Compensazione della sonda                    |               |
|                                   | Misure automatiche                           |               |
|                                   | Misure con cursori                           | 139           |
|                                   | Misure di sfasamento con cursore             |               |
|                                   | Visualizzazione di un segnale video          | 142           |
|                                   | Esame di una linea TV specifica              | 144           |
|                                   | Misura automatica in modalità "Analizzatore" | 145           |
|                                   | Visualizzazione di fenomeni lenti            | 147           |
|                                   | Misura in modalità "Pegistratore"            | 1/8           |
|                                   | Rete FTHERNET                                | 150           |
|                                   |                                              |               |
| Specifiche tecniche               |                                              | Capitolo X    |
|                                   | Modalità "Oscilloscopio"                     |               |
|                                   | Deflessione verticale                        | 151           |
|                                   | Deflessione orizzontale (base di tempo)      |               |
|                                   | Circuito di attivazione                      |               |
|                                   | Catena di acquisizione                       |               |
|                                   | Visualizzazione                              |               |
|                                   | Modalità "Analisi di armoniche"              |               |
|                                   | Modalità "Registratore"                      |               |
|                                   | Interfacce di comunicazione                  | 157           |
|                                   | Programmazione a distanza                    | 157           |
|                                   |                                              |               |
| Caratteristiche generali          |                                              | Capitolo XI   |
|                                   | Ambiente                                     |               |
|                                   | Alimentazione rete                           |               |
|                                   | Compatibilità elettromagnetica               |               |
|                                   | pan                                          |               |
| Caratteristiche meccaniche        |                                              | Capitolo XII  |
|                                   | Scatola                                      |               |
|                                   | Packing                                      |               |
| Fornitura                         |                                              | Capitolo XIII |
|                                   | Accessori                                    |               |
|                                   |                                              |               |
|                                   |                                              |               |

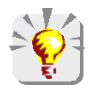

Per l'aggiornamento del software a bordo, consultare il sito Internet: <u>www.chauvin-arnoux.com</u>

## Istruzioni generali

| Introduzione                                     | <ul> <li>Lei ha acquistato un oscilloscopio :</li> <li>4 canali MTX 1054_B (150 MHz) o _C (200 MHz) (W si opzione WiFi)</li> <li>2 canali MTX 1052_B (150 MHz) o _C (200 MHz) (W si opzione WiFi)<br/>senza organo di visualizzazione.</li> <li>Ci complimentiamo per la sua scelta e la ringraziamo per la fiducia riposta<br/>nella qualità dei nostri prodotti.</li> <li>Questo strumento è dotato di una scheda di acquisizione e di pre-<br/>elaborazione dei dati con alimentazione/rete propria. È gestita da un software<br/>a bordo, residente in flash, che può essere aggiornato dal PC con il software<br/><u>SCOPEin@BOX</u>.</li> <li>Il software comunica con il "PC-host" tramite un'interfaccia ETHERNET, USB o<br/>WiFi (opzione).</li> <li>Questo strumento presenta le seguenti modalità di funzionamento:<br/>Strumento "Oscilloscopio"</li> </ul> |
|--------------------------------------------------|----------------------------------------------------------------------------------------------------|
|                                                  | Strumento "Analizzatore di armoniche"                                                                                                    |
| <br>[2]                                          | Strumento "Registratore"                                                                                                    |
| <u></u>                                          | Visualizzazione in Persistenza analogica "SPO"                                                                                                    |
|                                                  | Rappresentazione "FFT"                                                                                                    |
| Precauzioni e<br>misure di sicurezza             | Questo strumento è conforme alla norma di sicurezza IEC 61010-1,<br>isolamento semplice relativo agli strumenti di misurazione elettronica e<br>rispetta le norme CEM corrispondenti agli ambienti residenziale e industriale.<br>Per utilizzarlo al meglio, leggere attentamente queste istruzioni e rispettare le<br>precauzioni d'uso.                                                                                                    |
| C                                                | La mancata osservanza delle avvertenze e/o delle istruzioni d'uso rischia di<br>danneggiare l'apparecchio. In tal caso può rivelarsi pericoloso per l'utente.                                                                                                    |
|                                                  | <ul> <li>L'apparecchio è stato progettato per un uso:         <ul> <li>interno</li> <li>in un ambiente con grado di inquinamento 2</li> <li>a un'altitudine inferiore a 2.000 m</li> <li>a una temperatura compresa tra 0°C e 40°C</li> <li>con un'umidità relativa inferiore all'80% fino a 31°C.</li> </ul> </li> </ul>                                                                                                    |
|                                                  | • È utilizzabile per misurazioni su circuiti di 300 V CAT II rispetto alla terra e può essere alimentato da una rete 240 V CAT II.                                                                                                    |
| Definizione delle<br>categorie di misura<br>4114 | <u>CAT I</u> : La categoria di misura I corrisponde alle misurazioni effettuate su<br>circuiti non collegati direttamente alla rete.<br><u>Esempio</u> : circuiti elettronici protetti                                                                                                    |
| <u> 취</u> 분                                      | <u>CAT II</u> : La categoria di misura II corrisponde alle misurazioni effettuate su<br>circuiti direttamente collegati all'impianto a bassa tensione.<br><u>Esempio</u> : alimentazione di elettrodomestici e di attrezzatura portatile                                                                                                    |
|                                                  | <u>CAT III</u> : La categoria di misura III corrisponde alle misurazioni effettuate nell'impianto dell'edificio.<br><u>Esempio</u> : misurazioni sui quadri di distribuzione, cablaggio, ecc.                                                                                                    |
|                                                  | <u>CAT IV</u> : La categoria di misura IV corrisponde alle misurazioni effettuate alla sorgente dell'impianto a bassa tensione                                                                                                    |

sorgente dell'impianto a bassa tensione. <u>Esempio</u>: contatori e misurazione sui dispositivi di protezione contro le sovraintensità, ecc.

### Istruzioni generali (seguito)

#### prima dell'uso

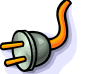

- Rispettare le condizioni ambientali e di stoccaggio.
- Accertarsi del buono stato del cavo di alimentazione trifilare, fase/neutro/ terra fornito con l'apparecchio. È conforme alla norma IEC 61010-1 e deve essere, da un lato, collegato allo strumento e, dall'altro, alla rete (variazione da 90 a 264 VAC).

#### durante l'uso

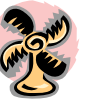

- Leggere attentamente tutte le note precedute dal simbolo eq M.
- Collegare lo strumento a una presa munita di spina di messa a terra.
- L'alimentazione dello strumento è dotata di una protezione elettronica automaticamente riarmabile alla scomparsa del difetto.
- Non ostruire le aerazioni.
- Per sicurezza, utilizzare solo cavi e accessori adeguati spediti con l'apparecchio o omologati dal costruttore.
- Quando l'apparecchio è collegato ai circuiti di misura, non toccare mai un morsetto inutilizzato.

#### Simboli utilizzati

- Attenzione: rischio di pericolo, consultate le istruzioni per l'uso.
  - Selezione dei rifiuti per il riciclaggio dei materiali elettrici ed elettronici.
     Conformemente alla direttiva WEEE 2002/96/EC : non deve essere trattato come rifiuto domestico.
- 上 Morsetto di terra
- 🚓 USB
- **CE** Conformità europea

Garanzia

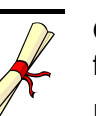

Questo materiale è garantito contro qualsiasi difetto di materia o vizio di fabbricazione, conformemente alle condizioni generali di vendita.

Durante questo periodo l'apparecchio può essere riparato solo dal costruttore.

Questi si riserva la facoltà di procedere alla riparazione o allo scambio di tutto o parte dell'apparecchio.

In caso di reso del materiale al costruttore, il trasporto di andata è a carico del cliente.

La garanzia non si applica in caso di:

- utilizzo improprio del materiale o in associazione a un'attrezzatura incompatibile
- una modifica del materiale senza esplicita autorizzazione dei servizi tecnici del costruttore
- I'intervento effettuato da persona non autorizzata dal costruttore
- I'adattamento a una particolare applicazione non prevista dalla definizione del materiale o dalle istruzioni di esercizio
- un urto, una caduta o un'inondazione.

### Istruzioni generali (seguito)

```
Manutenzione,
                         Lo strumento non presenta nessun elemento sostituibile dall'operatore.
verifica metrologica
                         Qualsiasi operazione deve essere effettuata solo da un personale
                         competente autorizzato.
                         Per qualunque intervento in garanzia o a garanzia scaduta siete pregati di
                         inviare l'apparecchio al distributore di fiducia, o alla filiale italiana.
Disimballaggio,
                         Tutto il materiale è stato verificato meccanicamente ed elettricamente
reimballaggio
                         prima della spedizione.
                         Alla ricezione procedere a una rapida verifica per rilevare eventuali
                         deterioramenti durante il trasporto.
                         All'occorrenza, contattare subito il nostro servizio commerciale e formulare
                         le riserve legali allo spedizioniere.
                         Nel caso di un reso, utilizzare preferibilmente l'imballo originale. Indicare il
                         più chiaramente possibile, con una nota allegata al materiale, i motivi del
                         reso.
Mantenimento

    Togliere tensione allo strumento.

    Pulirlo con un panno umido e sapone.
```

- Non utilizzare mai prodotti abrasivi né solventi.
- Lasciar asciugare prima di utilizzare nuovamente.

#### **Descrizione dello strumento**

Queste istruzioni riguardano il funzionamento di MTX 1052 e MTX 1054. La maggior parte delle anteprime di stampa sono state realizzate a partire da MTX 1054B.

#### Preparazione all'uso

| Istruzioni prima<br>della messa in<br>funzione | <ul> <li>Verificare il corretto stato del cavo di alimentazione che sarà, da un<br/>lato, collegato al retro dello strumento e, dall'altro, a una presa di rete<br/>50-60Hz munita di collegamento di terra.</li> </ul>                        |
|------------------------------------------------|----------------------------------------------------------------------------------------------------|
|                                                | <ul> <li>Il LED acceso sul lato posteriore consente di verificare che la tensione<br/>di rete sia correttamente applicata all'oscilloscopio.</li> </ul>                                                                                        |
|                                                | <ul> <li>Collegare l'oscilloscopio e il "PC-host" alla "rete Ethernet" o<br/>direttamente l'uno all'altro mediante il cavo Ethernet incrociato.</li> </ul>                                                                                     |
| Alimentazione rete                             | L'alimentazione dell'oscilloscopio è pensata per:                                                                                                    |
|                                                | <ul> <li>una rete che possa variare da 90 a 264 VAC (campo nominale di utilizzo<br/>da 100 a 240 VAC)</li> </ul>                                                                                                    |
|                                                | una frequenza compresa tra 47 e 63 Hz                                                                                                    |
| Fusibile di protezione                         | Tipo: temporizzato<br>2,5 A<br>250 V<br>5 x 20 mm                                                                                                    |
| _                                              | Questo fusibile di protezione può essere sostituito solo con un fusibile di<br>identico modello. <i>Il cambio può essere effettuato solo da personale</i><br><i>qualificato.</i>                                                               |
|                                                | Contattare l'agenzia più vicina.                                                                                                    |
| Messa in servizio                              | Collegare l'oscilloscopio alla rete 50-60 Hz.                                                                                                    |
|                                                | <ul> <li>Aspettare circa un minuto prima di lanciare il software applicativo<br/>"SCOPEin@BOX". Fare riferimento all'istruzione "Prima installazione"<br/>allegata allo strumento.</li> </ul>                                                  |
| Riduzione dei<br>consumi                       | <ul> <li>Uscendo dal software "SCOPE in@BOX", l'oscilloscopio virtuale remoto<br/>passa al consumo ridotto (eccetto in modalità strumento "registratore").<br/>I canali sono messi in stand by, ma il microprocessore resta attivo.</li> </ul> |
|                                                | • Aprendo una nuova sessione di lavoro, l'oscilloscopio viene commutato automaticamente in consumo normale.                                                                                                    |
| ත්                                             | Per salvare correttamente i parametri di lavoro, uscire dal software<br>"SCOPEin@BOX" prima di scollegare l'apparecchio dalla rete 50-60 Hz<br>o dalla rete Ethernet.                                                                          |

**Presentazione** 

Questo apparecchio ha la particolarità di raggruppare 4 strumenti in uno:

- un **Oscilloscopio** tradizionale con funzione **FFT** per l'analisi dei segnali presenti in elettronica ed elettrotecnica
- un Oscilloscopio SPO (Smart Persistance Oscilloscope) che permette di riprodurre una visualizzazione analogica e di visualizzare i fenomeni rari.
- un **Analizzatore di armoniche** per rappresentare la fondamentale e le prime 31 armoniche dei segnali a bassa frequenza (rete 50-60 Hz)
- un Registratore per la cattura di segnali unici o lenti

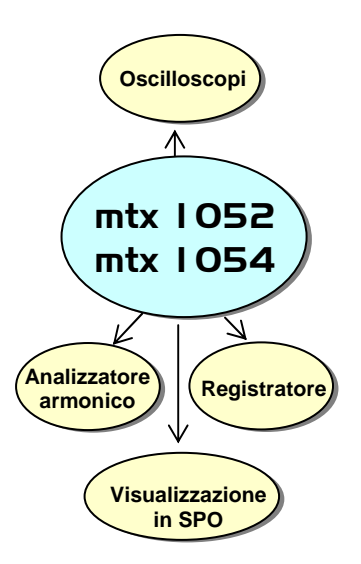

Lo strumento lavora a una profondità di acquisizione costante di 50.000 punti.

Le funzioni principali di comando sono direttamente accessibili sul pannello di controllo del PC. I parametri di regolazione sono modificabili con il **mouse.** 

Interfacce

Lo strumento è dotato di due interfacce, ETHERNET, USB ; WiFi (opzione : MTX 105xXW) :

- → per la gestione a distanza dell'apparecchio
- → per la guida dello strumento con i comandi SCPI

| Funzionamento         | Lo strumento può funzionare secondo due modalità:                                                                                                    |                                                              |  |
|-----------------------|----------------------------------------------------------------------------------------------------|--------------------------------------------------------------|--|
| <i>"LOCALE"</i>       | L'apparecchio è collegato<br>"Ethernet incrociato" o ur                                                                                                    | o direttamente al PC di controllo con un cavo<br>n cavo USB. |  |
| "RETE"                | Lo strumento e il PC di controllo possono essere collegati alla rete<br>ETHERNET mediante un cavo "Ethernet dritto".                                                                                                    |                                                              |  |
|                       | Il software <u>SCOPEin@BOX</u> può essere lanciato diverse volte dal PC per controllare più strumenti alla volta. Mantenendo uno strumento visualizzato sullo schermo del PC e mettendo gli altri strumenti a icona, è possibile controllare di volta in volta tutti gli strumenti. |                                                              |  |
|                       | Con il software <u>SCOPEin@BOX</u> non è possibile aprire uno strumento già aperto.                                                                                                    |                                                              |  |
| « WiFi »<br>(opzione) | Due modalità di funziona                                                                                                    | mento sono possibili:                                        |  |
|                       | <ol> <li>Modalità ADHOC:<br/>lo strumento e il PC (con una scheda WiFi), comunicare direttamente</li> </ol>                                                                                                    |                                                              |  |
|                       | <ol> <li>Modalità INFRASTRUTTURE:<br/>strumento (collegato a un punto di accesso alla rete Ethernet)<br/>e il PC di comunicare tramite la rete Ethernet.</li> </ol>                                                                                                    |                                                              |  |
| Configurazione PC     |                                                                                                    |                                                              |  |
| minima richiesta      | Processore                                                                                                    | Pentium 4 o equivalente                                      |  |
|                       | Memoria                                                                                                    | 512 Mb                                                       |  |
|                       | Spazio disco     Porto                                                                                                    |                                                              |  |
|                       | Scheda rete Ethernet                                                                                                    | 10BaseT                                                      |  |
|                       | Sistemi operativi                                                                                                    | Windows 7 & 8 - XP - Vista                                   |  |
| ø                     | II software "mailto:SCC                                                                                                    | PEin@BOX" SCOPEin@BOX funziona con                           |  |

Il software "mailto:SCOPEin@BOX" <u>SCOPEin@BOX</u> funziona con NI-VISA inclusa nel programma di installazione fornito.

Installazione di "SCOPEin@BOX" Fare riferimento all'istruzione "**Prima installazione**" allegata allo strumento.

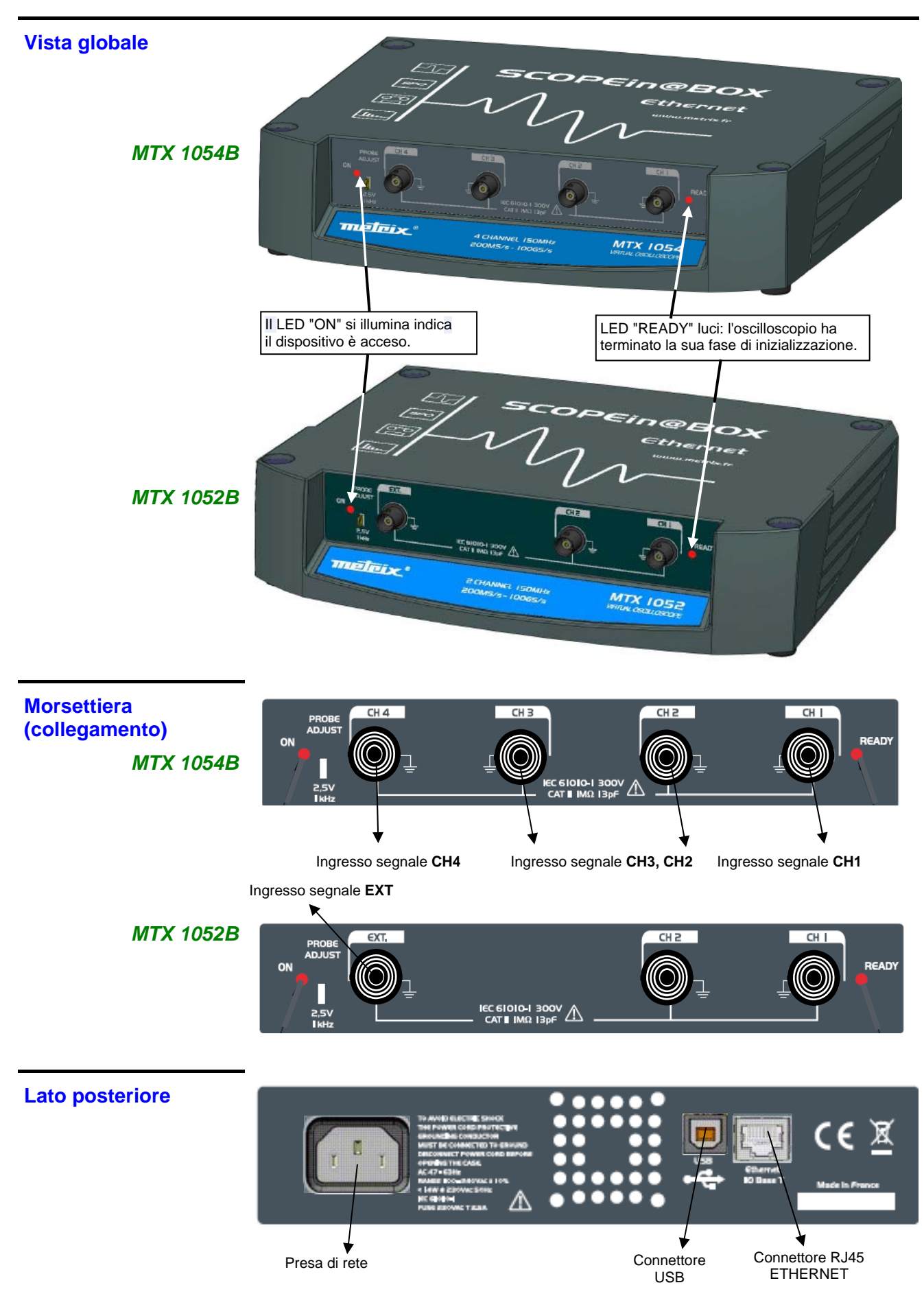

| Principi generali della<br>rete ETHERNET | HERNET e TCP/IP (<br>sono utilizzati per co                                                                                                    | (Transmission Co<br>omunicare sulla re                                                                                                    | ntrol Protocol / In<br>ete di un'impresa.                                                                                                    | ternet Protocol)                                                                                                    |  |
|------------------------------------------|----------------------------------------------------------------------------------------------------|----------------------------------------------------------------------------------------------------|----------------------------------------------------------------------------------------------------|----------------------------------------------------------------------------------------------------|--|
| Indirizzamento                           | Ogni apparecchiatur<br>ADDRESS) e un ind                                                                                                    | a in TCP/IP poss<br>lirizzo Internet (IP                                                                                                    | iede un indirizzo f<br>').                                                                                                    | fisico (MAC                                                                                                    |  |
| Indirizzo fisico<br>Ethernet             | Un indirizzo fisico o<br>apparecchiatura sull<br>di determinare la son<br>L'indirizzo fisico è un<br>esadecimale.<br>I produttori di hardwa<br>attribuiscono in mod<br>ha un MAC ADDRES | MAC ADDRESS,<br>la rete. L'indirizzo<br>rgente di emission<br>n numero codifica<br>are si procurano i<br>lo incrementale al<br>SS unico, che no | salvato in ROM,<br>fisico permette al<br>ne dei "pacchetti"<br>to su 6 byte rappr<br>indirizzi fisici da l'I<br>i prodotti fabbricat<br>n è modificabile d | identifica ogni<br>ll'apparecchiatura<br>di dati.<br>resentato in forma<br>IEEE e li<br>ti. Ogni apparecchio<br>all'utente. |  |
| Indirizzo IP                             | Un indirizzo IP è coc                                                                                                    | dificato su 4 byte                                                                                                    | e visualizzato in fo                                                                                                    | orma decimale.                                                                                                    |  |
|                                          | (➢ Esempio: 132.1<br>255; è separato da u                                                                                                    | 47.250.10). Ogni<br>un punto decimale                                                                                                    | campo può esser<br>e.                                                                                                    | re codificato tra 0 e                                                                                                    |  |
|                                          | Contrariamente all'ir dall'utente.                                                                                                    | ndirizzo fisico, l'in                                                                                                    | dirizzo IP può ess                                                                                                    | ere modificato                                                                                                    |  |
| ஷ                                        | Occorre accertarsi che l'indirizzo IP attribuito allo strumento sia<br>unico sulla rete; se un indirizzo è duplicato, il funzionamento della<br>rete diventa aleatorio.                 |                                                                                                    |                                                                                                    |                                                                                                    |  |
|                                          | L'indirizzo IP è comp                                                                                                    | oosto da due part                                                                                                    | i:                                                                                                    |                                                                                                    |  |
|                                          | <ul> <li>l'identificatore rete (Network ID) di una data rete fisica</li> <li>l'identificatore host (Host ID) di una particolare attrezzatura sulla stessa rete</li> </ul>               |                                                                                                    |                                                                                                    |                                                                                                    |  |
|                                          | Esistono 5 classi di indirizzamento. Solo le classi A, B e C sono utilizzate per individuare le attrezzature. Cfr. di seguito:                                                          |                                                                                                    |                                                                                                    | e C sono utilizzate                                                                                                    |  |
|                                          | Class A                                                                                                    |                                                                                                    |                                                                                                    |                                                                                                    |  |
|                                          | 0XXXXXXX                                                                                                    | XXXXXXXX                                                                                                    | XXXXXXXX                                                                                                    | XXXXXXXX                                                                                                    |  |
|                                          | Network ID                                                                                                    |                                                                                                    | Host ID                                                                                                    |                                                                                                    |  |
|                                          | Class B                                                                                                    |                                                                                                    |                                                                                                    |                                                                                                    |  |
|                                          | 10XXXXXX                                                                                                    | XXXXXXXX                                                                                                    | XXXXXXXX                                                                                                    | xxxxxxx                                                                                                    |  |
|                                          | Netwo                                                                                                    | Network ID                                                                                                    |                                                                                                    | Host ID                                                                                                    |  |
|                                          | Class C                                                                                                    |                                                                                                    |                                                                                                    |                                                                                                    |  |
|                                          | 110XXXXX                                                                                                    | XXXXXXXX                                                                                                    | XXXXXXXX                                                                                                    | xxxxxxx                                                                                                    |  |
|                                          |                                                                                                    | Network ID                                                                                                    |                                                                                                    | Host ID                                                                                                    |  |
|                                          |                                                                                                    |                                                                                                    |                                                                                                    |                                                                                                    |  |

Per comunicare sulla rete, le attrezzature (oscilloscopio, PC, stampante) devono utilizzare un indirizzo IP compatibile (campo identificatore di rete identico).

Protocollo HTTPGrazie a questo protocollo, lo strumento può comportarsi come un server<br/>WEB. Si potrà così accedere alle regolazioni più frequenti:<br/>visualizzazione delle tracce sul PC mediante un browser (EXPLORER,<br/>NETSCAPE, ecc.)

Per utilizzarlo, aprire il browser preferito su PC e digitare nel campo **URL** l'indirizzo IP dello strumento, preceduto da "**http:**"

Esempio: http://192.168.3.

Per visualizzare le tracce, installare sul PC la JVM SUN 1.4.2 (o successiva) Java Virtual Machine (è possibile scaricarla dal sito: <u>http://java.sun.com/</u>).

#### Messa in servizio

Software di controllo II software di controllo è <u>SCOPEin@BOX</u> :

- *Installazione* Leggete attentamente la scheda di sicurezza allegata allo strumento ed inserite il CDROM nel lettore del vostro PC.
  - **Avvio** Quando il LED « READY » dell'oscilloscopio si accende, potete avviare il software SCOPEin@BOX.

Primo avvio Al primo avvio, le finestre seguenti si aprono:

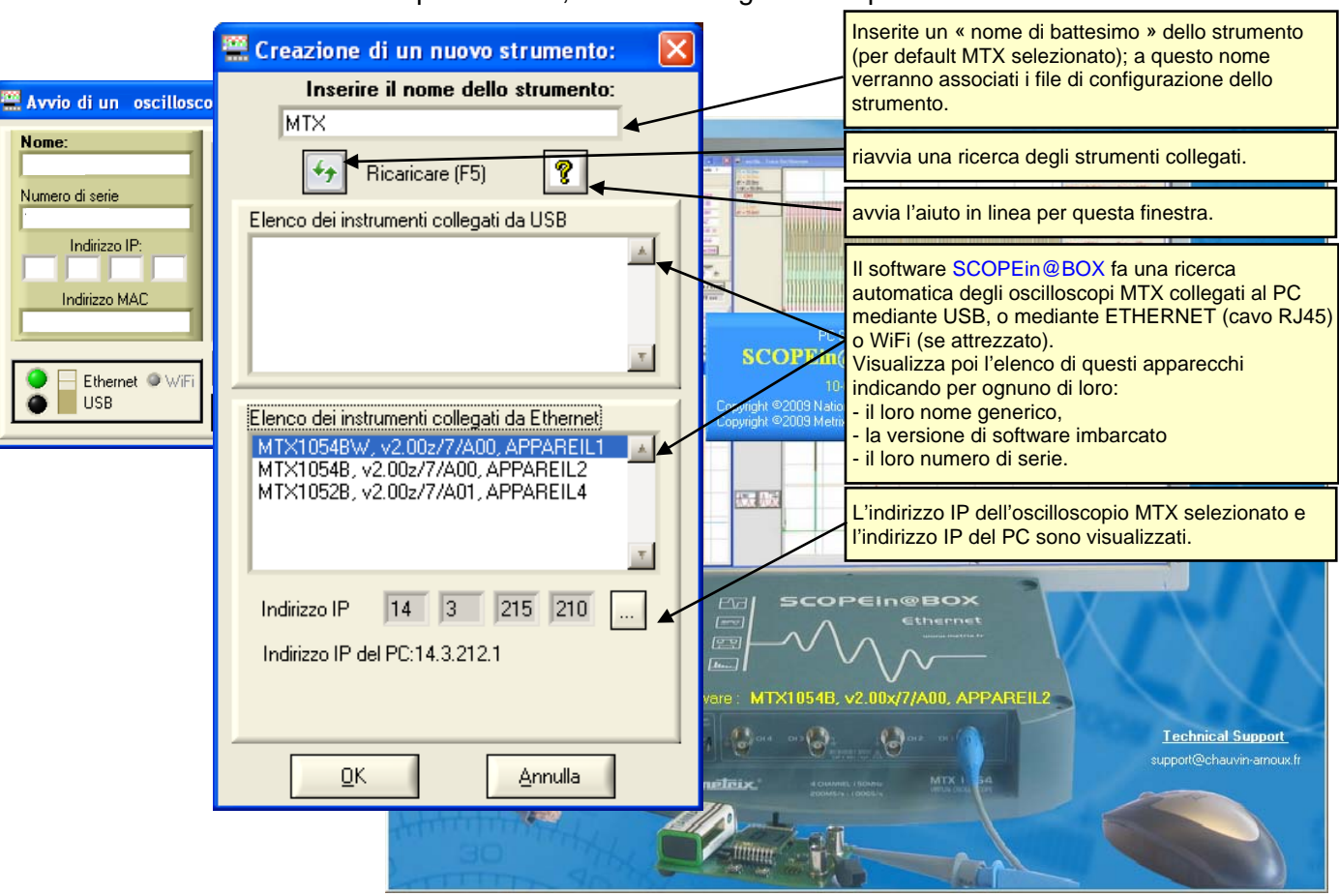

- Premete il tasto per aggiornare la visualizzazione, se il vostro oscilloscopio non appare nell'elenco degli apparecchi collegati. In caso di fallimento, verificate il collegamento del vostro strumento e/o riavviatelo, scollegandolo e poi ricollegandolo alla rete elettrica.
- 1. Date un nome al vostro strumento.
- 2. Selezionate uno degli apparecchi connessi al PC (via USB o ETHERNET) tra gli elenchi proposti.
- 3. Cliccate sul pulsante per creare ed avviare lo strumento.
- Nel nostro esempio, si tratta del primo avvio dell' oscilloscopio « MTX 1054BW ».

Per default, l'indirizzo IP dello strumento è 192.168.0.100 (con la maschera di rete 255.255.255.0).

Bisogna dunque adattare l'indirizzo IP dell'apparecchio a quello della rete alla quale è collegato il PC-ospite (qui: 14.3.212.31).

#### Messa in servizio (seguito)

#### Primo avvio (seguito...)

La selezione dello strumento connesso tramite Ethernet comporta la visualizzazione della finestra seguente se l'indirizzo IP, inserito per default, non è compatibile con la rete alla quale è collegato il PC:

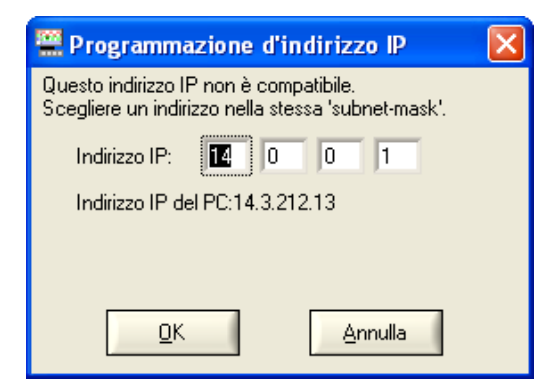

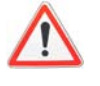

Per evitare problemi di conflitto d'indirizzo IP sulla rete utilizzata, consultate il vostro amministratore per scegliere un indirizzo disponibile e compatibile con la rete.

Nel nostro esempio, la maschera di rete utilizzata è 255.255.0.0; programmiamo l'indirizzo IP: 14.3.215.215 e convalidiamo la nostra immissione con il tasto

| 🎬 Programmazione d'indirizzo IP                                                              |  |  |
|----------------------------------------------------------------------------------------------|--|--|
| Questo indirizzo IP non è compatibile.<br>Scegliere un indirizzo nella stessa 'subnet-mask'. |  |  |
| Indirizzo IP: 14 3 215 215                                                                   |  |  |
| Indirizzo IP del PC:14.3.212.13                                                              |  |  |
|                                                                                              |  |  |
| <u>Q</u> K <u>Annulla</u>                                                                    |  |  |

Un test dell'indirizzo IP viene effettuato al momento della convalida per assicurarsi che l'indirizzo immesso non sia già utilizzato sulla rete.

Se il risultato è corretto, lo strumento si avvia.

#### Messa in servizio (seguito)

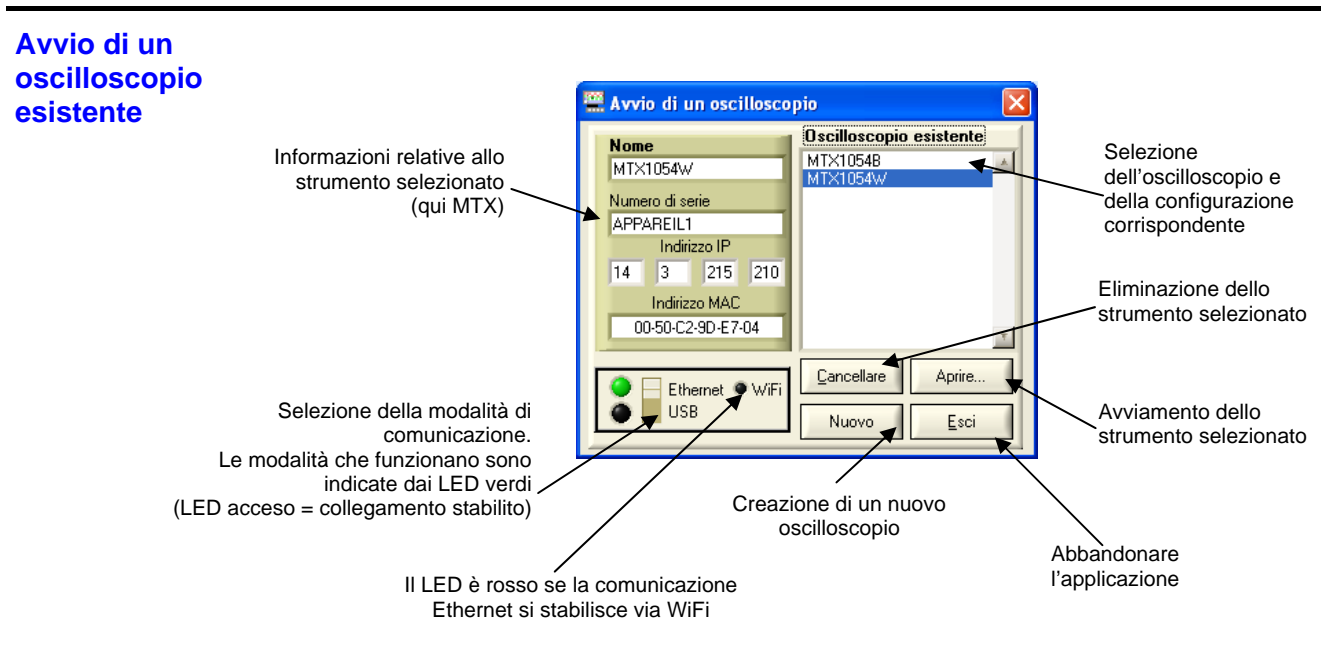

- L'oscilloscopio può essere controllato anche tramite l'interfaccia di comunicazione USB spostando il selettore.
   2 LED verdi accesi indicano che due interfacce di comunicazione possono essere selezionati per controllare l'oscilloscopio con il software PC.
- 1. Le interfacce disponibili (USB o Ethernet) sono indicati da LED verdi (se il LED è di colore nero, l'interfaccia non è disponibile).
- 2. Se l'interfaccia WiFi è disponibile, il LED Ethernet è verde e il LED WiFi è rosso.

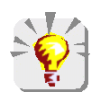

E' possibile avviare automaticamente SCOPE in@BOX senza passare dalla finestra "Avvio di un oscilloscopio".

Esistono diversi modi per aggiungere una estensione per incominciare:

-auto : l'applicazione si avvia automaticamente con l'ultima configurazione utilizzata

- conf Nomdefichier.ini : l'applicazione è lanciata con il nome del file indicato

-IP xx.xx.xx.xx : l'applicazione è lanciata pilotando l'oscilloscopio con indirizzo IP xx.xx.xx.xx

| l≫ <u>Esempio</u> | SCOPEin@BOX v2.07       |                                                     |  |
|-------------------|-------------------------|-----------------------------------------------------|--|
|                   | Type de cible :         | Application                                         |  |
|                   | Emplacement :           | SCOPEin@BOX v2.07                                   |  |
|                   | <u>C</u> ible :         | DPEin@BOX v2.07 <sup>*</sup> SCOPEin@BOX.exe -auto" |  |
|                   | <u>D</u> émarrer dans : | "C:\SCOPEin@BOX v2.07"                              |  |

#### Strumento "Oscilloscopio"

#### Visualizzazione del Pannello "Controllo oscilloscopio"

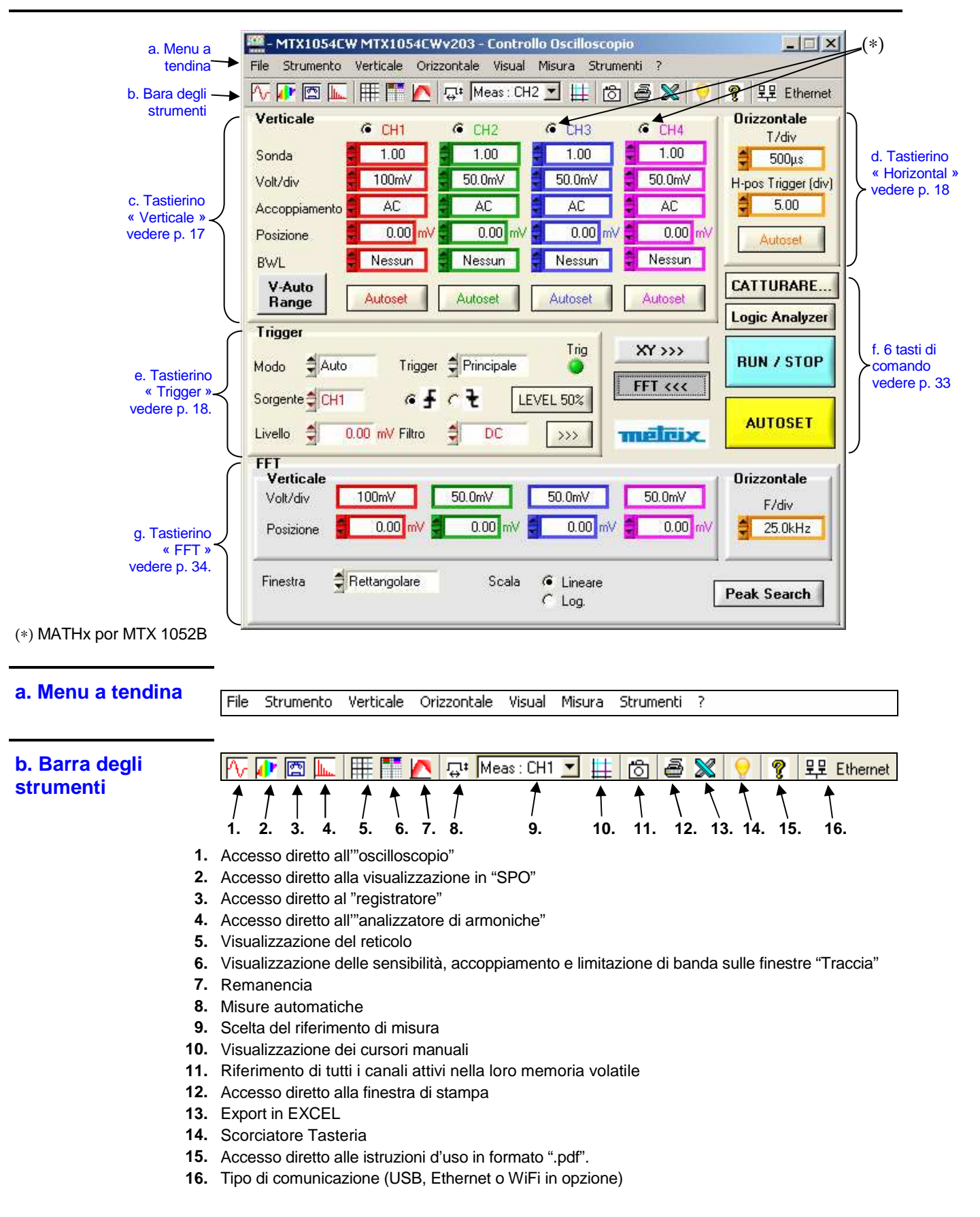

#### c. Tastierino "Verticale"

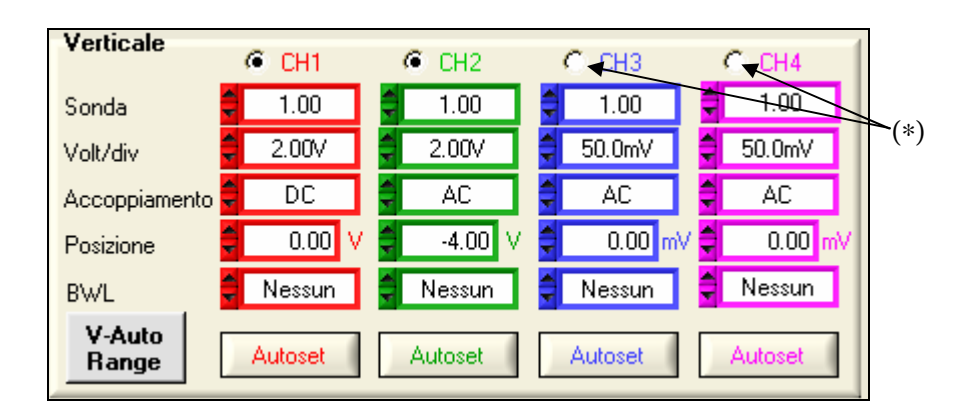

(\*) MATHx por MTX 1052

CHx MATHx MEMx Selezione del canale

ingresso

- Sonda Impostazione del coefficiente di sonda II coefficiente moltiplicatore di compensazione della sonda attribuisce un coefficiente moltiplicatore alla sensibilità del canale considerato. Il campo di variazione va da 0 a 100.000.
  - La scala verticale "Volt/div" del canale sarà modificata dal valore "Sonda". Rimettere il valore del coefficiente "Sonda" a 1 scollegando la sonda dall'ingresso.
- *Volt/div.* Selezione della sensibilità verticale Sensibilità verticale: 15 calibri da 2,5 mV / div. a 100 V / div.
- Accoppiamento di Selezione dell'accoppiamento di ingresso
  - AC blocca la componente DC del segnale di ingresso e attenua i segnali inferiori a 10 Hz
  - DC trasmette le componenti DC e AC del segnale di ingresso.
  - **GND** l'apparecchio collega all'interno l'ingresso del canale selezionato al livello di riferimento di 0 V (con questo accoppiamento l'impedenza di ingresso 1 M $\Omega$  // 13 pF è mantenuta).
- *Posizione verticale* Impostazione della posizione verticale della traccia Campo di variazione: ± 10 div.
  - *BWL* Selezione della limitazione di banda passante sono possibili 4 limitazioni di banda passante del canale verticale: niente, 15 MHz, 1,5 MHz e 5 kHz.

"BWL" limita la banda passante del canale e del suo circuito di attivazione, attenua il rumore di visualizzazione e ottimizza l'attivazione.

- Autoset Tasti di attivazione dell'autoset verticale di CHx
  - **V-Auto Range** regola automaticamente la sensibilità verticale al segnale presente all'ingresso del canale CHx.

| Strumento "Oscilloscopio" | ' (seguito) |
|---------------------------|-------------|
|---------------------------|-------------|

| d. Tastierino<br>"Orizzontale" | Orizzontale<br>T/div<br>S00µs<br>H-pos Trigger (div)<br>S.00<br>Autoset                                                                                                    |
|--------------------------------|----------------------------------------------------------------------------------------------------|
| T/div                          | Coefficiente di tempo o base di tempo di acquisizione                                                                                                    |
| H-pos Trigger                  | Posizione orizzontale del trigger                                                                                                    |
| Autoset                        | Base di tempo può essere modificato.                                                                                                    |
| e. Tastierino<br>"TRIGGER"     | Trigger       Trig.       Conteggio       Trig.         Modo       Auto       Trig.       Conteggio       Image: Conteggio         Sorgente       CH3       Image: CH3       Image: CH3       Image: CH3       Image: CH3         Livello       400.00 mV       Filtre:       Image: CH3       Image: CH3       Image: CH3 |
| Modalità Auto                  | Acquisizione e aggiornamento automatico, anche in assenza di evento di attivazione                                                                                                    |
| Trig                           | Acquisizione e aggiornamento dello schermo ad ogni evento di attivazione                                                                                                    |
| Monocolpo                      | Acquisizione del segnale e aggiornamento dello schermo alla prima attivazione dopo il riarmo del trigger con un clic su RUN Z STOP.                                                                                                    |
| Trig.                          | Principaleattivazione su frontePulseattivazione su larghezza di impulsoRitardoattivazione con ritardoConteggioattivazione dopo conteggioTVattivazione su segnale videoReteattivazione sulla rete                                                                                                    |
| Sorgenti                       | selezione della sorgente di attivazione<br>CH1, CH2, CH3 o CH4 (MTX 1054)<br>CH1, CH2 o EXT (MTX 1052)                                                                                                    |
| Fronte                         | selezione del fronte di attivazione + selezione del fronte di attivazione -                                                                                                    |
| Livello                        | livello di attivazione in mV                                                                                                    |
| LEVEL 50%                      | regola automaticamente il livello di attivazione al 50 % dell'ampiezza picco-<br>picco del segnale                                                                                                    |
| >>>                            | Trigger e trigger evolute, vedere seguenti pagine.                                                                                                    |

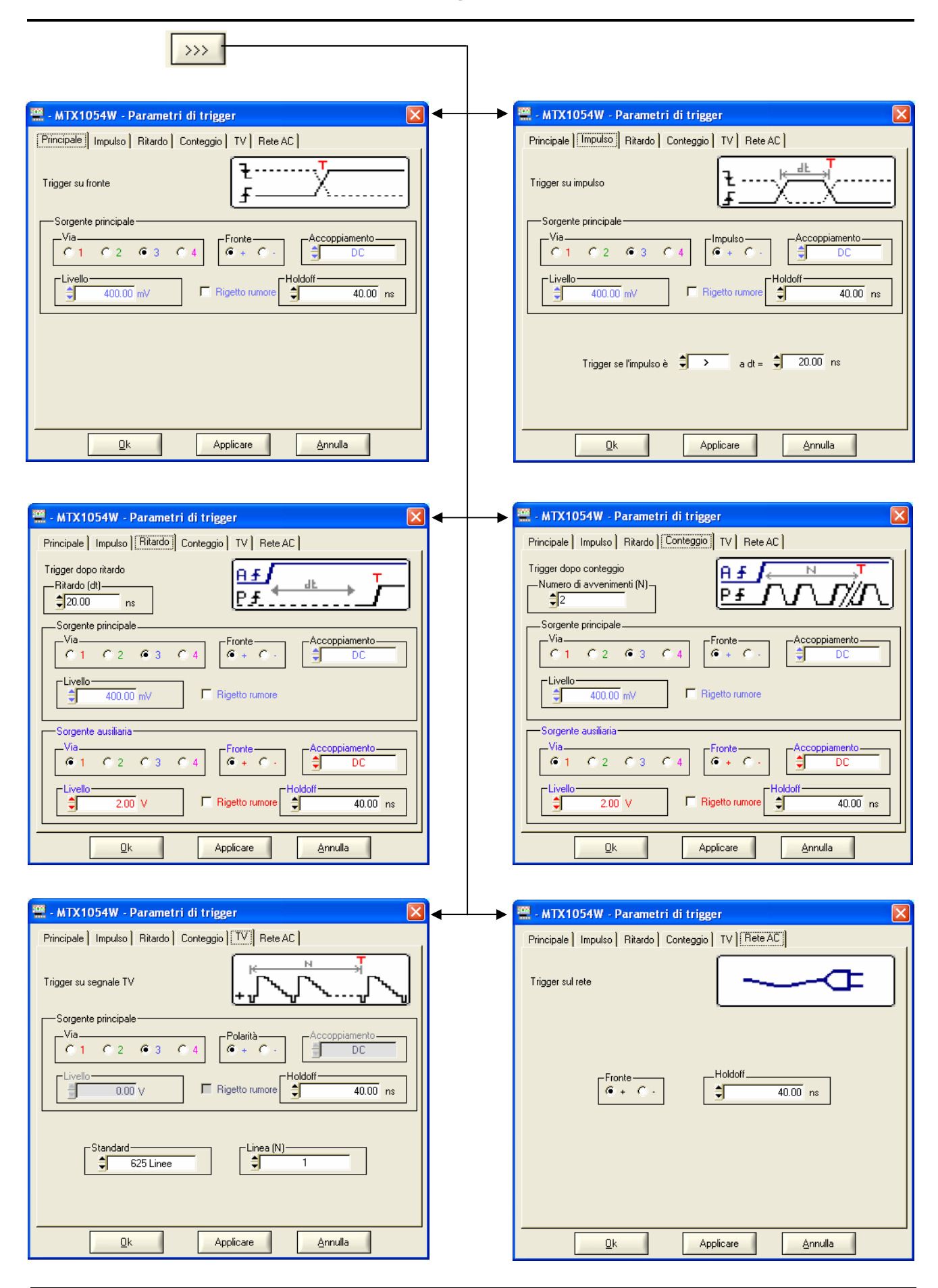

#### Definizione

Lo strumento è dotato di "trigger evolute".

• Le attivazioni "Ritardo" e "Conteggio" richiedono l'impostazione di una seconda sorgente di trigger, detta "ausiliaria". La sorgente ausiliaria può essere la stessa della principale.

Per convalidare la scelta di trigger, uscire dal menu premendo "OK".

| Se                                  | allora                            |
|-------------------------------------|-----------------------------------|
| l'utente esce dal tab "Principale", | si trova in trigger "Principale". |
| l'utente esce dal tab "Pulse",      | si trova in trigger "Pulse".      |
| ecc.                                | ecc.                              |

 Esiste un solo Holdoff, benché sia programmabile dai tab "Principale", "Ritardo", "Conteggio", "TV" e "Rete".
 Quando si utilizza "Ritardo" o "Conteggio",l'Holdoff si applica alla sorgente ausiliaria.

Negli altri casi l'Holdoff si applica alla sorgente di trigger principale.

• Ogni sorgente di trigger possiede attributi propri: Accoppiamento, Livello, Fronte, Reiezione rumore, filtro.

| Trigger su fronte  | 🚆 - MTX1054W - Parametri di trigger 🛛 🔀                                                                                                    |            |
|--------------------|----------------------------------------------------------------------------------------------------|------------|
| "PRINCIPALE"       | [Principale] Impulso   Ritardo   Conteggio   TV   Rete AC                                                                                                    |            |
|                    |                                                                                                    |            |
|                    | Sorgente principale                                                                                                    |            |
|                    | C 1 C 2 € 3 C 4<br>Livello<br>↓ 400.00 mV<br>Fronte<br>Fronte |            |
|                    | <u>Q</u> k Applicare <u>Annulla</u>                                                                                                    |            |
| Via                |                                                                                                    |            |
| © 1 C 2 C 3 C 4    | MTX 1054 : Scelta della sorgente principale: canale 1, 2, 3 o 4                                                                                                    |            |
| Via<br>© 1 C 2 C E | MTX 1052 : Scelta della sorgente principale: canale 1, 2 o Ext                                                                                                    |            |
| Fronte<br>( + C -  | <ul> <li>+ pendenza di trigger ascendente</li> <li>- pendenza di trigger discendente</li> </ul>                                                                                                    |            |
| Accopiamento       | AC - DC - LF reject - HF reject                                                                                                    |            |
| କ୍ଷ                | Il simbolo di trigger assume il colore del canale di trigger attivo.<br>L'accoppiamento attivo del canale del triggre è indicato a fianco de<br>di trigger nella finestra "traccia oscilloscopio".                                                                                                    | əl simbolo |
| AC                 | Simbolo TAC<br>Accoppiamento alternativo (da 10 Hz a 200 MHz):<br>blocca la componente continua del segnale.                                                                                                    |            |
| DC                 | Simbolo T<br>Accoppiamento continuo (da 0 a 200 MHz):<br>lascia passare tutto il segnale.                                                                                                    |            |
| LF Reject          | Simbolo TLF<br>Reiezione delle frequenze del segnale sorgente < 10 kHz:<br>facilita l'osservazione dei segnali che presentano una<br>componente continua o una bassa frequenza indesiderata.                                                                                                    |            |
| HF Reject          | Simbolo THF<br>Reiezione delle frequenze del segnale sorgente > 10 kHz:<br>facilita l'osservazione dei segnali lenti che presentano un rur<br>alta frequenza.                                                                                                    | nore ad    |

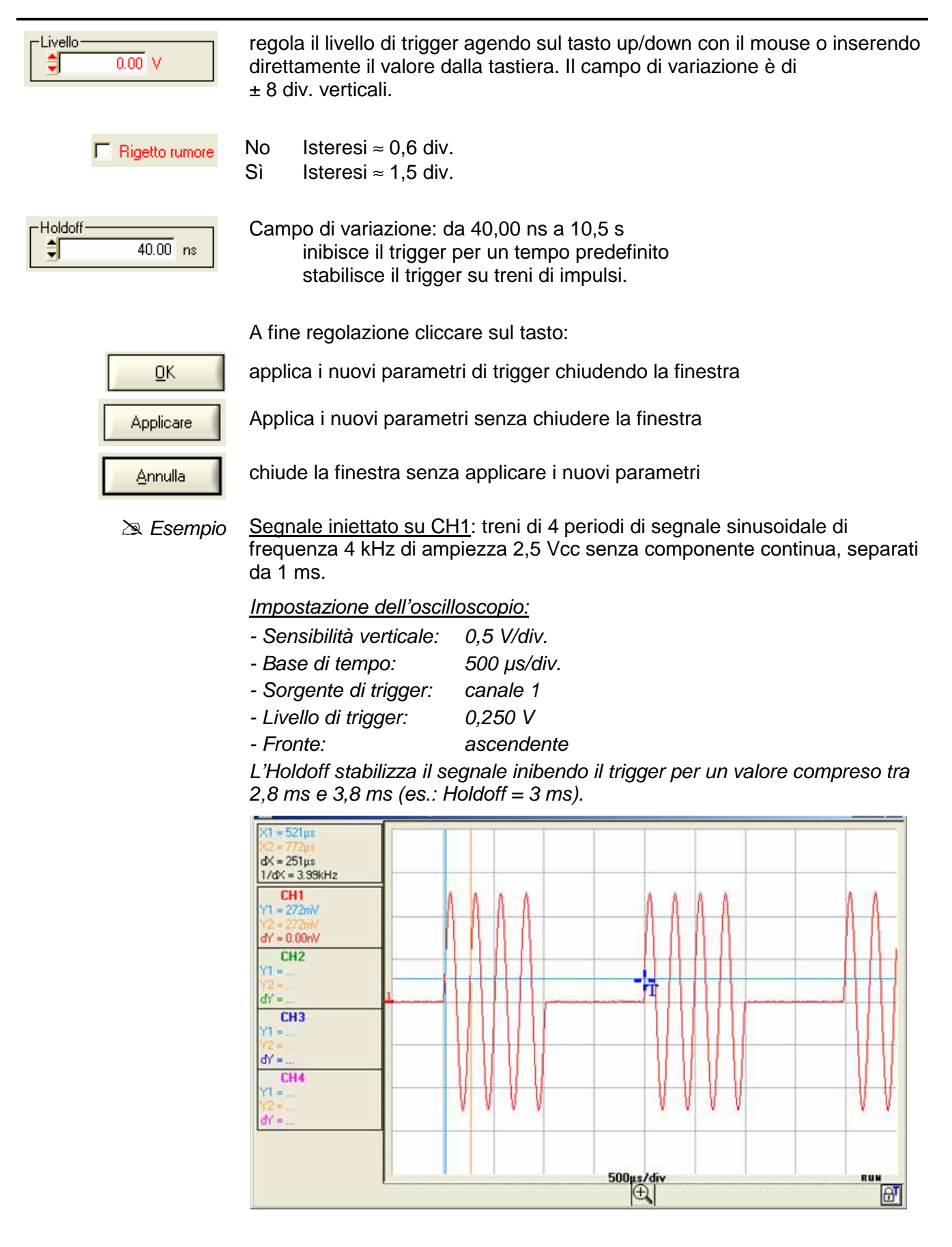

| Trigger su                                                                                                    | 🚆 - MTX1054W - Parametri di trigger 🛛 🔀                                                                                                    |  |  |  |
|----------------------------------------------------------------------------------------------------|----------------------------------------------------------------------------------------------------|--|--|--|
| "IMPULSO"                                                                                                    | Principale   Impulso   Ritardo   Conteggio   TV   Rete AC                                                                                                    |  |  |  |
|                                                                                                    |                                                                                                    |  |  |  |
|                                                                                                    | Sorgente principale       Via       C 1     C 2       C 1     C 2       C 3     C 4         C +         Accoppiamento                                                                                                    |  |  |  |
|                                                                                                    | Livello<br>197.73 mV Rigetto rumore 40.00 ns                                                                                                    |  |  |  |
|                                                                                                    | Trigger se l'impulso è 🔷 > a dt = 🗘 20.00 ns                                                                                                    |  |  |  |
|                                                                                                    |                                                                                                    |  |  |  |
| Selezione<br>In ogni ca<br>< attiva<br>= attiva<br>> attiva<br>& La<br><i>live</i>                                                                                                    | e di trigger su larghezza di impulso.<br>aso el trigger effettiva giunge sul fronte di fine impulso.<br>a su un impulso, se la sua larghezza è inferiore alle istruzioni.<br>a su un impulso, se la sua larghezza è uguale alle istruzioni.<br>a su un impulso, se la sua larghezza è superiore alle istruzioni.<br><i>larghezza dell'impulso è definita dall'incrocio del segnale con il</i><br>ello di trigger verticale. |  |  |  |
| 61 C 2 C 3 C 4 MTX 1054                                                                                                    | : Scelta della sorgente principale: canale 1, 2, 3 o 4                                                                                                    |  |  |  |
| Via<br>© 1 C 2 C E MTX 1052                                                                                                    | : Scelta della sorgente principale: canale 1, 2 o Ext                                                                                                    |  |  |  |
| Impulso       Tipo di impulso: + positivo o - negativo         La scelta del fronte + (ascendente) o - (discendente) definisce la polarità dell'impulso: fronte + definisce un impulso positivo tra  e          fronte – definisce un impulso negativo tra  e |                                                                                                    |  |  |  |
| Accopiamento Filtro del                                                                                                    | canale di trigger: AC - DC - LF reject - HF reject                                                                                                    |  |  |  |
| Campo d                                                                                                    | li variazione: ± 8 div.                                                                                                    |  |  |  |
| <b>Figetto rumore</b> La sensibilità di trigger passa da $\approx$ 0,6 div. a $\approx$ 1,5 div.                                                                                                    |                                                                                                    |  |  |  |
| 40.00 ns Campo d                                                                                                    | li variazione: da 40,00 ns a 10,5 s                                                                                                    |  |  |  |
| Trigger se l'impulso è                                                                                                    | 20.00 ns se impulso > = < al valore specifico<br>(campo di variazione da 20,00 ns a 10,5 s,<br>nostro es.: 20,00 ns)                                                                                                    |  |  |  |

Esempio Segnale iniettato su CH1: treni di 4 impulsi negativi di ampiezza 2,25 Vcc, senza componente continua alla frequenza di 10 kHz separati da 500 μs.

Impostazione dell'oscilloscopio:

- Sensibilità verticale: 0,5 V/div.
- Base di tempo: 200 µs/div.
- Modalità di trigger "Pulse"- Sorgente di trigger: : CH1
- Livello di trigger: 0,5 V
- Trigger su impulso: negativo
- Condizione di trigger: "se la larghezza dell'impulso è < 50.05 μs"

L'oscilloscopio scatta quando la larghezza dell'impulso negativo è inferiore alla larghezza d'impulso specificata, 50,05 µs, con precisione di tolleranza.

La misura della larghezza dell'impulso negativo è attivata sul fronte discendente e il trigger è effettiva sul fronte ascendente, se la larghezza dell'impulso rispetta il criterio di confronto scelto.

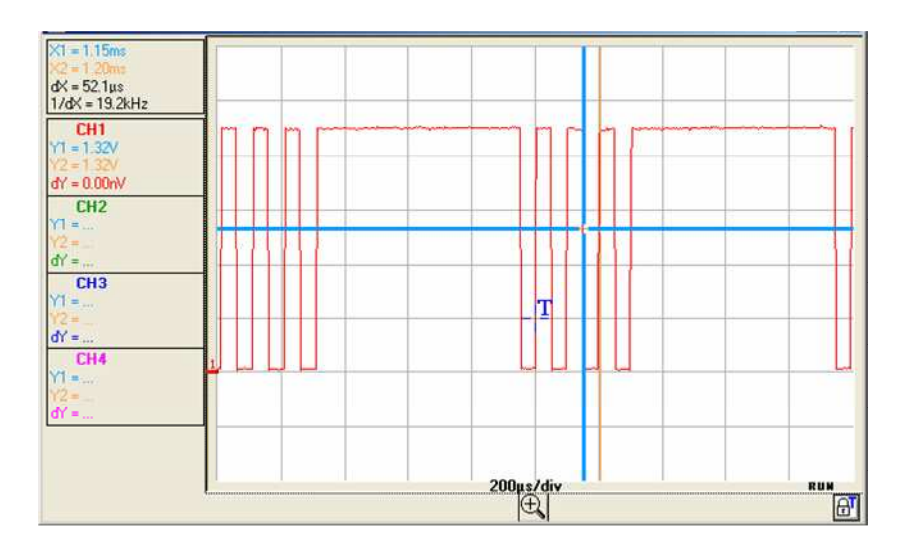

#### Trigger con "RITARDO"

| 🚆 - MTX1054W - Parametri di trigger 🛛 🛛 🔀                                                                                                    |
|----------------------------------------------------------------------------------------------------|
| Principale   Impulso   Ritardo   Conteggio   TV   Rete AC                                                                                                    |
| Trigger dopo ritardo                                                                                                    |
| Sorgente principale<br>Via<br>C 1 C 2 © 3 C 4<br>Fronte<br>C 1 C 2 © 3 C 4                                                                                                    |
| Livello<br>197.73 mV Rigetto rumore                                                                                                    |
| Sorgente ausiliaria       Via       Image: Constraint of the state of the state of the |
| Livello                                                                                                    |
| Qk Applicare Annulla                                                                                                    |

Selezione di trigger su fronti con ritardatore.

Il ritardo è attivato dalla sorgente ausiliaria.

Il trigger effettiva giunge alla fine del ritardo sul successivo evento della sorgente principale.

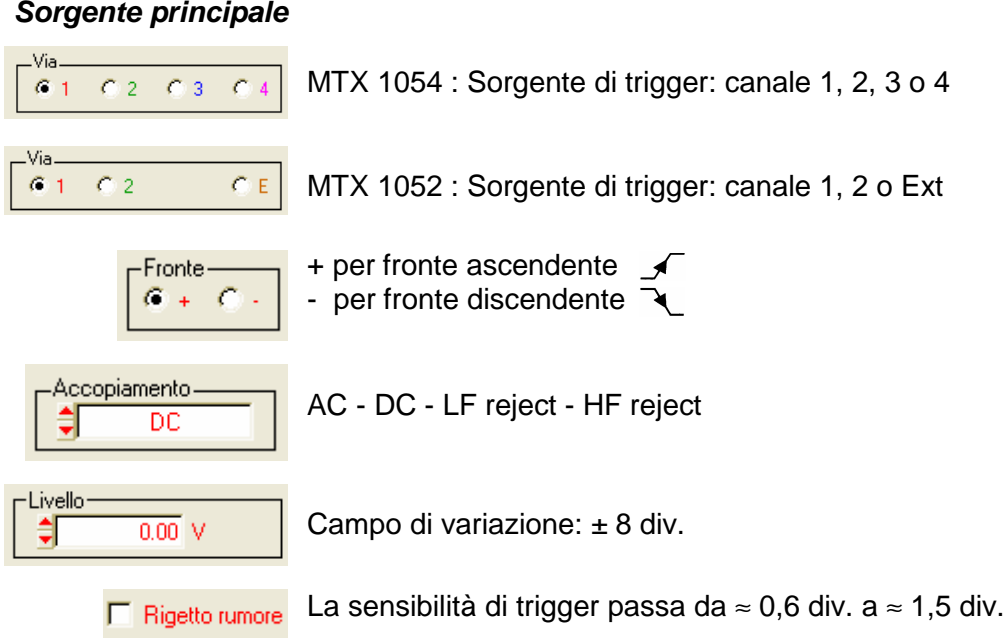

## Sorgente principale

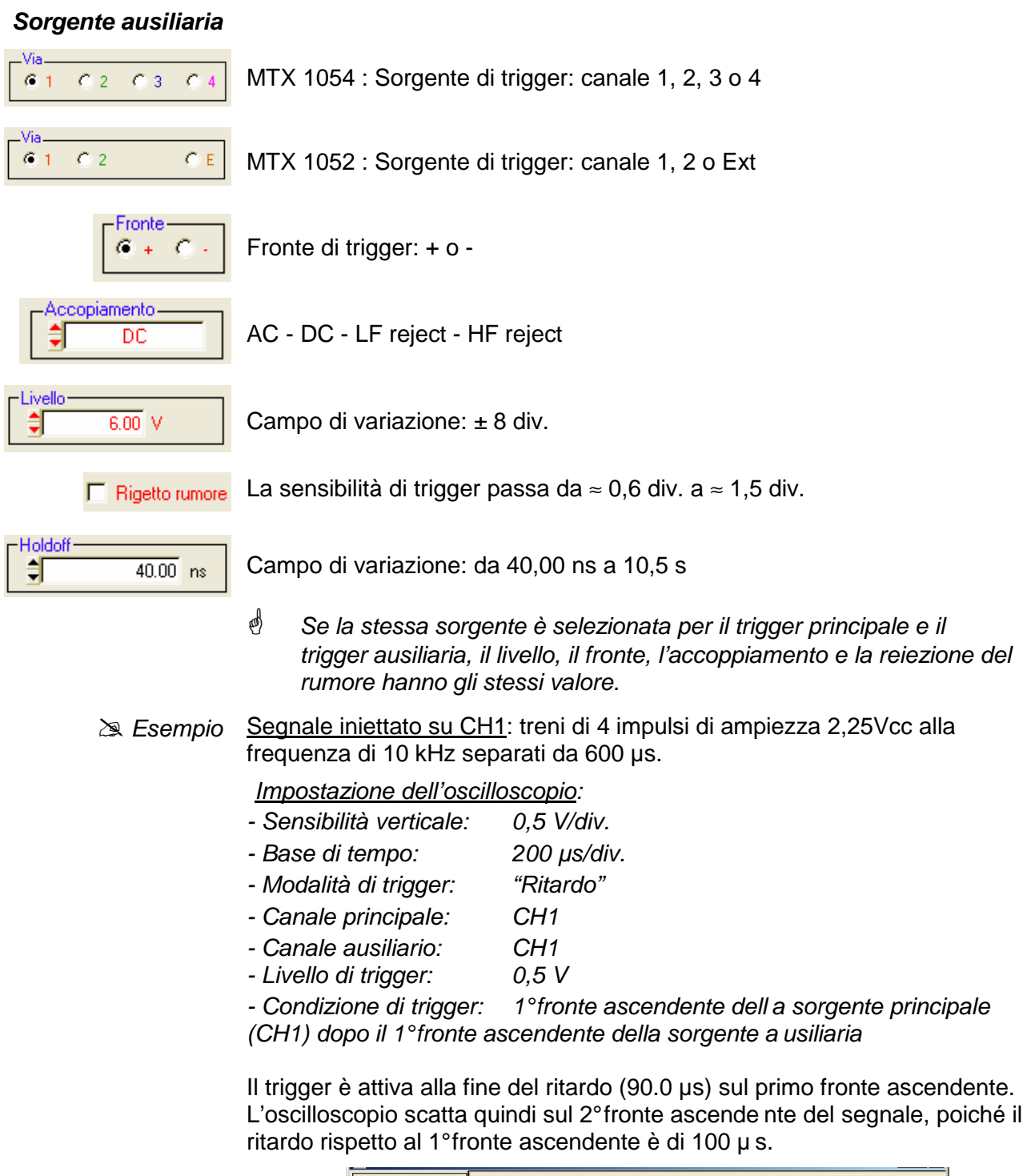

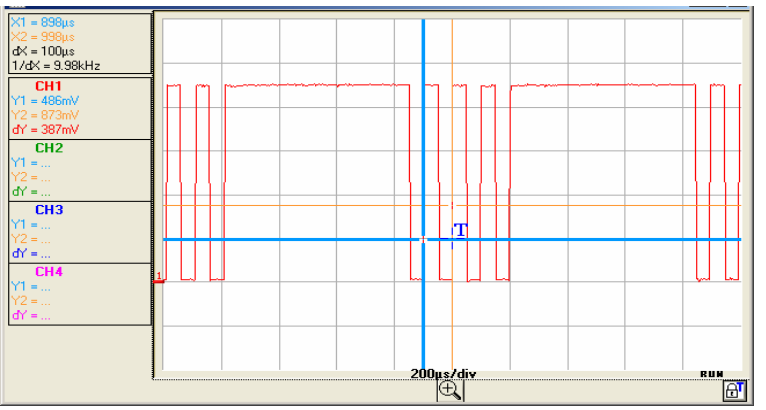

Oscilloscopi digitali virtuali

| Trigger con | 🚆 - MTX1054W - Parametri di trigger 🛛 🔀                                                                                                    |  |  |
|-------------|----------------------------------------------------------------------------------------------------|--|--|
| "CONTEGGIO" | Principale   Impulso   Ritardo   Conteggio   TV   Rete AC                                                                                                    |  |  |
|             | Trigger dopo conteggio                                                                                                    |  |  |
|             | Sorgente principale       Via       C 1     C 2       G 1     C 2       G 2     G 4       G +     C +       C 1     C 2       C 1     C 2       G +     C +       C 1     C 2       C 1     C 2       C 1     C 2       C 1     C 2       C 1     C 2       C 1     C 2       C 1     C 2       C 1     C 2 |  |  |
|             | Sorgente ausiliaria                                                                                                    |  |  |
|             | ViaFronteAccoppiamento                                                                                                    |  |  |
|             | Livello<br>2.00 ∨ □ Rigetto rumore 40.00 ns                                                                                                    |  |  |
|             | <u>O</u> k Applicare <u>A</u> nnulla                                                                                                    |  |  |

Selezione di trigger su fronte con conteggio di eventi.

Il conteggio viene effettuato sulla sorgente principale ed è attivato dalla sorgente ausiliaria.

La posizione di trigger si colloca alla fine del conteggio, sul successivo evento di trigger della sorgente principale.

La rappresentazione simbolica della modalità conteggio corrisponde a una successione di fronti positivi.

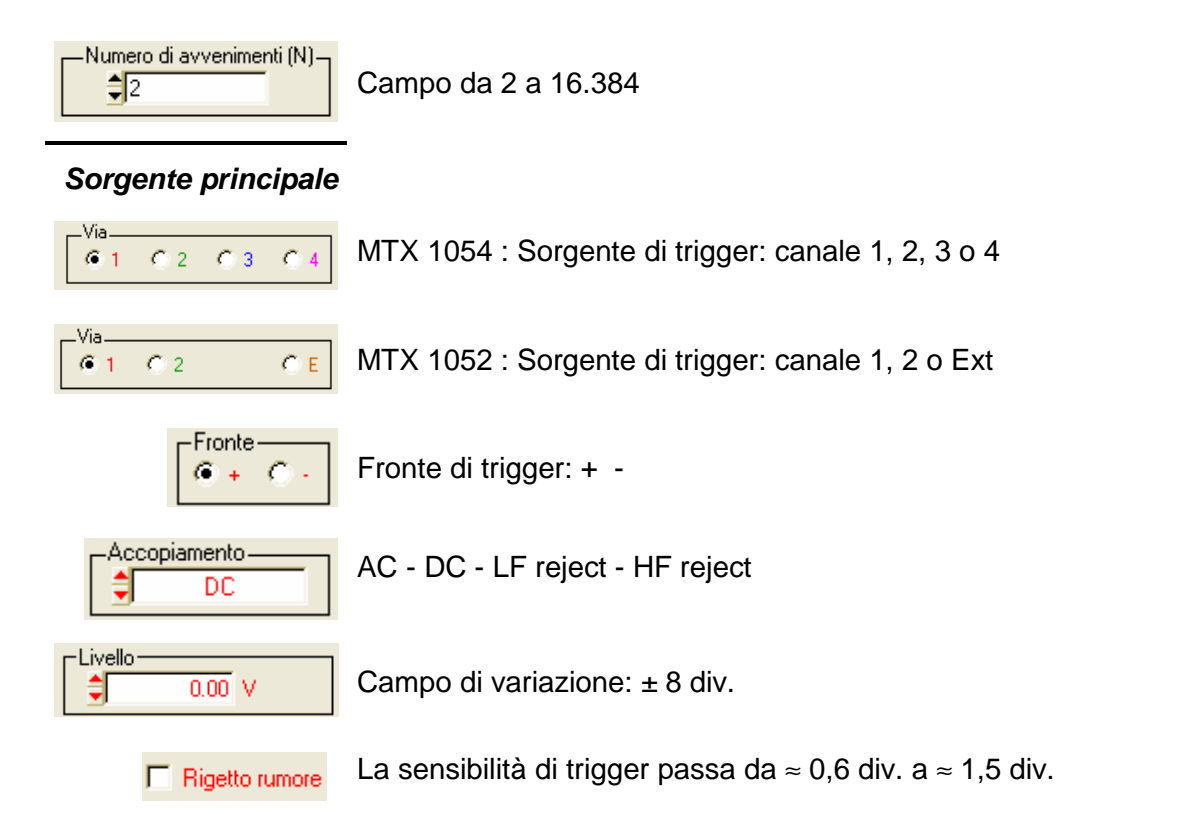

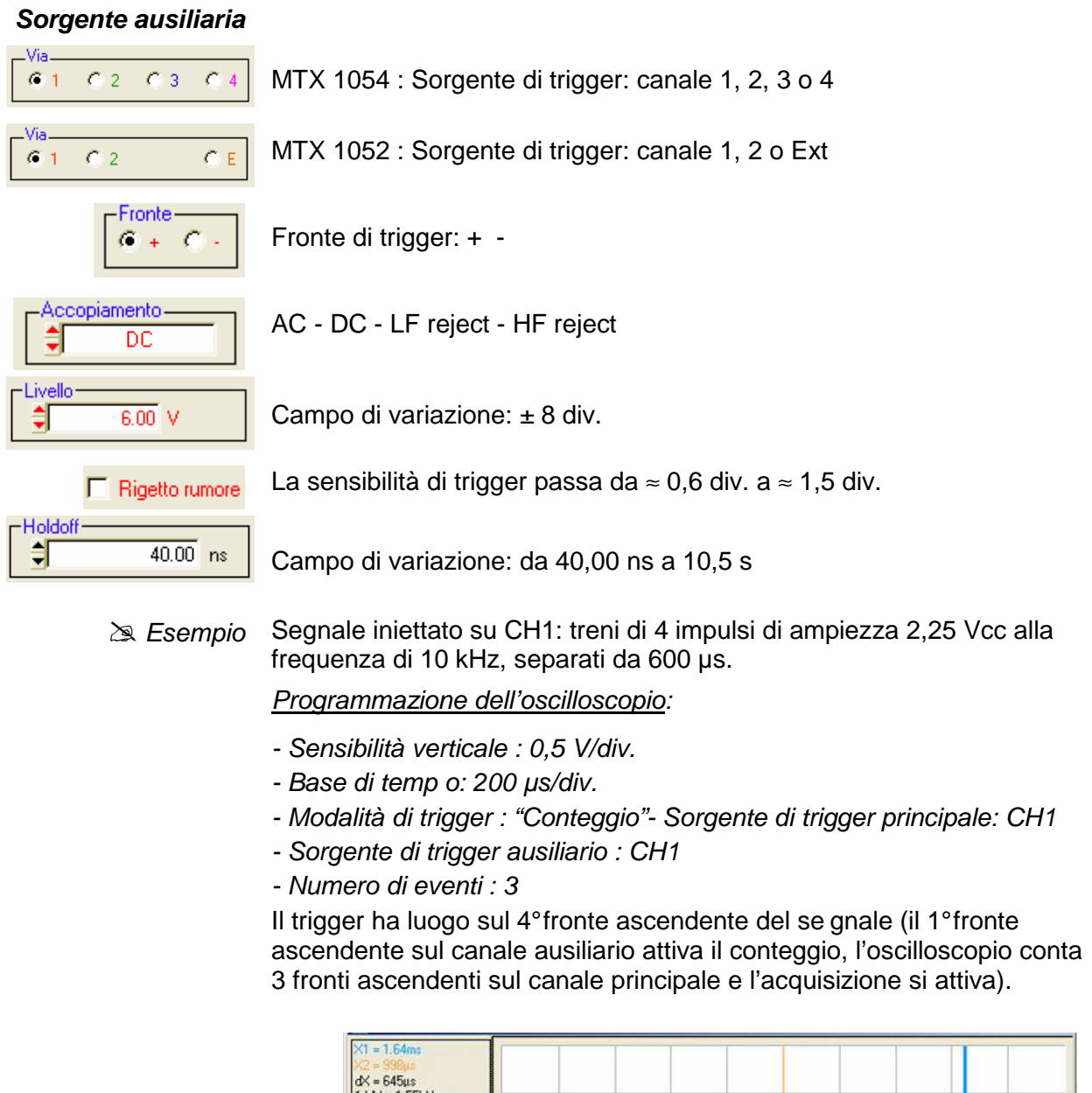

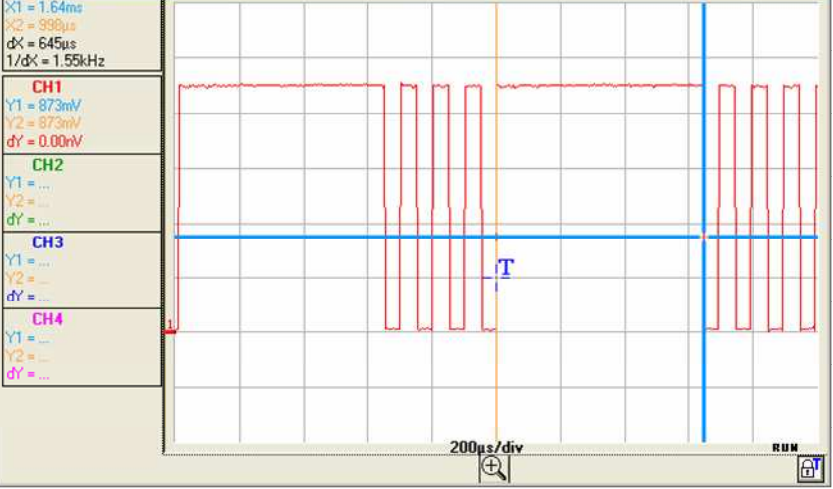

| Tri | iac | ier | su | " <b>T</b> | <b>/</b> " |
|-----|-----|-----|----|------------|------------|
|     |     |     |    |            |            |

| 🚆 - MTX1054W - Parametri di trigger 🛛 🔀                   |
|-----------------------------------------------------------|
| Principale   Impulso   Ritardo   Conteggio   TV   Rete AC |
| Trigger su segnale TV                                     |
| Sorgente principale                                       |
| Via<br>C 1 C 2 G 3 C 4<br>Polarità<br>G + C -<br>DC       |
| Livello<br>0.00 V F Rigetto rumore 40.00 ns               |
| Standard<br>525 Linee                                     |
| <u>D</u> k Applicare <u>Annulla</u>                       |

Trigger su un numero di linea specifica.

La posizione di trigger corrisponde al fronte anteriore del segnale di sincronizzazione linea.

- 625 linee (SECAM o PAL)
- 525 linee (NTSC)

La rappresentazione simbolica di trigger TV corrisponde a un segnale video positivo.

.Via MTX 1054 : Sorgente di trigger: canale 1, 2, 3 o 4 **6** 1 C 3 C 4 C 2 Via MTX 1052 : Sorgente di trigger: canale 1, 2 o Ext **6** 1 C 2 СE Polarità del segnale video: + positivo o - negativo -Polarità + Video diretto 6 + - 0 - Video inverso Holdoff Campo di variazione : da 40,00 ns a 10,5 s 40.00 ns ŧ -Standard Standard 625 o 525 linee (PAL/SECAM, NTSC) \$ 625 Linee -Linea (N)· ŧ 1 N. di linea : da 0 a 525 o 625 a seconda dello standard

Second Second Se

Segnale iniettato su CH1: segnale video di 625 linee di ampiezza circa 1,2 V

Programmazione dell'oscilloscopio:

- Sensibilità verticale: 200 mV/div.

+

- Base di tempo: 25 µs/div.
- Modalità di trigger: "TV"
- Polarità:
- Numero di linea: 25
- Misure manuali:

durata frequenza di una linea con dX e 1 / dX

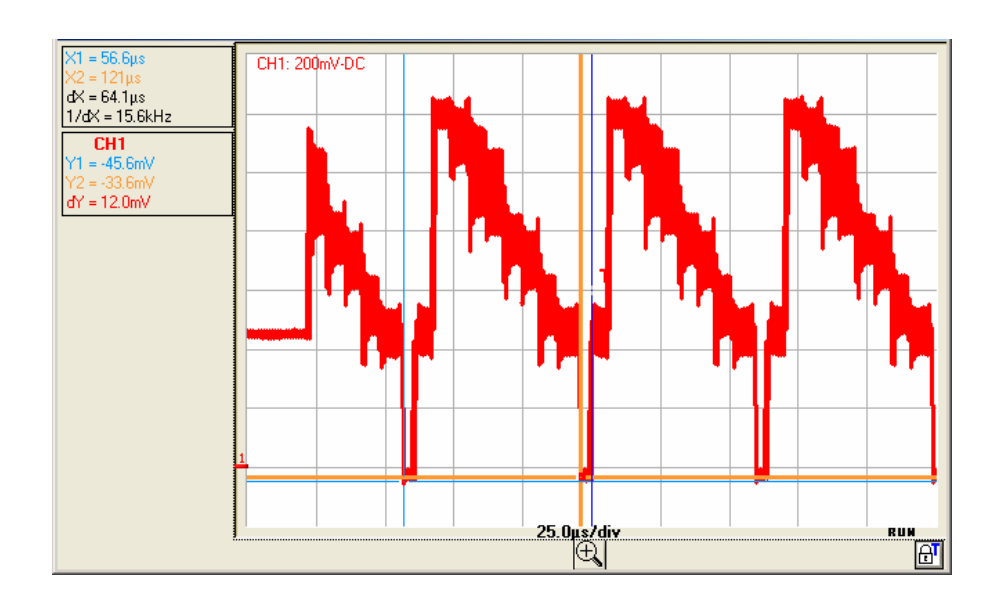

| Trigger su "RETE"          |                                                           |
|----------------------------|-----------------------------------------------------------|
|                            | 🚆 - MTX1054W - Parametri di trigger 🛛 🔀                   |
|                            | Principale   Impulso   Ritardo   Conteggio   TV   Rete AC |
|                            | Trigger sul rete                                          |
|                            | Fronte<br>• + C - Holdoff<br>40.00 ns                     |
|                            | Qk Applicare Annulla                                      |
| Fronte<br>• + C - Pendenza | di trigger: + o -                                         |

Campo di variazione: da 40,00 ns a 10,5 s

Holdoff\_

205.05 µs

ţ

🔉 Esempio Visualizzazione del segnale rete 50 Hz

<u>Segnale iniettato su CH1</u>: un'immagine della tensione di alimentazione dell'apparecchio (tensione rete: 230 VAC  $\pm$  10%, 50 Hz)

Programmazione dell'oscilloscopio:

| - Sensibilità | verticale: | 100 | V/div |
|---------------|------------|-----|-------|
|               |            |     |       |

- Base di tempo: 5 ms/div.
- Modalità di trigger: rete
- Pendenza di trigger: +
- Misure manuali: dt, dv

Posizionare i cursori di misura manuali in modo da determinare la frequenza e l'ampiezza del segnale di rete 50 Hz.

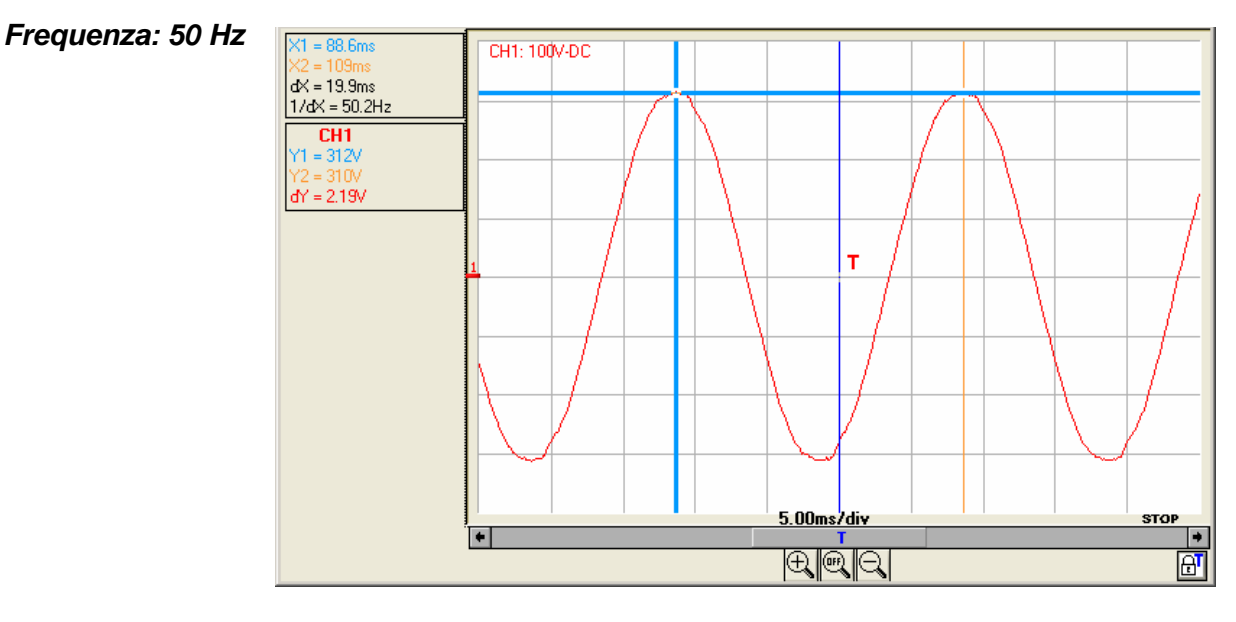

Ampiezza: 623 V peak-to-peak

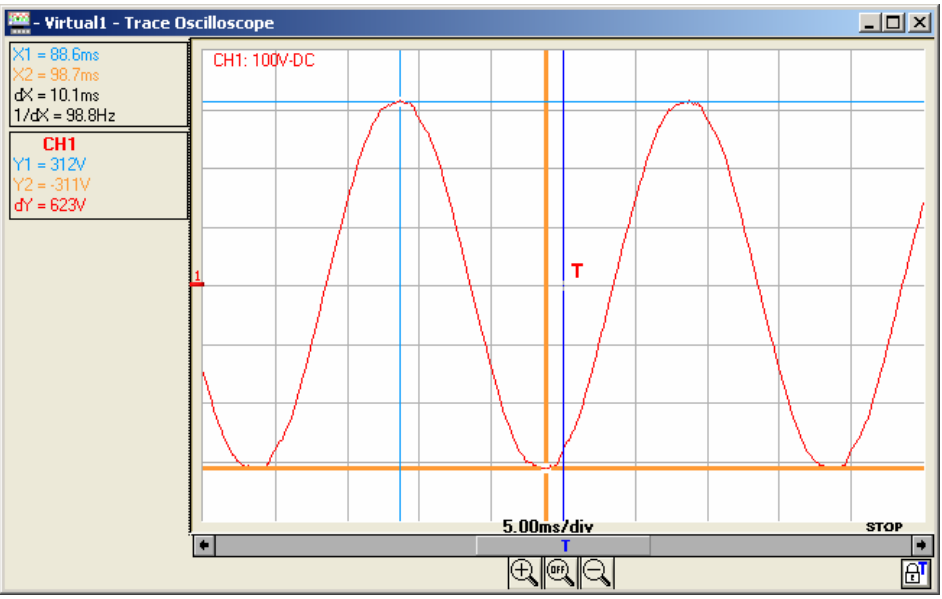

Lo stato del circuito di trigger è indicato in basso a destra nella finestra "Traccia oscilloscopio"; nell'esempio precedente è in "STOP".

#### f. Tasti di comando

| AUTOSET        | lancia un AUTOSET generale                                                                                                    |
|----------------|----------------------------------------------------------------------------------------------------|
| CATTURARE      | cattura le tracce correnti (traferimento dei 50.000<br>punti per ogni traccia attiva) e le mostra su una<br>finestra allegata |
| Logic Analyzer | lancia "Logic Analyzer LX1600-PC"                                                                                             |
| RUN / STOP     | lancia / blocca le acquisizioni RUN/STOP                                                                                      |
| FFT >>>        | attiva la visualizzazione della trasformata rapida di<br>Fourier "FFT" dei segnali                                            |
| XY >>>         | Convalida della modalità XY.                                                                                                  |

Lo strumento aggiunge alle rappresentazioni attuali f(t) e FFT una finestra contenente la rappresentazione XY. L'aggiornamento delle finestre è contemporaneo.

XY >>>

Il menu "**sorgenti XY**" consente di destinare una delle 4 tracce disponibili agli assi X (orizzontale) e Y (verticale):

MTX1054:

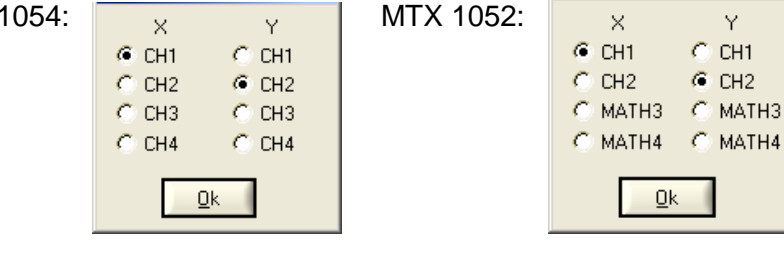

<u>0</u>K

Convalida delle selezioni con il tasto posto a lato.

- Ogni asse è graduato in 8 divisioni.
- Gli assi X e Y recano il numero del canale che è loro assegnato.

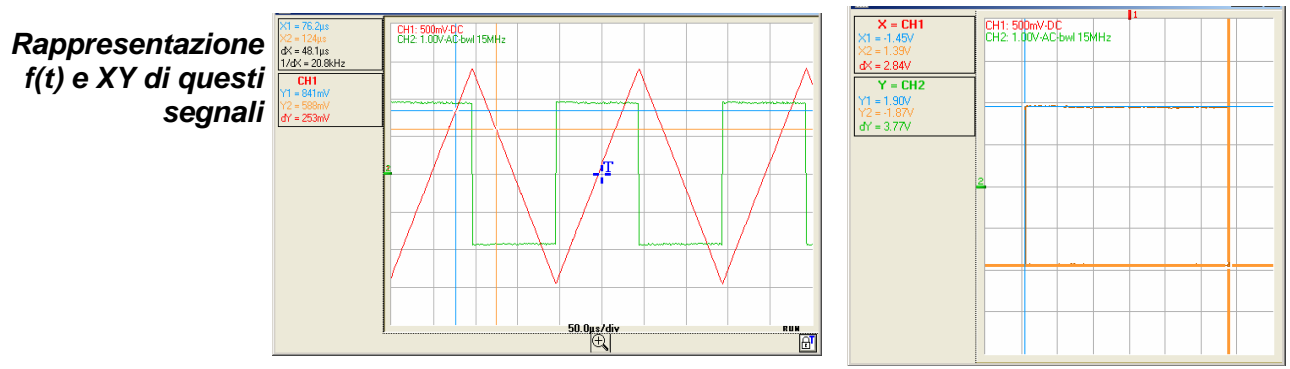

🖎 Esempio 🛛 Finestra tracce "XY: CH1&CH2" rappresentazione XY

La modalità XY dispone di 2 cursori di misura manuali (X1 Y1) e (X2 Y2). I calibri verticali delle tracce selezionate per la visualizzazione XY sono indicati in alto e a sinistra della finestra.

I cursori di misura manuali della finestra "traccia XY" sono indipendenti da quelli della finestra traccia oscilloscopio.

#### g. Tastierino "FFT" FFT Verticale Orizzontale (se funzione attiva) 10 dB/div 10 dB/div 10 dB/div 10 dB/div Volt/div F/div Posizione -40.00 dB -40.00 dB -40.00 dB -40.00 25.0kHz 🗘 Rettangolare Finestra Scala C Lineare Peak Search Contraction (Contraction)

#### Strumento "Oscilloscopio" (seguito)

#### Impostazioni

|       | FFT<br>Verticale |           |                  |                    | 1                |
|-------|------------------|-----------|------------------|--------------------|------------------|
| 1     | Volt/div         | 10 dB/div | 10 dB/div        | 10 dB/div          | 10 dB/div        |
| 2. —> | Posizione        | -40.00 dB | <b>-40.00</b> dB | <b>€</b> -40.00 dB | <b>-40.00</b> dB |

- 1. Sensibilità verticale della rappresentazione grafica (10 dB/div se rappresentazione log; dipende dalla sensibilità del canale in scala lineare)
- **2.** Posizione dell'origine delle tracce rispetto all'origine della rappresentazione grafica

| Orizzontale<br>F/div<br>25.0kHz | Sensibilità orizzontale delle tracce: legato<br>direttamente alla base di tempo della<br>rappresentazione temporale. |
|---------------------------------|----------------------------------------------------------------------------------------------------|
| Finestra Rettangolare           | Scelta della finestra di calcolo della FFT per<br>limitare gli effetti di discontinuità del segnale<br>temporale     |
| Scala: C Lineare<br>G Log.      | Scelta della scala di rappresentazione verticale della curva                                                         |

Se si realizza un autoset con la finestra FFT attiva, la regolazione automatica della scala di frequenza sarà effettuata in modo da posizionare la fondamentale all'incirca sulla prima divisione.

| Rappresentazione<br>FFT (Fast FOURIER<br>Transform) | <u><i>Richiamo</i></u> : Attivazione cliccando sul tasto <b>FFT &gt;&gt;&gt;</b> del tastierino <b>"Orizzontale</b> ".                                                                                                    |
|-----------------------------------------------------|----------------------------------------------------------------------------------------------------|
| Calcolo in "tempo<br>reale" della FFT               | La trasformata rapida di Fourier (FFT) viene utilizzata per calcolare la rappresentazione discreta di un segnale nel dominio della frequenza a partire dalla sua rappresentazione discreta nel dominio del tempo.                                                                                                    |
|                                                     | <ul> <li>La FFT può essere utilizzata nelle seguenti applicazioni:</li> <li>la misura delle varie armoniche e della distorsione di un segnale</li> <li>l'analisi di una risposta all'impulso</li> <li>la ricerca di sorgenti di rumore nei circuiti logici</li> </ul>                                                                                                    |
|                                                     | La FFT è calcolata su 2.500 punti.                                                                                                    |
|                                                     | Lo strumento visualizza contemporaneamente la FFT e la traccia f(t).                                                                                                    |
| Descrizione                                         | La trasformata rapida di Fourier viene calcolata secondo l'equazione:<br>$X(k) = \frac{1}{N} * \sum_{n=-\frac{N}{2}}^{\frac{N}{2}-1} x(n) * \exp\left(-j\frac{2\pi nk}{N}\right) \text{ per } k \in [0 \ (N-1)]$ con: x (n): un campione nel dominio del tempo<br>X (k): un campione nel dominio della frequenza<br>N: risoluzione della FFT<br>n: indice del tempo<br>k: indice della frequenza |
|                                                     | La curva visualizzata rappresenta l'ampiezza in V o in dB delle varie componenti di frequenza del segnale in base alla scala selezionata.                                                                                                    |
|                                                     |                                                                                                    |

La durata finita dell'intervallo di studio si traduce in una convoluzione nel dominio della frequenza del segnale con una funzione sinx/x.

Questa convoluzione modifica la rappresentazione grafica della FFT a causa dei lobi laterali caratteristici della funzione sinx/x (a meno che l'intervallo di studio non contenga un numero intero di periodi).

Sono possibili cinque tipi di finestre di ponderazione:

- Rettangolare
- Hamming
- Hanning
- Blackmann
- Flattop

La seguente tabella permette di scegliere la finestra in base al tipo di segnale, alla risoluzione spettrale desiderata e alla precisione della misura dell'ampiezza:

| Finestra     | Tipo di segnale    | Risoluzione<br>della<br>frequenza | Risoluzione<br>spettrale | Precisione<br>dell'ampiezz<br>a | Lobo<br>laterale più<br>alto |
|--------------|--------------------|-----------------------------------|--------------------------|---------------------------------|------------------------------|
| Rettangolare | transitorio        | la migliore                       | bassa                    | bassa                           | - 13 dB                      |
| Hamming      | casuale            | buona                             | giusta                   | giusta                          | -42 dB                       |
| Hanning      | casuale            | buona                             | buona                    | giusta                          | -32 dB                       |
| Blackmann    | casuale o<br>misto | bassa                             | la migliore              | buona                           | - 74 dB                      |
| Flat Top     | sinusoidale        | bassa                             | buona                    | la migliore                     | -93 dB                       |

La seguente tabella indica per ogni tipo di finestra l'errore teorico massimo sull'ampiezza:

| Finestra     | Errore teorico max. in dB |
|--------------|---------------------------|
| Rettangolare | 3,92                      |
| Hamming      | 1,75                      |
| Hanning      | 1,42                      |
| Blackmann    | 1,13                      |
| Flat Top     | < 0,01                    |

Questo errore è legato al calcolo della FFT quando non c'è un numero intero di periodi del segnale nella finestra di osservazione.

Occorre rispettare il teorema di Shannon, ovvero la frequenza di campionamento "Fe" deve essere superiore a 2 volte la frequenza massima contenuta nel segnale.

Se questa condizione non viene rispettata, si osservano fenomeni di ripiegamento dello spettro.

Ad esempio, se la frequenza di campionamento "Fe" è troppo bassa, si ha:

- Troncamento dello spettro sopra "Fe/2"
- Modifica dello spettro sotto "Fe/2" (dovuta alle sovrapposizioni dei vari spettri spostati).
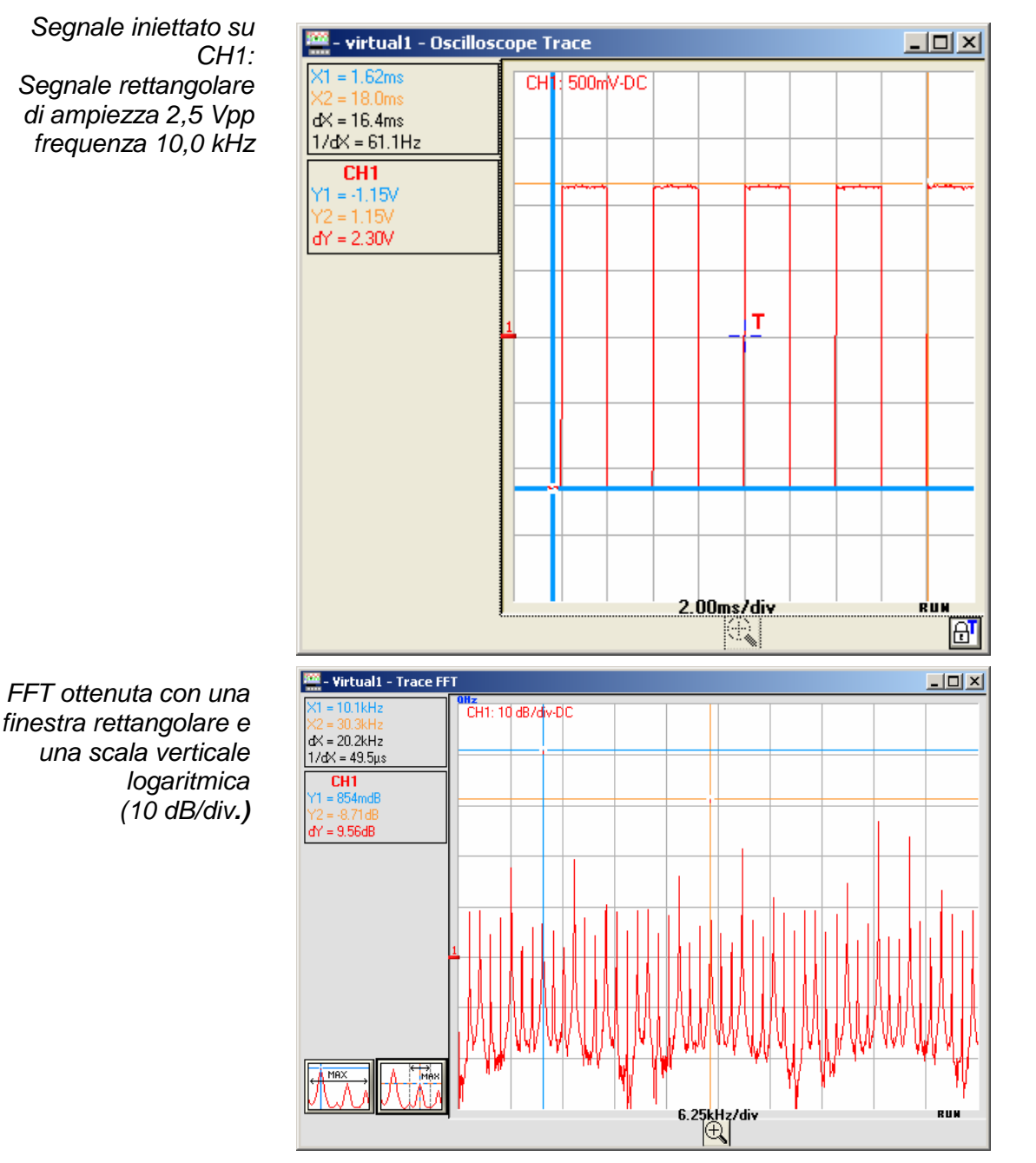

La frequenza della fondamentale è di 10,1 kHz, quella dell'armonica 3 di 30,3 kHz; la differenza di livello tra la fondamentale e la prima armonica è di 9,56 dB (pari a un'ampiezza della 3ª armonica di circa il 33% della fondamentale).

Unità della FFT Unità orizzontale: è calcolata secondo il coefficiente di tempo:

Unità (in Hz/div.) =  $\frac{12,5}{\text{Coefficiente di tempo}}$   $\approx$  es.:  $\frac{12,5}{2 \text{ ms}}$  = 6,25 kHz

Unità verticale: esistono 2 possibilità:

a) **Scala lineare**: barrando la scala lineare del tastierino FFT

in V/div. = unità del segnale nella rappresentazione temporale V/div.

b) Scala logaritmica: barrando la scala logaritmica

| FFT<br>Verticale<br>Volt/div<br>Posizione | 10 dB/div    | 10 dB/div<br>-40.00 dB | 10 dB/div           | 10 dB/div<br>40.00 dB | Orizzontale<br>F/div<br>25.0kHz |
|-------------------------------------------|--------------|------------------------|---------------------|-----------------------|---------------------------------|
| Finestra                                  | Rettangolare | Scala                  | ⊂ Lineare<br>● Log. | [                     | Peak Search                     |

Scala logaritmica dB/div finestra "Flat Top":

il livello 0 dB corrisponde a un segnale sinusoidale di ampiezza 1 Veff.

Abbiamo iniettato un segnale sinusoidale di ampiezza 1 Veff e di frequenza 50 kHz all'ingresso CH1 dell'oscilloscopio. Di seguito indichiamo la FFT ottenuta con la scala logaritmica e quella lineare e una finestra "Flattop":

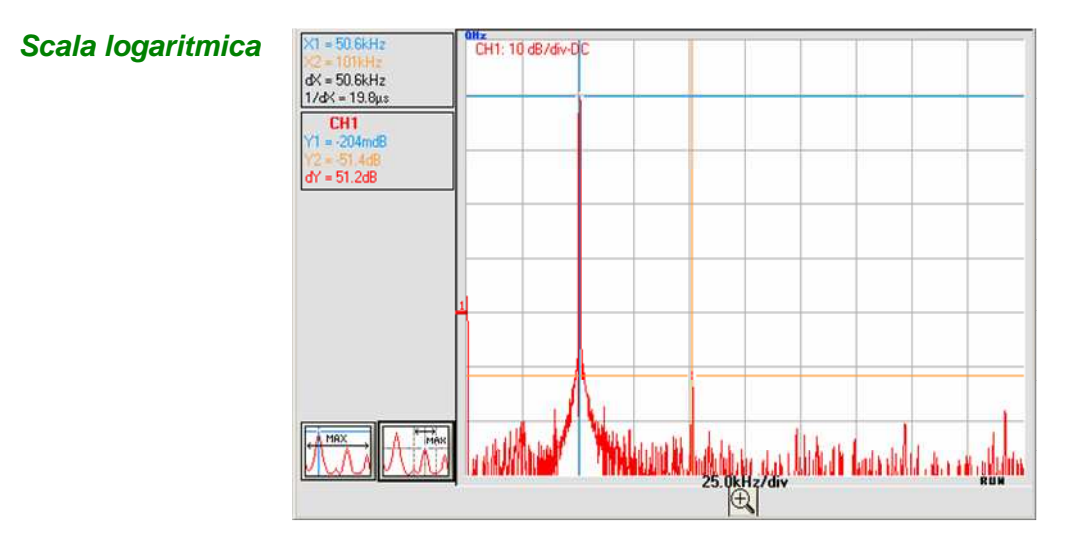

Ampiezza della fondamentale -0,204 dB frequenza 50,6 kHz: l'indicatore di posizione verticale della rappresentazione FFT è di -50 dB.

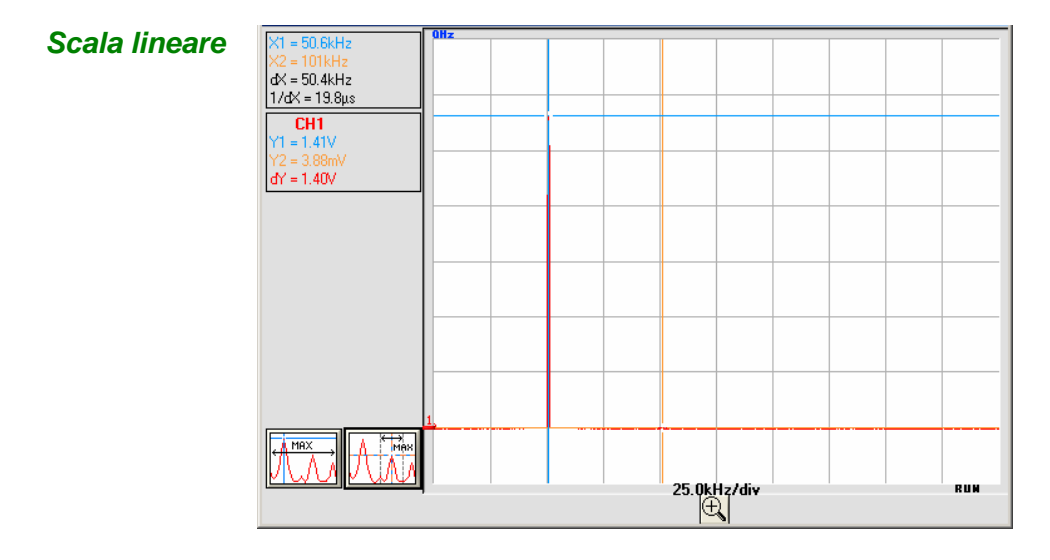

Ampiezza della fondamentale 1,40 V frequenza 50,6 kHz

*Rappresentazione* La rappresentazione della FFT fa apparire una simmetria rispetto all'origine *grafica* delle frequenze; sono visualizzate solo le frequenze positive.

• Il simbolo "•" presente davanti a una delle opzioni indica la scala selezionata.

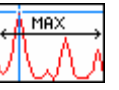

• La localizzazione automatica del MAX (della finestra) può essere ottenuta cliccando sul tasto a fianco. Il cursore 1 è quindi posizionato sul MAX della rappresentazione a schermo al momento della pressione.

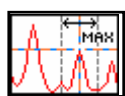

- Per ottenere la localizzazione precisa del MAX intorno al cursore attivo (± 25 div), cliccare sul 2° tasto a fianco. La zon a di ricerca del MAX è materializzata al momento della pressione del tasto da un rettangolo nero intorno al cursore.
- Le misure manuali sulla rappresentazione della frequenza possono essere fatte mediante "cursori manuali liberi" (§. Menu "Misura" → "Cursori manuali liberi").
- Per non deformare il contenuto spettrale del segnale e ottenere una migliore precisione di calcolo della FFT, si consiglia di lavorare con un'ampiezza picco-picco di segnale da 3 div a 7 div.

Un'ampiezza troppo bassa porta a una diminuzione della precisione, mentre un'ampiezza troppo alta, che supera 8 divisioni, provoca una distorsione del segnale, determinando l'apparizione di armoniche indesiderate.

La contemporanea rappresentazione di tempo e di frequenza del segnale facilita il controllo dell'evoluzione dell'ampiezza del segnale.

#### <u>Effetti del sottocampionamento sulla rappresentazione della</u> <u>frequenza</u>:

Se la frequenza di campionamento è inadatta (inferiore al doppio della frequenza massima del segnale da misurare), le componenti di alta frequenza sono sottocampionate e appaiono sulla rappresentazione grafica della FFT per simmetria (ripiegamento).

- La funzione "Autoset" permette di evitare il fenomeno di cui sopra e di adattare la scala orizzontale per rendere la rappresentazione più chiara.
- La funzione "Zoom" è attiva in FFT.

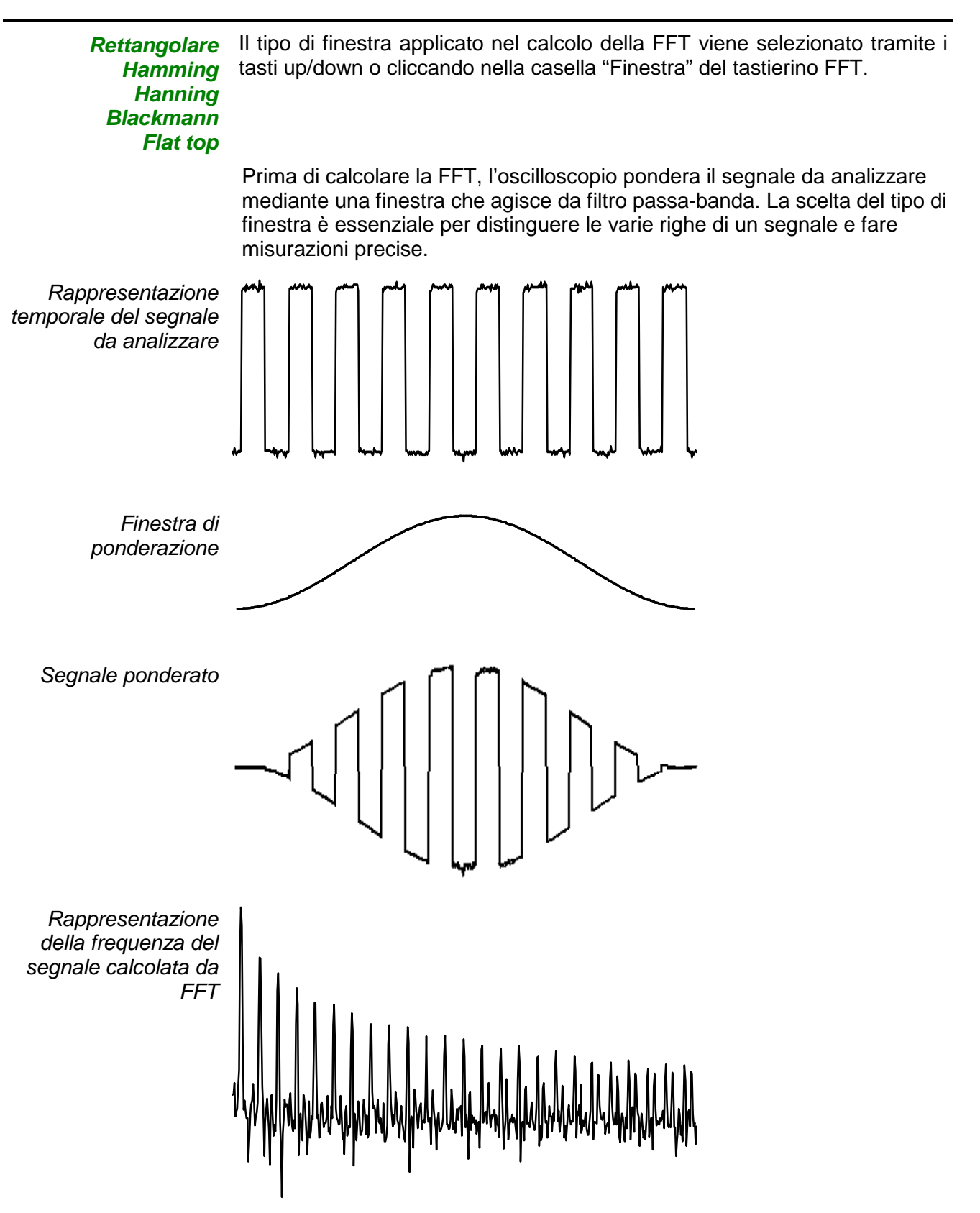

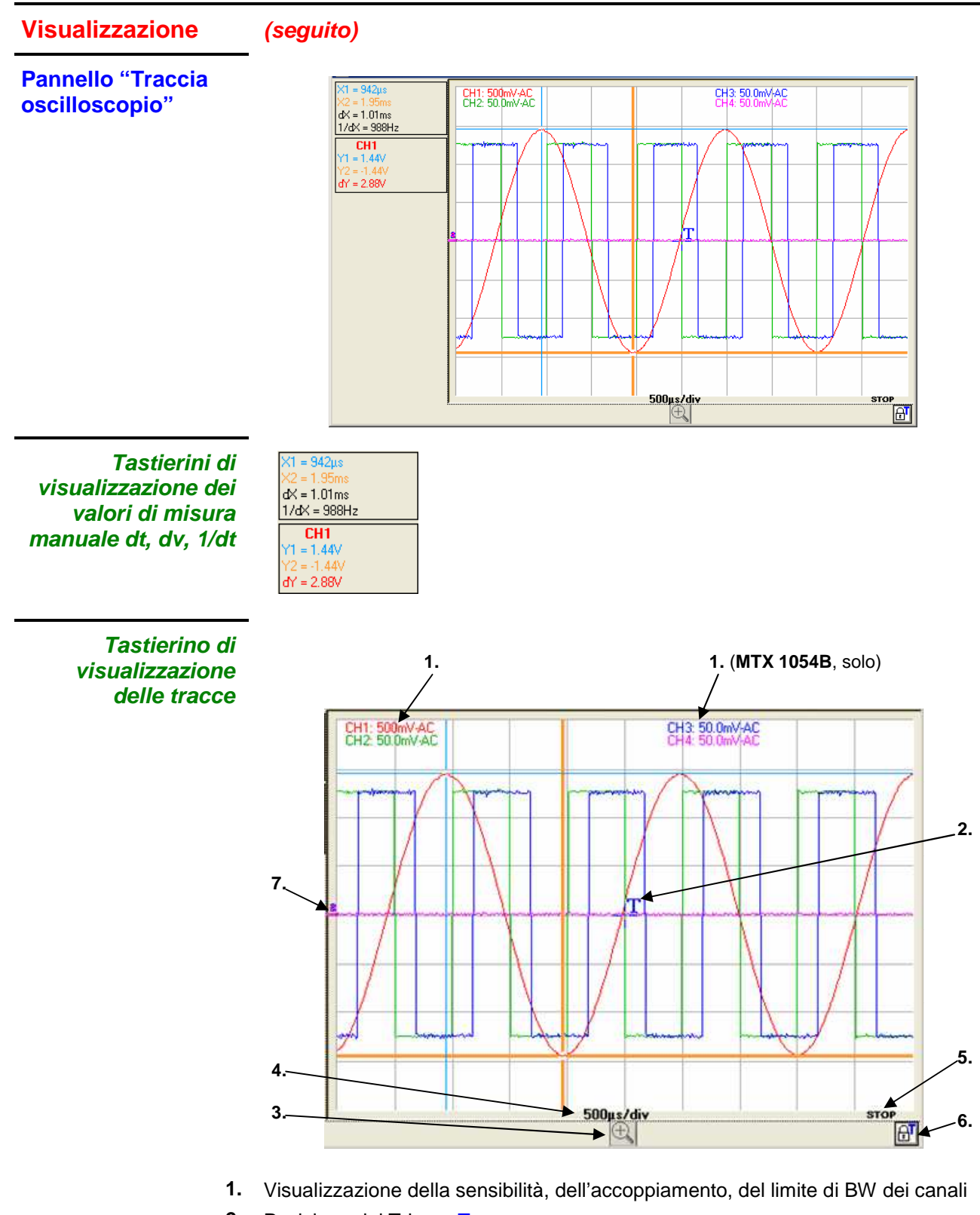

- 2. Posizione del Trigger T
- 3. Tasto "lente": attivazione dello zoom orizzontale dinamico
- 4. Visualizzazione della base di tempo delle tracce
- 5. Stato corrente dell'acquisizione
- 6. Blocco del Trigger per evitare lo spostamento indesiderato con il mouse
- 7. Posizione (0 V) dei canali

#### ll menu

"File"

| File                    | Strumento       | Verticale | Orizzontale | Visual | Misura | Strumenti | ? |
|-------------------------|-----------------|-----------|-------------|--------|--------|-----------|---|
|                         |                 |           |             |        |        |           |   |
|                         |                 |           |             |        |        |           |   |
| . ↓                     |                 |           |             |        |        |           |   |
| Sa                      | lva Traccia (.t | rc)       | + -         |        | •      | CH1       |   |
| Salva Traccia (.txt)    |                 | •         |             |        | CH2    |           |   |
| Apri Traccia (.trc).    |                 | *         |             |        | CH3    |           |   |
|                         |                 | -         |             |        | CH4    |           |   |
| Richiamo Configurazione |                 |           |             |        |        |           |   |
| Sa                      | lva Configuraz  | zione     |             |        |        |           |   |
| Sta                     | ampa            |           | Ctrl+P      |        |        |           |   |
| Es                      | ci              |           |             |        |        |           |   |

#### Traccia

Salvataggio della traccia selezionata nella relativa memoria volatile di riferimento ; due formati sono possibili :

- Salva (.trc) Salvataggio di file per un richiamo nella finestra traccia
- Salva (.txt) Salvataggio dei file per export in un'altra applicazione
- 🖎 Esempio

| F in d                   |                  |                 |   |          |            |
|--------------------------|------------------|-----------------|---|----------|------------|
| Enregistrer dans :       |                  |                 | - | - 🖬 🛱 💷  |            |
|                          | bin              |                 |   |          |            |
|                          | supportfiles     |                 |   |          |            |
| Mes documents<br>récents | 2022 0003        |                 |   |          |            |
|                          |                  |                 |   |          |            |
|                          |                  |                 |   |          |            |
| Bureau                   |                  |                 |   |          |            |
| ~                        |                  |                 |   |          |            |
|                          |                  |                 |   |          |            |
| Mes documents            |                  |                 |   |          |            |
|                          |                  |                 |   |          |            |
|                          |                  |                 |   |          |            |
| Deuts de brauil          |                  | (and the second |   |          |            |
| Poste de travail         | Nom du fichier : |                 |   | <u> </u> | Enregistre |
| <b>C</b>                 | Туре:            | * TRC           |   | Ŧ        | Annuler    |

- Scegliere la cartella di memorizzazione.
  - Inserire dalla tastiera un nome file ( >: enr4.TRC).
- Cliccare su Enregistrer per salvare.
- Il nome del file di memorizzazione prende estensione .TRC (o .TXT)
- Per uscire dal menu senza salvare, cliccare su
   Annuler

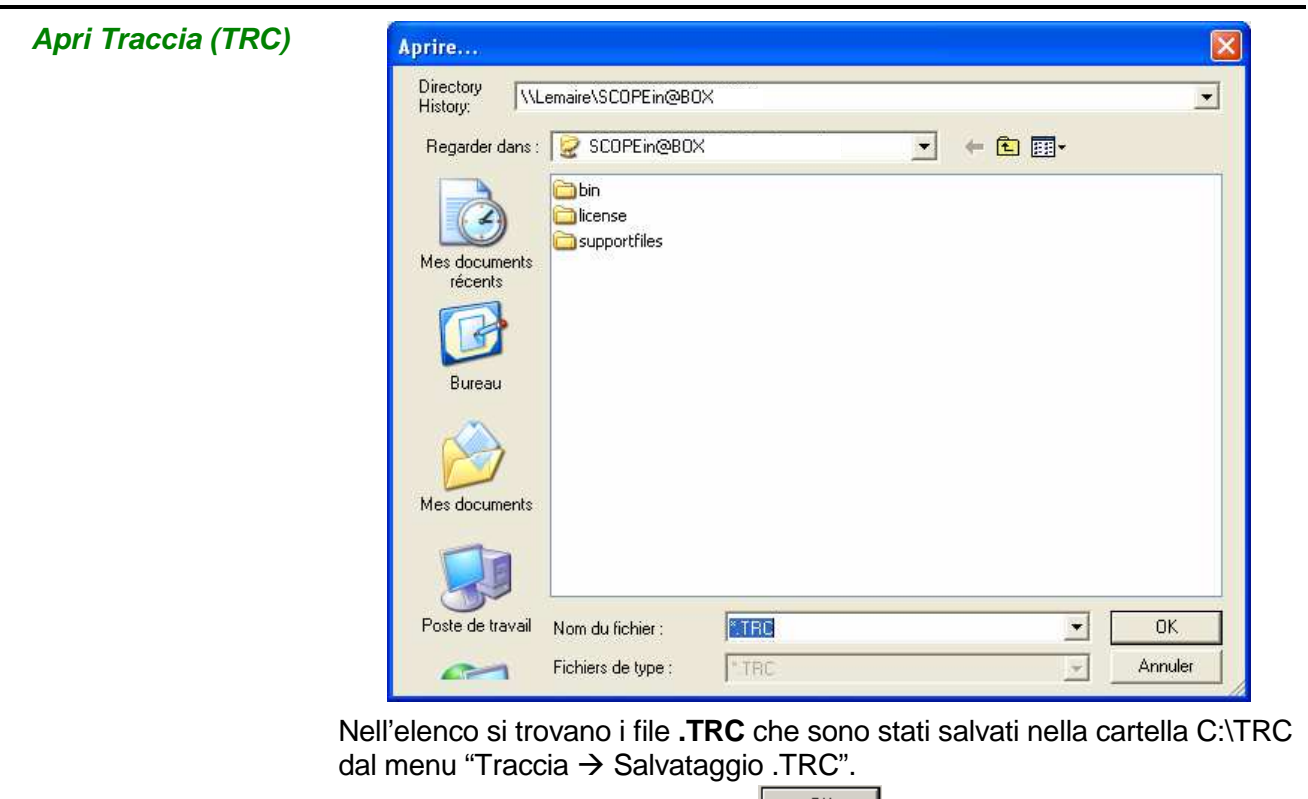

Selezionare un file e cliccare su

La traccia è visualizzata sul canale selezionato CHx (>>: CH1):

Sul pannello di controllo Oscilloscopio:

- "CH1" è sostituito da "MEM1"

- il tasto Autoset è sostituito dal valore della base di tempo e dal nome di memorizzazione della traccia salvata.

per richiamarlo.

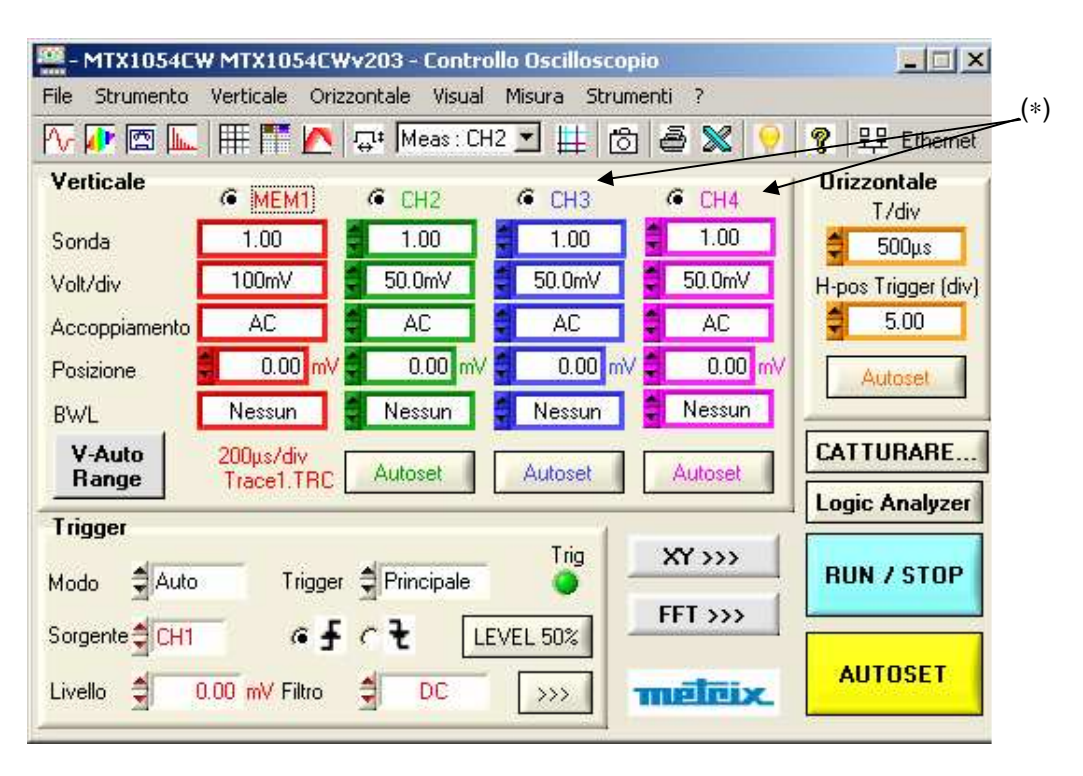

<sup>(\*)</sup> MATHx per il MTX 1052

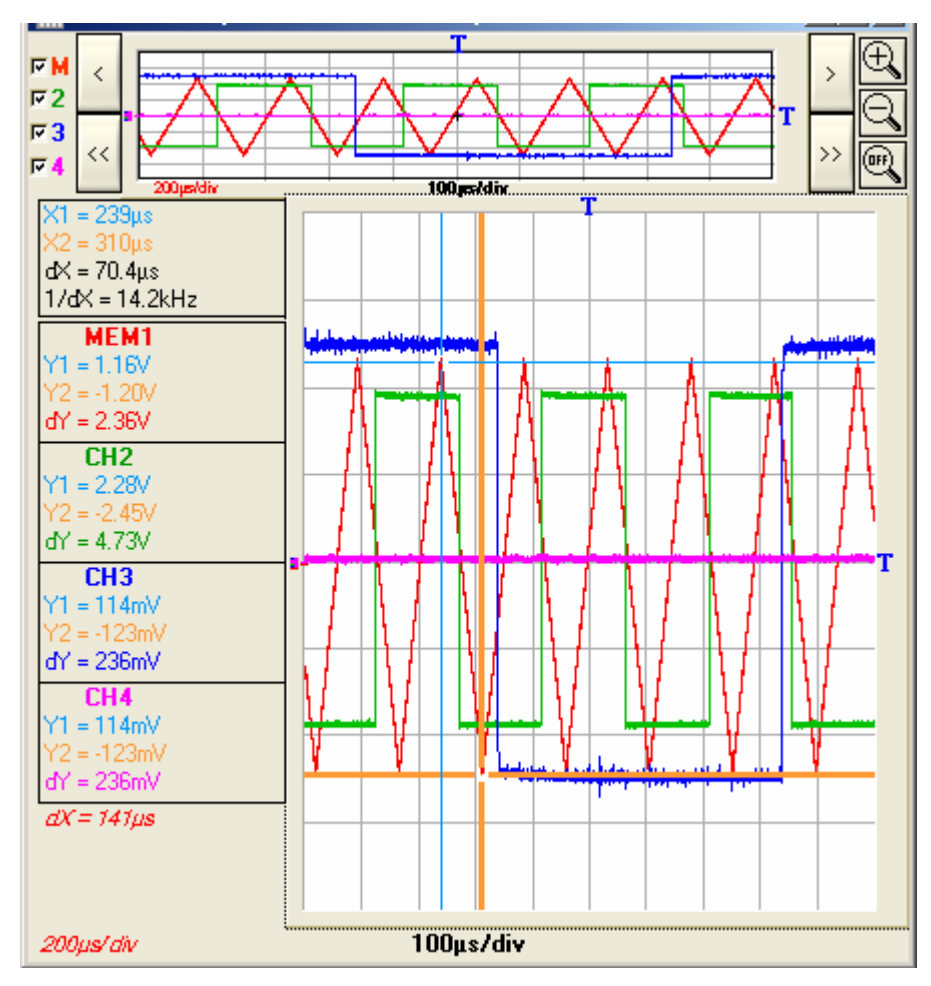

Se l'utente fa una CATTURA delle tracce (Derived Se CH4), CH2, CH3 e CH4), compare la seguente finestra:

In questa finestra sono indicati:

- la base di tempo corrente in s/div (colore nero) corrispondente ai canali non memorizzati
- la base di tempo della traccia memorizzata (colore della traccia MEMx)
- Quando si cambiano i valori del coefficiente di ZOOM, mutano i valori dei coefficienti della base di tempo dei canali CHx.
- In presenza di cursori manuali sono indicati i valori dX e dY corrispondenti ai canali CHx e MEMx per tutti i coefficienti di ZOOM.

I canali CH2, CH3, CH4 sono acquisiti con un coefficiente di base di tempo A Nell'esempio di 100µs/div.

*sopra, MTX 1054B:* Il canale memorizzato MEM1 è stato acquisito con un coefficiente di base di tempo di 200µs/div.

Se si applica a queste 4 tracce un coefficiente di ZOOM di 2, le basi dei tempi zoomate sono di 50µs/div. per le tracce CH2, CH3, CH4 e di 100µs/div. per la traccia MEM1.

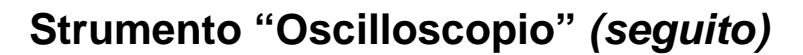

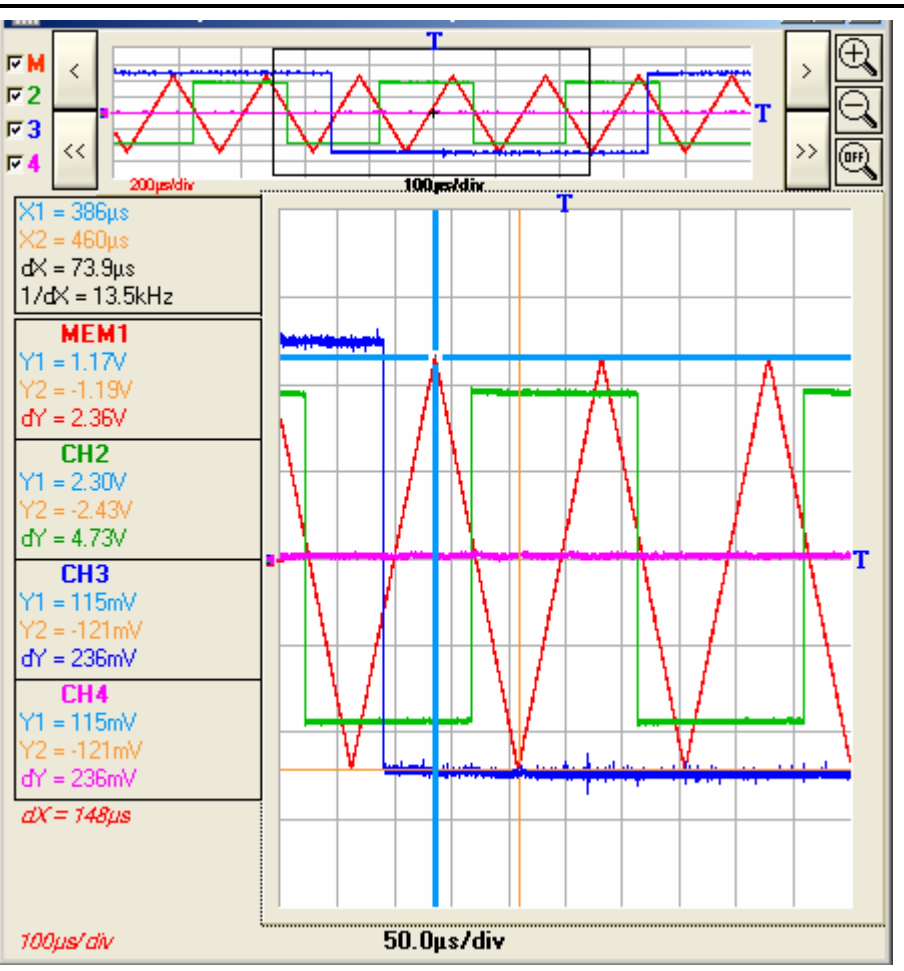

Sulle tracce zoomate il valore di dX tra i cursori X1 e X2 è di: dX = 73,9 $\mu$ s per le tracce CH2, 3, 4 e di dX = 148 $\mu$ s per MEM1.

Nel richiamare una traccia, "MEMx" appare nella zona Canale della traccia destinazione. La sensibilità, l'accoppiamento e la limitazione di banda diventano quelli della traccia ripristinata (non possono essere modificati).

#### Configurazione

**Richiamo** 

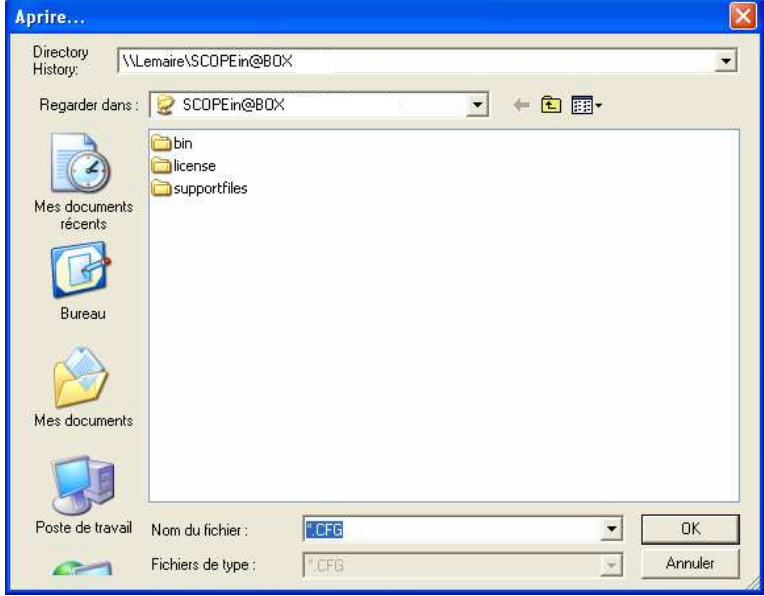

- In questa finestra si trova l'elenco dei file (.CFG) che sono stati salvati dal menu "Configurazione  $\rightarrow$  Salvataggio".
- Selezionare il file da richiamare cliccando con il mouse.
- Cliccare quindi sul tasto salvata.

Per chiudere la finestra senza salvare.

Salva

Annuler

se selezionato, apre la seguente finestra:

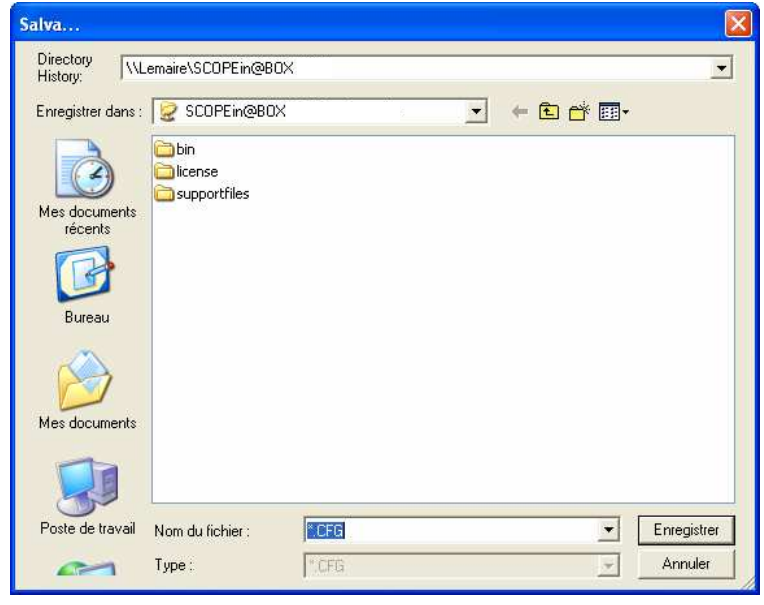

- La casella "Nome file" contiene il nome di default \*.CFG. Questo file • presenta i parametri della configurazione dell'apparecchio al momento dell'apertura della finestra.
- Inserire il nome del file dalla tastiera.
- Cliccare su Enregistrer per salvare la configurazione dell'apparecchio. (file di memorizzazione: estensione .CFG)

Annuler Chiusura del menu senza richiamare la configurazione.

| Stampa                | 🚆 Stampa                                                                                                    |                       |                                                           |
|-----------------------|----------------------------------------------------------------------------------------------------|-----------------------|-----------------------------------------------------------|
|                       | Selezionare le finestre da stampare:                                                                                 | 1                     |                                                           |
|                       | <ul> <li>✓ Controllo</li> <li>✓ Traccia</li> </ul>                                                                   |                       |                                                           |
|                       | Grafico XY Ritratto                                                                                                  |                       |                                                           |
|                       | Misure automatiche                                                                                                   |                       |                                                           |
|                       | Selezionare stampante:                                                                                               |                       |                                                           |
|                       | PDFCreator                                                                                                    |                       |                                                           |
|                       | PDFCreator<br>KONICA MINOLTA 350/250/200 PS<br>Adobe PDF                                                             | A<br>T                |                                                           |
| Ritratto<br>Paesaggio | Questa finestra permette di selezionare<br>stampare. L'orientamento della carta vi<br>a fianco "Ritratto/Paesaggio". | e il o i p<br>ene sel | pannelli che si desidera<br>elezionato con il commutatore |
| <u>o</u> k            | Avvio della stampa                                                                                                   |                       |                                                           |
| Annulla               | Esci senza stampare                                                                                                  |                       |                                                           |

| Esci               | ATTENZIONE !             |                                       |                       |
|--------------------|--------------------------|---------------------------------------|-----------------------|
|                    | Quale azione scegliete ? | Esci<br>Annulla<br>Nuovo collegamento |                       |
| Esci               | termina l'applicazione   | salvando la configura                 | azione corrente       |
| Annulla            | apre lo stesso strume    | nto                                   |                       |
| Nuovo collegamento | stabilisce una nuova c   | onnessione aprendo                    | la finestra 'Avvio di |

.

un ..."

#### ll menu

"Strumento"

Questo menu:

- seleziona lo strumento;
- permette di uscire dall'applicazione salvando il contesto di funzionamento.

| File Strumento Verticale | Drizzontale Visual Misura Strumenti ?                      |
|--------------------------|------------------------------------------------------------|
|                          |                                                            |
| •                        |                                                            |
| ✓ Oscilloscopio          | corrisponde all'icona <u> </u> della barra degli strumenti |
| Persistenza SPO          | corrisponde all'icona Ӣ barra degli strumenti              |
| Registratore             | corrisponde all'icona 🖾 barra degli strumenti              |
| Analizzatore             | corrisponde all'icona karra degli strumenti                |

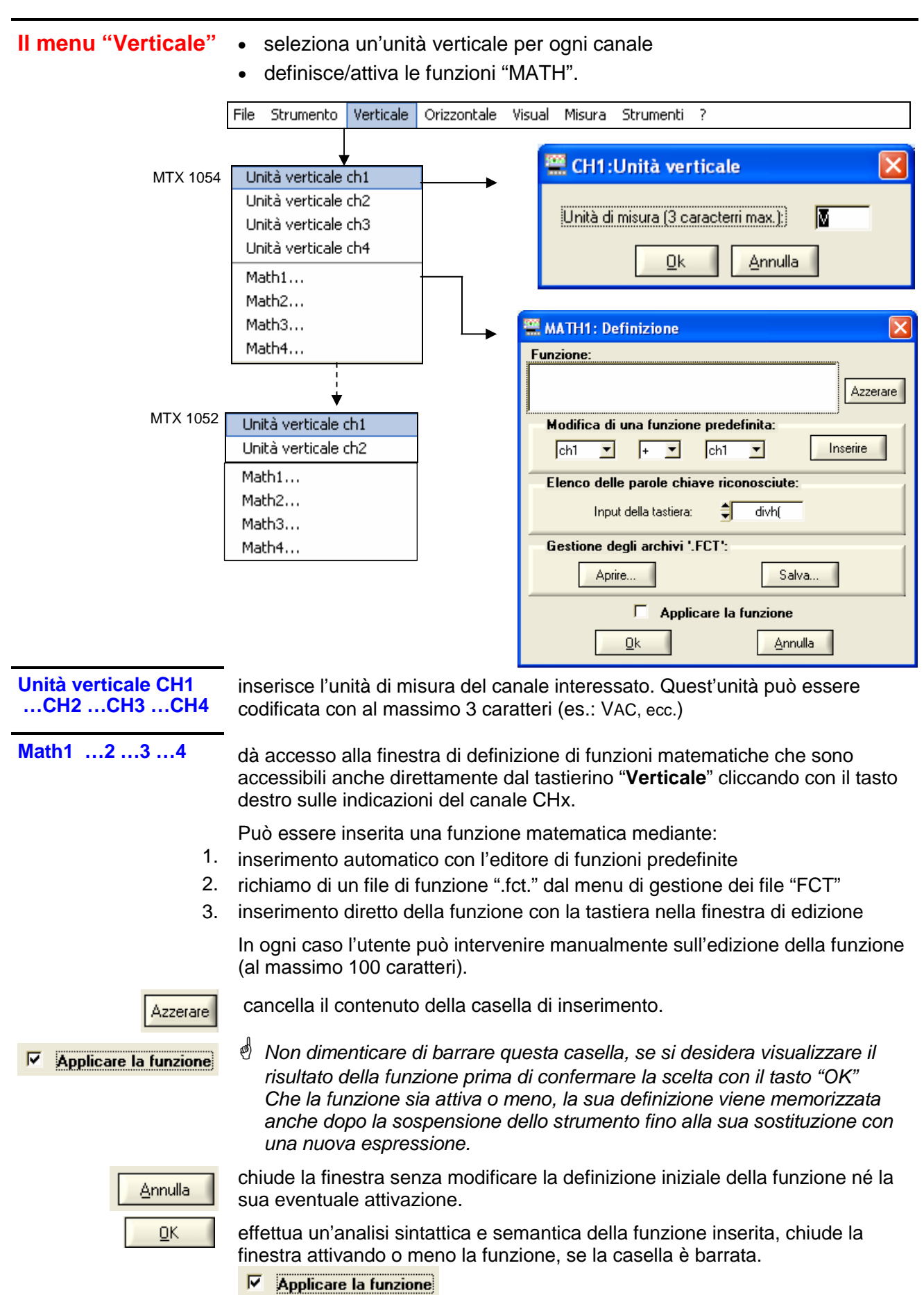

Definizione della funzione

1. Edizione di una funzione predefinita

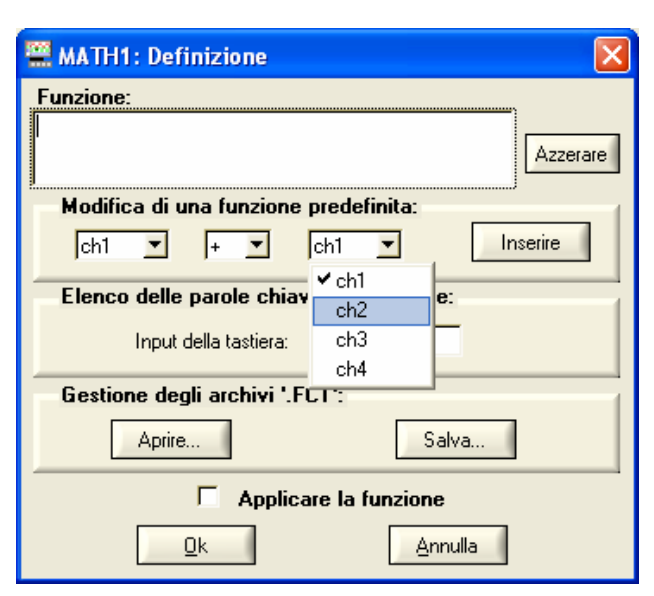

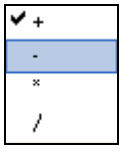

Con le finestre di dialogo a scelta multipla l'utente può definire in modo assistito le funzioni elementari sui canali (inversione di canale, addizione, sottrazione, moltiplicazione, divisione).

Una volta selezionati gli elementi, premere il tasto per convalidare l'inserimento e generare la funzione elementare desiderata (con gestione automatica del dimensionamento in scala) nella finestra di inserimento.

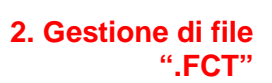

È possibile salvare o richiamare funzioni matematiche salvate in file di estensione ".FCT". Aprire...

Per richiamare una funzione: cliccare su gestione selezionare il file desiderato.

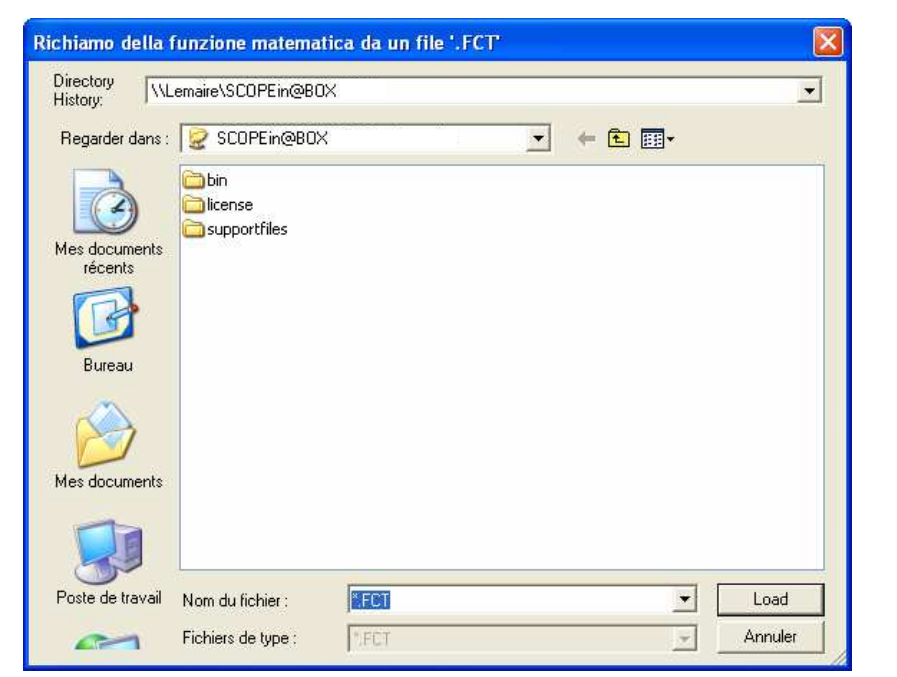

La funzione viene selezionata con il mouse e caricata con il tasto Load

La funzione matematica viene allora ricopiata nella finestra di edizione.

e dalla finestra di

| Tre esempi di        | Le funzioni salvate nella cartella FCT del progetto sono:         |
|----------------------|-------------------------------------------------------------------|
| funzioni matematiche | • C1MULC2.FCT                                                     |
| sono forniti con il  | • SQUARE.FCT                                                      |
| software             | • DAMPSINE.FCT                                                    |
| Funzione             | La funzione C1MULC2.FCT = CH1*CH2/divv(4) fa il prodotto di 2 tra |

*Funzione* La funzione C1MULC2.FCT = CH1\*CH2/divv(4) fa il prodotto di 2 tracce C1MULC2.FCT con un dimensionamento in scala per fare in modo che il risultato sia inquadrato nello schermo.

Il fattore divv(4) viene utilizzato per ottimizzare la rappresentazione a condizione che i segnali sorgente abbiano una dinamica sufficiente e nessun superamento.

Abbiamo iniettato sul canale CH1 un segnale rettangolare e sul canale CH2 un segnale triangolare centrati su 0 Volt. Rappresentiamo sul canale 3 il risultato della funzione MATH3 = C1MULC2.FCT

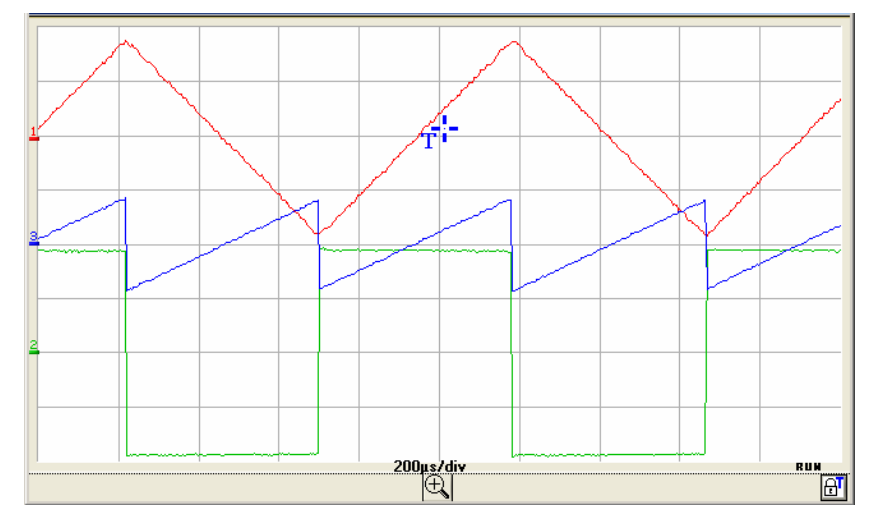

*Funzione* È la definizione di un segnale rettangolare a partire dalle prime 4 *SQUARE .FCT* armoniche di uno sviluppo in serie di Fourier.

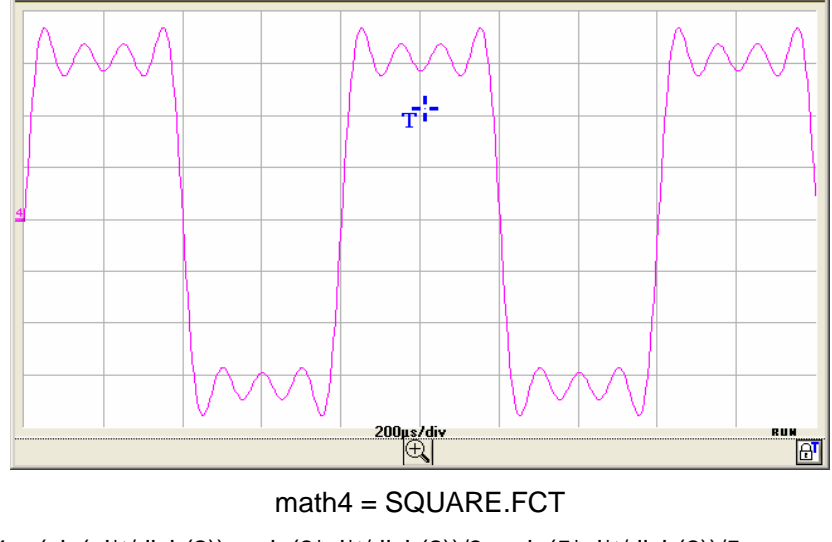

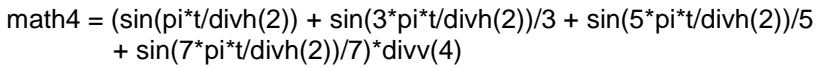

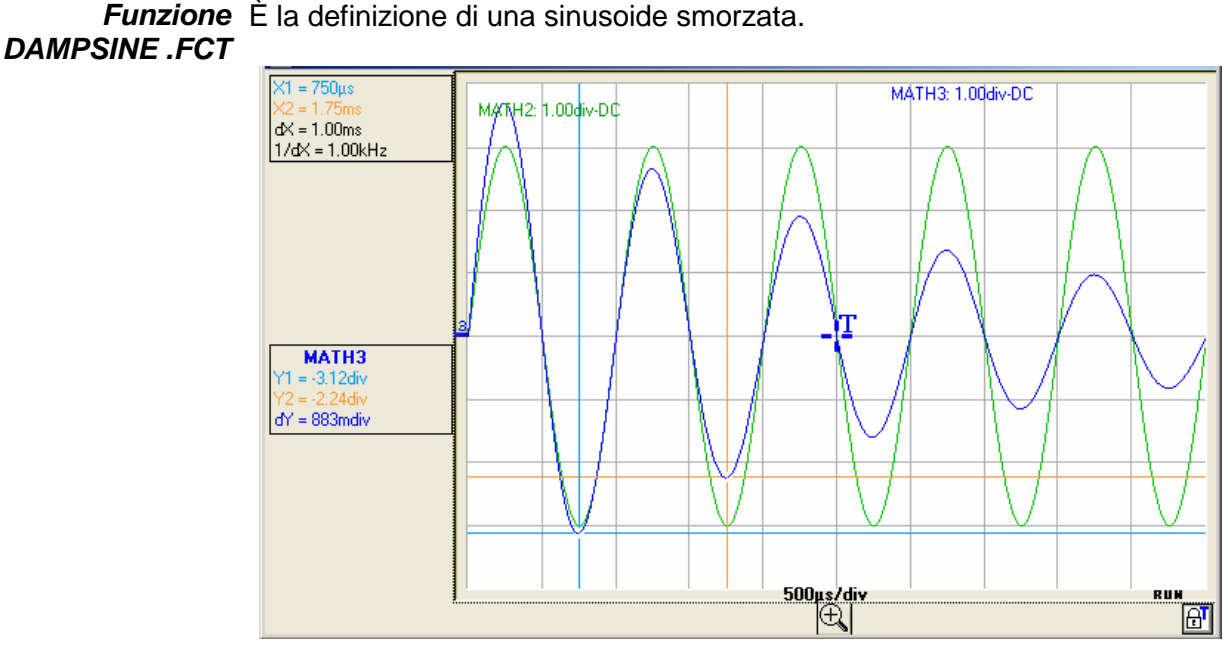

Math3 = sin (pi\*t/divh(1))\*exp(-t/divh(6))\*divv(4)

#### 3. Inserimento Si tratta della modalità evoluta, in cui l'utente inserisce dalla tastiera la funzione matematica desiderata. manuale

A titolo indicativo, nella finestra di dialogo a scelta multipla è disponibile un elenco di parole chiave riconosciute dall'interprete matematico.

Queste parole chiave sono funzioni basiche riconosciute dall'interprete matematico dello strumento.

8 funzioni matematiche basiche possono essere associate alle tracce

| divh( | ("divisione orizzontale") |  |  |
|-------|---------------------------|--|--|
| divv( | ("divisione verticale")   |  |  |
| step( | ("ON") mediante "t" (*)   |  |  |
| sin(  | ("seno")                  |  |  |
| cos(  | ("coseno")                |  |  |
| exp(  | ("esponenziale")          |  |  |
| log(  | ("logaritmico")           |  |  |
| sqrt( | ("radice quadrata")       |  |  |
|       |                           |  |  |

| divhį   |  |
|---------|--|
| 🖌 divh( |  |
| divv(   |  |
| step(   |  |
| sin(    |  |
| cos(    |  |
| exp(    |  |
| log(    |  |
| sqrt(   |  |
| ch1     |  |
| ch2     |  |
| ch3     |  |
| ch4     |  |
| pi      |  |
| t       |  |
|         |  |

 $\geq$ 

(\*) t = ascissa del campione (punto) nella memoria di acquisizione di profondità 50.000 campioni (punti).

divh(1) equivale a 5.000 campioni (punti) = 1 div. orizzontale

Il risultato del calcolo di una funzione è sempre in LSB. Per ottenere una deflessione di una divisione verticale, occorrono 32.000 LSB (i calcoli di ampiezza vengono fatti utilizzando un ADC virtuale 19 bit di dinamica 8 div).

 $\bigcirc$  divv(1) = 1 divisione verticale = 32 000 LSB.

Con alcune formule matematiche il tempo di calcolo può essere lungo e l'applicazione rallentata.

Utilizzo delle funzioni math elementari su CH1 CH2 CH3 CH4

🖎 Esempi

Somma CH1 + CH2 CH1 traccia rosso CH2 traccia verde

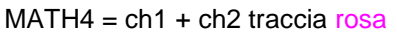

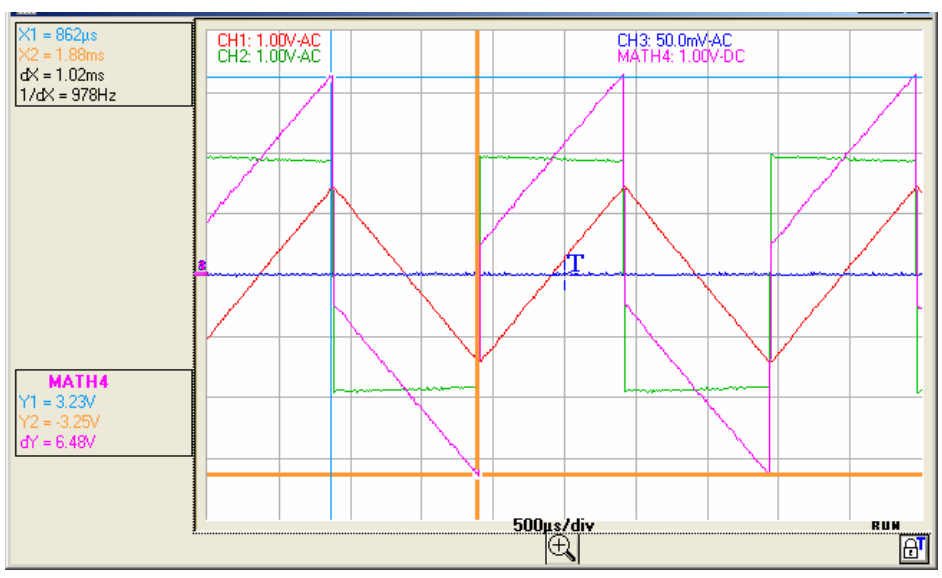

#### Differenza CH1 - CH2 CH1 t

CH1 traccia rosso CH2 traccia verde

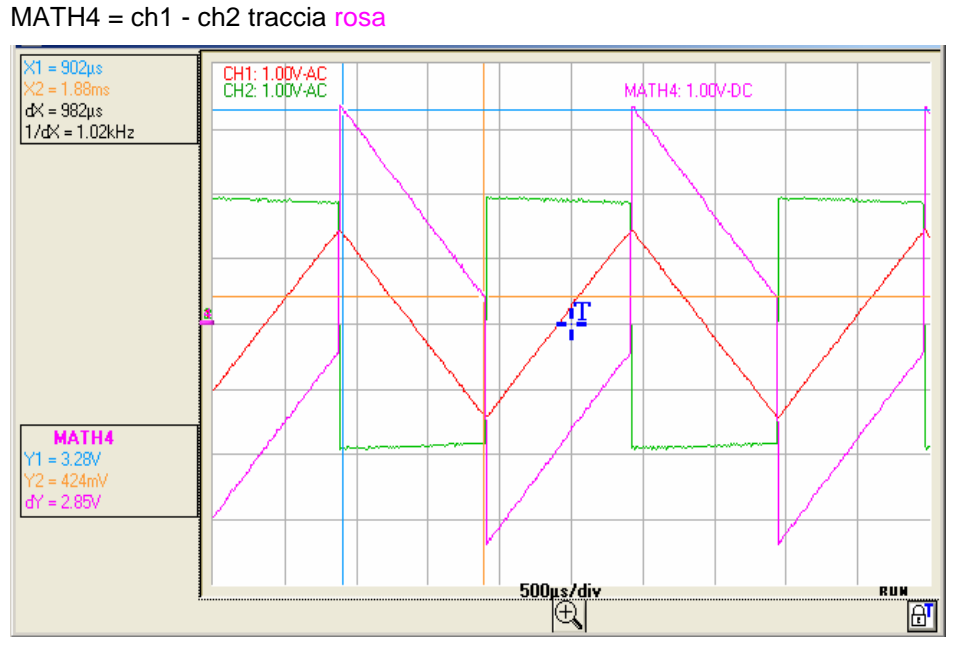

Prodotto (CH1\*CH2)

CH1 traccia rosso CH2 traccia verde

MATH4 = (ch1 \* ch2) / divv(1) traccia rosa

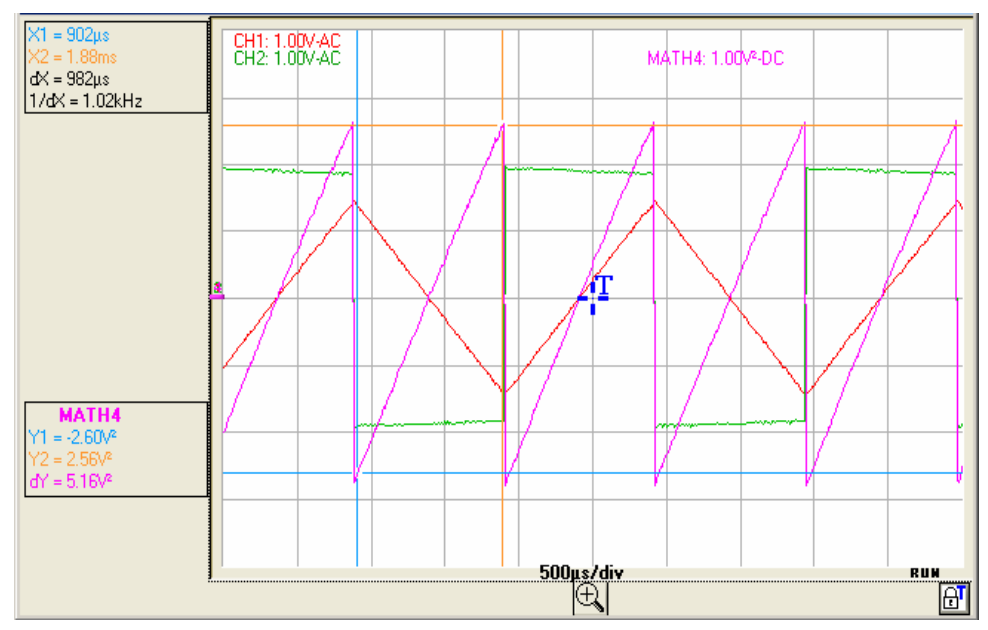

La moltiplicazione per divv(1) è necessaria per tradurre il risultato della moltiplicazione in divisioni.

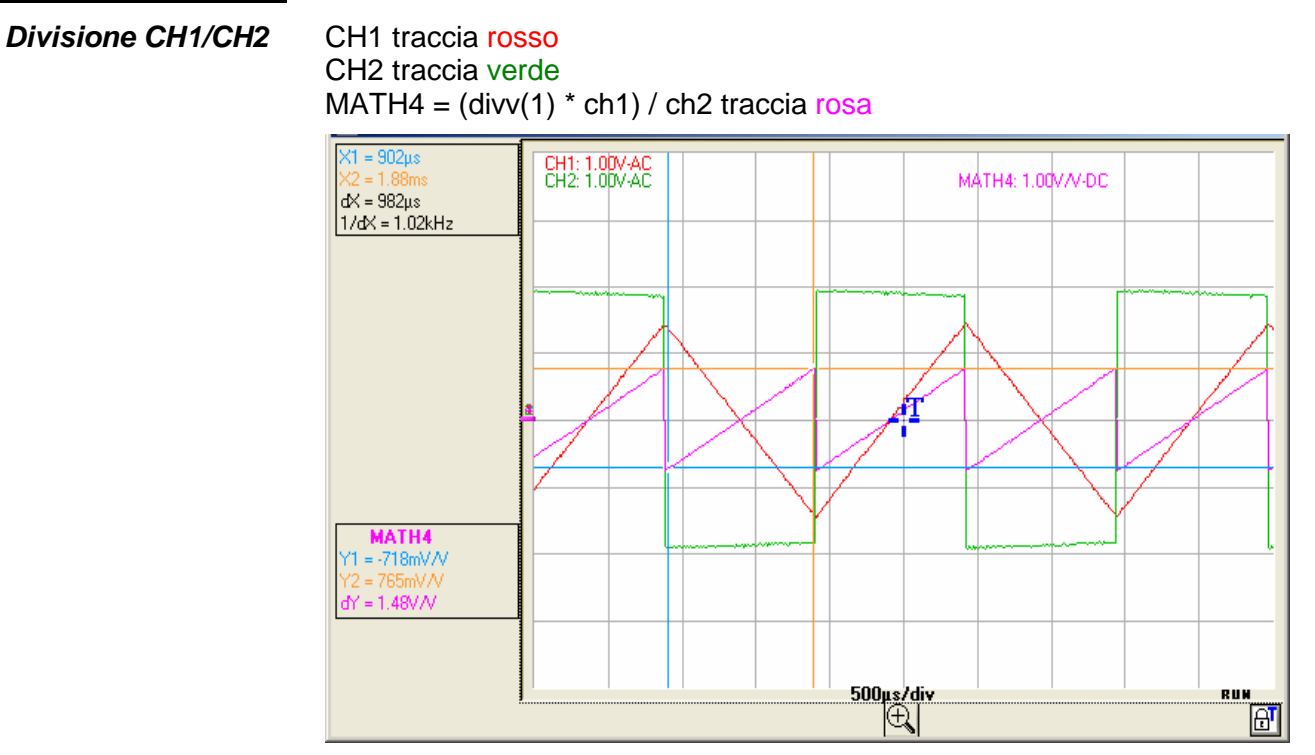

La divisione per divv(1) è necessaria per tradurre il risultato della divisione in divisioni.

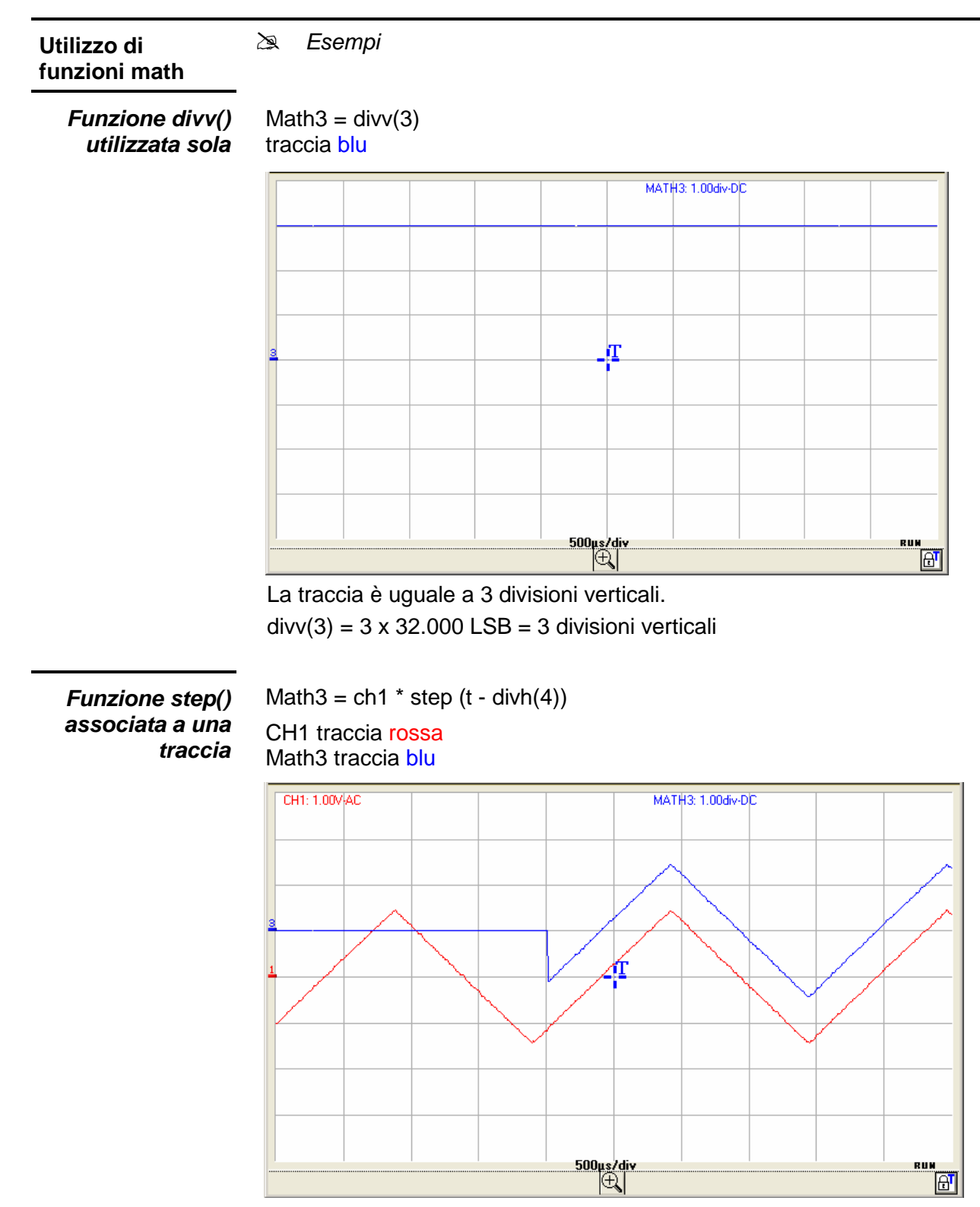

Math3 è a 0 divisione verticale, finché t (tempo) è inferiore a quattro divisioni orizzontali.

Math3 è uguale a CH1, quando  $\mathbf{t}$  (tempo) diventa superiore a quattro divisioni orizzontali.

Per facilitare l'osservazioni dei segnali è stato introdotto uno sfasamento verticale di 1div. agendo sulla posizione verticale dei canali CH1 e Math3.

Math3 = ch1 \* step (divh(4) - t) CH1 traccia rossa Math3 traccia blu

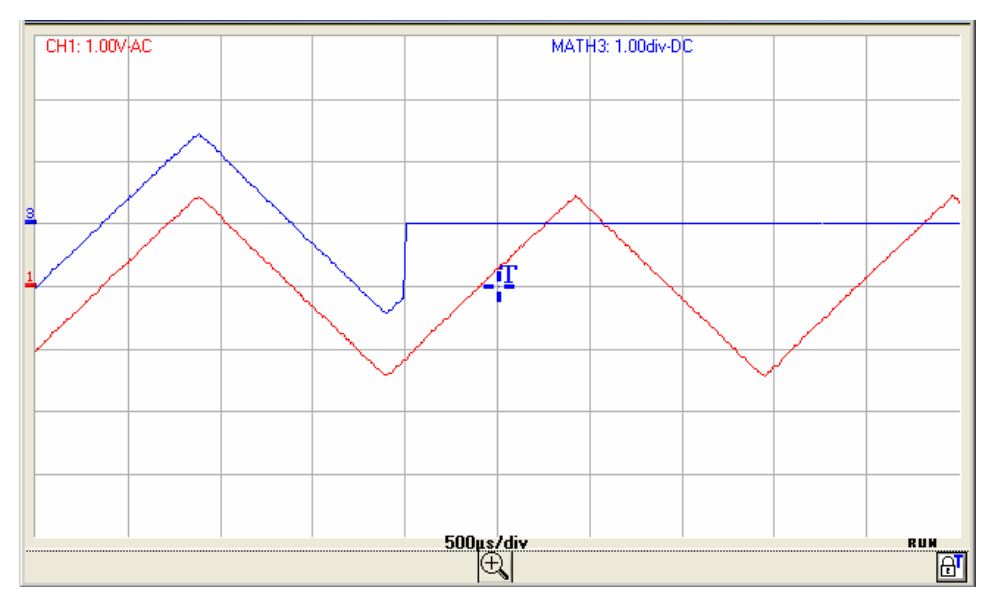

Math3 è uguale a CH1, finché  ${\bf t}$  (tempo) è inferiore a quattro divisioni orizzontali.

Math3 è a 0 divisione verticale, quando  ${\bf t}$  (tempo) diventa superiore a quattro divisioni orizzontali.

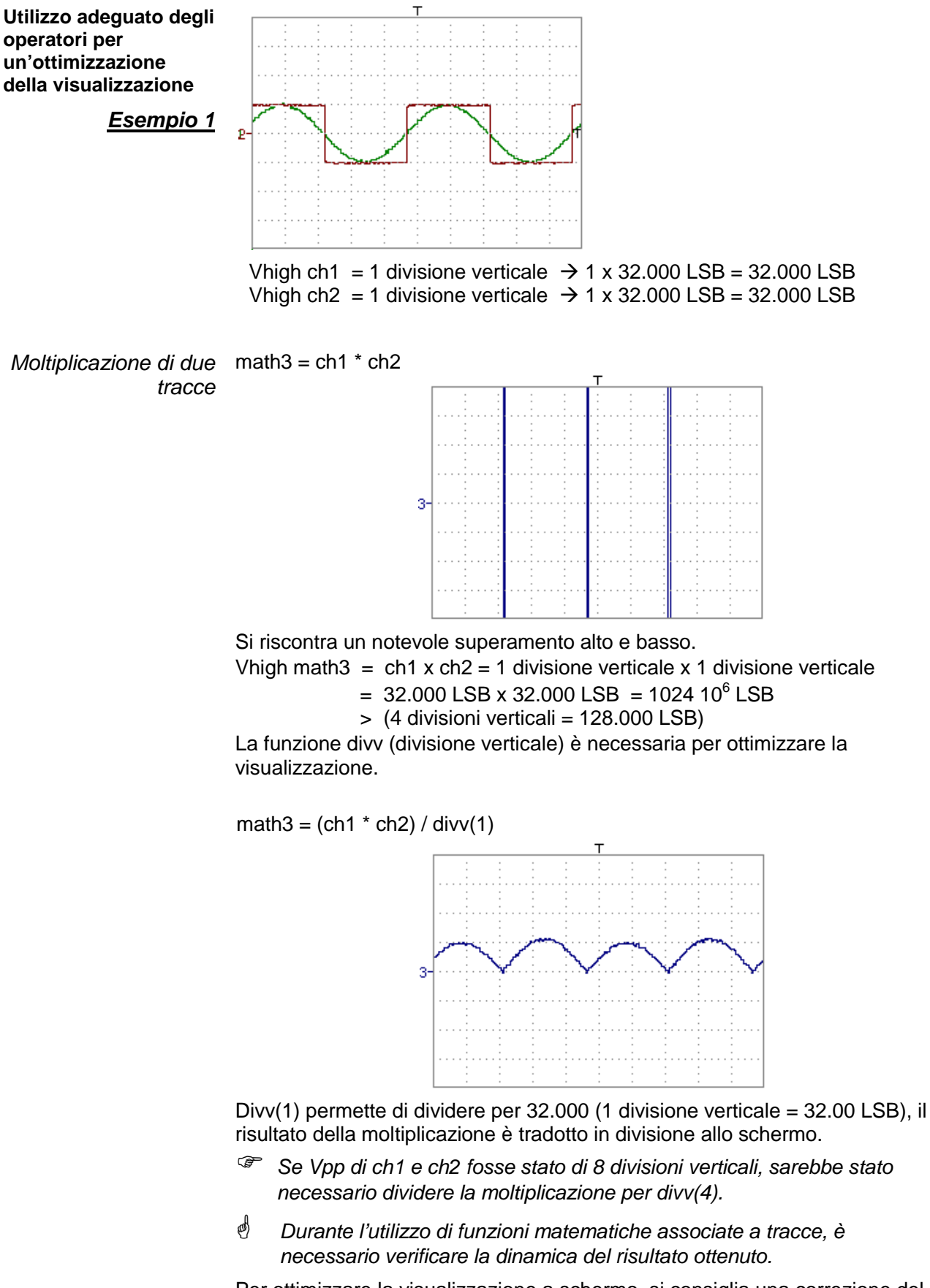

Per ottimizzare la visualizzazione a schermo, si consiglia una correzione del risultato delle operazioni con le funzioni matematiche (divv(), divvh(), / ...).

Per un'interpretazione immediata dei risultati, configurare i parametri verticali di Math3.

Nel nostro esempio:

- La moltiplicazione di CH1 per CH2 è la moltiplicazione di volt per volt; il risultato è quindi di volt al quadrato.
   "div" dell'unità di misura di math3 può essere sostituito con V<sup>2</sup> (volt al quadrato).
- Una divisione verticale rappresenta 5 V x 5 V = 25 V<sup>2</sup> (sensibilità verticale di CH1 x sensibilità verticale di CH2).
   Il coefficiente di Math3 può essere sostituito con 25 per ottenere immediatamente il risultato delle misure automatiche di math3.
- Selezionare quindi math3 come riferimento per le misure automatiche e manuali (cfr. menu "MISURA").
- Visualizzare quindi la tabella delle 19 misure automatiche effettuate sulla traccia math3 (cfr. menu "MISURA"):

| 🚟 - MT | X1054W - | 1: Misure au | to.  | × |
|--------|----------|--------------|------|---|
| Vmin = | -112.1mV | Trise=       |      |   |
| Vmax = | 311.5mV  | Tfall=       |      |   |
| Vpp =  | 423.6mV  | W+ =         |      |   |
| Vlow = | -112.2mV | W- =         |      |   |
| Vhigh= | 280.3mV  | P =          |      |   |
| Vamp = | 392.5mV  | F =          |      |   |
| Vrms = | 108.9mV  | DC =         |      |   |
| Vavg = | 100.2mV  | N =          | 0    |   |
| Over+= | 7.0%     | Over-=       | 0.0% |   |
| Sum =  | 495.5µVs |              |      |   |

• Le misure visualizzate sono il risultato della moltiplicazione delle due tracce ch1 ch2 nell'unità giusta (V<sup>2</sup>).

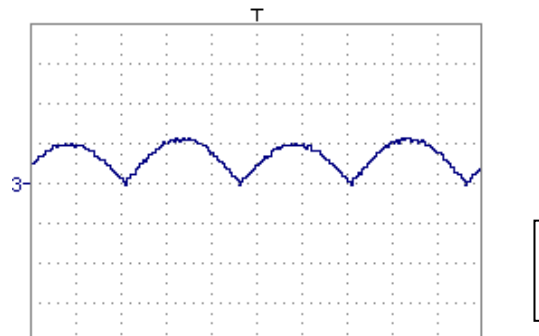

Scala verticale math3 =  $25 V^2$ Vpp math3 =  $25 V^2$ 

Associazione di funzioni

> Generazione di una sinusoide utilizzando la funzione sin()

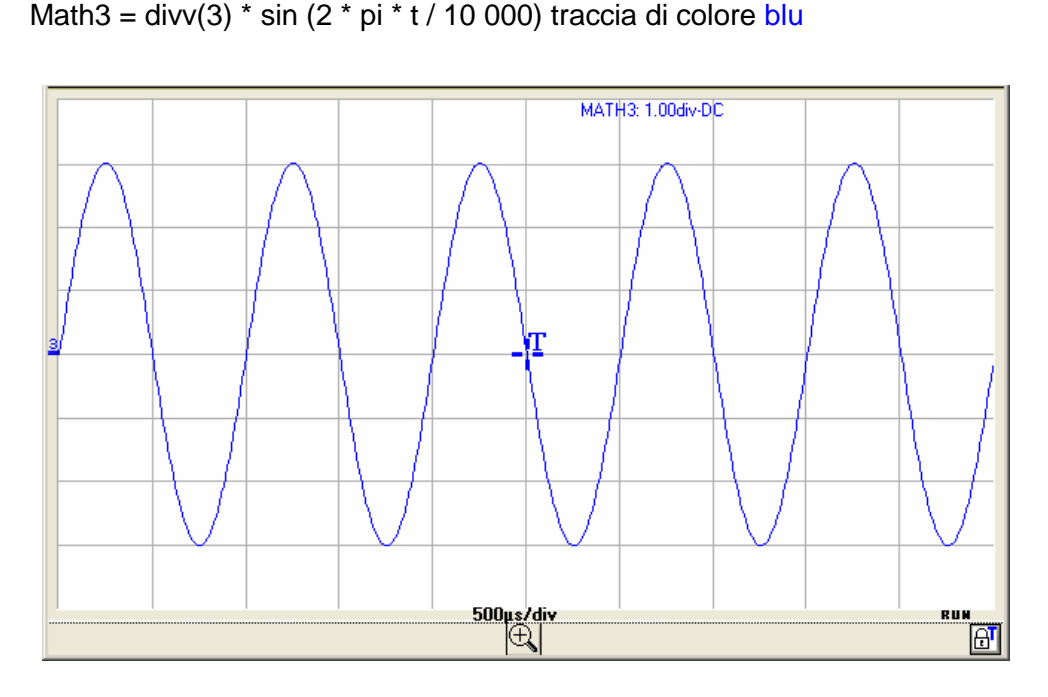

La traccia ottenuta è una sinusoide realizzata a partire dalla funzione sin (seno) secondo la sua definizione matematica ( $2 \times \pi \times f$ requenza). L'ampiezza picco-picco è di 6 divisioni (divv(3) x 2 = 3 x 32.000 LSB x 2). Il periodo uguale a 10.000 campioni (2 divisioni orizzontali) varia a seconda della base di tempo.

La stessa traccia può essere ottenuta utilizzando la funzione divh():

Math3 = divv(3) \* sin (2 \* pi \* t / divh(2))

In questo esempio divh(2) equivale a 10.000 campioni.

Nota: 1 divisione orizzontale = 5.000 campioni

Il valore in secondi del periodo T = divh(2) uguale a 10.000 campioni (2 divisioni orizzontali) varia in base al calibro della base di tempo (in s/div.)

Generazione di una sinusoide a partire dalla funzione cos() Tracciato di una sinusoide a partire dalla funzione cos (coseno): Math3 = divv(3) \* cos (2 \* pi \* t / divh(2)) traccia colore blu

La traccia ottenuta con la funzione cos() è sfasata di 90°rispetto a quella ottenuta con la funzione sin().

Se si programma la funzione seno su CH2 e la funzione coseno su CH3 e si misura lo sfasamento tra questi 2 canali, si può verificare il seguente risultato:

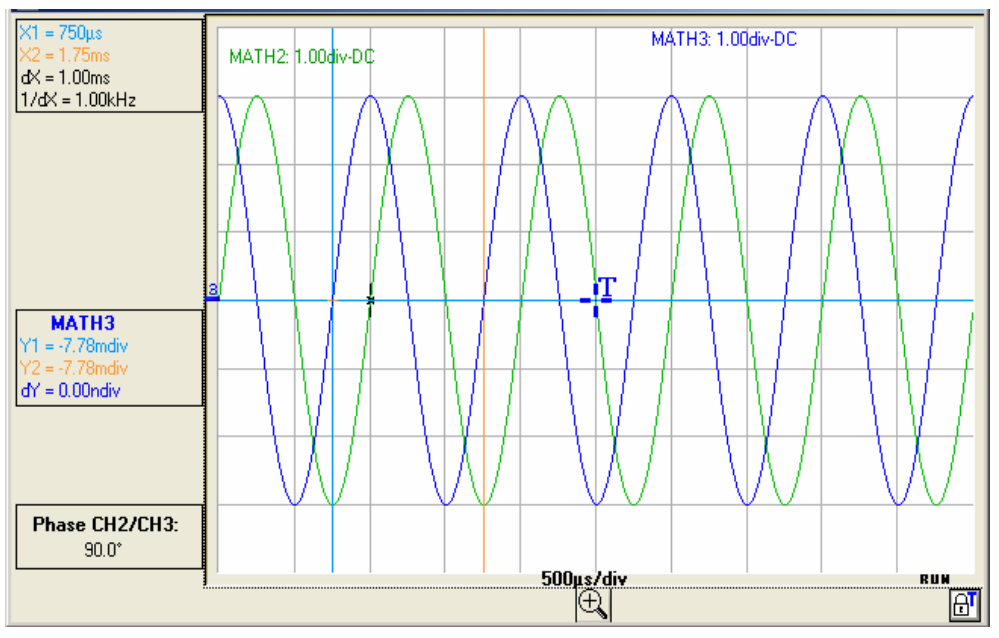

RUM AT

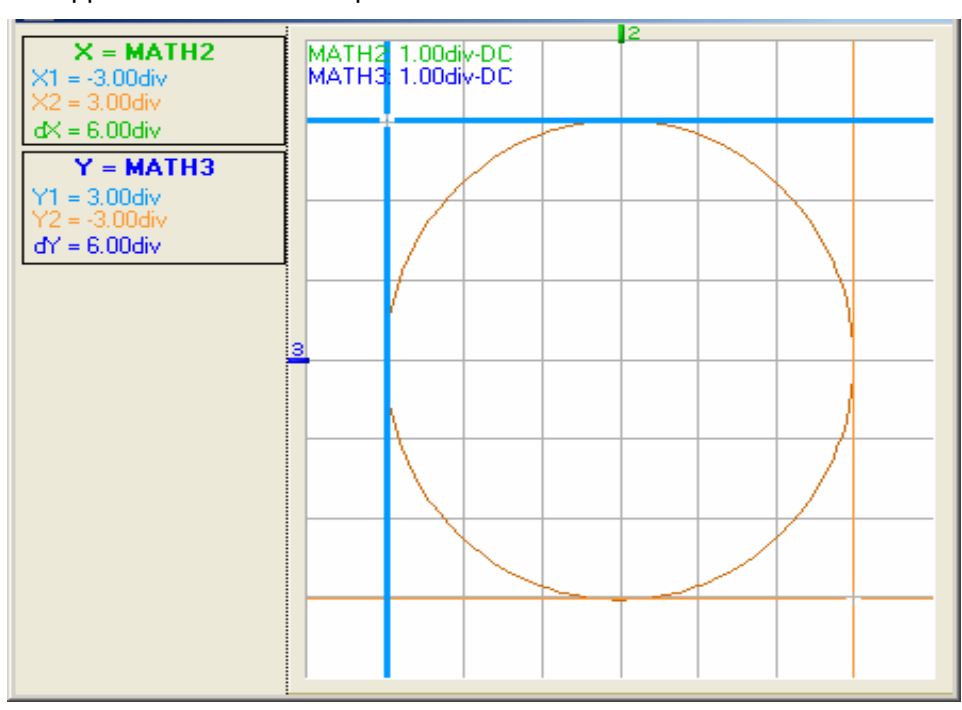

La rappresentazione XY di queste 2 tracce darà un cerchio:

Generazione di una sinusoide smorzata

Math3 = sin (pi \* t / divh(1)) \* exp (-t / divh(6)) \* divv(4) traccia di colore blu

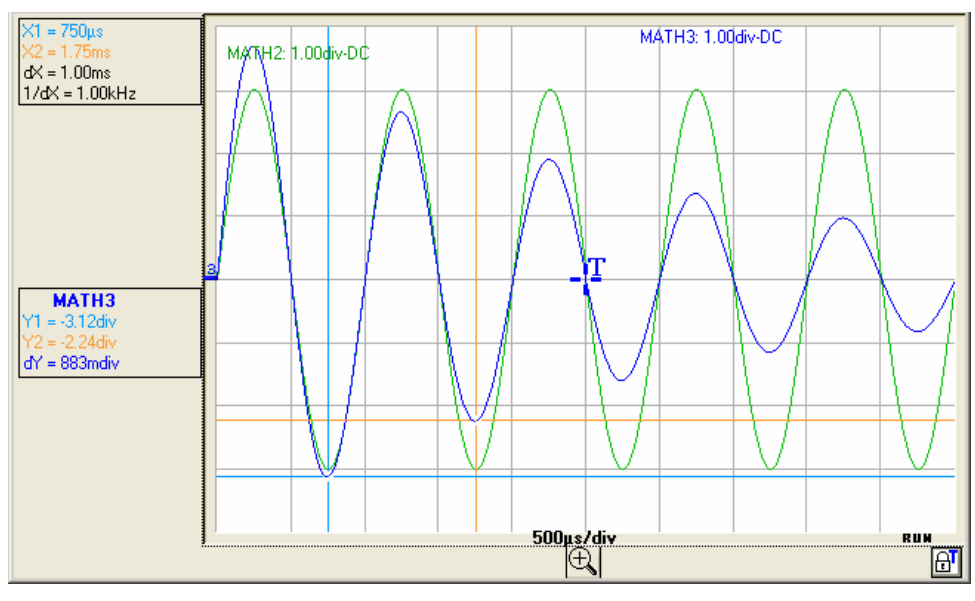

sin (pi \* t / divh(1)) definisce il numero di periodi sullo schermo. exp (-t / divh(6)) definisce il livello di smorzamento.

Nota: exp (-t) è uguale a:

exp(-5.000) quando si raggiunge la prima divisione orizzontale. exp(-50.000) quando si raggiunge la decima divisione orizzontale.

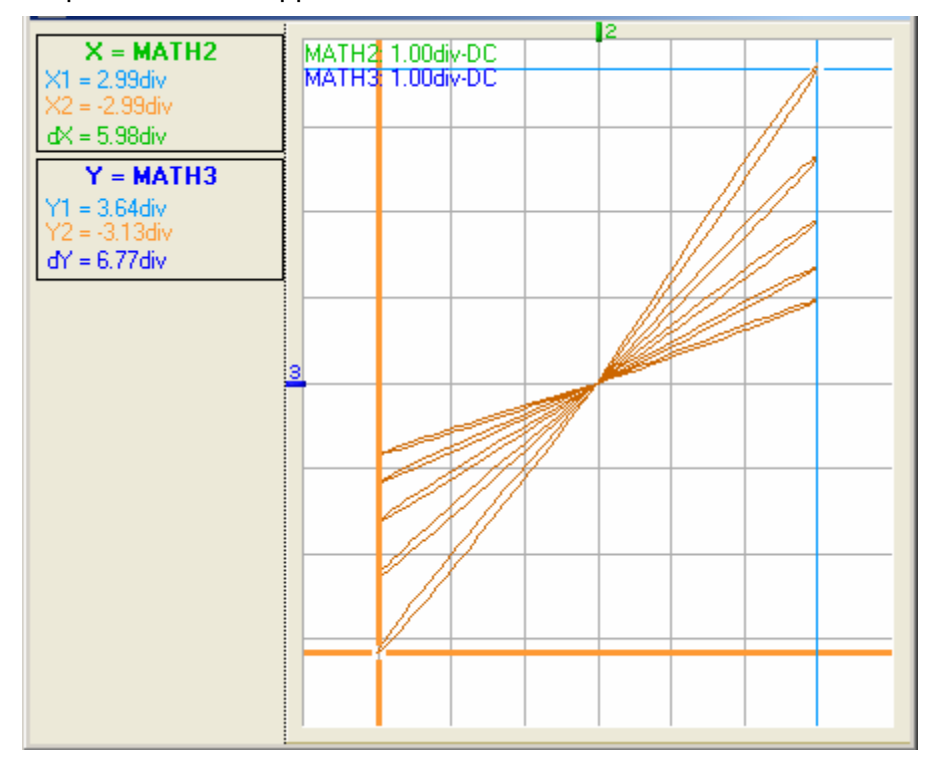

In questo caso la rappresentazione XY di tracce Math2 e Math3 dà:

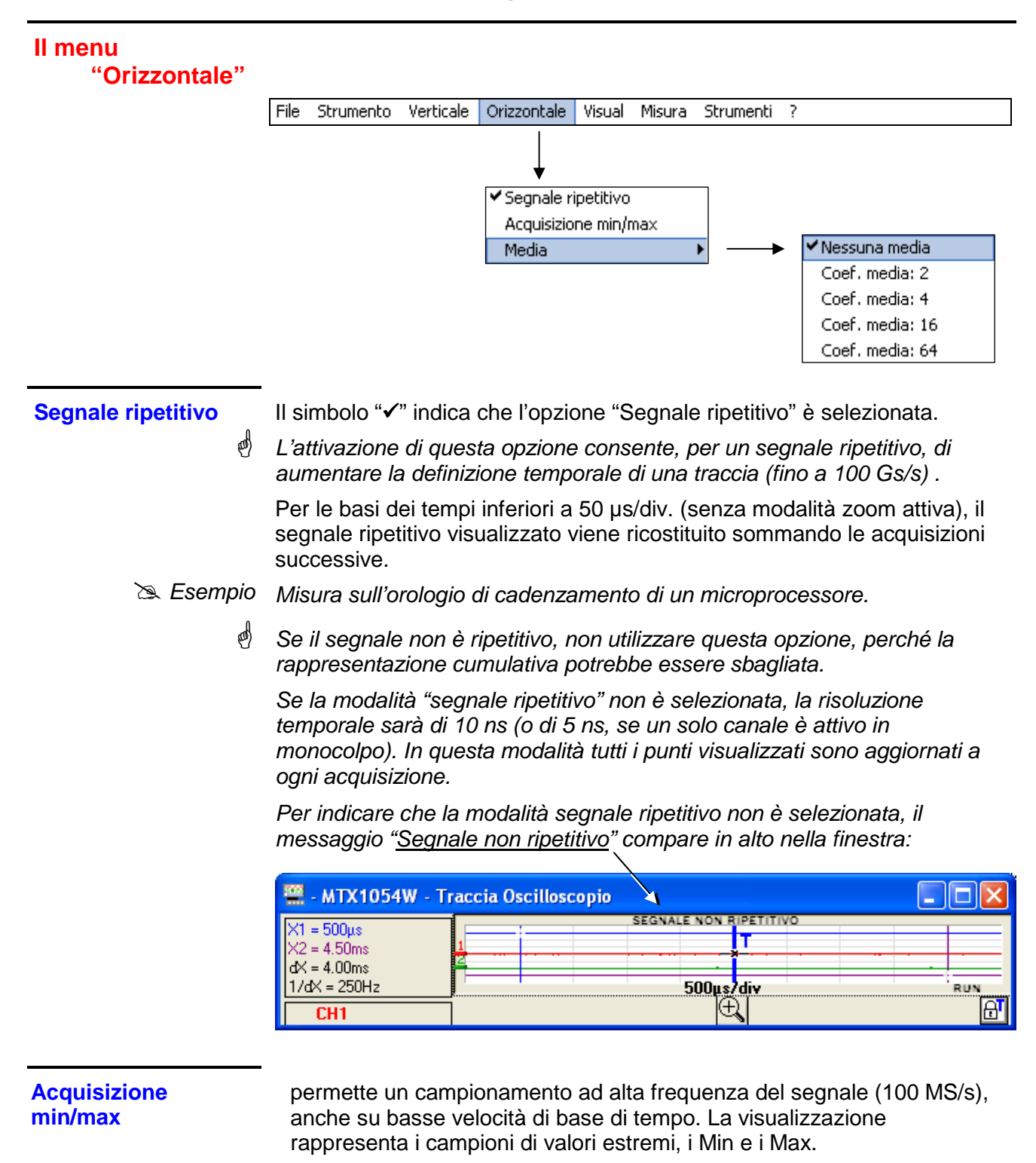

- È possibile:
- rilevare una falsa rappresentazione dovuta a un sottocampionamento
- visualizzare eventi di breve durata (Glitch, > 10 ns)

Qualunque sia la base di tempo utilizzata, sono visualizzati gli eventi di breve durata (Glitch, > 10 ns).

Il simbolo "
"
" indica che la modalità "Acquisizione Min/Max" è attiva.

#### Media

Selezione di un coefficiente per calcolare la media sui campioni visualizzati.

Nessuna media Coeff. medio 2 Coeff. medio 4 Coeff. medio 16 Coeff. medio 64

I coefficienti medi sono:

nessuna media media per 2 media per 4 media per 16 media per 64

Il calcolo viene effettuato in base alla seguente formula:

Pixel NCampione\*1/Tasso medio + Pixel N-1 (1-1/Tasso medio) con :Campione Valore del nuovo campione acquisito sull'ascissa tPixel NOrdinata del pixel di ascissa t sullo schermo nell'istante NPixel N-1Ordinata del pixel di ascissa t sullo schermo nell'istante N-1

Il coefficiente medio è possibile solo se è attiva l'opzione "Segnale ripetitivo".

| ll menu           |                                                                                                    |  |  |  |
|-------------------|----------------------------------------------------------------------------------------------------|--|--|--|
| "Visualizzazione" | configura la visualizzazione:<br>• Griglia<br>• Unità verticale<br>• Vettore<br>• Busta<br>• Rimanenza                                                                                                    |  |  |  |
|                   | File Strumento Verticale Orizzontale Visual Misura Strumenti ?                                                                                                    |  |  |  |
|                   | ✓ Griglia<br>Unità verticale<br>✓ Vettore<br>Busta<br>Rimanenza                                                                                                    |  |  |  |
| Griglia 🏛         | Visualizzazione o meno di una griglia.                                                                                                    |  |  |  |
| Unità verticale   | Visualizzazione nelle finestre "Traccia oscilloscopio",<br>"Traccia FFT" e<br>"Traccia XY"<br>dell'unità verticale,<br>dell'accoppiamento di ingresso e<br>della selezione BWL di ogni canale attivo.                                                                                   |  |  |  |
| Vettore           | viene tracciato un vettore tra ogni campione.                                                                                                    |  |  |  |
| Busta             | Sono visualizzati il minimo e il massimo osservati su ogni posizione orizzontale dello schermo. Questa modalità viene utilizzata per visualizzare una deriva nel tempo o una modulazione.                                                                                               |  |  |  |
| Rimanenza 🔼       | La 'Rimanenza' simula la persistenza analogica della visualizzazione<br>sugli schermi catodici, conservando gli ultimi 8 tracciati realizzati per ogni<br>canale, sui quali l'intensità del colore traduce l'anzianità (l'intensità più<br>forte corrisponde al tracciato più recente). |  |  |  |
| ed                | -<br>Il simbolo "✔" indica la modalità di visualizzazione attiva.                                                                                                    |  |  |  |

#### II menu "Misura"

seleziona la Traccia riferimento per:

- le misure automatiche
- la misura di fase (automatica o manuale)
- le misure con cursore manuale

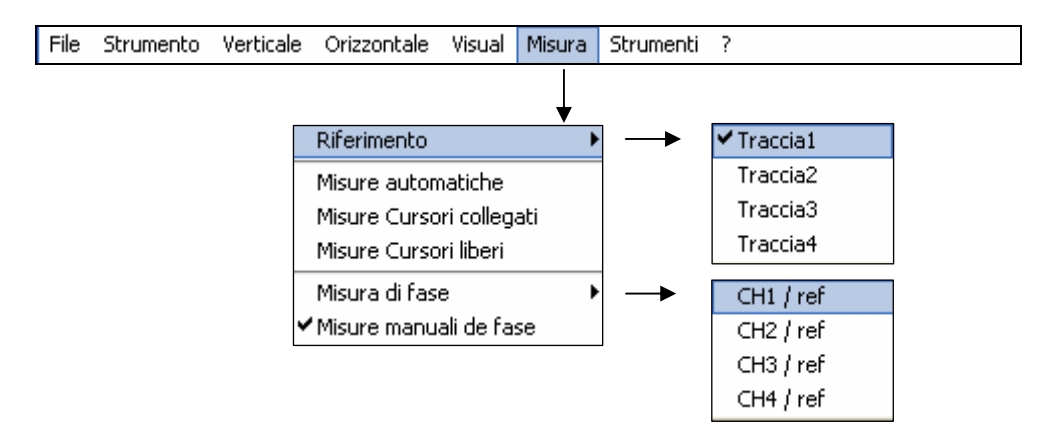

#### Riferimento

Selezione di una delle tracce attive sulla quale si desidera realizzare misure automatiche o manuali.

Possono essere selezionate solo le tracce attive; le tracce non attive appaiono in grigio.

Il simbolo "
"
indica la traccia di riferimento selezionata.

Rif: Traccia1 🔄

Traccia 1

Traccia 2

Traccia 3

Traccia 4

ø

Il riferimento di misura "Rif.: Traccia 1, 2, 3, 4" può anche essere selezionato dalla barra degli strumenti.

#### **Misure automatiche**

#### Apertura della finestra "Misure automatiche".

| 🚟 - МТ | X1054W - | 1: Misure au | ito. 🛛 🔀 |
|--------|----------|--------------|----------|
| Vmin = | -1.298 V | Trise=       | 0.000 s  |
| Vmax = | 1.515 V  | Tfall=       | 0.000 s  |
| Vpp =  | 2.813 V  | W+ =         | 497.0µs  |
| Vlow = | -1.142 V | W- =         | 503.0µs  |
| Vhigh= | 1.358 V  | P =          | 1.000ms  |
| Vamp = | 2.500 V  | F =          | 1.000kHz |
| Vrms = | 1.254 V  | DC =         | 49.7%    |
| Vavg = | 110.2mV  | N =          | 2        |
| Over+= | 6.0%     | Over-=       | 6.0%     |
| Sum =  | 217.6µVs |              |          |

Le 19 misure automatiche sono effettuate sulla traccia di riferimento selezionata. Tutte le misure realizzabili su questa traccia sono visualizzate e aggiornate.

Per le misure non realizzabili appare (- - - -).

Per chiudere la finestra, cliccare sull'icona 🎑

L'attivazione delle misure automatiche non fa apparire i cursori nella finestra di visualizzazione della traccia. Per le misure su segnali periodici scegliere il coefficiente di base di tempo in modo da visualizzare almeno 2 periodi del segnale sullo schermo.

#### 19 misure automatiche

#### Vmin tensione picco minima

- Vmax tensione picco massima
- *Vpp* tensione picco-picco
- Vlow tensione bassa stabilita
- Vhigh tensione alta stabilita
- Vamp ampiezza
- Vrms tensione efficace
- Vavg tensione media
- Over+ superamento positivo
  - Trise tempo di salita
  - Tfall tempo di discesa
    - *W*+ larghezza di impulso positiva (al 50% di Vamp)
    - W- larghezza di impulso negativa (al 50% di Vamp)
    - **P** periodo
    - F frequenza
  - RC rapporto ciclico
  - **N** numero di impulsi
- Over- superamento negativo
- *Sum* somma delle aree elementari (= integrale)
- **Condizioni di misura** Le misure si effettuano sulla parte visualizzata della traccia.
  - Qualsiasi modifica del segnale determina un aggiornamento delle misure. Vengono aggiornate in base al ritmo dell'acquisizione.
  - Per una maggiore precisione delle misure visualizzate:
    - 1. rappresentare almeno due periodi completi del segnale
    - scegliere il calibro e la posizione verticale in modo da rappresentare l'ampiezza picco-picco del segnale da misurare su 4-7 divisioni dello schermo.

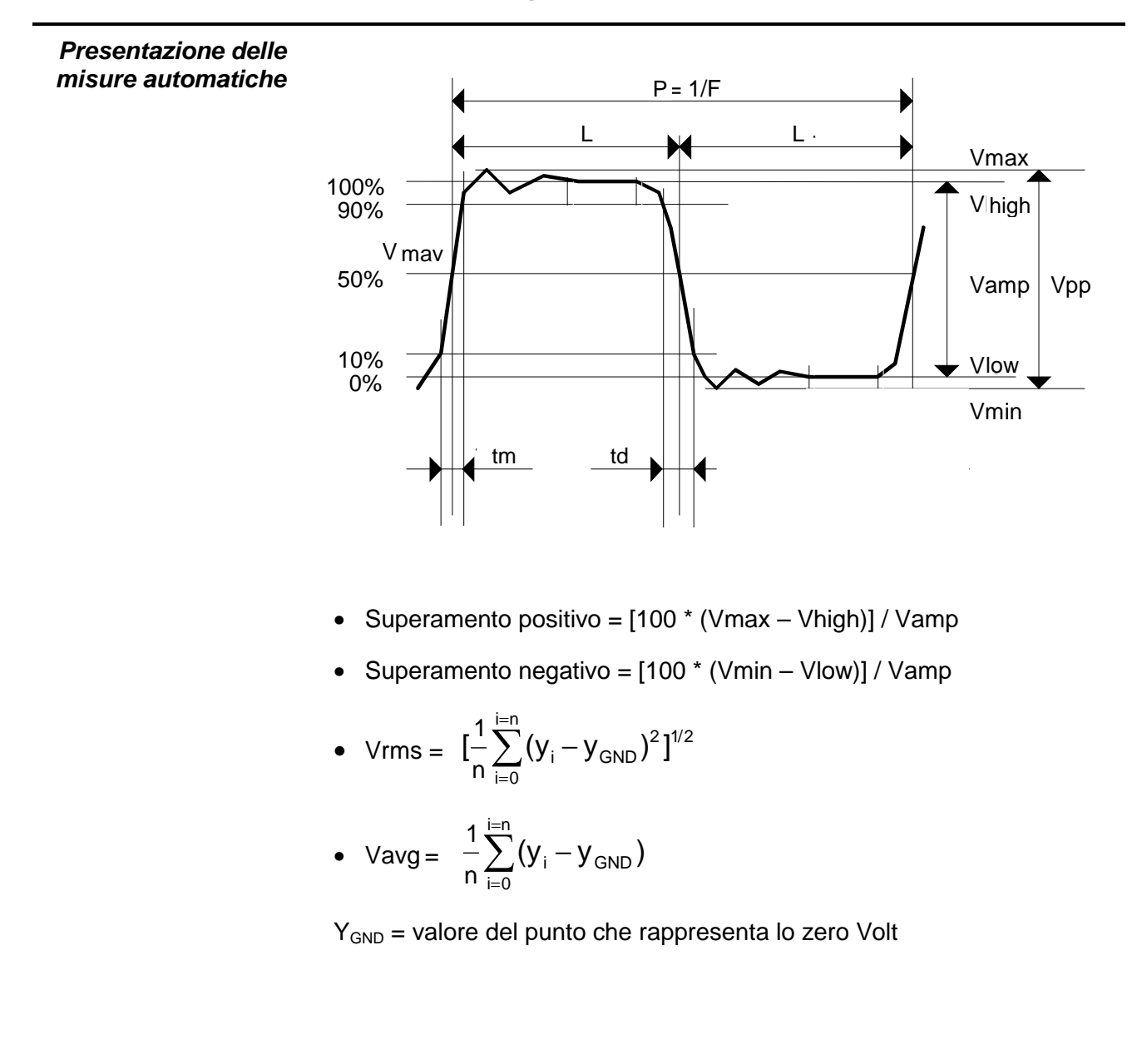

# Misure Cursori collegati

Misure con cursore

Non appena il menu è attivato, compaiono i cursori di misura "blu"e "giallo".

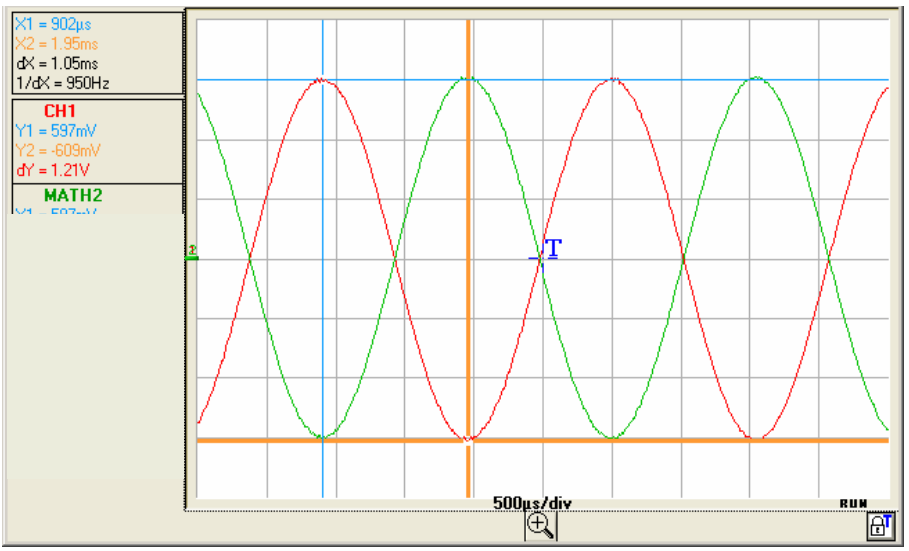

Le due misure realizzate sono:

**dX = dt** (differenza di tempo tra i due cursori) **dY = dv** (differenza di tensione tra i due cursori)

Le misure e i cursori sono legati alla traccia di riferimento selezionata (cfr. §. misura riferimento).

- Il simbolo "✓" indica che le misurecursori collegati sono attive.
- I cursori di misura possono essere spostati direttamente con il mouse.
- Le misure dt e dv rispetto al riferimento selezionato sono indicate nella zona di visualizzazione delle misure.

≥ Esempio: (1)dt = dX = 1.05 ms, dv = dY = 1.21V

#### **Misure Cursori liberi**

per legare o slegare i cursori manuali di misura (blu e giallo) alla traccia di riferimento.

Quando è selezionato il menu "Cursori manuali liberi", i cursori blu e giallo possono essere spostati liberamente in tutto lo schermo.

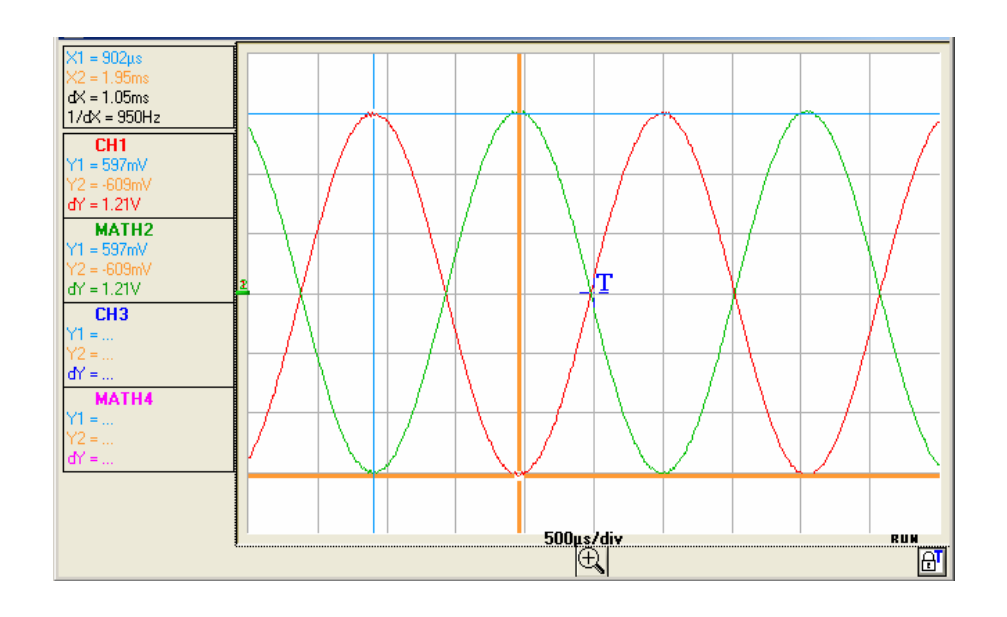

- Il simbolo "✓" indica che il menu "Misure Cursori liberi" è attivo.
- Per disattivare questo menu, deselezionarlo con il mouse.

CH1 / ref

CH3 / ref

CH4 / ref

### Strumento "Oscilloscopio" (seguito)

#### Misura di fase

Misura di fase di una traccia rispetto a una traccia di riferimento (cfr. §. Riferimento).

CH2 / ref Selezione della traccia sulla quale si desidera effettuare una misura di fase.

Per disattivare la misura di fase, deselezionare la misura di fase selezionata.

Misura automatica di fase:

- Il simbolo "✓" indica la traccia selezionata per la misura di fase.
- L'attivazione della misura di fase fa apparire 3 cursori:
   2 cursori di misura automatici sulla traccia di riferimento indicano il periodo del segnale (cursori "blu" e "giallo").

1 cursore "**nero**" è posizionato sulla traccia su cui saranno realizzate le misure di fase (nel nostro esempio CH2).

Questi 3 cursori sono posti automaticamente sulle tracce di riferimento e di misura e non possono essere spostati.

 La misura di fase (in <sup>9</sup>) della traccia selezionata (CH2) rispetto alla traccia di riferimento (CH1) è indicata nella zona di visualizzazione delle misure ( Esempio: fase CH2/CH1 = 181.7)

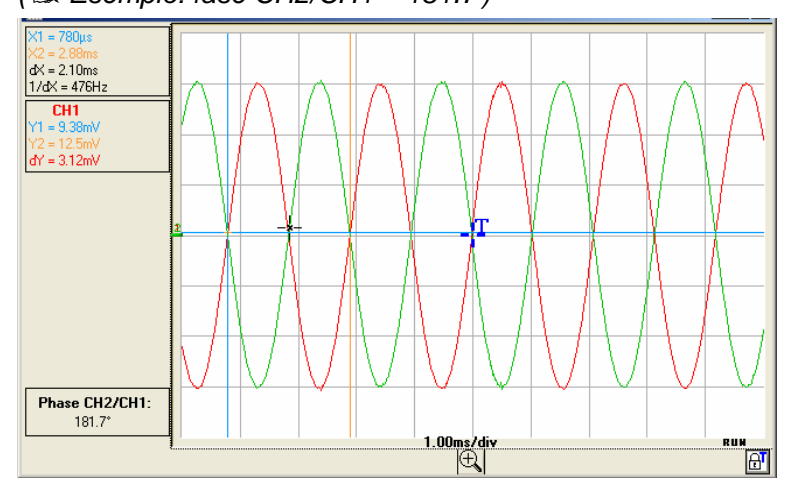

Nel caso in cui la misura non sia realizzabile, appare "----". Ad esempio, se la base di tempo scelta non consente di rappresentare 2 periodi completi del segnale:

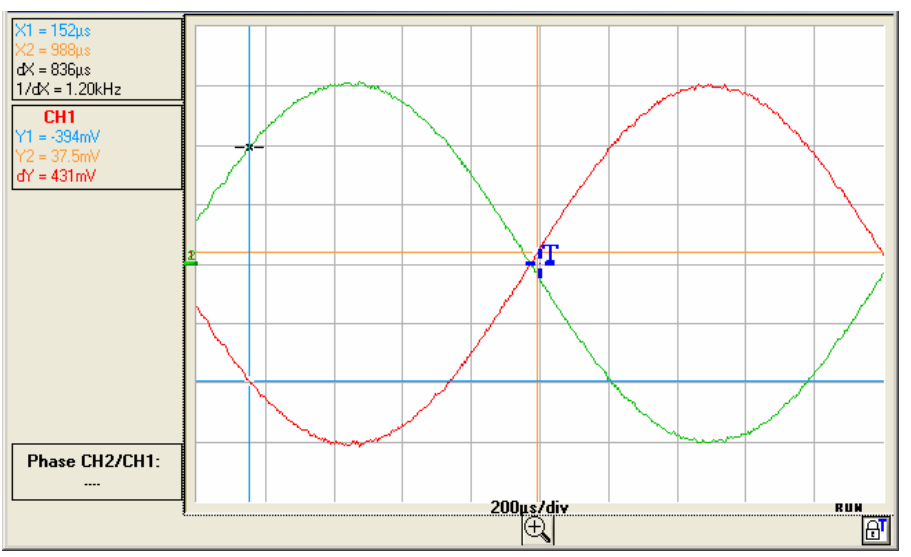

# Misure manuali de fase

Se la misura manuale di fase è selezionata:

I tre cursori sono liberi e possono essere posti ovunque nella finestra di visualizzazione delle tracce:

I cursori "blu" e "giallo" determinano il periodo di riferimento per il calcolo della fase; il valore di sfasamento visualizzato dipende dalla posizione del cursore "**nero**" rispetto a questi 2 cursori.

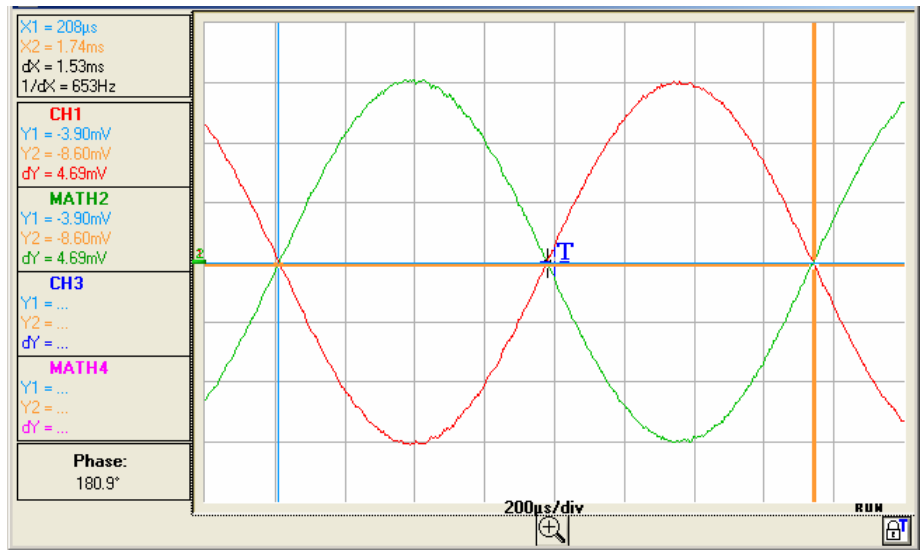

Per la misura manuale di fase, basta avere un periodo del segnale sullo schermo.
"Strumenti"

### Strumento "Oscilloscopio" (seguito)

### II menu

#### consente:

- di configurare la rete
- di attiware WiFi
- di esportare in Excel
- di scegliere la lingua
- di visualizzare le informazioni di sistema
- di avviare una serie di test interni
- di aggiornare del firmware

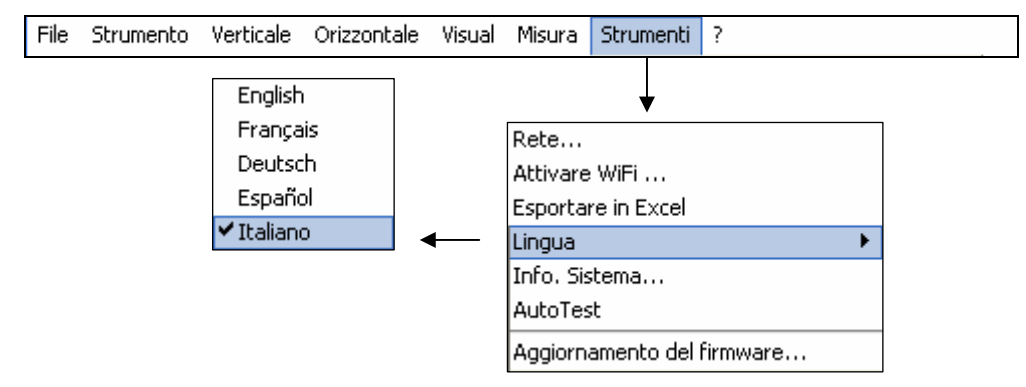

### Rete ...

configura il collegamento Ethernet dell'oscilloscopio.

| 🚆 Configurazione ETHERNET 🛛 🛛 🔀 |        |     |     |  |
|---------------------------------|--------|-----|-----|--|
| Indirizzo MAC                   |        |     |     |  |
| Avanzado >>>                    |        |     |     |  |
| Indirizzo IP                    | 14 3   | 215 | 210 |  |
| Subnet Mask                     | 255    | 0   | 0   |  |
| Gateway                         |        | 0   | 0   |  |
| Indirizzo IP del PC:14.3        | .212.1 |     |     |  |
| <u>Q</u> k <u>A</u> nnulla      |        |     |     |  |

Indirizzo MAC È unico e non è modificabile dall'utente. Identifica l'apparecchio sulla rete.

| Avanzado <<< | Indirizzo IP                                     | L'utente può mantenere l'indirizzo IP di default o inserirne uno nuovo dalla tastiera. |
|--------------|--------------------------------------------------|----------------------------------------------------------------------------------------|
|              | Subnet Mask                                      | Inserimento della maschera di rete                                                     |
|              | Gateway                                          | Programmazione dell'indirizzo IP del gateway (se è utilizzato un gateway)              |
| <u>O</u> K   | Convalida dei nuovi parametri di configurazione. |                                                                                        |
| Annulla      | Uscire senza convalidare.                        |                                                                                        |

Programmazione dellaSolo le versioni MTX 105xXW dispongono dell'opzione di comunicazioneconnessione WiFisenza filo: WiFi.

Questa funzionalità WiFi è compatibile con gli standard di comunicazione senza filo IEEE 802.11b e g, e in termini di sicurezza con la norma 802.11i Encryption.

L' MTX 105xXW può essere utilizzato in una delle due tipologie di rete descritte in questa norma:

- la topologia **infrastrutture**, nella quale i clienti senza fili sono collegati ad un punto d'accesso che permette di interconnettere questa rete senza filo ad una rete cablata.
- la topologia **Ad Hoc**, nella quale i clienti sono collegati gli uni agli altri senza nessun punto d'accesso. Questa modalità consente, per esempio, di collegare uno o più oscilloscopi direttamente ad un PC.

La protezione della vostra rete senza filo mediante un meccanismo di cifratura dei dati e d'autentificazione essendo vivamente consigliata, l' MTX 105xXW gestisce le modalità di sicurezza **WEP** (64 e 128 bit), **WPA** e **WPA2**. Gli ultimi due sono da privilegiare in termini di sicurezza.

# Tuttavia, in modalità Ad Hoc, solo l'applicazione delle norme di sicurezza WEP è sopportata.

L' MTX 105xXW funziona in modalità **roaming**. E' dunque capace in una rete appropriata, (che comporti più punti d'accesso che abbiano lo stesso nome di rete (SSID) e le stesse caratteristiche di sicurezza), di spostarsi automaticamente sul punto d'accesso che ha la potenza d'emissione più grande.

#### La modifica dei parametri WiFi non può farsi, se l'apparecchio comunica già attraverso questo mezzo. Bisogna dunque tassativamente tornare ad un collegamento con cavo (USB o Ethernet).

Se l'oscilloscopio è attualmente pilotato in WiFi, la disconnessione si fa dal menu 'Strumenti':

| 🚆 - MTX162UEW MTX162UE                                                            | EW - Controllo Oscilloscopio                                                                                |                                                      |
|-----------------------------------------------------------------------------------|----------------------------------------------------------------------------------------------------|------------------------------------------------------|
| File Orizzontale Visual Misura                                                    | Strumenti ?                                                                                                 |                                                      |
| 🌐 🎬 🔼 XY FFT 斗 Mea:                                                               | Rete                                                                                                    | 💡 👘 WiFi                                             |
| Verticale  CH1 Sonda X1 Volt/div S0.0mV Acconniamento AC                          | Disattivare WiFi<br>Esportare in Excel<br>Lingua<br>Info. Sistema<br>AutoTest<br>Aggiornamento del firmware | Orizzontale<br>T/div<br>100μs<br>H-pos Trigger (div) |
| Il WiFi è attualmente att<br>Per accedere ai parame<br>Volete disattivare il WiFi | Utivato.<br>tri, dovete disattivarlo e avviare in USB<br>i (collegare nuovamente un cavo)?                  | o Ethernet.                                          |

Per proseguire, collegate uno dei cavi di comunicazione al vostro oscilloscopio e cliccate su

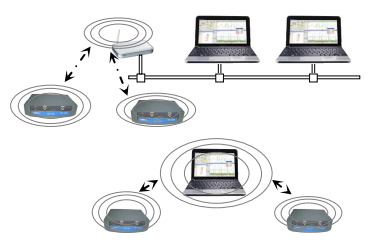

**Programmazione della** La programmazione può farsi anche dal menù 'Strumenti → Attivare WiFi connessione WiFi ...' dalla finestra 'Controllo Oscilloscopio' (questo menu diventa grigio sugli (seguito) strumenti non dotati della funzione WiFi). 🚆 - MTX1054BW MTX1054W - Controllo Oscilloscopio File Strumento Verticale Orizzontale Visual Misura Strumenti ? 🔨 🐠 🖾 📖 🏢 🌇 🚺 🥨 Meas : CH1 💌 🏥 Rete.. Attivare WiFi ... Verticale CH2 CH 6 Esportare in Excel Lingua Sonda 1.00 1.00 1.0 Info. Sistema... Volt/div 2.00V 2.00V 50.0 AutoTest DC AC AC Accoppiamento Aggiornamento del firmware... -4 00 V 0.00 V 0.00 mV ĺ 🚆 ATTENDERE... Lettura della configurazione WiFi. ĺ 🚟 WiFi Configurazione rete WiFi Network Name (SSID) metrix Test Network Type: Infrastructure C Ad Hoc IP address: 14.3.215.215 Predefinito Indirizzo Ethernet corrente Sicurezza rete WiFi dello strumento. 🗘 WPA Security: SHARED/PSK Authentication: Encryption: TKIP+WEP ASCII Key: ••••• Key Index 1 Hex Key: Phrase ...... ..... Programmare Attivare Esci

Per la programmazione dei parametri WiFi, riferitevi alla documentazione del vostro punto d'accesso senza filo e riproducete la sua programmazione in modo identico sull' MTX 105xXW.

### La password non può essere riletta; essa è riprogrammata solo se i campi 'ASCII Key', 'Hex Key' o 'Phrase' sono modificati.

Test

permette di testare il livello di ricezione del punto d'accesso, di cui il SSID è inserito nel campo 'Network Name'. Fa apparire la finestra:

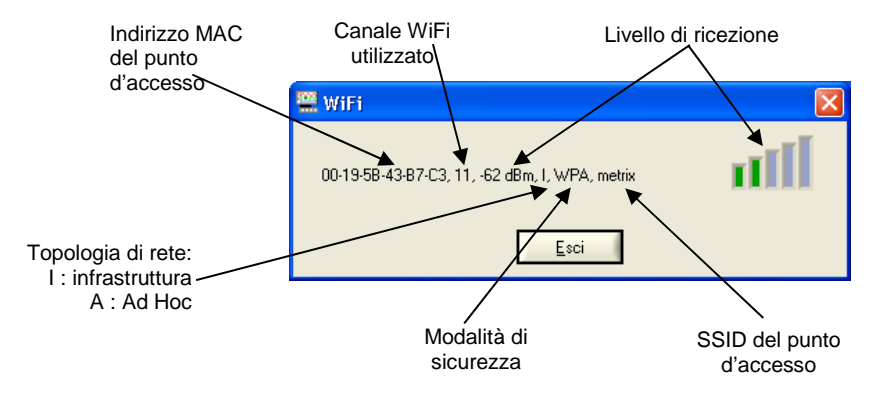

| Predefinito         | Visualizzazione dei « parametri d'officina » in vista di una riprogrammazione completa dell'oscilloscopio. La configurazione per default è una connessione Ad Hoc non protetta col SSID MTX 105xXW.                                                                                                    |  |  |  |  |
|---------------------|----------------------------------------------------------------------------------------------------|--|--|--|--|
| Programmare         | Questo tasto è accessibile solo se uno dei parametri WiFi viene modificato;<br>esso invia i valori inseriti sull'oscilloscopio perché vi siano memorizzati.<br>Sono programmati solo i campi modificati.                                                                                                    |  |  |  |  |
| Attivare            | Avvio di una nuova connessione in WiFi con i parametri attualmente                                                                                                    |  |  |  |  |
|                     | programmati (ultimi valori memorizzati mediante pressione su Programmare).                                                                                                    |  |  |  |  |
|                     | Se alcuni parametri sono modificati ma non programmati, appare il messaggio seguente:                                                                                                    |  |  |  |  |
|                     | 🕮 ATTENZIONE !                                                                                                    |  |  |  |  |
|                     | I parametri WiFi sono stati modificati. Volete programmarli prima di attivare il WiFi ?                                                                                                    |  |  |  |  |
|                     | Si No Annulla                                                                                                    |  |  |  |  |
| ,<br>par            | Attiva la connessione<br>dopo aver inviato i<br>ametri all'oscilloscopio.<br>Torna allo schermo precedente<br>senza azione.<br>delle modifiche apportate ai parametri                                                                                                    |  |  |  |  |
| <u>E</u> sci        | chiude la finestra.                                                                                                    |  |  |  |  |
| Avviare una         | La connessione WiFi si avvia in diversi modi:                                                                                                    |  |  |  |  |
| connessione in WiFi | Al momento della messa sotto tensione:                                                                                                    |  |  |  |  |
|                     | - se l'apparecchio funzionava in WiFi al momento della sua messa fuori                                                                                                    |  |  |  |  |
|                     | tensione, l'oscilloscopio si riavvia cercando di stabilire la connessione<br>WiFi precedente.                                                                                                    |  |  |  |  |
|                     | <ul> <li>altrimenti, se nessun cavo di comunicazione (USB o Ethernet) è<br/>collegato allo strumento, una ricerca di connessione WiFi con i parametri<br/>correnti viene iniziata.</li> </ul>                                                                                                    |  |  |  |  |
|                     | Con funzionamento via cavo (USB o Ethernet):                                                                                                    |  |  |  |  |
|                     | - se nessuna connessione WiFi è già operativa, dal menu 'Strumenti →                                                                                                    |  |  |  |  |
|                     |                                                                                                    |  |  |  |  |
|                     | File Strumento Verticale Orizzontale Visual Misura Strumenti ?                                                                                                    |  |  |  |  |
|                     | Image: Weight of the second second |  |  |  |  |
|                     | Verticale G CH1 G CH2 G CH Esportare in Excel                                                                                                    |  |  |  |  |
|                     | Sonda 2 1.00 1.00 1.0 Lingua 1.00                                                                                                    |  |  |  |  |
|                     | Accoppiamento DC AC AC Ac Aggiornamento del firmware                                                                                                    |  |  |  |  |
|                     | Poi nella finestra 'WiFi' (vedi sopra), cliccate sul pulsante Attivare. Una                                                                                                    |  |  |  |  |
|                     | nuova sessione si apre automaticamente in WiFi, se la connessione si è stabilita correttamente.                                                                                                    |  |  |  |  |

 se una connessione WiFi è già stabilita (il menu 'Strumenti → Disattivare WiFi...' viene visualizzato), chiudendo l'applicazione e aprendo un nuova connessione dalla finestra 'Avvio di un oscilloscopio'.

Avviare una La ricerca di rete WiFi è visibile sulla facciata anteriore dello strumento connessione in WiFi mediante il LED « READY » che lampeggerà con sequenze molto rapide da (seguito) 40 lampeggiamenti.

Al massimo, si possono osservare 10 sequenze; se il LED « READY » si accende in modo permanente con queste 10 sequenze, la connessione è stabilita, altrimenti la ricerca è fallita e la connessione via cavo Ethernet è attivata.

In caso di successo, il LED « WiFi » della finestra 'Avvio di un oscilloscopio' è accesa in rosso:

| - | Avvio di un oscillosco | opio 🛛 🔀                  |
|---|------------------------|---------------------------|
| ī | Nome                   | Oscilloscopio esistente   |
|   | MTX1054W               | MTX1054B                  |
|   | Numero di serie        |                           |
|   | APPAREIL1              |                           |
|   | Indirizzo IP           |                           |
|   | 14 3 215 210           |                           |
|   | Indirizzo MAC          |                           |
|   | 00-50-C2-9D-E7-04      |                           |
|   |                        |                           |
| I | 🔵 🥅 Ethernet 🖲 WiFi    | <u>C</u> ancellare Aprire |
|   | 🍈 📕 USB                | Nuovo Esci                |

Sul lato posteriore dello strumento, i LED verde e giallo del connettore rete RJ45 sono accesi:

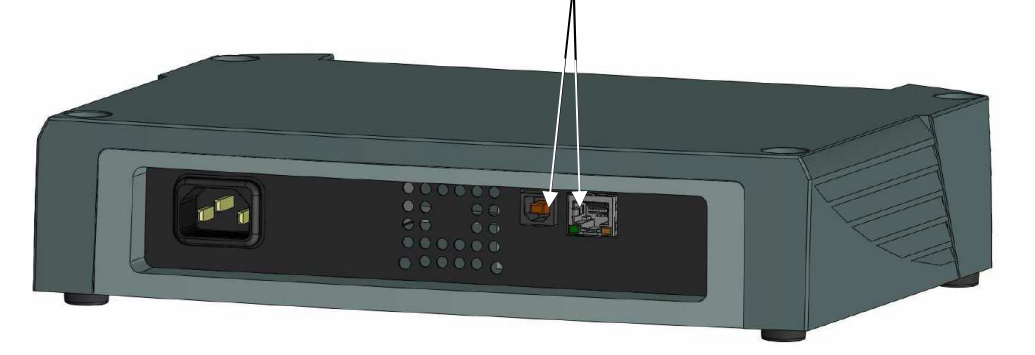

Selezionate 'Ethernet WiFi' e cliccate su Aprire... per avviare lo strumento in WiFi.

| 🚆 - MTX1054    | BW MTX10    | )54W - Contr     | ollo Oscillosc | opio     |                      | Comunicazione |
|----------------|-------------|------------------|----------------|----------|----------------------|---------------|
| File Strumento | Verticale C | )rizzontale Visu | al Misura Stru | umenti ? | $\checkmark$         |               |
| No 🚺 🖾         | I   🌐 🕅 🖊   | Neas:            | сн1 🗾 🏥 🕻      | ති 👼 🔀 📢 | 🤊 💡 👘 WiFi           |               |
| Verticale      | CH1         | CH2              | 🥌 СНЗ          | CH4      | Orizzontale<br>T/div |               |
| Sonda          | 1.00        | 1.00             | 1.00           | 1.00     | 🗧 500μs              |               |

Oscilloscopi digitali virtuali

-

Ritorno ad una E' possibile in due modi: comunicazione Collegate il cavo USB tra l'apparecchio ed il PC, poi: via cavo USB - per mantenere la connessione WiFi:

| 🚆 - MTX1054BW MTX        | 1054W - Contro                                                                              | ollo Oscillosco                      | pio              |          |
|--------------------------|---------------------------------------------------------------------------------------------|--------------------------------------|------------------|----------|
| File Strumento Verticale | Orizzontale Visu                                                                            | al Misura Strur                      | nenti ?          |          |
| No 🕼 🖾 🕅                 | 🔼 斗 Meas: (                                                                                 | ਸ਼ਾ 🗾 🗮 🛛 🔀                          | ) 🖨 🗶 💡 🤋        | 🔋 👘 WiFi |
|                          |                                                                                             | Ţ                                    |                  |          |
|                          | 🚆 ATTENZIONE !                                                                              |                                      |                  |          |
|                          | Quale azione sceglie                                                                        | ste ? <u>A</u> nnu                   | la<br>gamento    |          |
|                          |                                                                                             | Ţ                                    |                  |          |
| 🕮 A1                     | vio di un oscillos                                                                          | copio                                |                  |          |
| Ma<br>M<br>Af            | me<br>TX1054W<br>PAREIL1<br>Indirizzo IP<br>3 215 211<br>Indirizzo MAC<br>00-50-C2-9D-E7-04 | Oscilloscopi<br>MTX10548<br>MTX1054W | o esistente<br>▲ |          |
|                          | Ethernet • Wif                                                                              | Nuovo                                |                  |          |

Selezionate l'USB ed aprite la nuova connessione.

- per abbandonare la connessione WiFi:

| 🚆 - MTX1054                                                                                                    | BW MTX                                                                         | 1054W - Co                                                              | ontrollo Osc | illoscopio                                                                     |                                                                  |            |
|----------------------------------------------------------------------------------------------------|--------------------------------------------------------------------------------|-------------------------------------------------------------------------|--------------|--------------------------------------------------------------------------------|------------------------------------------------------------------|------------|
| File Strumento                                                                                                    | Verticale                                                                      | Orizzontale                                                             | Visual Misur | a Strumenti                                                                    | ?                                                                |            |
| 🕂 🛺 🖾 📗                                                                                                    |                                                                                | 🔼 🖓 Ма                                                                  | eas : CH1 💌  | Rete                                                                           |                                                                  |            |
| Verticale<br>Sonda<br>Volt/div<br>Accoppiamento<br>Posizione                                                                                                    | <ul> <li>CH1</li> <li>1.00</li> <li>2.00V</li> <li>DC</li> <li>0.00</li> </ul> | <ul> <li>C+</li> <li>1.0</li> <li>2.0</li> <li>A0</li> <li>4</li> </ul> |              | Disattiva<br>CH Esportar<br>1.C Lingua<br>Info. Sist<br>AC Aggiorna<br>0.00 mV | re WiFi<br>e in Excel<br>:ema<br>:<br>mento del firmw<br>0.00 mV | iv)<br>are |
|                                                                                                    |                                                                                |                                                                         | Û            |                                                                                |                                                                  |            |
|                                                                                                    | 🚆 WiFi                                                                         |                                                                         |              |                                                                                | X                                                                |            |
| Il WiFi è attualmente attivato.<br>Per accedere ai parametri, dovete disattivarlo e avviare in USB o Ethernet.<br>Volete disattivare il WiFi (collegare nuovamente un cavo)? |                                                                                |                                                                         |              |                                                                                |                                                                  |            |
|                                                                                                    |                                                                                |                                                                         | ſ            |                                                                                |                                                                  | _          |

Ritorno ad una

comunicazione via

cavo USB (seguito)

## Strumento "Oscilloscopio" (seguito)

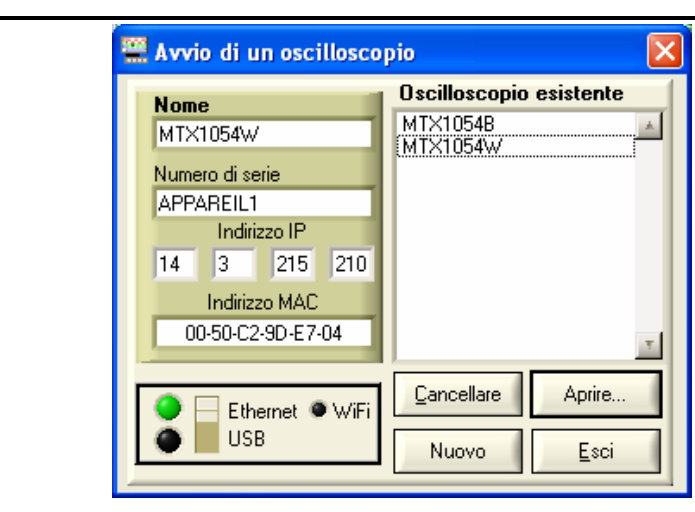

Selezionate USB ed aprite la nuova connessione.

Ritorno ad una Collegate il cavo Ethernet, poi:

F

P

comunicazione via cavo Ethernet

| - MTX1054BW MTX1054V          | V - Controllo Oscillo                                     | oscopio                                     |         |
|-------------------------------|-----------------------------------------------------------|---------------------------------------------|---------|
| le Strumento Verticale Orizzo | ntale Visual Misura                                       | Strumenti ?                                 |         |
| V 🕼 🖾 📖 🗮 📰 🔼 🗸               | 🖓 Meas : CH1 💌 🏥                                          | Rete                                        |         |
| /erticale                     | A                                                         | Disattivare WiFi                            |         |
|                               | « CH2 (* CH                                               | Esportare in Excel                          |         |
| Sonda 🗧 1.00                  | 1.00                                                      | Info. Sistema                               | r 📘     |
| /olt/div 2.00V                | 2.00V 🗧 50.0i                                             | AutoTest                                    | liv)    |
| Accoppiamento 🗧 DC 🗧          | AC 🗧 AC                                                   | Aggiornamento del firmwa                    | re      |
| Posizione 🗧 0.00 V 🗧          | -4.00 🗸 🏓 0.0                                             | 0 mV 🗧 0.00 mV                              | Autoset |
|                               |                                                           |                                             |         |
| WiFi                          |                                                           | X                                           |         |
|                               |                                                           | <u> </u>                                    |         |
| Il WiFi è attualment          | e attivato.                                               | a anniona ia UCD a Chlanach                 |         |
| Volete disattivare il         | ametri, dovete disattivario<br>WiFi (collegare nuovamenti | e avviare in USB o Ethernet.<br>e un cavo)? |         |
| _                             |                                                           |                                             |         |
|                               | 51                                                        | No                                          |         |
|                               | Ţ                                                         |                                             | •       |
|                               | ~                                                         |                                             |         |
| 🗮 Avvio di ur                 | 1 oscilloscopio                                           |                                             |         |
| Nome                          | Oscillo                                                   | scopio esistente                            |         |
| MT×1054W                      | MTX10                                                     | 54B                                         |         |
| Numero di ser                 | ie MIAIO                                                  | J4W                                         |         |
| APPAREIL1                     |                                                           |                                             |         |
| Indiriz                       | zo IP                                                     |                                             |         |
| 14 3                          | 215 210                                                   |                                             |         |
| Indirizzo                     | MAC                                                       |                                             |         |
| 00-50-C2-                     | 9D-E7-04                                                  | *                                           |         |
|                               |                                                           |                                             |         |
| 🔵 😑 Ethe                      | rnet 👁 WiFi 🗌 🛄 🛄 🔤                                       | ellare Aprire                               |         |
| USB                           | Nuo                                                       | vo <u>E</u> sci                             |         |
|                               |                                                           |                                             |         |

Selezionate Ethernet ed aprite la nuova connessione.

| ll nostro consiglio | Se la connessione WiFi non funziona nella finestra 'Avviare un oscilloscopio' :                                                                                                    |
|---------------------|----------------------------------------------------------------------------------------------------|
|                     | <ul> <li>Assicuratevi che i parametri di connessione WiFi del vostro<br/>oscilloscopio siano identici a quelli programmati sul vostro punto<br/>d'accesso senza filo.</li> <li>Utilizzate il tasto teste della finestra di programmazione WiFi, per<br/>valutare il livello di ricezione e, se necessario, avvicinate il vostro<br/>oscilloscopio MTX 105xXW al vostro punto d'accesso, per assicurarvi<br/>che non si tratta di un problema di portata.</li> </ul> |
|                     | <ul> <li>Assicuratevi inoltre (in particolare durante una commutazione Ad Hoc /<br/>Infrastruttura) che l'indirizzo IP dell'oscilloscopio sia compatibile con<br/>quello dell'apparecchiatura dirimpetto.</li> </ul>                                                                                                    |
|                     | <ul> <li>Per un uso in topologia Ad Hoc (PC + MTX 105xXW), bisogna<br/>assolutamente stabilire innanzitutto la connessione Ad Hoc sul vostro<br/>PC prima di avviare una ricerca di rete sull'oscilloscopio (messa sotto<br/>tensione dell'oscilloscopio).</li> </ul>                                                                                                    |

| Export in Excel                         | <ul> <li>cliccando sull'icona <sup>™</sup> della barra degli strumenti oppure</li> <li>dal menu "Strumenti → Export in EXCEL".</li> </ul>                                    |  |  |
|-----------------------------------------|----------------------------------------------------------------------------------------------------|--|--|
|                                         | Indica il trasferimento dei 50.000 campioni corrispondenti a ogni traccia attiva nel momento del clic.                                                                       |  |  |
|                                         | Una volta terminato il trasferimento, compaiono le finestre "cattura traccia" ed "export in Excel".                                                                          |  |  |
| Tracce catturate<br>nel momento del cli | <ul> <li>La zona memoria da esportare corrisponde a quella visualizzata nel frame</li> <li>nero della prima traccia rappresentata sul grafo inferiore. Può essere</li> </ul> |  |  |

mouse o con i tasti posti a fianco.

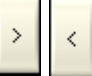

delimitata utilizzando lo Zoom orizzontale 🕰 🔍 e spostando il frame con il

Il tempo necessario all'export in EXCEL dipende dal numero di campioni da

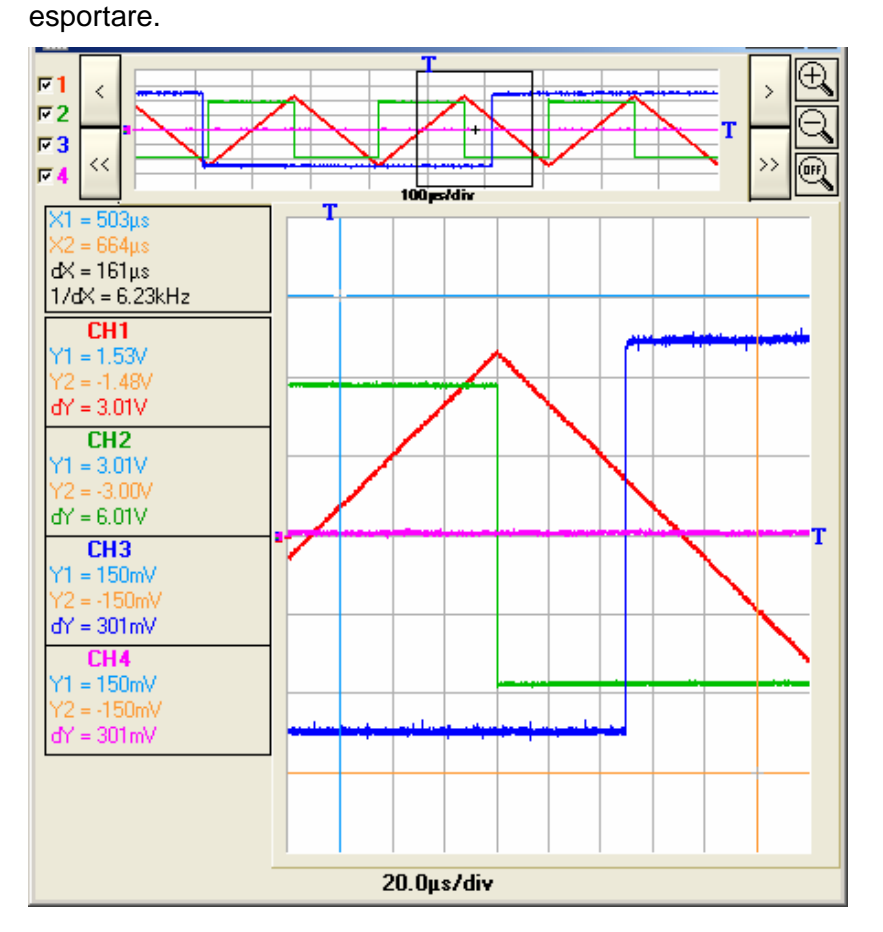

Oscilloscopi digitali virtuali

| Strumento | • "Oscilloscop | bio" (seguito) |
|-----------|----------------|----------------|
|-----------|----------------|----------------|

| 🖎 Finestra di           | Directory di lave    | oro                 |         |
|-------------------------|----------------------|---------------------|---------|
| attivazione dell'export | c:\SCOPEin@BOX       |                     | Sfoglia |
|                         | Foglio EXCEL (*.XLS) | scopebox001.xls     |         |
|                         | (M                   | lessaggio           |         |
|                         | Aterriere i          | lee≻ to abort       |         |
|                         |                      | 0X                  |         |
|                         |                      |                     |         |
|                         | <u>Avviare Excel</u> | oportara <u>A</u> n | nulla   |

- Nominare il foglio EXCEL (nome di default: scopebox001.xls).
- Scegliere la cartella di lavoro cliccando su "Sfogliare".
- Cliccare su "Done".

| Directory<br>History: C:\SCO<br>Regarder dans : | PEin@BOX                                                                                                    | ← Ē 😤 🎫                                                                                                    |
|-------------------------------------------------|----------------------------------------------------------------------------------------------------|----------------------------------------------------------------------------------------------------|
| Regarder dans :                                 | SCOPEin@BOX                                                                                                    | + 🗈 📸 🎟 -                                                                                                    |
| bitmap                                          | Constant and a second second s |                                                                                                    |
| Grower Coop<br>FCT<br>Chelp<br>CREC<br>CTRC     | Usa<br>CReadMe.pdf<br>CSCOPEin@BOX.pdf<br>CSCOPEin@BOX.exe<br>CCOPEin@BOX.002.xls<br>CCOPEin@BOX002.xls                                                                                                    | Image: Secup.7up     Image: ScopEin@BOX_v1_00.bin       Image: ScopEin@BOX_v1_00.bin     Image: ScopEin@BOX_v1_00.bin       Image: ScopEin@BOX.xl |
| Nom du fichier :                                | Er a                                                                                                    |                                                                                                    |

Avviare Excel

• Lanciare Excel cliccando il tasto corrispondente.

| Directory di lavoro                  |            |
|--------------------------------------|------------|
| c:\SCOPEin@BOX Sfoglia               | <u>.</u> . |
| Foglio EXCEL (*.XLS) scopebox001.xls |            |
| Messaggio                            |            |
| EXCEL pronto!                        |            |
| Attenders Ecc> to about              |            |
| <u></u> بالا                         |            |
| Ávviae Escal Esportare Annulla       | ]          |

•

### <u>E</u>sportare

Lanciare l'export cliccando su "Export".

| Mi   | rosoft Excel - scopebox005.xls           |                                    |           |             |             |    |   |   |   |     |   |          |      |     |       |      |                  | -        | <u>. _ </u> > |
|------|------------------------------------------|------------------------------------|-----------|-------------|-------------|----|---|---|---|-----|---|----------|------|-----|-------|------|------------------|----------|---------------|
| E    | ichier Edition Affichage Insertion Forma | a <u>t O</u> utils <u>D</u> onnées | Fenêtre ? |             |             |    |   | _ |   |     |   | _        |      |     | - 1 - |      | •                |          | 8             |
|      | ▰◨▤▤◷▯▿▯▯▫▫◳                             | - Ε) τ 👹 Σ                         | 🏄 🕺 🛄 🗳   | 🗘 🗍 Arial   | • 10 •      | 67 | ₫ | = | = | = E |   | <b>,</b> | % 00 | 0 1 | F     | •    | <mark>~</mark> • | <u>A</u> | •             |
|      | A1 _ =                                   |                                    |           |             |             |    |   |   |   |     |   |          |      |     |       |      |                  |          |               |
| _    | A B                                      | C                                  | D         | E           | F           | G  |   |   |   | Н   |   |          |      |     |       |      | J                |          |               |
| 1    | ,                                        | CH1                                | CH2       | CH3         | CH4         |    |   |   |   |     |   |          |      |     |       |      |                  |          | -             |
| 2    | t (s)                                    | V                                  | V         | V           | V           |    |   | _ |   |     |   |          |      |     |       |      |                  |          |               |
| 3    | 0,0004                                   | -0,914772727                       | -1,84375  | -0,125      | 0,00078125  |    |   | _ |   |     |   |          |      |     |       |      |                  |          |               |
| 4    | 0,00040002                               | -0,922585227                       | -1,875    | -0,1234375  | 0,00078125  |    |   | _ |   |     |   |          |      |     |       |      |                  |          |               |
| 5    | 0,00040004                               | -0,914772727                       | -1,859375 | -0,1234375  | 0,0015625   |    |   |   |   |     |   |          |      |     |       |      |                  |          |               |
| 6    | 0,00040006                               | -0,922585227                       | -1,84375  | -0,12265625 | 0,00234375  |    |   |   |   |     |   |          |      |     |       |      |                  |          |               |
| 7    | 0,00040008                               | -0,914772727                       | -1,859375 | -0,12421875 | 0,0015625   |    |   |   |   |     |   |          |      |     |       |      |                  |          |               |
| 8    | 0,0004001                                | -0,930397727                       | -1,859375 | -0,1234375  | 0,00234375  |    |   |   |   |     |   |          |      |     |       |      |                  |          |               |
| 9    | 0,00040012                               | -0,906960227                       | -1,84375  | -0,12421875 | 0,00078125  |    |   |   |   |     |   |          |      |     |       |      |                  |          |               |
| 10   | 0,00040014                               | -0,922585227                       | -1,875    | -0,12421875 | 0,00078125  |    |   |   |   |     |   |          |      |     |       |      |                  |          |               |
| 11   | 0,00040016                               | -0,930397727                       | -1,875    | -0,1234375  | 0,0015625   |    |   |   |   |     |   |          |      |     |       |      |                  |          |               |
| 12   | 0,00040018                               | -0,922585227                       | -1,859375 | -0,12421875 | 0,0015625   |    |   |   |   |     |   |          |      |     |       |      |                  |          |               |
| 13   | 0,0004002                                | -0,930397727                       | -1,859375 | -0,12421875 | 0,0015625   |    |   |   |   |     |   |          |      |     |       |      |                  |          |               |
| 14   | 0,00040022                               | -0,914772727                       | -1,875    | -0,125      | 0,0015625   |    |   |   |   |     |   |          |      |     |       |      |                  |          |               |
| 15   | 0,00040024                               | -0,906960227                       | -1,875    | -0,12421875 | 0,00234375  |    |   |   |   |     |   |          |      |     |       |      |                  |          |               |
| 16   | 0,00040026                               | -0,922585227                       | -1,859375 | -0,12421875 | 0,0015625   |    |   |   |   |     |   |          |      |     |       |      |                  |          |               |
| 17   | 0,00040028                               | -0,930397727                       | -1,859375 | -0,12265625 | 0,00078125  |    |   |   |   |     |   |          |      |     |       |      |                  |          |               |
| 18   | 0,0004003                                | -0,930397727                       | -1,890625 | -0,12265625 | 0,0015625   |    |   |   |   |     |   |          |      |     |       |      |                  |          |               |
| 19   | 0,00040032                               | -0,914772727                       | -1,859375 | -0,12421875 | 0,0015625   |    |   |   |   |     |   |          |      |     |       |      |                  |          |               |
| 20   | 0,00040034                               | -0,930397727                       | -1,875    | -0,12265625 | 0,00078125  |    |   |   |   |     |   |          |      |     |       |      |                  |          |               |
| 21   | 0,00040036                               | -0,922585227                       | -1,875    | -0,12421875 | 0,0015625   |    |   |   |   |     |   |          |      |     |       |      |                  |          |               |
| 22   | 0.00040038                               | -0,914772727                       | -1,859375 | -0,12421875 | 0,00078125  |    |   |   |   |     |   |          |      |     |       |      |                  |          |               |
| 23   | 0,0004004                                | -0,930397727                       | -1,859375 | -0,12421875 | 0,0015625   |    |   |   |   |     |   |          |      |     |       |      |                  |          |               |
| 24   | 0.00040042                               | -0,946022727                       | -1,84375  | -0,1234375  | 0,0015625   |    |   |   |   |     |   |          |      |     |       |      |                  |          |               |
| 25   | 0.00040044                               | -0.938210227                       | -1,859375 | -0.12421875 | 0.00078125  |    |   |   |   |     |   |          |      |     |       |      |                  |          |               |
| 26   | 0.00040046                               | -0.930397727                       | -1.859375 | -0.12265625 | 0.00078125  |    |   |   |   |     |   |          |      |     |       |      |                  |          |               |
| 27   | 0.00040048                               | -0.922585227                       | -1.875    | -0.125      | 0.00078125  |    |   |   |   |     |   |          |      |     |       |      |                  | _        |               |
| 28   | 0.0004005                                | -0.930397727                       | -1.84375  | -0.12421875 |             |    |   |   |   |     |   |          |      |     |       |      |                  | _        |               |
| 29   | 0.00040052                               | -0.938210227                       | -1.875    | -0.12265625 | 0.00078125  |    |   |   |   |     |   |          |      |     |       |      |                  | _        |               |
| 30   | 0.00040054                               | -0.938210227                       | -1.875    | -0.12265625 | 0.00078125  |    |   |   |   |     |   |          |      |     |       |      |                  | _        |               |
| 31   | 0.00040056                               | -0.922585227                       | -1.84375  | -0.12421875 | 0.0015625   |    |   | - |   |     |   |          |      |     |       |      |                  | _        |               |
| 32   | 0,00040058                               | -0.922585227                       | -1,859375 | -0.12421875 | 0.00078125  |    |   | - |   |     |   |          |      |     |       |      |                  |          |               |
| 33   | 0.0004006                                | -0.930397727                       | -1.859375 | -0 12265625 | 0.00078125  |    |   |   |   |     |   |          |      |     |       |      |                  | -        |               |
| 34   | 0.00040062                               | -0.930397727                       | -1.859375 | -0.12421875 | 0.00078125  |    |   |   |   |     | - |          |      |     |       |      |                  | -        |               |
| 35   | 0,00010002                               | -0.938210227                       | -1 859375 | -0.12265625 | 0.00078125  |    |   |   |   |     | - |          |      |     | -     |      |                  | -        |               |
| 36   | 0,00040066                               | -0.938210227                       | -1.859375 | -0 1234375  | 0.00078125  |    |   |   |   |     |   |          |      |     | -     |      |                  | -        |               |
| 37   | 0,00040000                               | -0.930397727                       | -1 859375 | -0 12265625 | 0,00234375  |    |   | + |   |     | - |          |      |     | -     |      |                  | -        |               |
| 38   | 0.00040000                               | -0.938210227                       | -1 859375 | -0 12421875 | 0,000204075 |    |   | + |   |     | - |          |      |     | -     |      |                  | -        |               |
| 39   | 0,0004007                                | -0.930397727                       | -1 859375 | -0.12421875 | 0,00078125  |    |   | - |   |     | - |          |      |     | -     |      |                  | -        |               |
| 40   | 0,00040072                               | -0.938210227                       | -1 859375 | -0 1234375  | 0,00078125  |    |   | - |   |     |   |          |      |     | -     |      |                  | -        |               |
| 41   | 0,00040074                               | -0.930397727                       | -1 859375 | -0 1234375  | 0.0015625   |    |   | - |   |     | - |          |      |     | -     |      |                  | -        |               |
| 42   | 0,00040078                               | -0.930397727                       | -1,000075 | -0,1234375  | 0,0015625   |    |   | - |   |     | - |          |      |     | -     |      |                  | -        |               |
| 4 4  | Feuil1 / Feuil2 / Feuil3 /               | -0.550057727                       | -1.000070 | -0.1204070  | 0.0013029   | •  |   |   |   |     |   |          |      |     |       |      | 0                |          | ١٠ſ           |
| Prêt |                                          |                                    |           |             |             |    |   |   |   |     |   |          |      |     | N     | UM [ |                  |          |               |
|      |                                          |                                    |           |             |             |    |   |   |   |     |   |          |      |     |       |      |                  |          |               |

Terminata l'operazione, compare il messaggio "Foglio pronto" nella casella Messaggio.

| Directory di lavoro             |                        |
|---------------------------------|------------------------|
| c:\SCOPEin@B0X                  | Sfoglia.               |
| Foglio EXCEL (*.XLS)            | SCOPEin@B0X002.xls     |
| Mess                            | aggio                  |
| EXCEL pronto!<br>Foglio pronto. |                        |
| AtlendersEcc>                   | to abor                |
|                                 | ortare <u>A</u> nnulla |

Selezione della lingua:

Lingua

| _             | <ul> <li>English</li> <li>Français</li> <li>Deutsch</li> <li>Español</li> <li>Italiano</li> </ul>                                                                                                 |
|---------------|----------------------------------------------------------------------------------------------------|
| Info. sistema | Visualizzazione delle informazioni sulla vita dell'apparecchio da quando è stato<br>messo in servizio:<br>• il numero delle volte che è stato messo in tensione<br>• il numero di ore di utilizzo |
|               | Messa in tensione: 309                                                                                                    |

| Messa in tensione:             | 309    |
|--------------------------------|--------|
| Durata d'utilizzazzione (ora): | 227.67 |
|                                |        |
|                                |        |
| <u>k</u>                       |        |

 L'ora dello strumento è regolata automaticamente su quella del PC nel momento in cui viene stabilita una sessione di lavoro.
 Quando si chiude una sessione di lavoro, se non è in modalità registratore, l'apparecchio passa in modalità a basso consumo.
 Ripassa automaticamente al consumo normale quando viene stabilita una nuova sessione di lavoro.

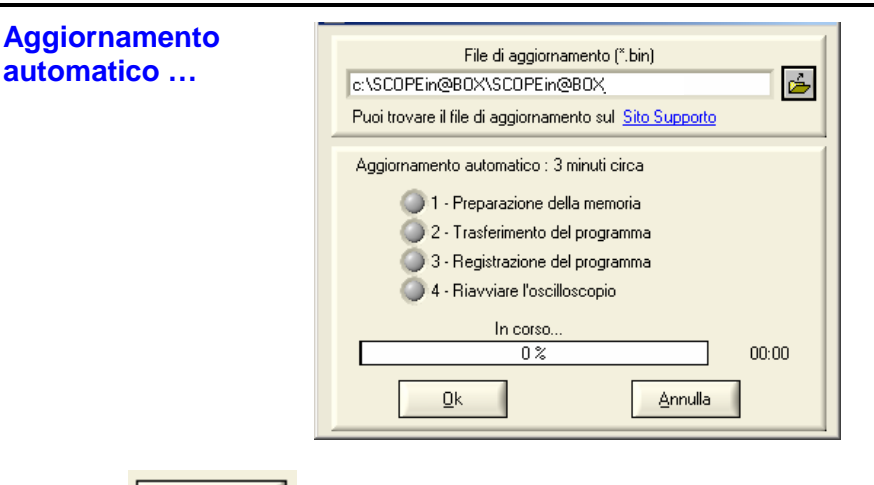

- Selezionare la nuova versione di software a bordo da caricare.
- Cliccare sul tasto a fianco.

4 fasi

<u>O</u>k

| File di aggiornamento (".bin) C\SCOPEin@BOX\SCOPEin@BOX        |
|----------------------------------------------------------------|
| Puoi trovare il file di aggiornamento sul <u>Sito Supporto</u> |
| Aggiornamento automatico : 3 minuti circa                      |
| 🧿 1 - Preparazione della memoria                               |
| 🔘 2 - Trasferimento del programma                              |
| 🔘 3 - Registrazione del programma                              |
| 🔘 4 - Riavviare l'oscilloscopio                                |
| In corso                                                       |
| 5% 00:09                                                       |
| QI <u>Árrido</u>                                               |

Un LED rosso e un bargraph indicano l'avanzamento dell'aggiornamento.

Terminato l'aggiornamento, l'apparecchio riparte con il nuovo software a bordo.

In caso di imprevisto durante l'aggiornamento ( >: interruzione rete in fase 2), compare il seguente messaggio:

| ERRORE !                                                                                                    | × |
|----------------------------------------------------------------------------------------------------|---|
| Aggiornamento non riuscito tappa 3 -                                                                                                    |   |
| Il programma non è stato salvato.                                                                                                    |   |
| Controllare che l'apparecchio sia alimentato e collegato.<br>Aspettare per 3 minuti che lo strumento installi il programma scaricato.<br>Riprovare a collegarsi |   |
| Ōĸ                                                                                                    |   |

- 1. Verificare la connessione dell'apparecchio.
- 2. Verificare la presenza dell'alimentazione di rete (il LED rosso sul lato posteriore dell'apparecchio deve essere acceso).
- 3. Aspettare 3 minuti (installazione del software in memoria).
- 4. Riavviare il programma SCOPEin@BOX.

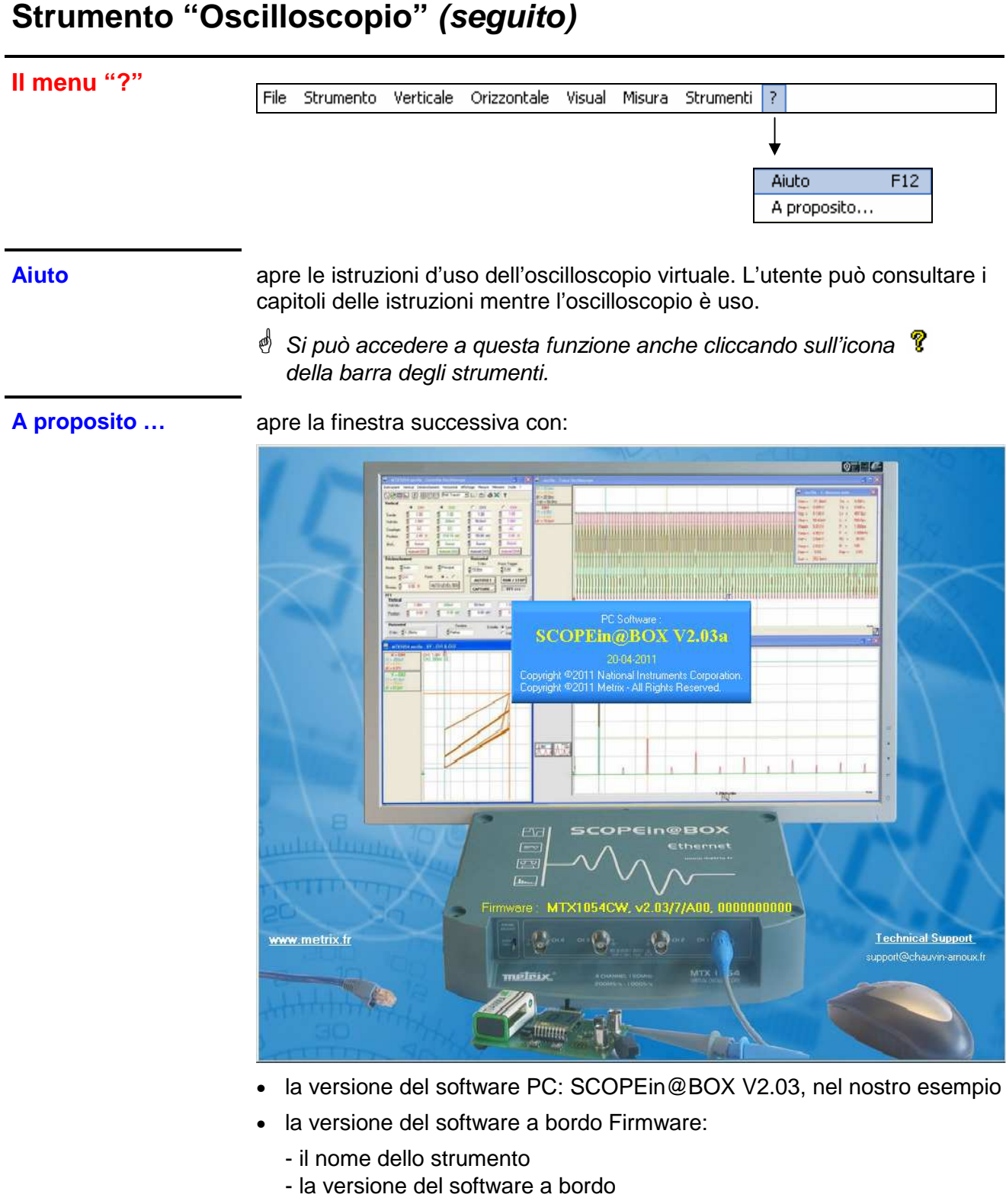

- la configurazione (analizzatore, registratore, ecc.)
- la versione dell'hardware

Cliccare sulla finestra per chiuderla.

Promemoria

<u>ria</u> Collegandosi al sito <u>www.chauvin-arnoux.com</u>, l'utente può scaricare gli aggiornamenti.

Mediante un indirizzo di posta elettronica un tecnico prodotto risponderà alle eventuali domande.

### Strumento "Oscilloscopio con Persistenza SPO"

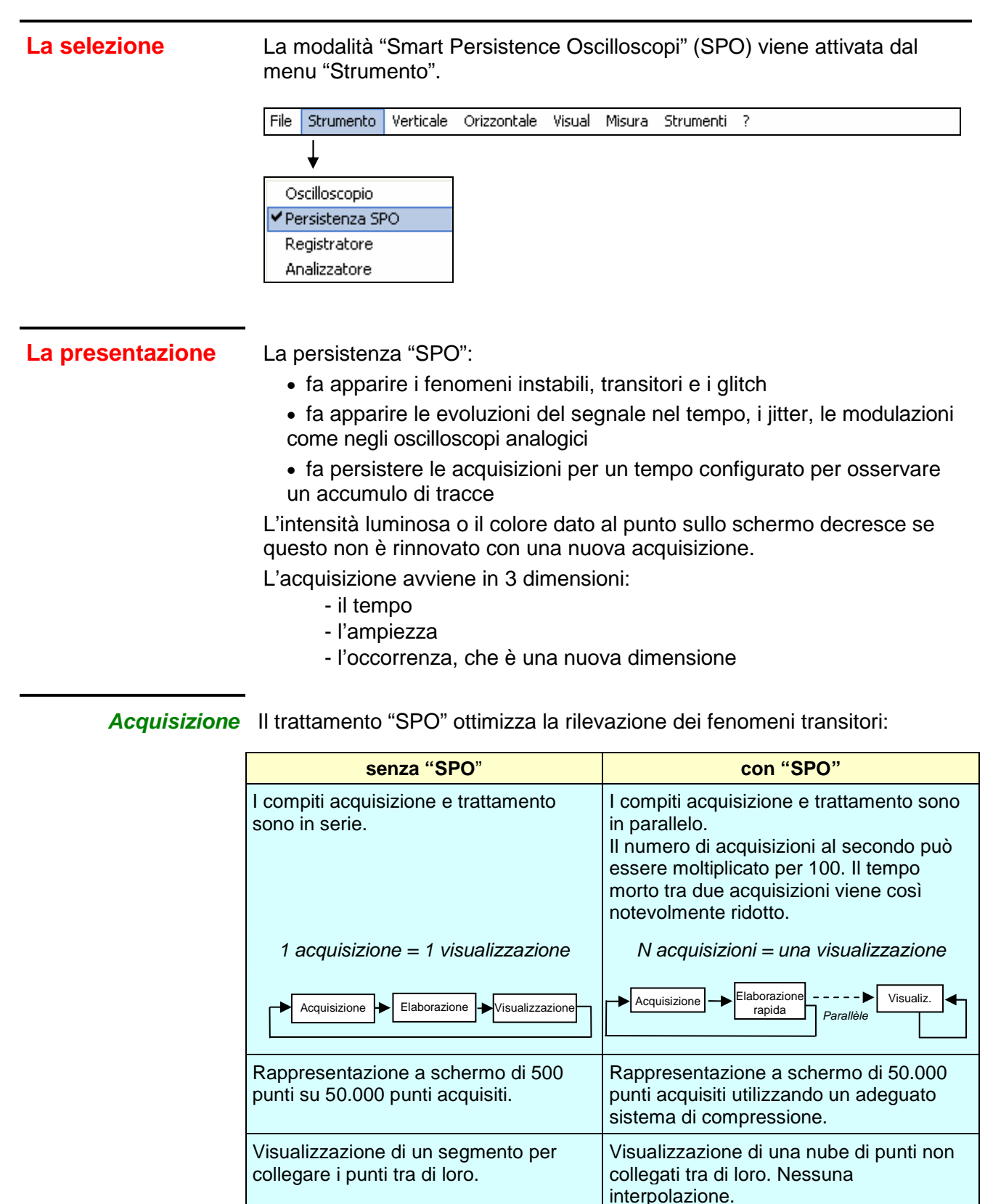

#### Occorrenza

 La "SPO" fornisce una dimensione statistica alla distribuzione dei campioni.
 Il colore o l'intensità luminosa evidenziano le irregolarità del segnale e permettono di differenziare i punti rari da quelli frequenti.
 È possibile agire su guesto parametro regolando il tempo di persistenza.

## Strumento "Oscilloscopio con Persistenza SPO"

| 🞘 Esempi                       | <ul> <li>Rappresentazione monocroma (un colore per ogni traccia):</li> <li>i punti in verde scuro sono rinnovati spesso</li> <li>i punti in verde chiaro sono rinnovati meno spesso</li> </ul>                                                                                                    |
|--------------------------------|----------------------------------------------------------------------------------------------------|
|                                | <ul> <li>Rappresentazione multicolore:</li> <li>i punti rossi sono rinnovati spesso</li> <li>i punti viola sono rinnovati meno spesso</li> </ul>                                                                                                    |
| La visualizzazione             | Aprire il menu "Strumento" e cliccare su "Persistenza SPO" (o sull'icona<br>"SPO" 🕂 della barra degli strumenti)                                                                                                    |
|                                | Appaiono il pannello di "Controllo oscilloscopio" e la finestra di visualizzazione "Traccia oscilloscopio".                                                                                                    |
| Pannello di controllo<br>"SPO" | MTX1054BW MTX1054W - Controllo Oscilloscopio       Image: Chi and the control of the control of the c |
| (*) MATHx per<br>il MTX 1052B  | Trigger       Modo     ♣Auto       Trig.     ♣Rete AC       Sorgente     LINE       INE     ♣ ∰ ← €       >>>                                                                                                    |

Le barre degli strumenti e dei menu a tendina sono identiche a quelle della modalità "Oscilloscopio", così come i tastierino di impostazione.

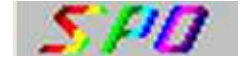

Una sigla "SPO" in basso a destra dello schermo avverte l'utente che l'oscilloscopio funziona in modalità di persistenza analogica.

Finestra "Traccia

Oscilloscopio"

## Strumento "Oscilloscopio con Persistenza SPO" (seguito)

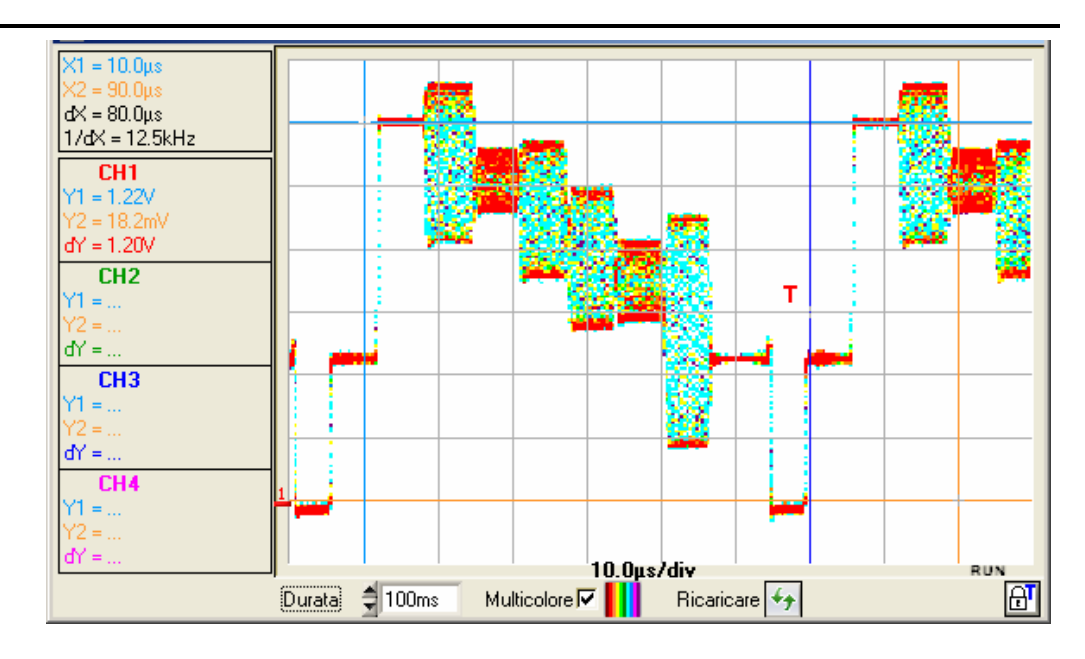

Durata

Impostazione della durata di persistenza dei punti:

- 100 ms
- 200 ms
- 500 ms
- 1 s
- 2 s
- 5 s
- 10 s
- infinita (sono accumulati tutti i punti acquisiti dall'avvio dell'acquisizione)

#### **Multicolor**

### Impostazione del tipo di rappresentazione:

- "Multicolor" convalidato:
  - ai punti più frequenti si attribuisce il colore più vivo: il rosso
  - ai punti meno frequenti si attribuisce il colore meno vivo: il viola
- "Multicolor" invalidato:
  - ai punti più frequenti si attribuisce il colore più intenso
    - (>>> Esempio: per il canale CH1, il rosso vivo)
  - ai punti meno frequenti, si attribuisce il colore più chiaro
    - ( > Esempio: per il canale CH1, il rosso chiarissimo)

44

Aggiornamento dello schermo

Un clic su questo tasto determina la cancellazione dei punti visualizzati e reinizializza il sistema di acquisizione.

# Strumento "Oscilloscopio con Persistenza SPO"

### I menu

« File »

Questo menu consente di salvare/richiamare le tracce nei file .PER e le configurazioni dell'apparecchio nei file .CFG.

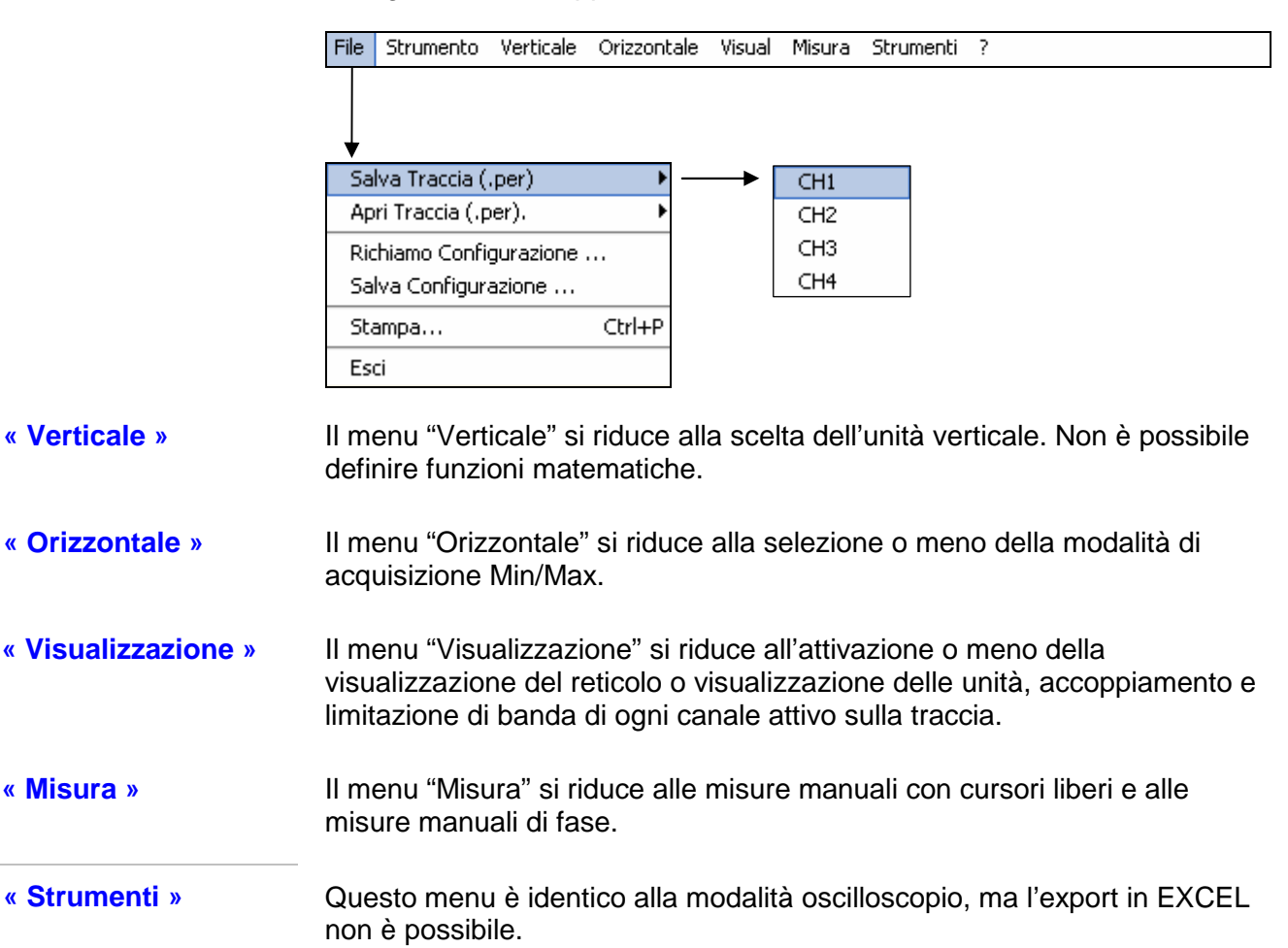

### «?» Questo menu è identico a quello della modalità "Oscilloscopio".

### Strumento "Registratore"

La presentazione Il registratore rende possibile l'osservazione dei fenomeni molto lenti che non sono visibili in modalità "Oscilloscopio".

Permette di acquisire segnali per un periodo di massimo un mese. Questa modalità permette inoltre di catturare difetti in base a vari criteri. Questi difetti possono essere salvati su computer sotto forma di file.

### La selezione

- Aprire il menu "Strumento" e cliccare su "Registratore" oppure
- Cliccare sull'icona Registratore della barra degli strumenti

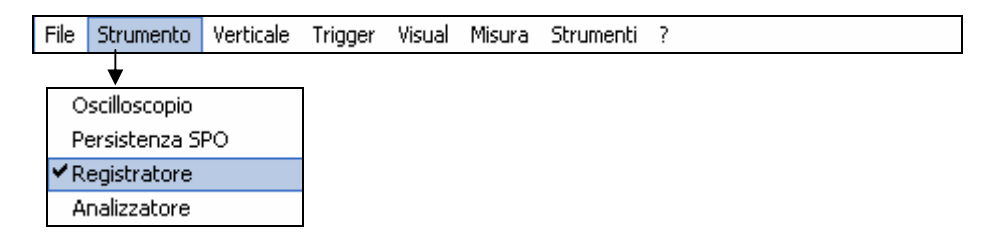

### La visualizzazione

Pannello "Controllo registratore"

Tutte le funzioni dell'oscilloscopio sono accessibili e configurabili da:

- a. menu a tendina
- b. barra degli strumenti
- c. tastierini di impostazione
- d. tasti di comando

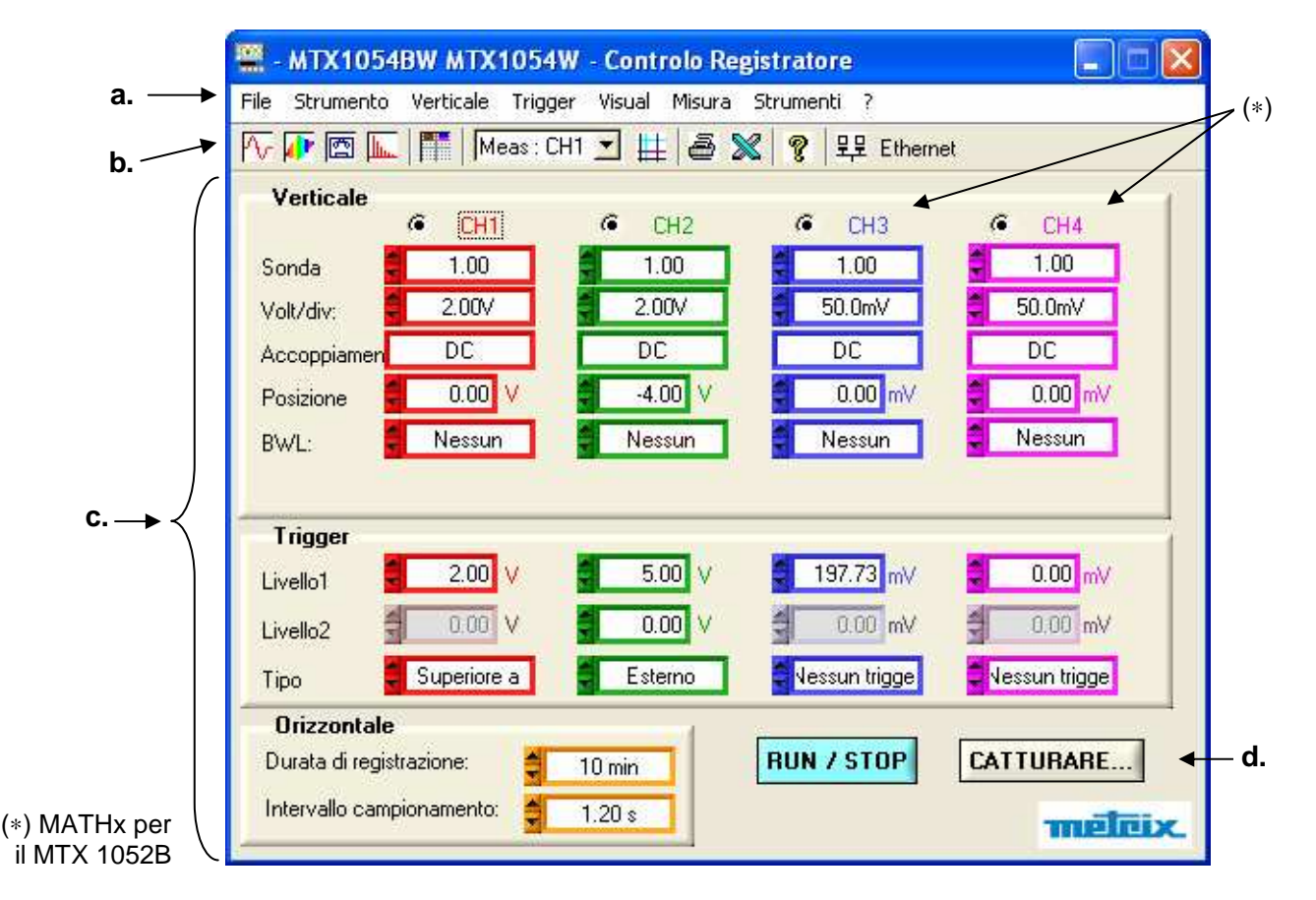

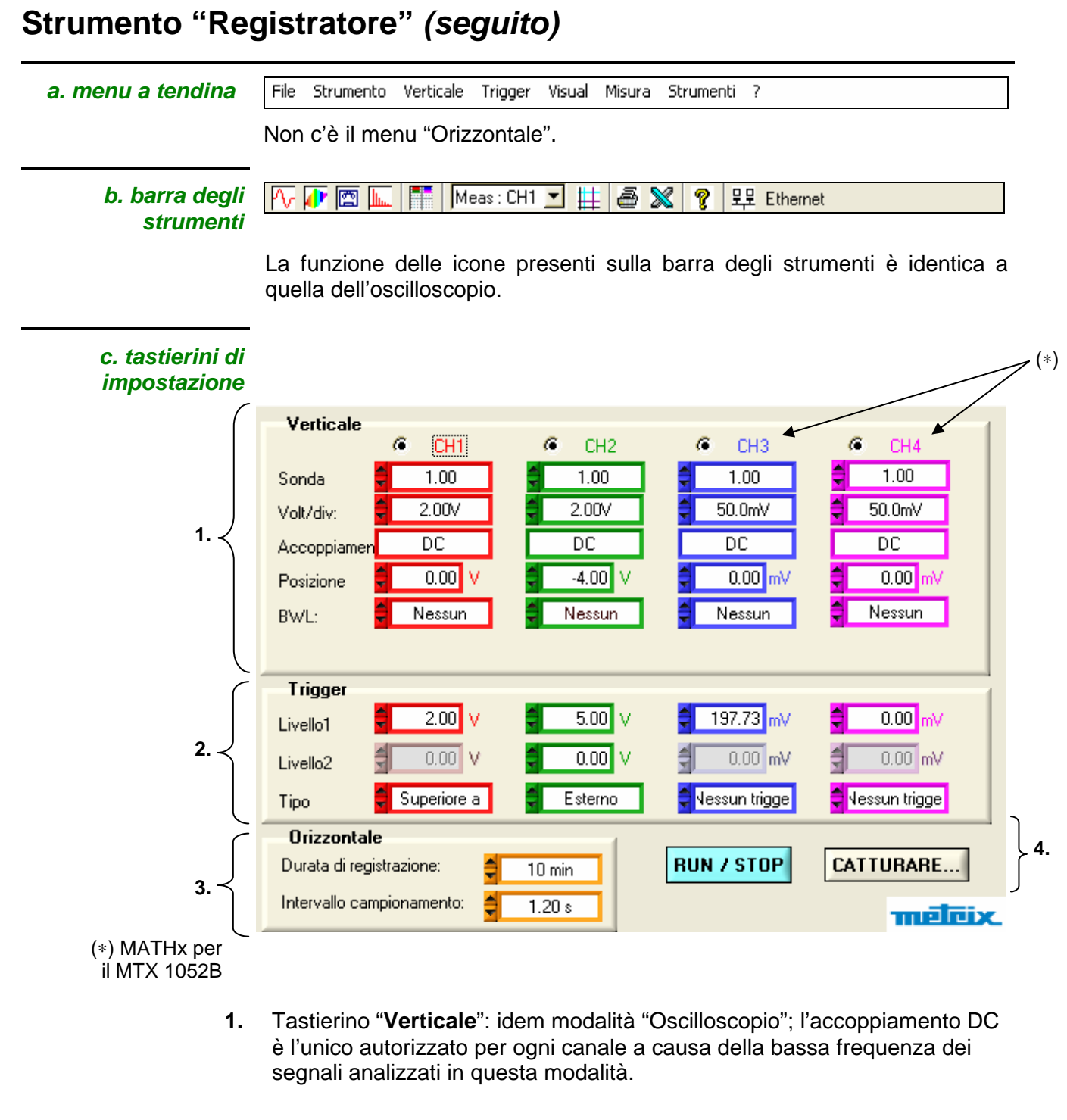

- 2. Tastierino "Trigger": cfr. descrizione pagina successiva.
- 3. Tastierino "Orizzontale": id. Strumento Oscilloscopio.
- 4. Tasti di comando "RUN / STOP" e "CATTURARE":

RUN / STOP

RUN: lancia un'acquisizione.

**STOP**: blocca un'acquisizione.

**CATTURARE...** cattura i 50.000 punti di un salvataggio su PC.

| Tastierino |          |             |               |                 |               |
|------------|----------|-------------|---------------|-----------------|---------------|
| "Trigger"  | Trigger  |             |               |                 | 1             |
|            | Livello1 | 2.00 V      | <b>5.00</b> V | € 197.73 mV     | 0.00 mV       |
|            | Livello2 | 0.00 V      | 0.00 V        | 0.00 mV         | 0.00 mV       |
|            | Tipo     | Superiore a | Esterno       | 🗧 Vessun trigge | Vessun trigge |

- *Livello 1* Impostazione con il mouse o con la tastiera del livello della soglia principale di trigger.
- *Livello* 2 Impostazione con il mouse o con la tastiera del livello della soglia ausiliaria di trigger. Questa impostazione è attiva solo se è selezionato il tipo di trigger "esterno" (altrimenti la casella Livello 2 appare in grigio ed è disattivata).
  - *Tipo* Questa finestra indica il tipo di trigger del canale. La modalità registratore permette di controllare contemporaneamente una condizione per ogni canale attivo.

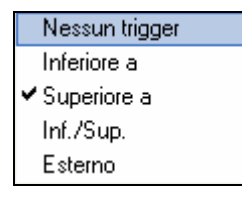

"Nessuna trigger":

se tutti i canali si trovano in questa modalità l'apparecchio osserva indefinitamente (in continuo) la traccia. In caso di stop, vengono salvati solo 50.000 punti.

#### "Inferiore a": trigger inferiore c'è trigger quando il segnale passa sotto la soglia Livello 1. soglia trigger • "Inferiore/superiore a": inferiore trigger c'è trigger quando il segnale passa superiore sopra o sotto la soglia. soglia. Per ogni tipo di • "Superiore a": attivazione c'è trigger quando il segnale passa viene monitorato sopra la soglia. il Pretrig. triggersuperiore soglia Trigger: il segnale esce • "Esterno": dalla finestra. c'è trigger quando il segnale esce soglie dalla finestra delimitata dalle due soglie Livello 1 e Livello 2.

Viene applicata un'isteresi di una mezza divisione per evitare attivazioni inopportune.

-

### Strumento Registratore (seguito)

🖎 Esempio: 1ºcaso 🛛 - II cana

- Il canale 1 viene regolato con un trigger "superiore a" un "Livello 1" =1,00V

- Il canale 2 è regolato con un tipo di trigger "esterno" alla finestra
- definita con un Livello 1 = 5,00V e un Livello 2 = -4,00V
- I canali 3 e 4 non aspettano alcuna trigger.

   MTX1054BW MTX1054W Controlo Registratore
  File Strumento Verticale Trigger Visual Misura Strumenti ?

   The strumento Verticale Trigger Visual Misura Strumenti ?

   The strumento Verticale Trigger Visual Misura Strumenti ?

   The strumento Verticale Trigger Visual Misura Strumenti ?

   The strumento Verticale Trigger Visual Misura Strumenti ?

   The strumento Verticale Trigger Visual Misura Strumenti ?

   The strumento Verticale Trigger Visual Misura Strumenti ?

   The strumento Verticale Trigger Visual Misura Strumenti ?

   The strumento Verticale Trigger Visual Misura Strumenti ?

   The strumento Verticale Trigger Visual Misura Strumenti ?

   The strumento Verticale Trigger Visual Misura Strumenti ?

   The strumento Verticale Trigger Visual Misura Strumenti ?

   The strumento Verticale Trigger Visual Misura Strumenti ?

   The strumento Verticale Trigger Visual Misura Strumenti ?

   The strumento Verticale Trigger Visual Misura Strumenti ?

   The strumento Verticale Trigger Visual Misura Strumenti ?

   The strumento Verticale Trigger Visual Misura Strumenti ?
   The strumento Verticale Trigger Visual Misura Strumenti ?
   The strumento Verticale Trigger Visual Misura Strumenti ?
   The strumento Verticale Trigger Visual Misura Strumento Verticale Trigger Visual Misura StrumentoVerticale Trigger Visual Misura Strumento Verticale Trigger Vertical

| Verticale                                            |                                 |                              |                                           |                                    |
|------------------------------------------------------|---------------------------------|------------------------------|-------------------------------------------|------------------------------------|
|                                                      | CH1                             | C CH2                        | G TCH3                                    | € CH4                              |
| Sonda                                                | 1.00                            | 1.00                         | 1.00                                      | 1.00                               |
| /olt/div:                                            | 1:00                            | 2.00V                        | 1.00V                                     | 50.0mV                             |
| Accoppiame                                           | en DC                           | DC                           | DC                                        | DC                                 |
| <sup>o</sup> osizione                                | 0.00 V                          | -4.64 V                      | 0.00                                      | 0.00 mV                            |
| BWL:                                                 | 2 Nessun                        | 15MHz                        | Nessun                                    | Nessun                             |
| 19011                                                |                                 |                              |                                           |                                    |
| <b>Trigger</b><br>_ivello1                           | <b>1.00</b> V                   | 5.00 V                       | 0.49                                      | 0.00 mV                            |
| <b>Trigger</b><br>_ivello1<br>_ivello2               | 1.00 V                          | 5.00 V                       | 0. <b>ć</b> 9 V                           | 0.00 mV                            |
| <b>Trigger</b><br>.ivello1<br>.ivello2<br>Tipo       | 1.00 V<br>0.00 V<br>Superiore a | 5.00 V<br>-4.00 V<br>Esterno | 0. <b>¢</b> 8 V<br>0.00 V<br>Nessun trig. | 0.00 mV<br>0.00 mV<br>Nessun trig. |
| Trigger<br>.ivello1<br>.ivello2<br>fipo<br>Orizzonta | 1.00 V<br>0.00 V<br>Superiore a | 5.00 V<br>-4.00 V<br>Esterno | 0.68 V<br>0.00 V<br>Nessun trig.          | 0.00 mV<br>0.00 mV<br>Nessun trig. |

#### (\*) MATHx per il MTX 1052B

In questo caso il trigger è avvenuta sul canale CH1 quando il segnale ha superato il livello 1,00V.

Non c'è state trigger su CH2 perché l'ampiezza del segnale è nella finestra definita dal Livello 1 = 5,00V e Livello 2 = -4,00V e la condizione di trigger programmata è: "Esterno" alla finestra specificata.

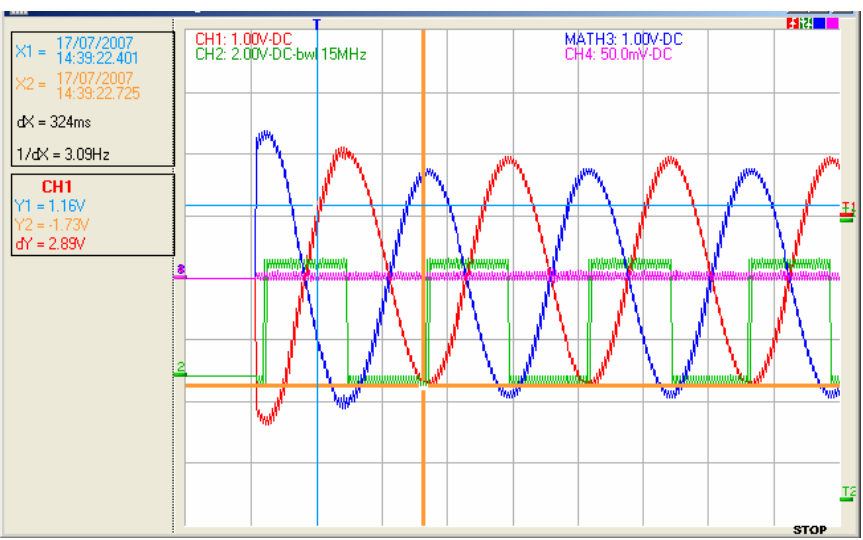

Esempio: 2°caso - Il canale 1 è regolato con un'trigger "superiore a" un "Livello1" = 2,5V.

- Il canale 2 è regolato con un tipo di trigger "esterno" alla finestra.

|           | File Strumento | Verticale Trigg | er Visual Misura : | strumenti /      |                              |
|-----------|----------------|-----------------|--------------------|------------------|------------------------------|
|           | M- M 🖾 🖿       | Meas: C         | H1 I 🗄 🖉 💥         | 이 🎖 🛛 북부 Etherne | t                            |
|           | Verticale      | G CU1           | C CH2              | G CH2            | 6 044                        |
|           | Sonda          | 1 00            | 1.00               | 1.00             | 1.00                         |
|           | Volt/div:      | 1.00V           | 2.00               | 1.00V            | 50.0mV                       |
|           | Accoppiamen    | DC              | DC                 | DC               | DC                           |
|           | Posizione      | 0.00 V          | -3.27 V            | 0.00 V           | 0.00 mV                      |
|           | BWL:           | Nessun          | 15MHz              | Nessun           | Nessun                       |
|           |                |                 |                    |                  |                              |
|           | Trigger        |                 |                    |                  |                              |
|           | Livello1       | 2.50 V          | 5.00               | 0.68 V           | 0.00 mV                      |
|           | Livello2       | 0.00 V          | -4.00 V            | 1 0.00 V         | .0.00 mV                     |
|           | Tine           | Superiore a     | Esterno            | Nessun tria      | Nessun tria                  |
| MATH4 per |                | Subcificie a    | Laterno            | ricessan ang.    | Tricsson og.                 |
| 11X 1052B | Urizzontale    |                 |                    |                  | for the second second second |

In questo caso il trigger si è verificata sul canale CH2, perché la condizione sul canale CH1 non era soddisfatta.

Il trigger avviene sul fronte ascendente di CH2 quando il segnale sul canale CH2 supera 1,00V ed esce dalla finestra specificata da "Livello 1 = 1,00V e Livello 2 = -4,00V".

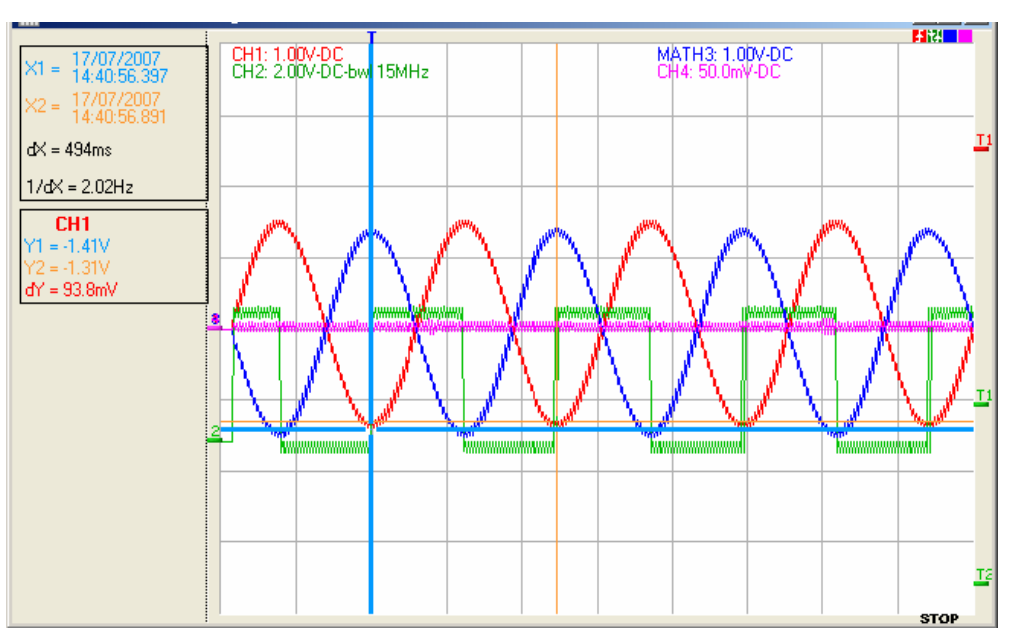

*Tastierino* Con questo tastierino è possibile impostare: *"Orizzontale"* 

**Durata di** Campo di variazione da 2 s a 31 giorni: si tratta del tempo trascorso tra il 1° e l'ultimo punto del difetto

(Promemoria: il trigger arriva 2 divisioni di schermo dopo il 1° campione visualizzato, in caso della visualizzazione di un solo difetto)-

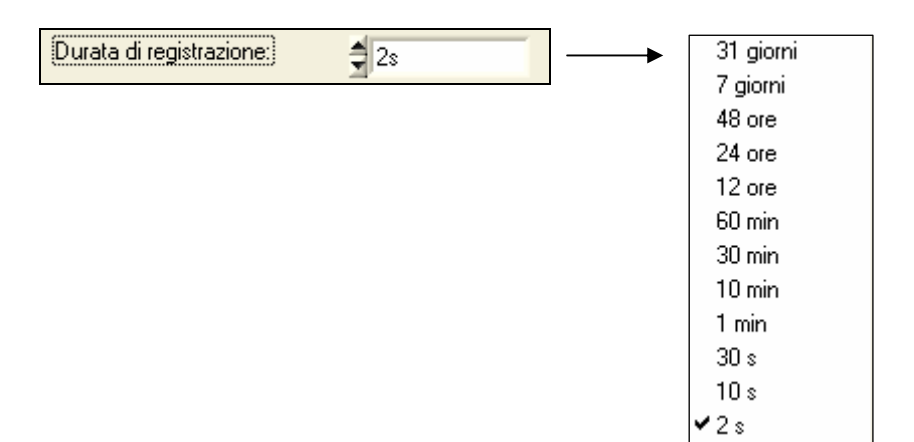

# Intervallo di acquisizione

Si tratta del tempo che separa 2 punti dell'acquisizione.

Campo di variazione: da 40µs a 53,57s in "Cattura 1 difetto" Campo di variazione: da 4ms a 1 ora 29min 16s in "Cattura 100 difetti".

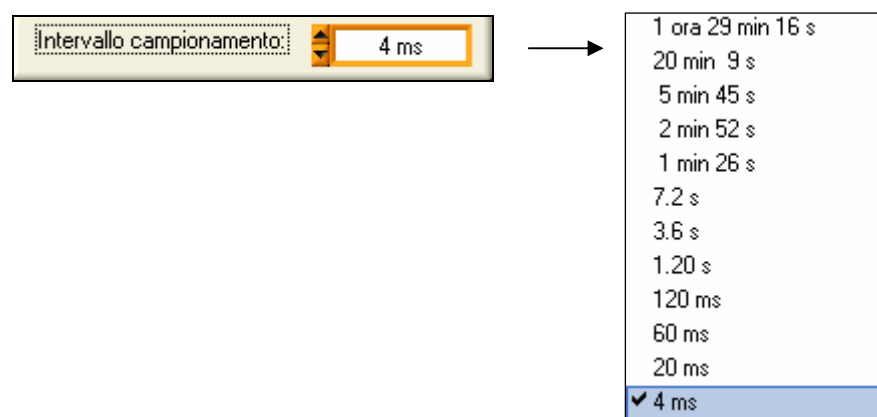

Questi due valori sono correlati. Quando l'utente ne modifica uno, l'altro viene ricalcolato automaticamente.

Per impostare questi valori, occorre agire con il mouse su uno dei due tasti up/down.

Un clic nelle finestre fa apparire i valori disponibili e il valore da applicare può essere selezionato con un semplice clic.

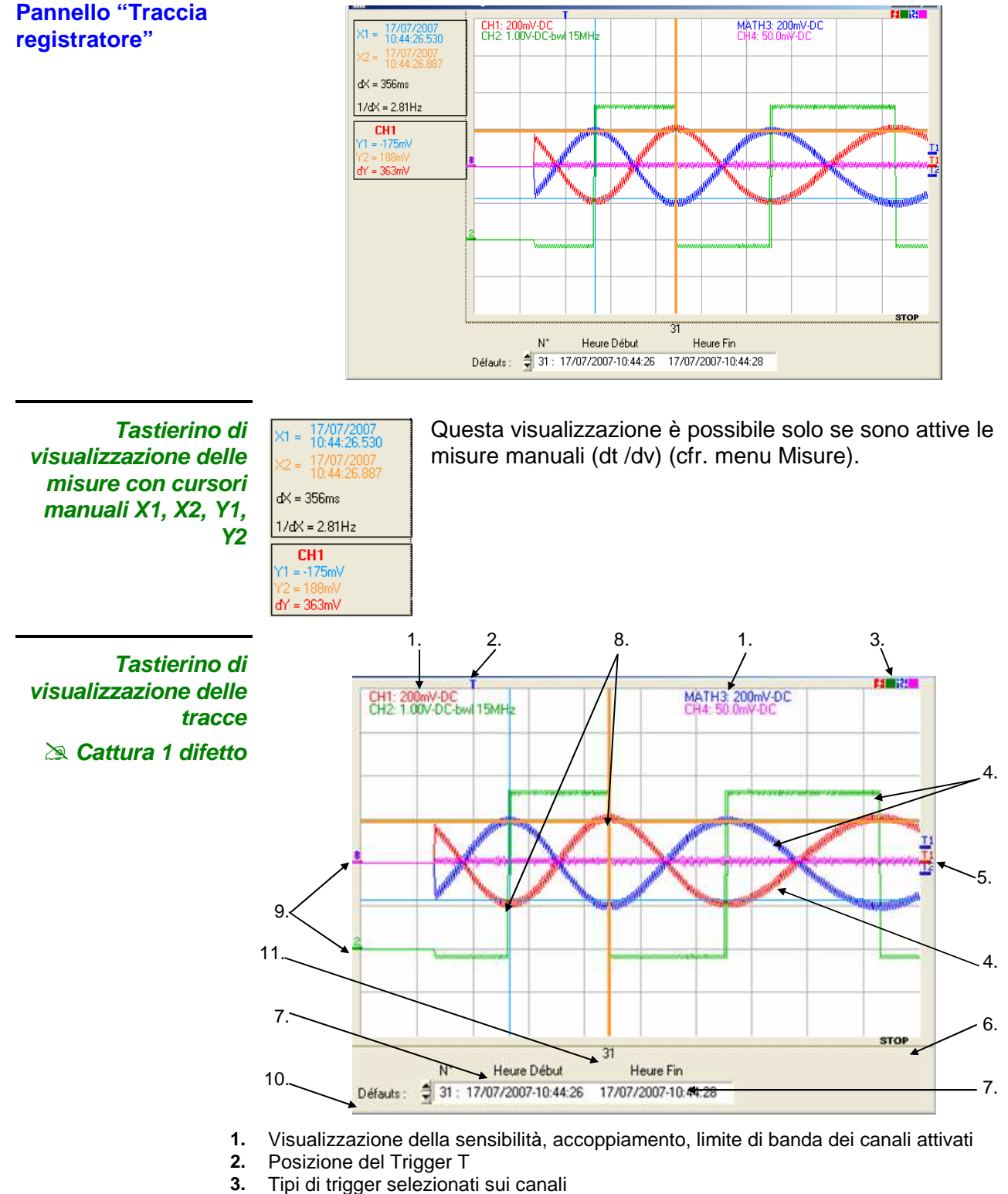

- 4. Tracce
- 5. Livelli di trigger associati ai canali
- 6. Stato corrente dell'acquisizione
- 7. Data/ora di inizio/fine della registrazione
- 8. Cursori manuali
- 9. Posizione "0 V" dei canali
- **10.** Selezione del difetto da visualizzare
- 11. Visualizzazione del numero del difetto

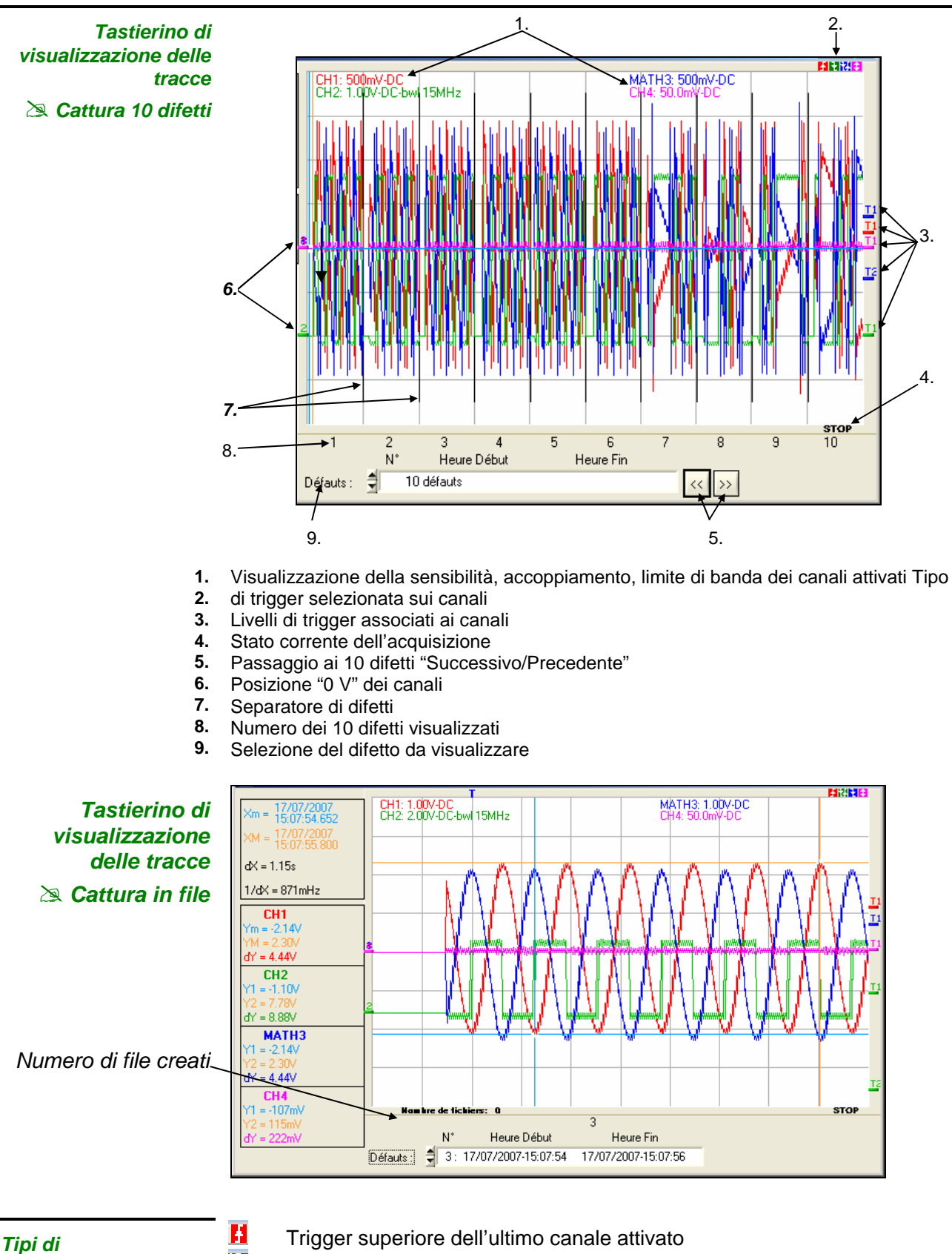

Trigger inferiore dell'ultimo canale attivato

E

- Trigger superiore/inferiore dell'ultimo canale attivato
- Trigger esterna finestra dell'ultimo canale attivato
- 🖞 Il colore dell'indicatore di livello è lo stesso del canale attivato.

trigger

Visualizzazione con tasto Questo tasto cattura i 50.000 punti corrispondenti a un salvataggio su PC e ne fa un'analisi.

La pressione di questo tasto si traduce, una volta effettuato il download, nell'apertura di due finestre aggiuntive:

- "Cattura: Controllo registratore"
- "Cattura: Traccia registratore"

| Pannello "Cattura: | 🚆 - MTX1054BW MTX1054W - Cattura: Controlo Re 🔳 🗖 🔀 |             |         |              |              | (*) |
|--------------------|-----------------------------------------------------|-------------|---------|--------------|--------------|-----|
| registratore"      | Verticale                                           | CH1         | C CH2   | C CH3        | @ CH4        | -   |
|                    | Sonda                                               | 1.00        | 1.00    | 1.00         | 1.00         |     |
|                    | Volt/div:                                           | 1.00V       | 2.00V   | 1.00V        | 50.0mV       |     |
|                    | Accoppiamer                                         | DC          | DC      | DC           | DC           |     |
|                    | Posizione                                           | 0.00 V      | -3.27 V | 0.00 V       | Vm 00.0      |     |
|                    | BWL:                                                | Nessun      | 15MHz   | Nessun       | Nessun       |     |
|                    |                                                     |             |         |              |              |     |
|                    | Trigger                                             |             |         |              |              |     |
|                    | Livello1                                            | 2.50 V      | 5.00 V  | 0.68 V       | 0.00 mV      |     |
|                    | Livello2                                            | 0.00 V      | -4.00 V | 0.00 V       | 0.00 mV      |     |
|                    | Tipo                                                | Superiore a | Esterno | Nessun trig. | Nessun trig. |     |
|                    | Orizzontal                                          | e           |         | (Alana)      |              |     |
| (*) MATHx per      | Durata di regis                                     | trazione:   | 2 s     |              |              |     |
| II MTX 1052B       | Intervallo cam                                      | pionamento: | 40 µs   | 🔀 Esportar   | e in Excel   |     |

Questo pannello indica i valori dei vari parametri utilizzati per la cattura del salvataggio:

- verticali
- orizzontali
- e di trigger

nell'istante del clic sul tasto cattura.

È associato al pannello "Cattura: Traccia registratore" (p. seguente).

Quando si chiude una delle 2 finestre, scompaiono entrambe contemporaneamente.

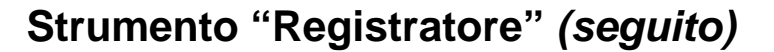

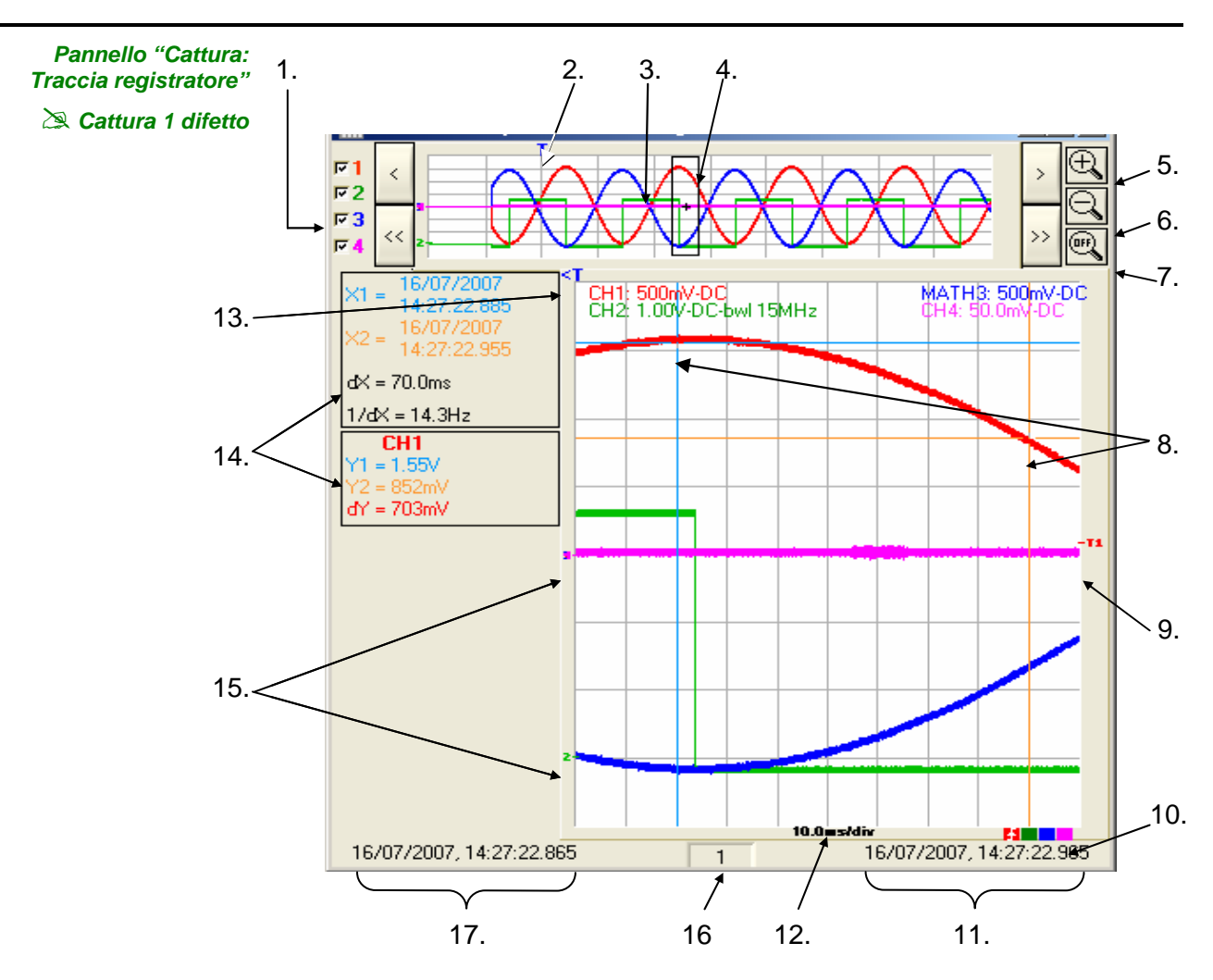

- 1. Selezione delle tracce da visualizzare.
- 2. Trigger di attivazione
- 3. Visualizzazione di tutta la registrazione
- 4. Delimitazione della zona ingrandita
- 5. Espansione della zona da visualizzare
- 6. Compressione della zona da visualizzare
- 7. Ritorno alla visualizzazione di tutta la registrazione
- 8. Cursori manuali
- 9. Livello di trigger
- 10. Tipo di trigger
- 11. Data e ora della fine della zona ingrandita
- 12. Base di tempo
- **13.** Posizione del trigger
- 14. Zona di visualizzazione delle misure con cursori manuali
- 15. Posizione "0 V" dei canali
- 16. Numero del difetto visualizzato
- 17. Data e ora dell'inizio della zona ingrandita

In questo pannello si visualizza sia la registrazione completa sia la zona zoomata e un rettangolo indica la posizione di questa zona nella registrazione.

I 2 cursori (blu e giallo) possono essere spostati per effettuate misure manuali nella traccia zoomata.

La posizione del trigger nella registrazione è raffigurata dalla T.

Il fattore di zoom orizzontale può essere regolato cliccando sulle lenti

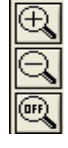

• La zona zoomata può essere spostata:

lentamente verso la sinistra o verso la destra cliccando su

| < | > |
|---|---|
|---|---|

o di 8 divisioni cliccando su

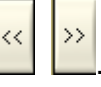

I valori visualizzati hanno lo stesso significato della modalità "Oscilloscopio".

Sono possibili le ricerche del massimo e del minimo: Menu "Visualizzazione  $\rightarrow$  Min & Max  $\rightarrow$  Traccia X".

Le misure manuali e automatiche possono essere attivate.

#### Pannello "Cattura: Traccia registratore"

Cattura 100 difetti (o cattura in file)

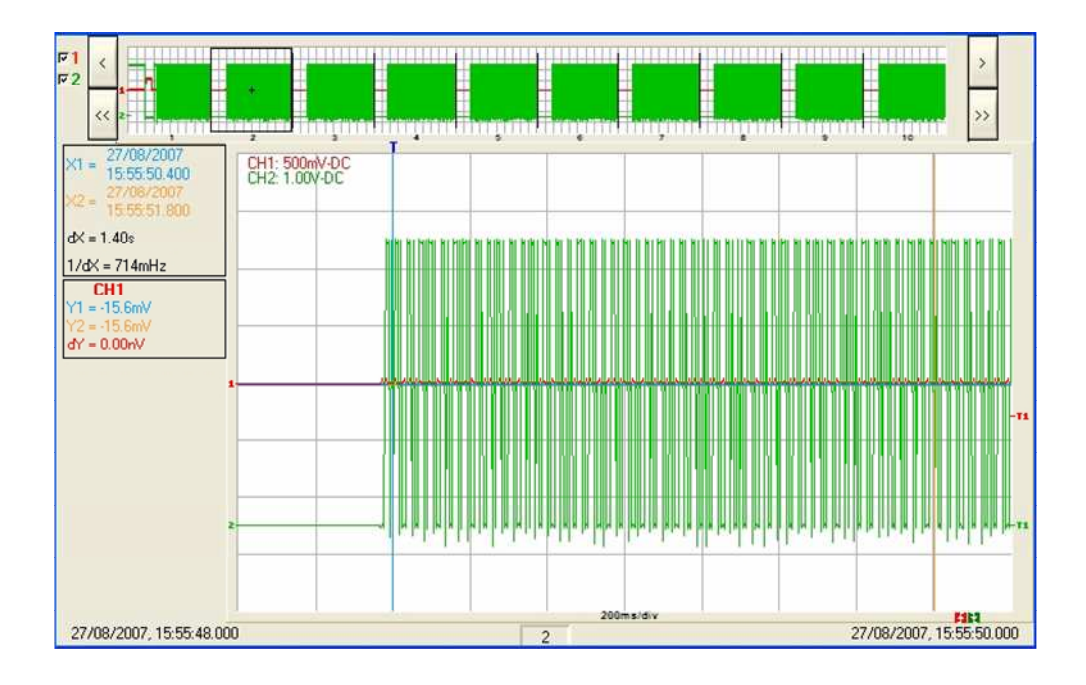

### Il menu "File"

salva o richiama i file .REC o le configurazioni del pannello di controllo.

?

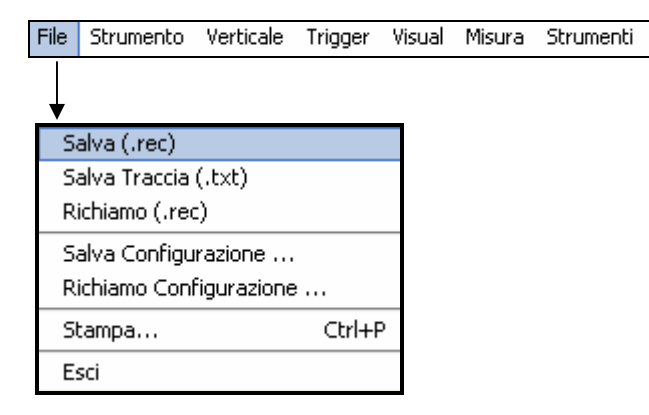

### Salva (.rec)

Un salvataggio registra fino a 100 difetti in un solo file .REC.

La selezione effettuata apre una finestra "Salva con nome":

| Salva                                               |                                |       |   |           |             |
|-----------------------------------------------------|--------------------------------|-------|---|-----------|-------------|
| Directory JVL<br>History:                           | .emaire\SCOPEin@B(             | DX    |   |           | ·           |
| Enregistrer dans :                                  | SCOPEin@BO                     | ×     | • | + 🗈 삼 📰 + |             |
| Mes documents<br>récents<br>Bureau<br>Mes documents | bin<br>ilcense<br>supportfiles |       |   |           |             |
| Poste de travail                                    | Nom du fichier :               | REC   |   | •         | Enregistrer |
| <u></u>                                             | Туре :                         | *.REC |   | <u>×</u>  | Annuler     |

- Inserire un nome di file di salvataggio dalla tastiera.
- Un clic sul tasto Enregistrer conferma la registrazione nella cartella selezionata.
- d Le 4 tracce sono salvate nello stesso file.

| Salva Traccia (.txt)                                                                                                    | Idem modalità "Oscilloscopio".                                                                            |  |  |  |
|----------------------------------------------------------------------------------------------------|----------------------------------------------------------------------------------------------------|--|--|--|
| a de la companya de la companya de l | Le 4 tracce sono salvate nello stesso file.                                                               |  |  |  |
| Richiamo (.rec)                                                                                                    | Se selezionato, apre il seguente messaggio:                                                               |  |  |  |
|                                                                                                    | ATTENZIONE !  Il richiamo di un file comporta la perdita delle registrazioni correnti. Continuare?  Si No |  |  |  |
|                                                                                                    | Se si clicca su , appare la seguente finestra:                                                            |  |  |  |
|                                                                                                    | Hegarder dans: SLUPEIn@BUX                                                                                |  |  |  |
|                                                                                                    | Mes documents                                                                                             |  |  |  |
|                                                                                                    | Poste de travail Nom du fichier : CK                                                                      |  |  |  |
|                                                                                                    | Nell'elenco "Sorgente" appaiono i file REC precedentemente mer                                            |  |  |  |

Nell'elenco "Sorgente" appaiono i file .REC precedentemente memorizzati. Il file da richiamare viene selezionato con un doppio clic puntando con il mouse.

Per uscire dal menu senza richiamo, cliccare su

- Annuler
- È impossibile lanciare un'acquisizione o deselezionare un canale fino a che il registratore è in visualizzazione memoria.
  - Non è possibile passare da un'acquisizione normale a una cattura difetti fino a che il registratore è in visualizzazione memoria.
  - Il tasto ricorda che il registratore è in visualizzazione memoria.
  - Durante il richiamo di un file .REC appare il simbolo "MEMx" nei parametri di tutte le tracce.
  - Per uscire dalla visualizzazione memoria, cliccare su con il mouse.

| Salva<br>Configurazione    | salva o richiama una configurazione dell'apparecchio. |
|----------------------------|-------------------------------------------------------|
| Richiamo<br>Configurazione | Idem modalità "Oscilloscopio".                        |
| Stampa                     | Idem modalità "Oscilloscopio".                        |
| Esci                       | Idem modalità "Oscilloscopio".                        |

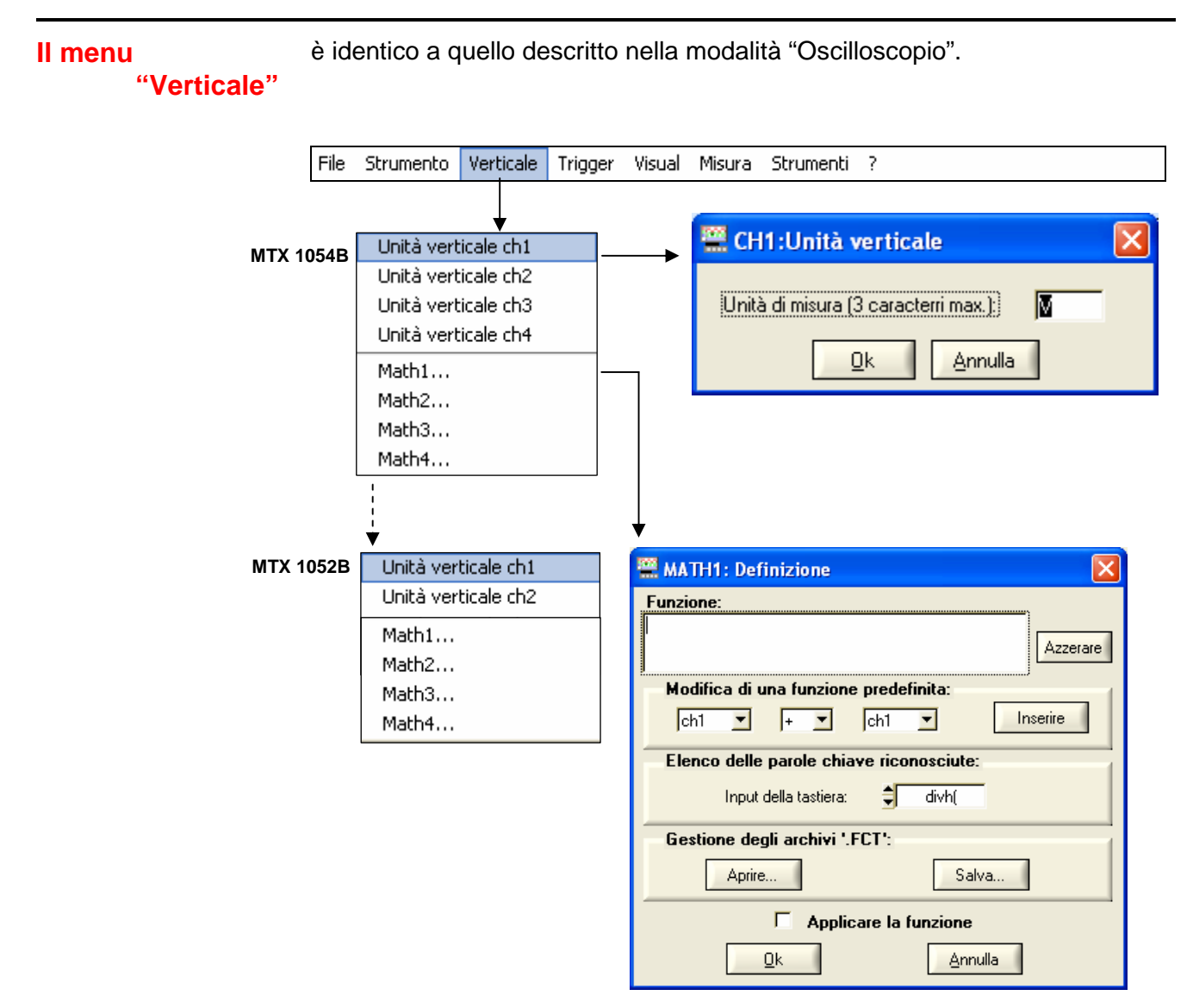

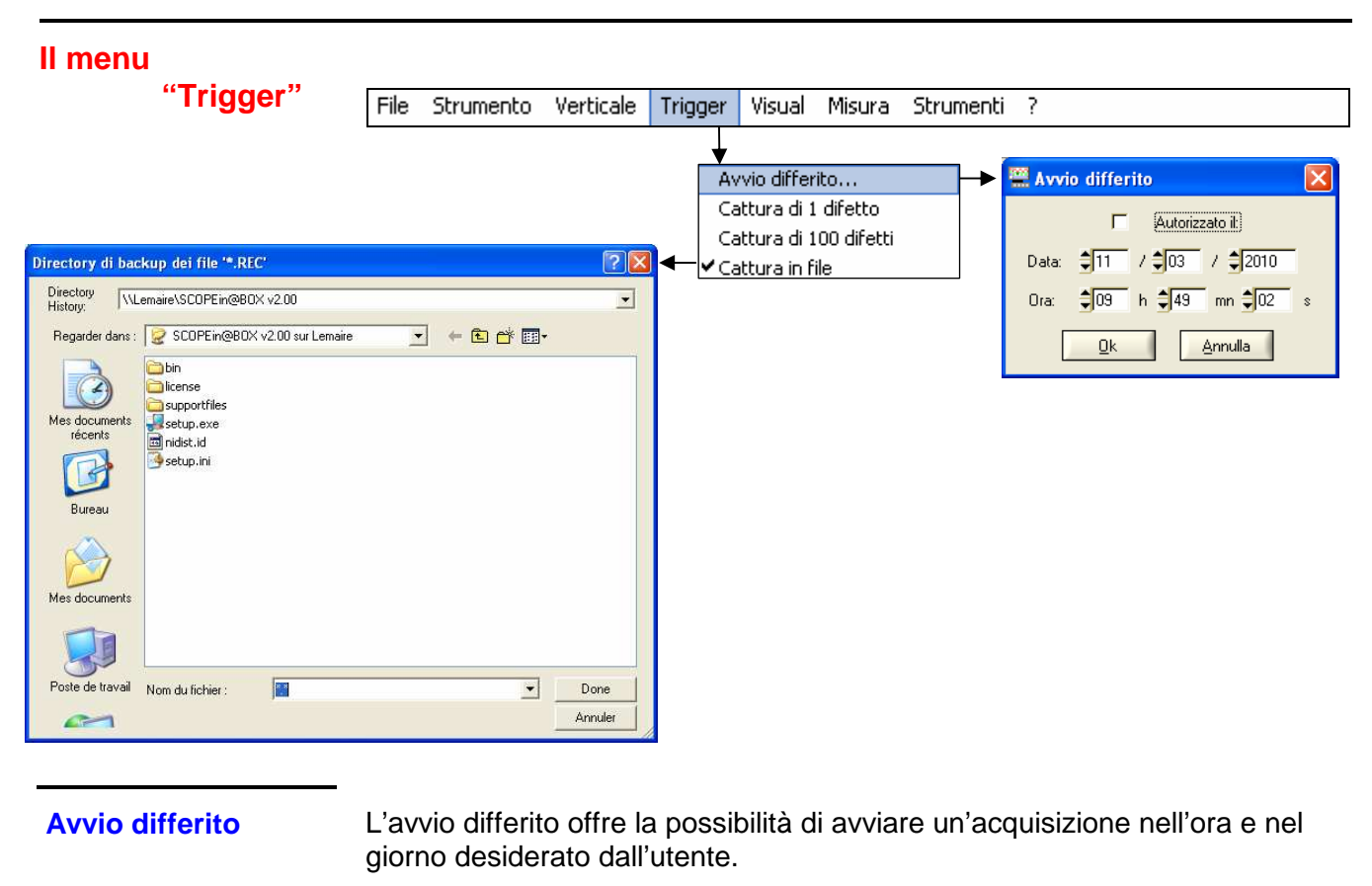

Autorizzato il

- Autorizzato il: Se è presente il simbolo " $\checkmark$ ", l'avvio differito è convalidato.
  - Autorizzato il.] Se non c'è il simbolo "✓", l'avvio differito non è convalidato.
- Quando l'avvio differito è convalidato, l'utente non può più fare acquisizione in modalità registratore. Può tuttavia utilizzare le altre modalità (scope, analizzatore) come desidera.

Se è programmato un avvio differito e uno strumento diverso dal registratore è attivo, l'avvio non si verifica.

- Se l'utente intende fare un'acquisizione in modalità registratore, deve: - invalidare l'avvio differito, oppure
- aspettare l'acquisizione in avvio differito.
- Nel momento in cui inizia l'acquisizione (ora in cui è stato programmato l'avvio differito), lo strumento deve essere in funzione e l'utente deve aver attivato la modalità registratore.
- **Data/ora** Vari tasti "up/down" consentono di regolare la data e l'ora in cui l'utente desidera avviare l'acquisizione.
- Esempio L'acquisizione inizierà il 18/07/2007 alle 14h 46m 31s.
   Il simbolo orologio rosso avverte l'utente che l'avvio differito è stato attivato.

| Orizzontal                |       | 1          |              |
|---------------------------|-------|------------|--------------|
| Durata di registrazione:  | 28    | RUN / STOP | CATTURARE    |
| Intervallo campionamento: | 🚽 4ms | 07/11/200  | 7 - 16:59:51 |

Cattura 1 difetto<br/>Cattura 100 difettiLa modalità "Cattura 1 difetto" consente di registrare un difetto su 50.000<br/>campioni.<br/>La modalità "Cattura 100 difetti" consente di registrare 100 difetti su 500

La modalità "Cattura 100 difetti" consente di registrare 100 difetti su 500 campioni.

Ad un certo punto 10 difetti saranno visualizzati sullo schermo, ognuno separato da una linea continua verticale.

Vengono registrati nella memoria volatile.

### 🖎 Esempio

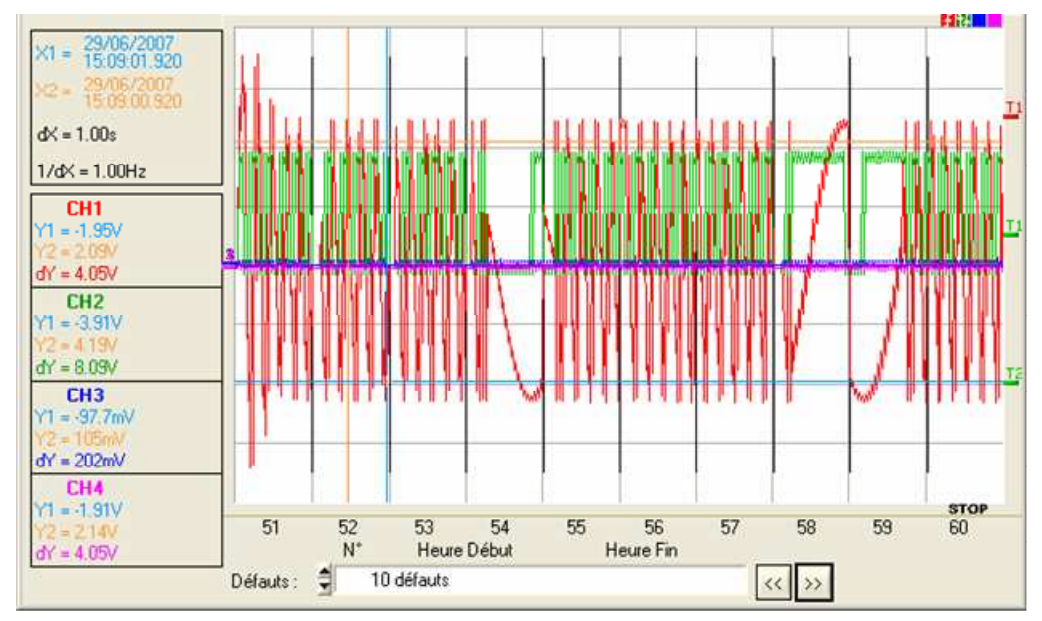

È selezionata la modalità cattura 100 difetti: lo schermo è diviso in 10 parti.

La funzione Zoom consente di selezionare e di visualizzare un difetto tra i 100 registrati. Segue una visualizzazione del difetto n. 9:

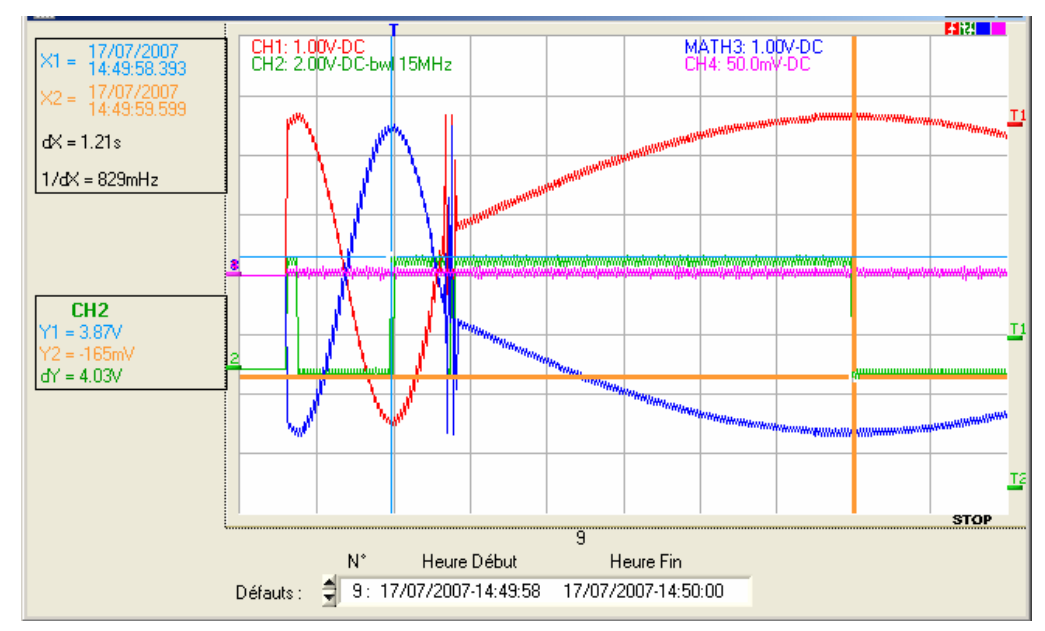
# Strumento Registratore (seguito)

**Cattura in file** 

Questa modalità è simile a quella della "cattura 100 difetti":

- Effettua più serie di registrazioni di 100 difetti da 500 campioni.
- La cartella in cui saranno registrati i file è definita all'avvio della modalità.
- Ogni serie di 100 difetti viene automaticamente salvata in questa cartella in un file .REC.
- Il numero totale delle registrazioni che possono essere effettuate dipende dallo spazio disponibile nel disco rigido del PC.
- Un contatore indica il numero di file creati:

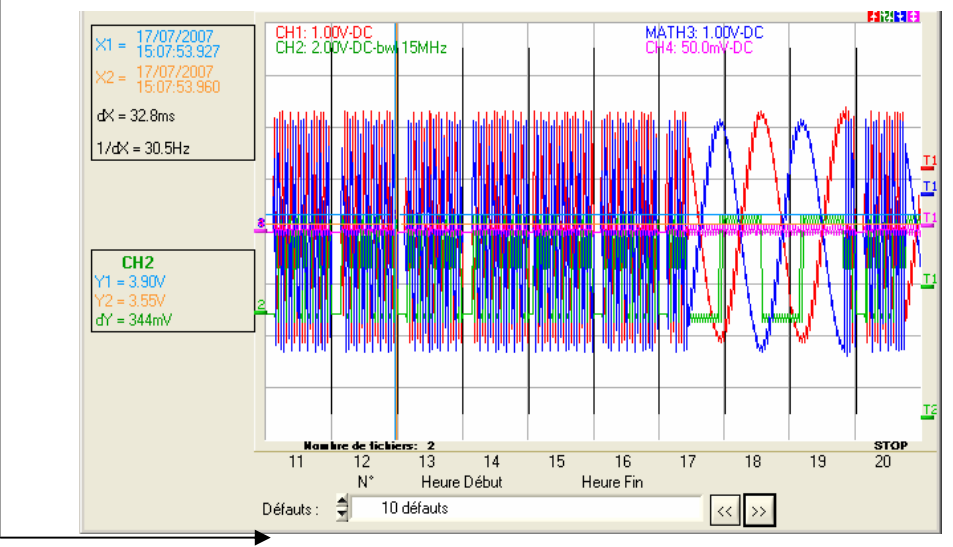

–(> Es.: Numero di file: 2).

La visualizzazione è file per file. Il contenuto di un file può essere visualizzato a schermo. Un file contiene 100 difetti. Ritroviamo quindi la modalità di visualizzazione dell'opzione "cattura 100 difetti".

L'acquisizione può essere interrotta ad ogni istante premendo il tasto RUN/STOP. L'utente può quindi studiare i difetti precedentemente registrati.

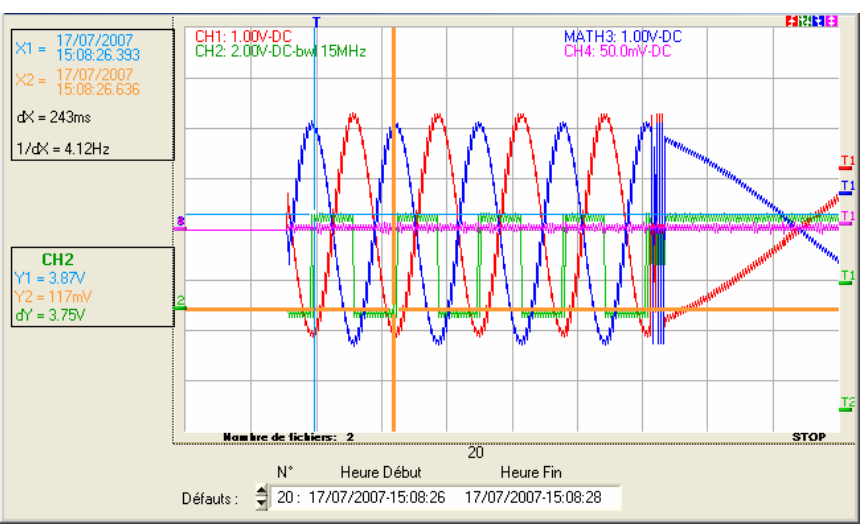

# Strumento "Registratore" (seguito)

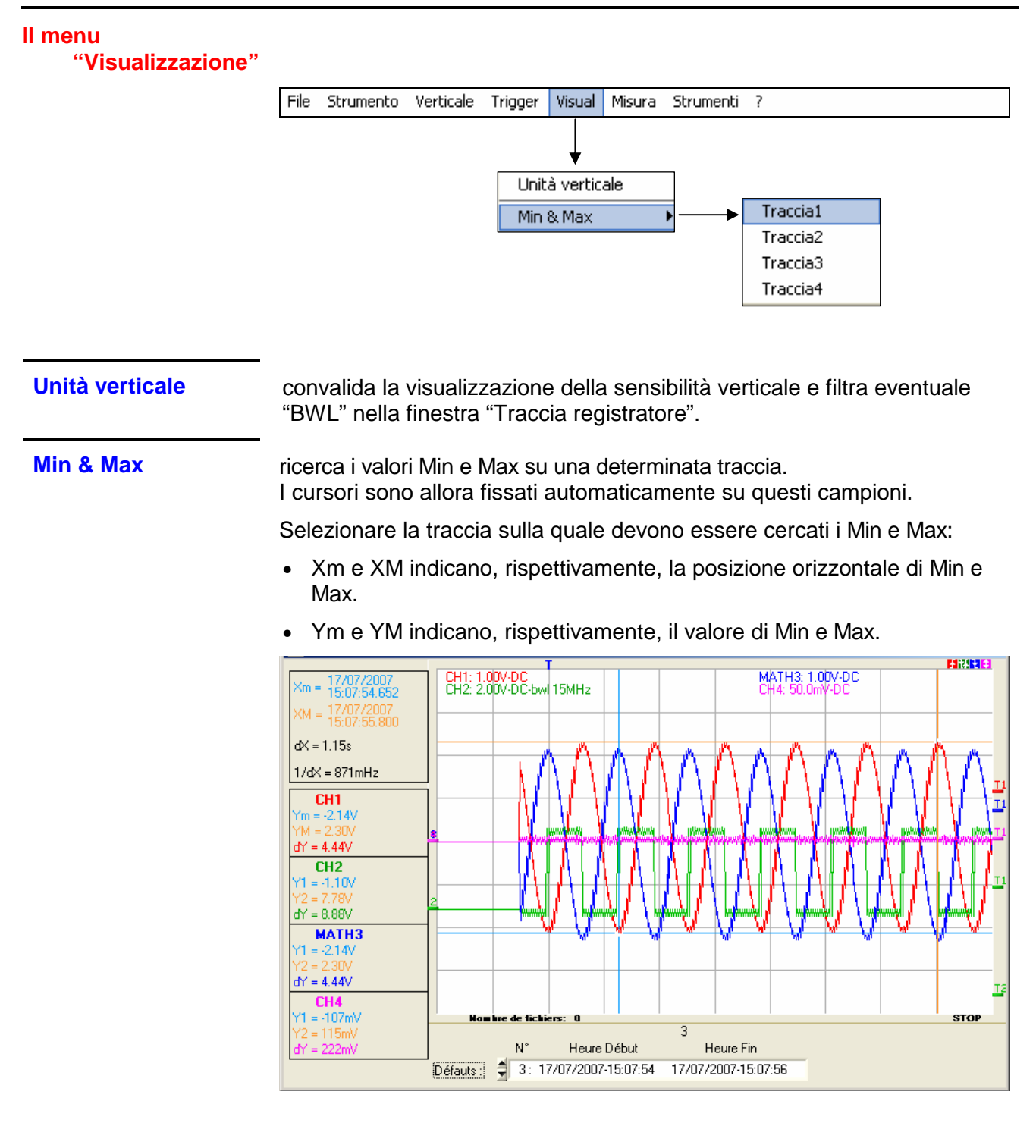

```
Caso particolare Visualizzazione di 10 difetti a schermo (modalità cattura 100 difetti o cattura in file) con lo zoom orizzontale non attivato: di default i valori "Min & Max" corrispondono alla 1ª delle 10 registrazioni (ma è possibile sceglierne un'altra spostando i cursori). Se si zooma su un difetto, vengono visualizzati i "Min & Max" di questo difetto.
```

# Strumento "Registratore" (seguito)

### ll menu

"Misura"

permette di scegliere:

- il canale di riferimento per le misure
- la visualizzazione delle 19 misure automatiche
- la visualizzazione delle misure manuali dt/dv
- il tipo di cursori liberi o legati alla traccia di riferimento

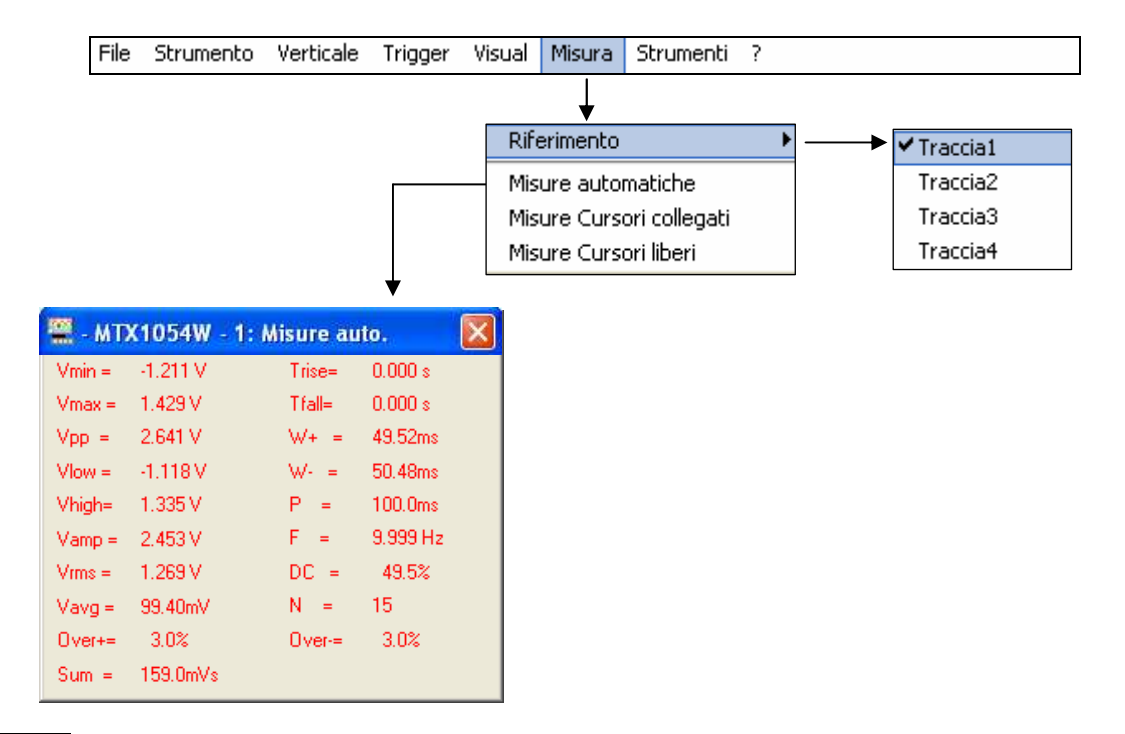

### **Riferimento**

Traccia 1 Traccia 2 Traccia 3 Traccia 4 Idem modalità "Oscilloscopio".

### Misure automatiche

Questa finestra è identica a quella della modalità "Oscilloscopio". La zona di calcolo delle misure automatiche è delimitata dai due cursori.

Caso particolare

In modalità cattura 100 difetti (o modalità cattura in file) con lo zoom orizzontale non attivo, la funzione "Misure auto" è impossibile:

| 🚆 - MT                                        | X1054W - 1: / | disure au                    | ito. | × |
|-----------------------------------------------|---------------|------------------------------|------|---|
| Vmin =                                        |               | Trise=                       |      |   |
| Vmax =                                        |               | Tfall=                       |      |   |
| Vpp =                                         |               | W+ =                         |      |   |
| Vlow =                                        |               | W- =                         |      |   |
| Vhigh=                                        |               | P =                          |      |   |
| Vamp =                                        |               | F =                          |      |   |
| Vrms =                                        |               | DC =                         |      |   |
| Vavg =                                        |               | N =                          |      |   |
| Over+=                                        |               | Over-=                       |      |   |
| Sum =                                         |               |                              |      |   |
| Vamp =<br>Vrms =<br>Vavg =<br>Over+=<br>Sum = | <br><br>      | F =<br>DC =<br>N =<br>Over-= |      |   |

# Strumento "Registratore" (seguito)

## ll menu

"Strumenti"

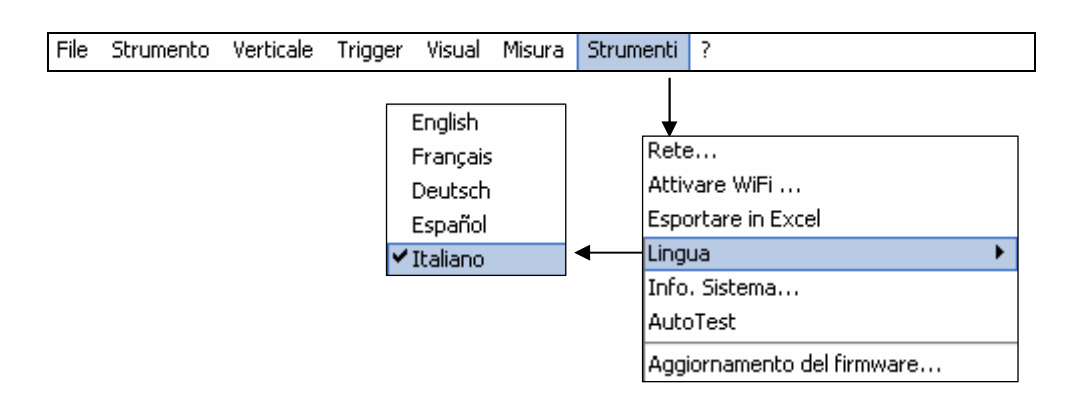

Questi sottomenu sono identici a quelli descritti nella modalità "Oscilloscopio":

Rete...

Stampa...

**Esportare in Excel** 

Lingua

Info. Sistema...

Aggiornamento del firmware...

### Strumento "Registratore" (seguito) dà accesso ai sottomenu "Help" e "Informazioni su..." II menu "<u>?</u>" File ? Strumento Verticale Trigger Strumenti Visual Misura Aiuto F12 A proposito... Questi sottomenu sono identici a quelli della modalità "Oscilloscopio". Aiuto A proposito...

Oscilloscopi digitali virtuali

# Strumento "Analizzatore di armoniche"

| La presentazione | L'analisi armonica mostra la <b>fondamentale</b> e le prime <b>31 armoniche</b> dei<br>segnali presenti agli ingressi.<br>In questa modalità l'attivazione è automatica e la base di tempo è<br>adattativa; non è regolabile manualmente.<br>Questa analisi è riservata ai segnali la cui frequenza della fondamentale è<br>compresa tra 40 Hz e 1 kHz. |
|------------------|----------------------------------------------------------------------------------------------------|
|                  | Le regolazioni dei parametri dei canali restano attive:<br>sensibilità/accoppiamento, scala verticale, limitazione di banda.                                                                                                    |
|                  | Solo i segnali (e non le tracce calcolate a partire da funzioni matematiche) possono essere oggetto di analisi armonica.                                                                                                    |
|                  | Le analisi armoniche dei segnali presenti sui quattro canali possono essere visualizzate contemporaneamente.                                                                                                    |
| La selezione     | Cliccare su "Strumento" della barra di menu e su "Analizzatore"                                                                                                    |
|                  | <ul> <li>oppure cliccare sull'icona </li> <li>della barra degli strumenti</li> </ul>                                                                                                    |

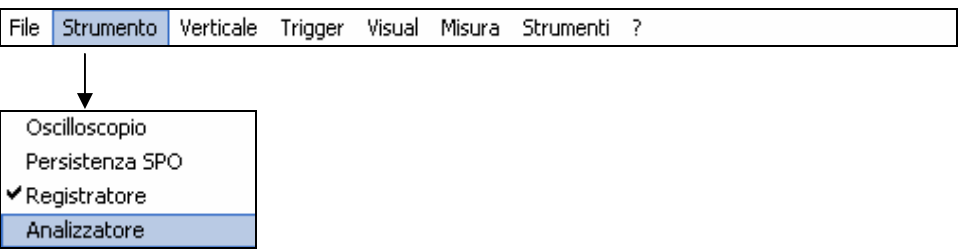

# La visualizzazione

### Pannello di "Controllo **Analizzatore** Armonica"

- Le funzioni dell'analizzatore sono accessibili e configurabili da:
- a. menu a tendina

- b. barra degli strumenti
- c. tastierino di impostazione

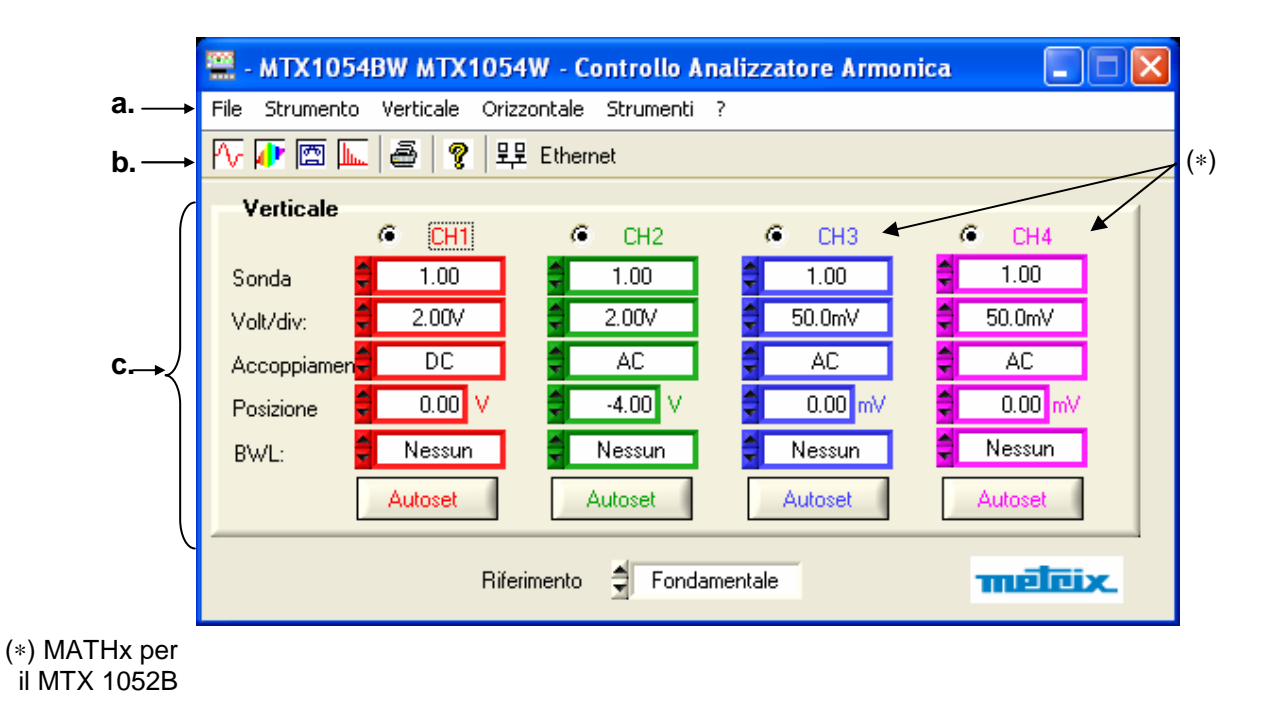

### Strumento "Analizzatore" (seguito) a. menu a tendina File Strumento Verticale Orizzontale Strumenti 2 Assenza di menu Trigger, Visualizzazione, Misura. b. barra degli 🚺 🖾 ā P 문문 Ethernet strumenti La funzione delle icone presenti sulla barra degli strumenti è identica a quella dell'oscilloscopio. c. tastierino di (\*) impostazione dei canali Verticale C C ø $\boldsymbol{c}$ CH4 CH3 CH1 CH2 1.00 ŧ 1.00 1.00 1.00 Sonda 50.0mV 2.00V 2.00V 50.0mV Volt/div: DC AC AC AC Accoppiamer 0.00 -4.00 0.00 mV ٧ 0.00 Posizione Nessun Nessun Nessun Nessun BWL: (\*) MATHx per il MTX 1052B Autoset Autoset Autoset Autose

Il tastierino "Verticale" è identico a quello della modalità "Oscilloscopio".

d. la selezione del riferimento della misura

Riferimento 🖨 Fondamentale

Questa finestra di dialogo consente di selezionare l'armonica sulla quale sono effettuate le misure visualizzate sul pannello "Traccia analizzatore". Le possibili scelte vanno dall'armonica 1 (o Fondamentale) all'armonica 31.

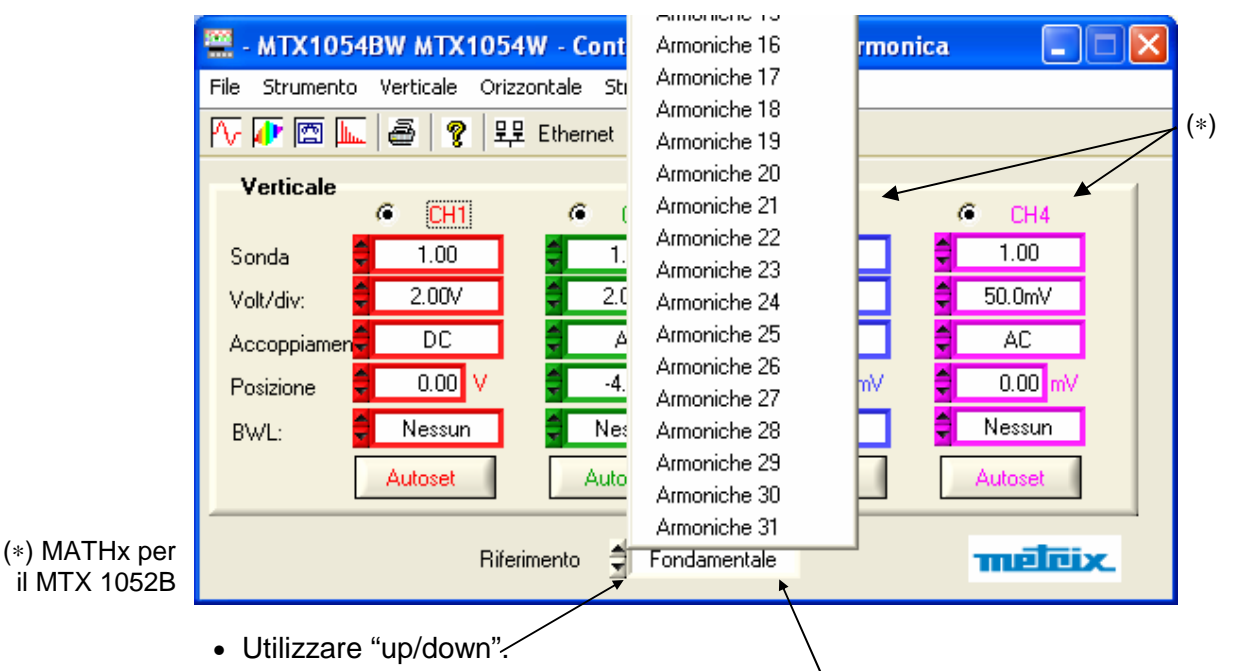

 o cliccare nella casella in cui è visualizzata l'àrmonica corrente per far apparire l'elenco delle armoniche; selezionare quindi l'armonica desiderata.

### Pannello: "Traccia Analizzatore Armonico"

Le quattro "Analisi armoniche" dei segnali presenti sui canali sono visualizzate contemporaneamente, oltre al calibro e all'accoppiamento verticale di ogni canale.

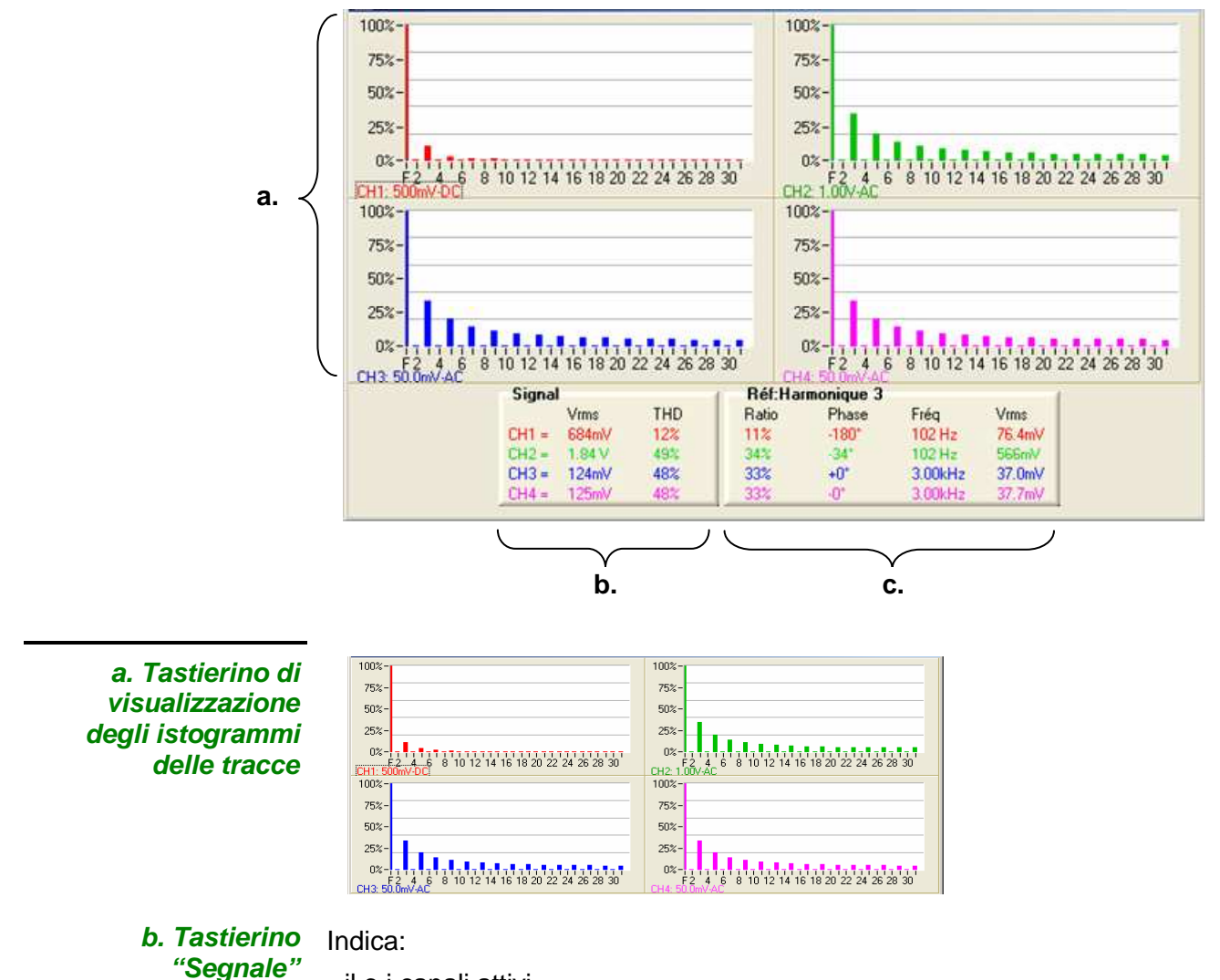

• il o i canali attivi

| Signal |        | 1   |
|--------|--------|-----|
|        | Vrms   | THD |
| CH1 =  | 684mV  | 12% |
| CH2 =  | 1.84 V | 49% |
| CH3 =  | 124mV  | 48% |
| CH4 =  | 125mV  | 48% |

- la tensione efficace (RMS) del segnale presente su questi canali
- il tasso di distorsione armonica (THD) in %
- la visualizzazione "(- -)" indica che il canale non è attivo o che il segnale sul canale attivo è assente.
- la visualizzazione "-OL-" indica che il segnale del canale visualizzato è in superamento. Ritornare in modalità "Oscilloscopio" per adattare la sensibilità del canale.

### c. Tastierini "Rif.: Fondamentale" "Rif.: Armonica"

Fornisce informazioni sulla fondamentale o sull'armonica selezionata in merito a:

• il rapporto - espresso in % - dell'ampiezza dell'armonica selezionata rispetto alla fondamentale

• il valore dello sfasamento dell'armonica rispetto alla fondamentale

| Ratio | Phase | Fréq    | Vrms   |
|-------|-------|---------|--------|
| 11%   | -180° | 102 Hz  | 76.4mV |
| 34%   | -34°  | 102 Hz  | 566mV  |
| 33%   | +0*   | 3.00kHz | 37.0mV |
| 33%   | -0*   | 3.00kHz | 37.7mV |

- la sua frequenza in Hz
- la sua tensione efficace (RMS)

# ll menu

« File »

| File | Strumento      | Verticale | Orizzontale | Strumenti | ? |
|------|----------------|-----------|-------------|-----------|---|
| Т    |                |           |             |           |   |
| ♦    |                |           |             |           |   |
| Sa   | alva Configura | azione    |             |           |   |
| Ri   | chiamo Config  | jurazione |             |           |   |
| St   | ampa           |           | Ctrl+P      |           |   |
| Es   | ci             |           |             |           |   |

Menus identicos a quello della modalità "Oscilloscopio" :

Salva Configurazione ...

Richiamo Configurazione ...

Stampa ...

Esci

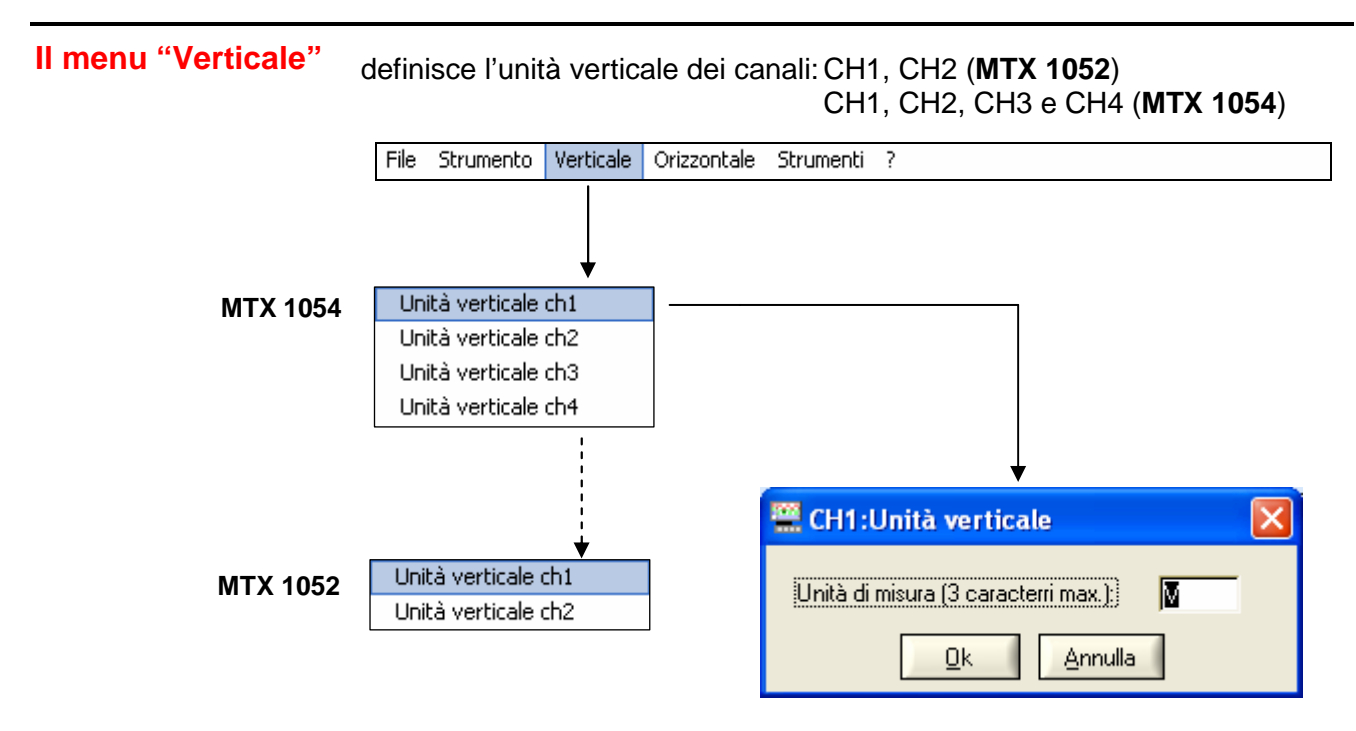

L'unità della scala verticale viene inserita dalla tastiera (max. 3 caratteri) e sarà riportata nella visualizzazione dei parametri del canale modificato.

### II menu "Orizzontale"

In modalità "Analizzatore" il menu "Orizzontale" si riduce alla selezione del coefficiente medio.

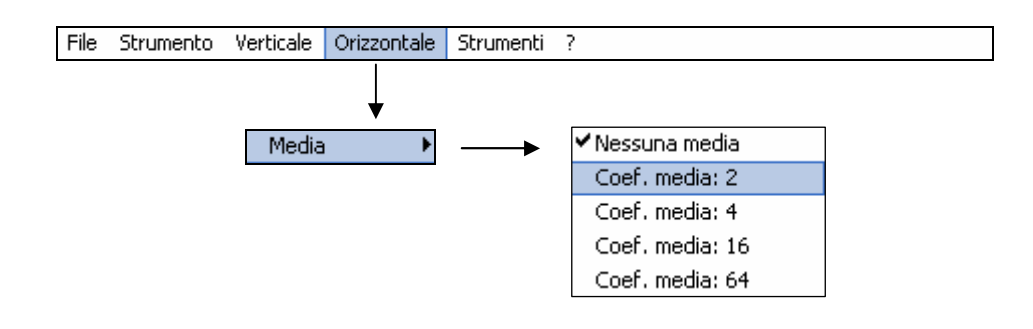

### Media

La media attenua il rumore casuale percepito su un segnale.

Nessuna media Coeff. medio per 2 Coeff. medio per 4 Coeff. medio per 16 Coeff. medio per 64 I coefficienti che possono essere selezionati sono: nessuna media coefficiente medio per 2

coefficiente medio per 4 coefficiente medio per 16 coefficiente medio per 64

Il **Coefficiente medio** selezionato sarà applicato nella seguente formula:

|    | Pixel <sub>N</sub> = Campi | one * 1/ <b>Coeff. medio</b> + Pixel <sub>N-1</sub> (1-1/ <b>Coeff. medio</b> ) |
|----|----------------------------|---------------------------------------------------------------------------------|
| со | n:                         |                                                                                 |
| •  | Campione:                  | valore del nuovo campione acquisito sull'ascissa t                              |
| •  | Pixel N:                   | ordinata del pixel di ascissa t sullo schermo<br>nell'istante N                 |

- Pixel N-1: ordinata del pixel di ascissa t sullo schermo nell'istante N-1
- Il simbolo "✓" indica il coefficiente medio selezionato.

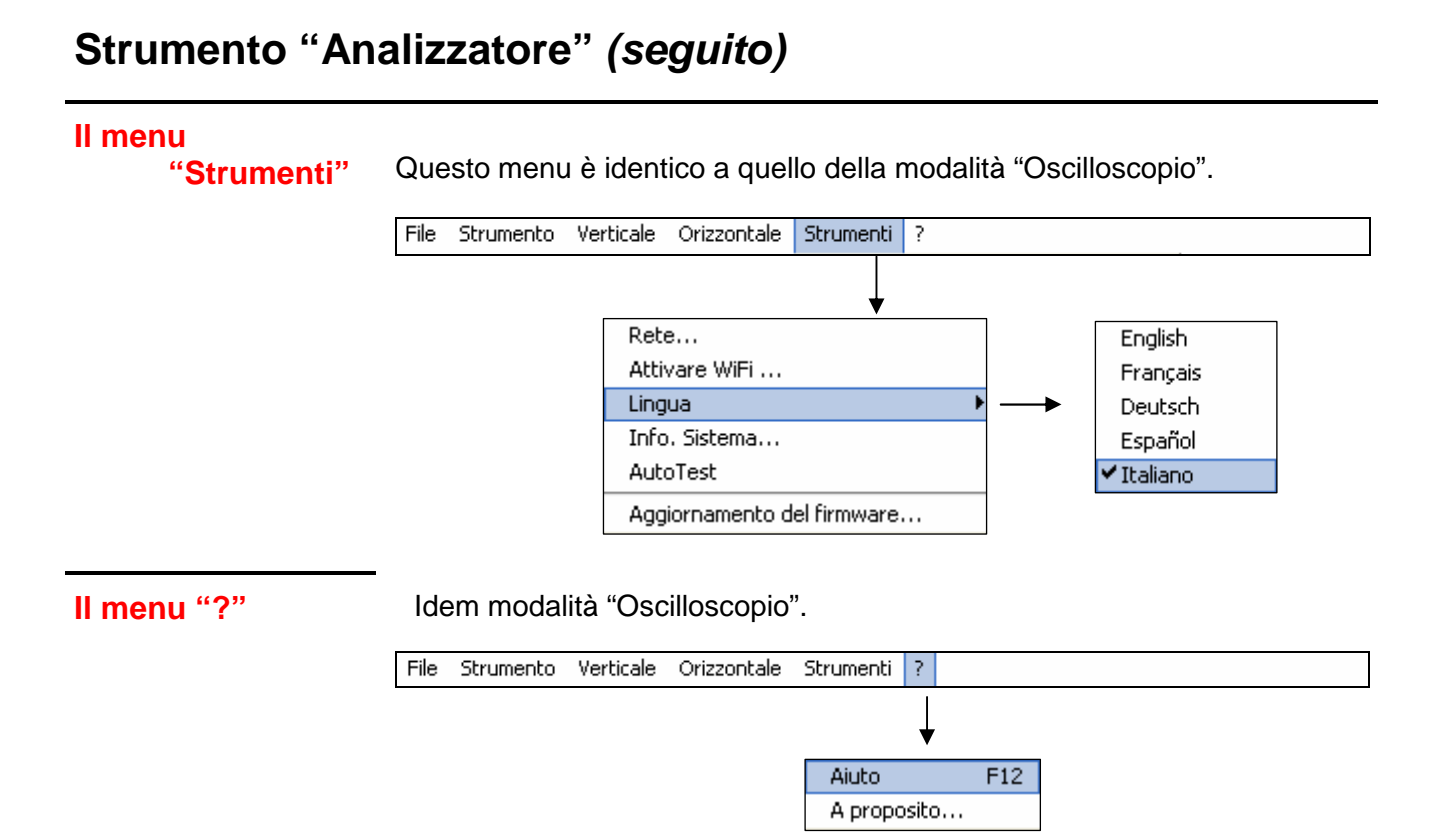

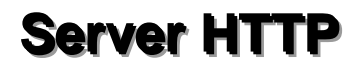

# 1 - Generalità

| Configurazione di base del PC: | Pentium 4, 1GHz, RAM : 1 Go.<br>Risoluzione dello schermo: > 1152 x 864 p<br>Installate la JVM SUN J2RE 1.6.0<br>(o una versione più recente)<br>dal sito //www.java.com |
|--------------------------------|----------------------------------------------------------------------------------------------------|
| Browser consigliati:           | Microsoft Explorer 7<br>(o una versione più recente),                                                                                                    |
|                                | Mozilla Firefox 3<br>(o una versione più recente)                                                                                                    |

Due applicazioni (Applet) sono accessibili collegando, mediante Ethernet, un client (PC o altro) ed uno (o più) strumento (i):

- **ScopeNet** per controllare tutte le funzionalità di uno strumento.
- ScopeAdmin per supervisionare un parco di strumenti collegati.

Prima del primo avvio, vi consigliamo di disabilitare l'antivirus ed il firewall, eventualmente installati sul vostro PC. Potrete riattivarli in seguito e configurarli in modo ottimale.

# TerminologiaServer HTTPuna macchina (nel nostro caso, instrumento) collegata alla<br/>rete ed accessibile da un client utilizzando un protocollo di<br/>comunicazione HTTP.Client HTTPuna macchina (nel nostro caso, un PC) collegata alla rete<br/>che accede ad un server utilizzando un protocollo<br/>di comunicazione HTTP ottimale.Appletun programma scaricato dal server verso il client ed<br/>eseguito sulla macchina client.<br/>L'accesso a tutte le regolazioni dello strumento è realizzato<br/>da un applet JAVA a partire dal client WEB.

# Caratteristiche specifiche

La lingua inglese è l'unica lingua supportata.

Delle porte IP specifiche sono utilizzate per scambiare delle informazioni tra gli applet e oscilloscopio :

- ScopeNet utilizza la porta UDP 50010 di oscilloscopio
- ScopeAdmin utilizza la porta UDP 50000 di oscilloscopio

Utilizzeremo delle immagini dallo schermo ottenute da un PC dotato di WINDOWS XP e di Firefox per descrivere l'utilizzo di **ScopeNet** e **ScopeAdmin**.

# 2 - ScopeNet

## Presentazione

Le schermate descritte di seguito sono in inglese ma la lingua effettivamente utilizzati nel proprio ambiente dipende dalla configurazione del vostro PC (Windows XP, vedere il Pannello di controllo, Opzioni internazionali e della lingua).

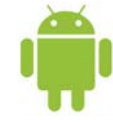

Una versione di ScopeNet esiste anche per le tavolette e Smartphones sotto Androïd (download mediante GOOGLE PLAY STORE).

Tutte le regolazioni dello strumento sono accessibili dal PC client.

Per una spiegazione dettagliata delle diverse regolazioni, consultate l'indice e fate riferimento ai capitoli interessati.

Per accedere a **ScopeNet** dal browser installato sul vostro PC, scrivete nella barra d'indirizzo: **'http://Indirizzo IP dello strumento'**. L'applet ScopeNet è allora scaricato nel PC e si esegue nel browser.

L'indirizzo IP dello strumento viene definito nel menu seguente:

« UTIL »  $\rightarrow$  « Config Porte d'I/O »  $\rightarrow$  « Rete ».

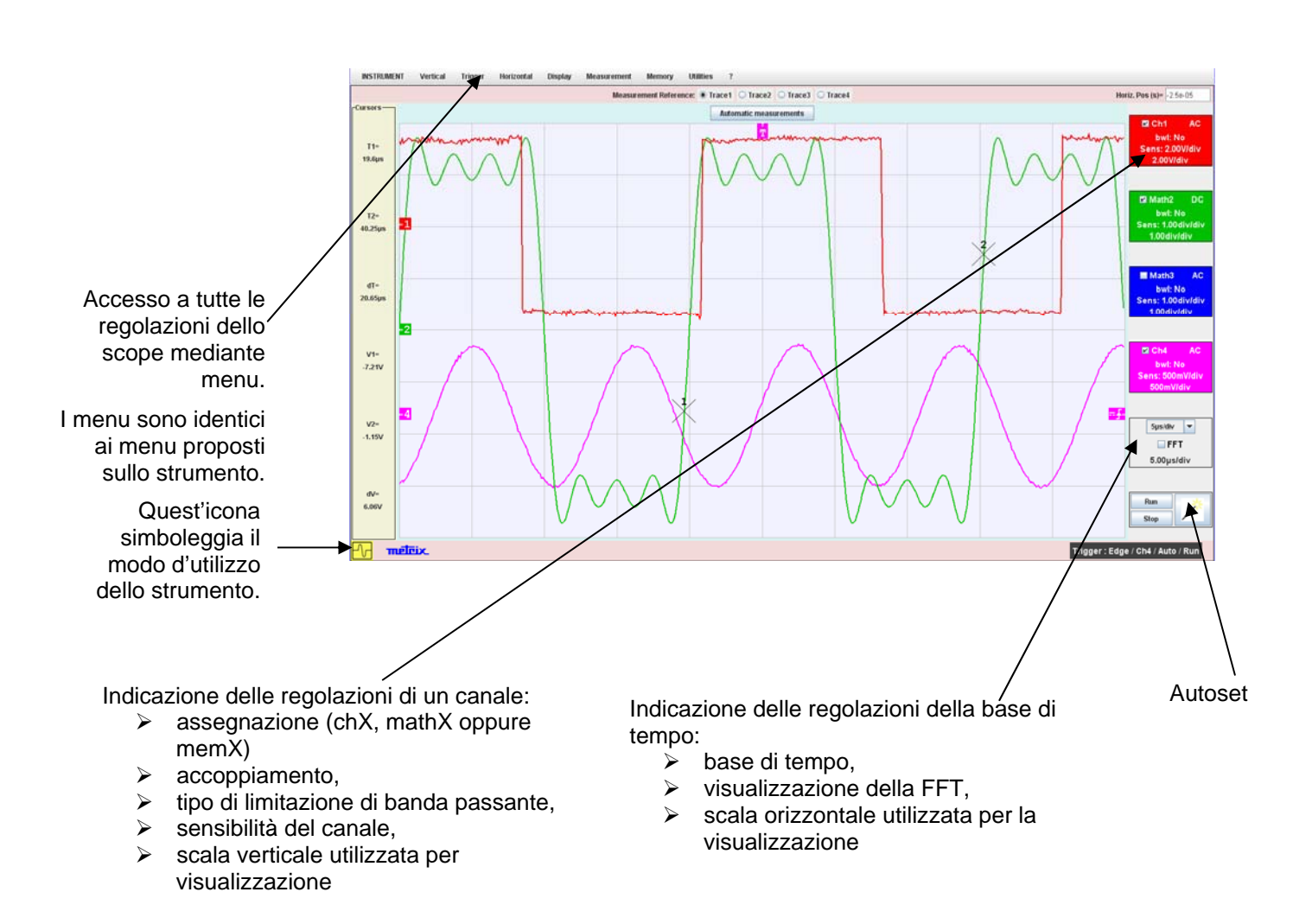

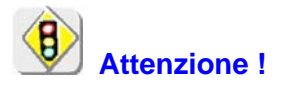

Se viene visualizzato il seguente messaggio di errore quando si collega:

Insufficient rights! Use "Oracle policytool.exe" to configure your computer (see user's manual).

Il vostro PC non eseguite questa applet.

In questo caso, è necessario utilizzare il "policytool" che si trova nella directory di installazione di Java.

Con questo strumento, potrete configurare il PC per consentire l'esecuzione di applet.

# Configurazione del client

### Immagine dallo schermo

L'immagine dallo schermo lanciata dal client HTTP (PC), è una copia dello schermo del client HTTP.

Essa è realizzata su una stampante gestita dal client HTTP.

### Menu contestuali

Un menu di scelta rapida appare cliccando il tasto destro del mouse in diverse aree dello schermo.

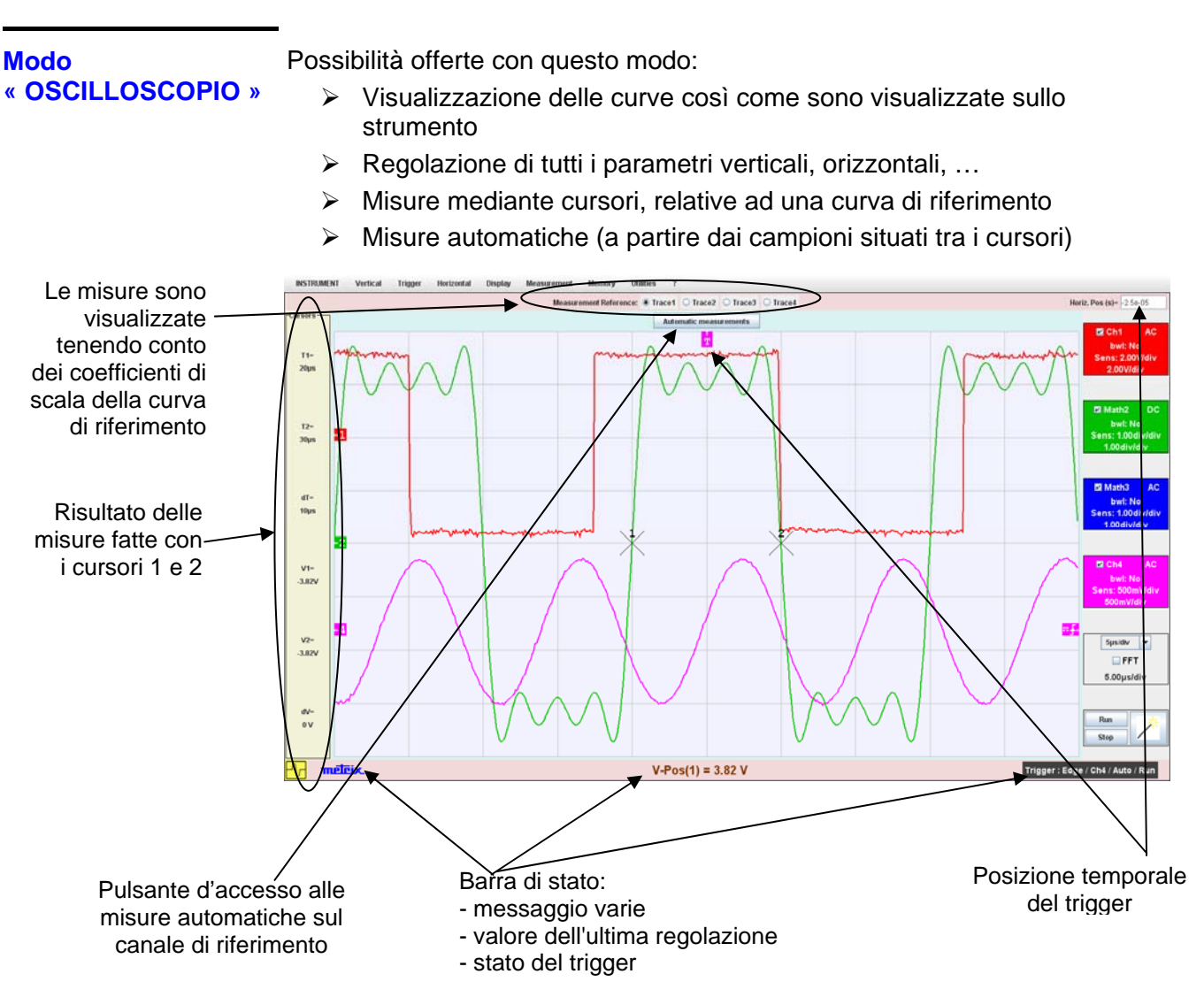

Gli indicatori situati a sinistra, in alto e a destra dello schermo possono esserer spostati selezionandoli col mouse:

- > Utilizzate gli indicatori di sinistra per scentrare un canale.
- > Utilizzate gli indicatori di destra per regolare i livelli di trigger.
- > Utilizzate l'indicatore in alto per posizionare temporalmente il trigger.

Zoom di una parte dello schermo: utilizzate il mouse per selezionare la zona da dettagliare, appare in tratteggiato sullo schermo.

### Misure automatiche

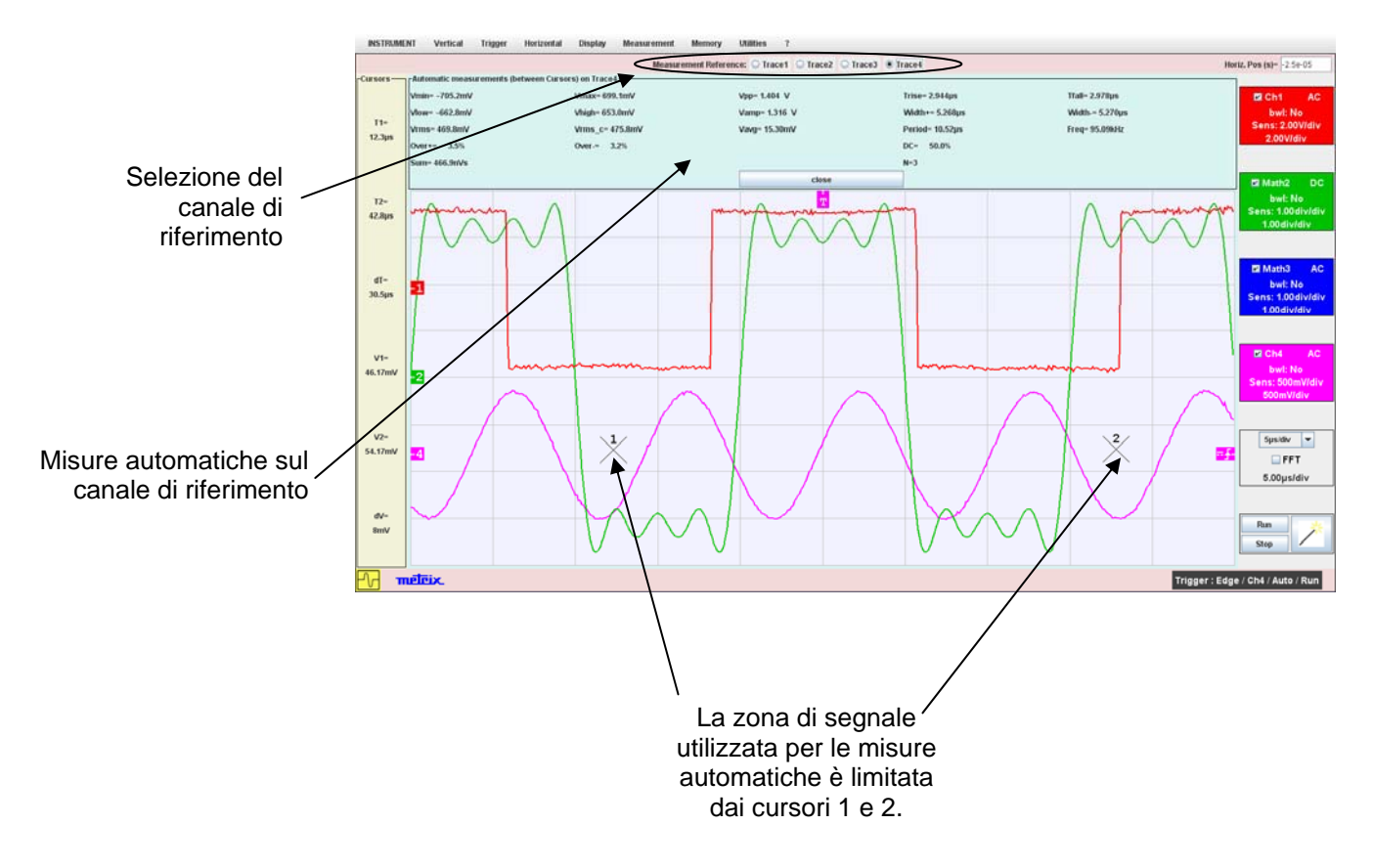

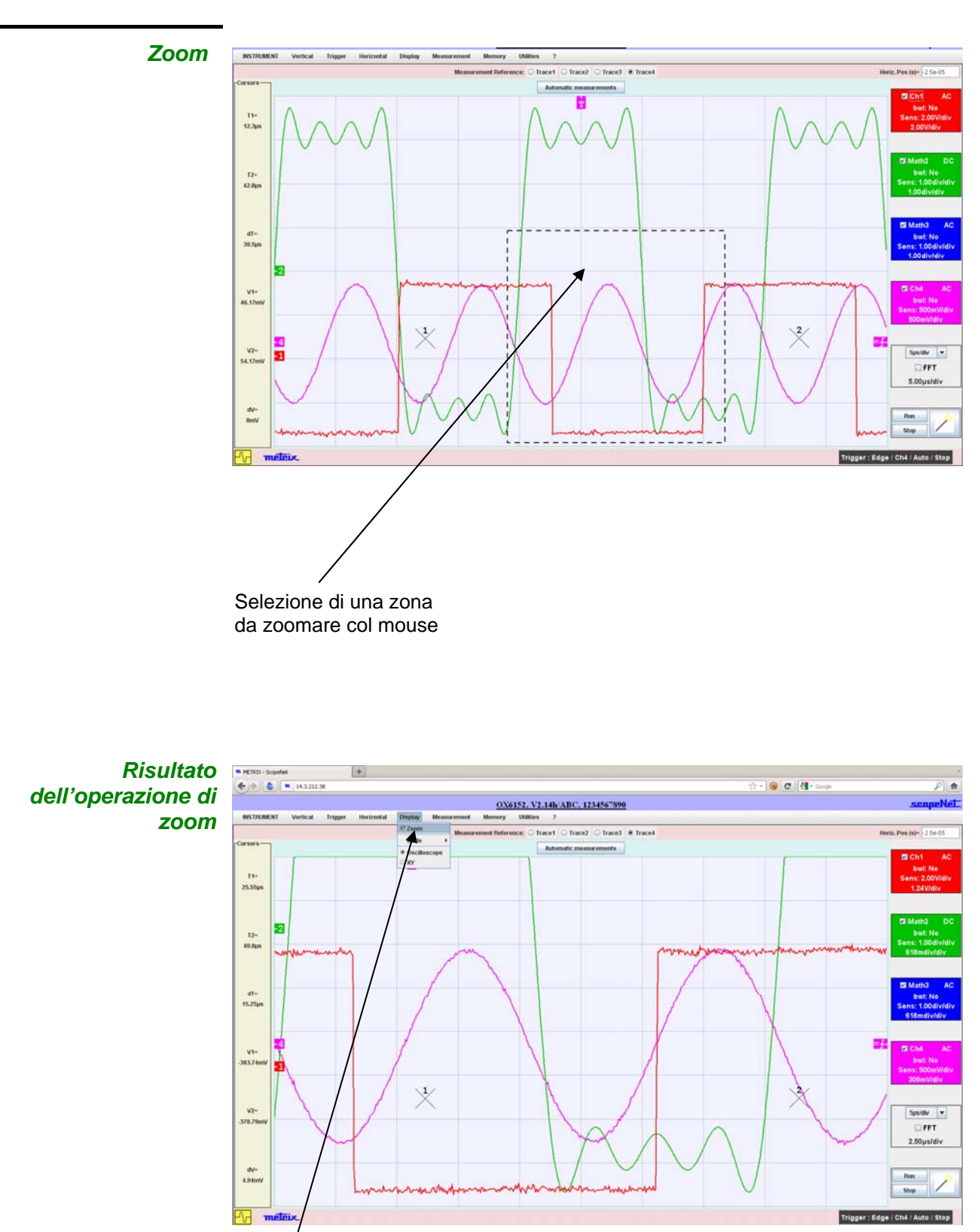

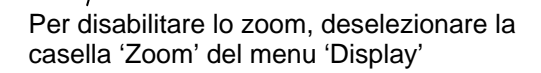

Modo « FFT »

Possibilità offerte con questo modo:

- Visualizzazione delle curve così come sono visualizzate sullo strumento
- Regolazione dei diversi parametri
- > Misure mediante cursori, relative ad una curva di riferimento

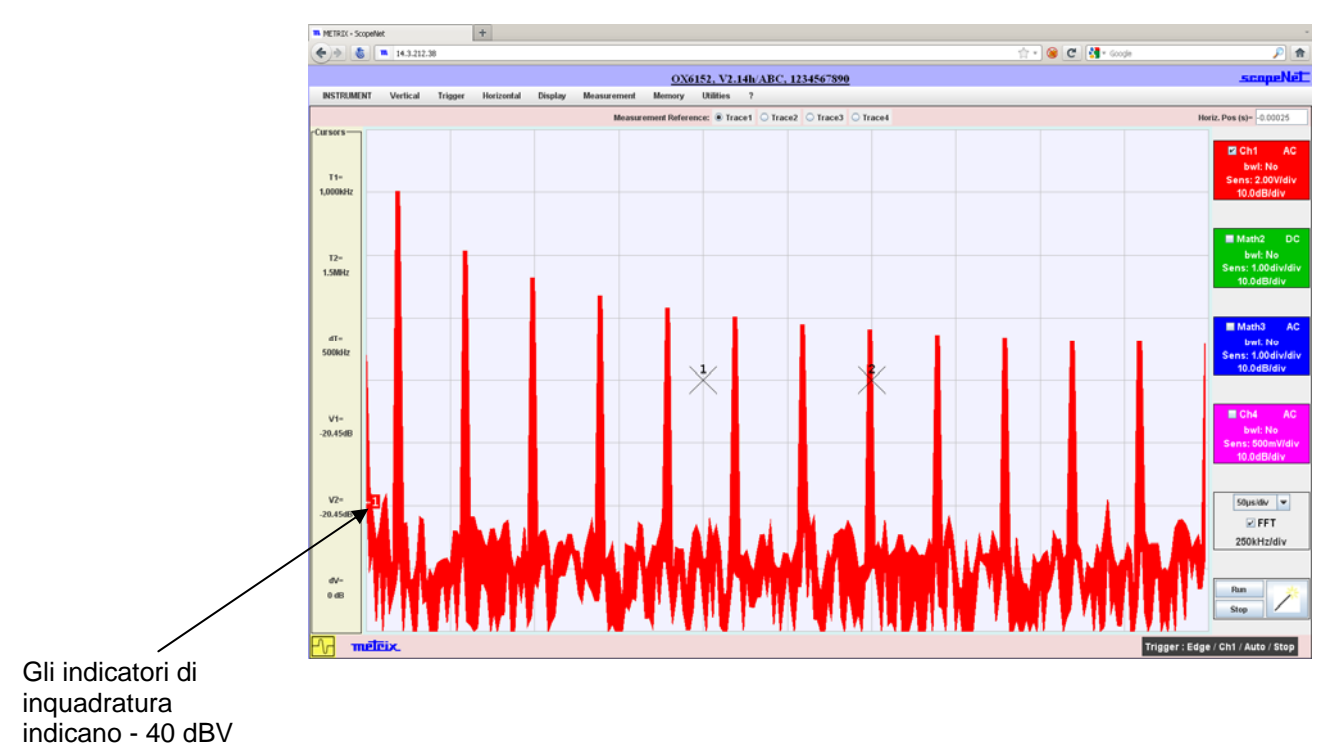

### Modo « REGISTRATORE »

Possibilità offerte con questo modo:

- Visualizzazione delle curve così come sono visualizzate sullo strumento
- > Regolazione di tutti i parametri dello strumento
- > Misure mediante cursori, relative ad una curva di rferimento
- > Misure automatiche (a partire dai campioni situati tra i cursori)

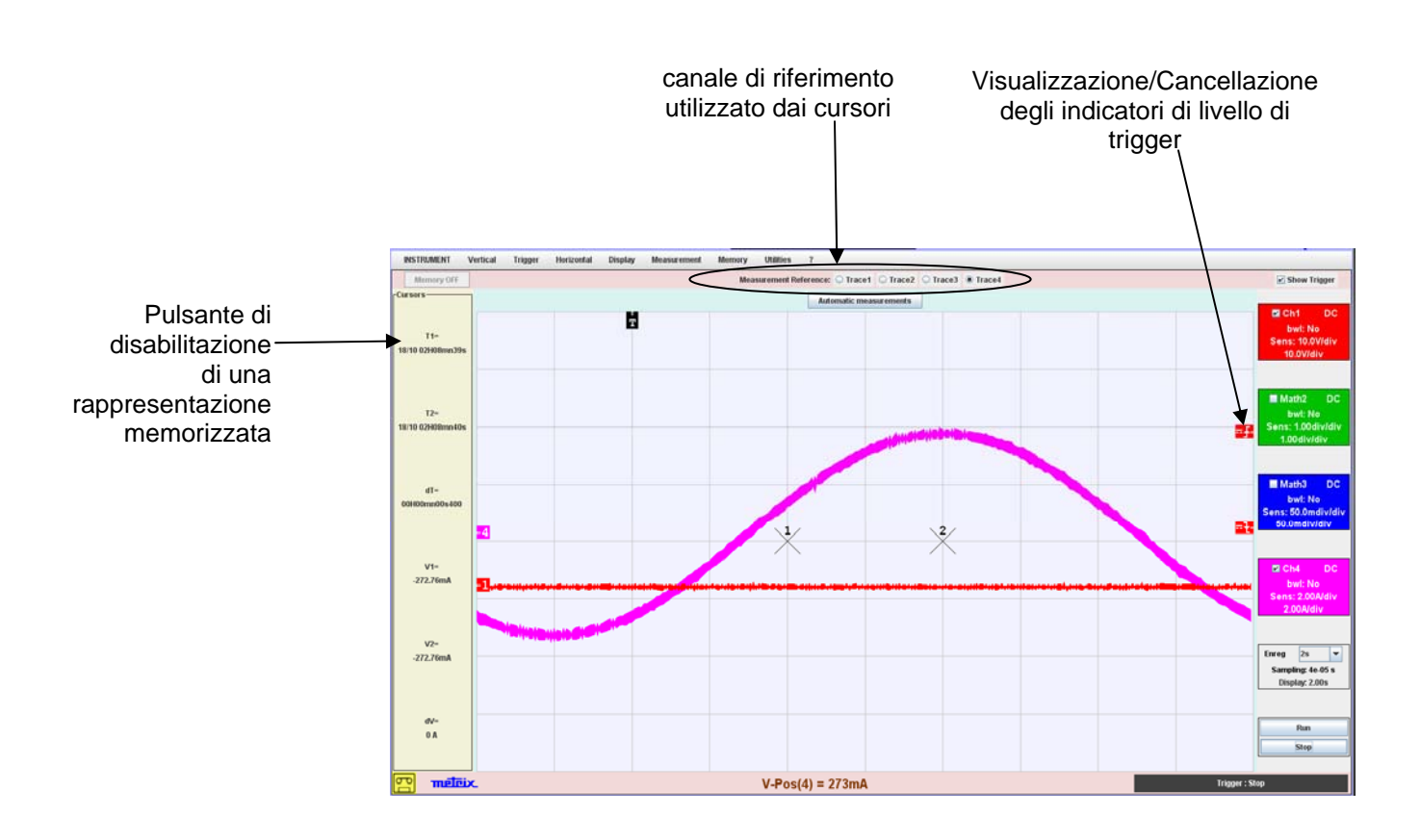

Modo « Analisi delle ARMONICHE » Possibilità offerte con questo modo:

- > Analisi armonica dei segnali collegati sui canali dello strumento
- Calcolo e Visualizzazione di 32 armoniche (pari o dispari, o le prime o le ultime)
- > Regolazione di tutti i parametri dello strumento
- > Misure automatiche con selezione di un'armonica di riferimento

Misure automatiche (a partire da campioni situati tra i cursori)

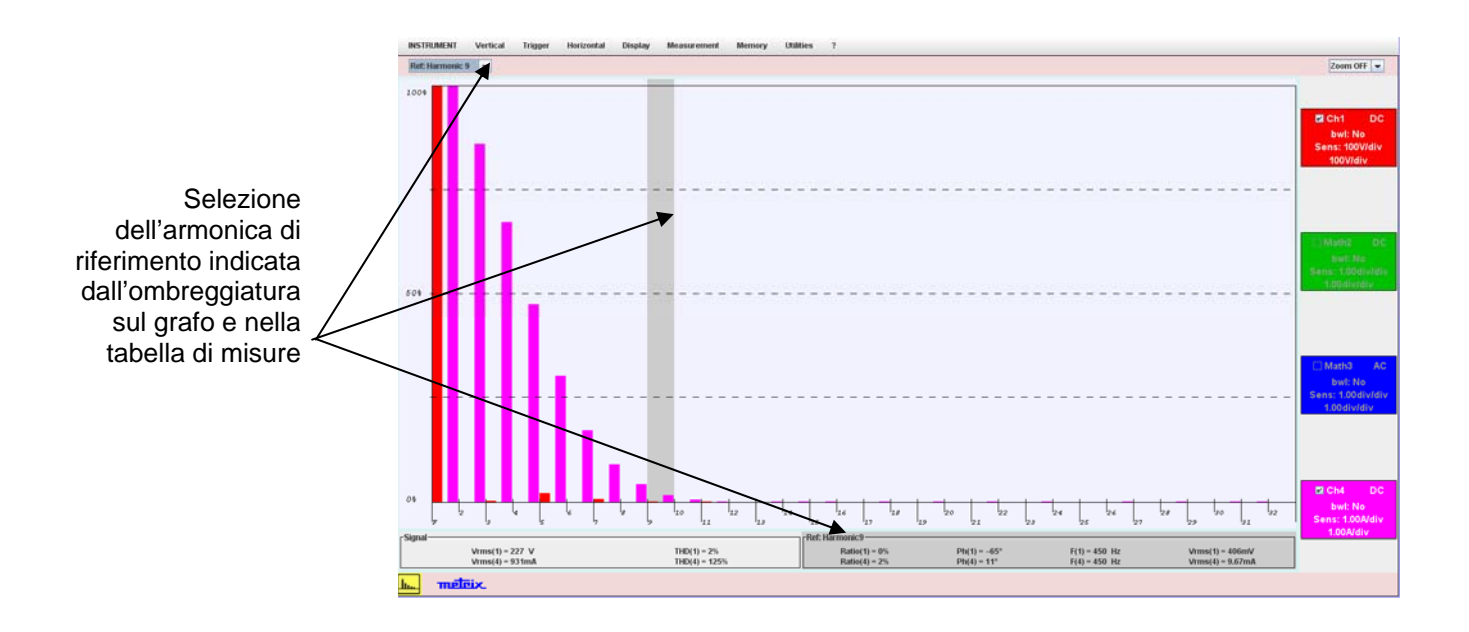

# 3 - ScopeAdmin

### **ScopeAdmin**

E' un'utility di supervisione di un parco di strumenti **METRIX** che supporta un protocollo di comunicazione specifico.

Si presenta sotto forma d'applet e deve essere eseguito su una macchina cliente (PC o altro) di uno strumento server.

### 🖞 L'unica lingua disponibile con ScopeAdmin è l'inglese.

L'unico strumento, sul quale l'indirizzo IP deve essere predefinito, è lo strumento sul quale il vostro PC sta per collegarsi per scaricare l'applet. L'indirizzo IP degli altri strumenti del parco da gestire, potrà essere definito da **ScopeAdmin**.

Questa supervisione consiste nel regolare i diversi parametri di configurazione degli strumenti:

- I parametri IP,
- I parametri di stampa,
- I parametri di configurazione (lingua, stand-by, ...).

Con **ScopeAdmin**, potete mandare un messaggio a tutti gli strumenti collegati o ad uno strumento in particolare, questo messaggio è allora visualizzato sullo schermo dello strumento.

Potete anche vietare l'accesso ai parametri di configurazione dalla facciata anteriore dello strumento e mettere in stand-by o fermare gli strumenti collegati.

Per accedere a **ScopeAdmin** dal browser installato sul vostro PC, scrivete nella sbarra d'indirizzo:

http://Indirizzo IP dello strumento/ScopeAdmin.html.

Un nome utente e una password vi verranno chiesti:

Utente: admin Password: admetri\*

L'applet ScopeNet è allora scaricato nel PC e viene eseguito nel browser.

|    | CX 🔬       | bttp://14.3.2 | 50.46/ScopeAdmin.html |                  | ☆ •        | Google  |  |
|----|------------|---------------|-----------------------|------------------|------------|---------|--|
| n° | Instrument | Version       | SIN                   | Physical address | IP address | IP mask |  |
| 1  |            |               |                       |                  |            |         |  |
| 2  |            |               |                       |                  |            |         |  |
| 3  |            |               |                       |                  |            |         |  |
| 4  |            |               |                       |                  |            |         |  |
| 5  |            |               |                       | -                |            |         |  |
| 6  |            |               |                       |                  |            |         |  |
| 7  |            |               |                       |                  |            |         |  |
| 8  |            |               |                       |                  |            |         |  |
| 9  |            |               |                       |                  |            |         |  |
| 10 |            |               |                       |                  |            |         |  |

Cliccate su 'Find Instruments' per scrutare la vostra rete e visualizzare tutti gli strumenti collegati che supportano

ScopeAdmin.

Oscilloscopi digitali virtuali

# 3 - ScopeAdmin (seguito)

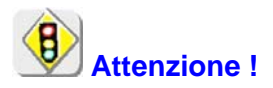

Se viene visualizzato il seguente messaggio di errore quando si collega:

Insufficient rights! Use "Oracle policytool.exe" to configure your computer (see user's manual).

Il vostro PC non eseguite questa applet.

In questo caso, è necessario utilizzare il "policytool" che si trova nella directory di installazione di Java.

Con questo strumento, potrete configurare il PC per consentire l'esecuzione di applet.

# 3 - ScopeAdmin (seguito)

Schermo ottenuto dopo aver eseguito « Find Instruments »

| Eichier Éditio    | chier Édition Affichage Historique Marque-pages Qutis 2<br>C X 🟠 🐞 (m http://14.3.212.29/ScopeAdmin.htm) 🏠 - 🖸 - Google 🔎 |           |                |                   |              |               |   |  |
|-------------------|----------------------------------------------------------------------------------------------------|-----------|----------------|-------------------|--------------|---------------|---|--|
| <u>F</u> ind Inst | truments ?                                                                                                    |           |                |                   |              |               |   |  |
| n°                | Instrument                                                                                                    | Version   | SIN            | Physical address  | IP address   | IP mask       |   |  |
| 1                 | OX7104-C                                                                                                    | V2.09/ABC | 123456ABC-1686 | 00-01-02-03-04-38 | 192.168.10.1 | 255.255.255.0 |   |  |
| 2                 | OX7102-C                                                                                                    | V2.09/ZZ  | 123458ABC-4437 | 00-01-02-03-04-58 | 14.3.212.29  | 255.255.0.0   |   |  |
| 3                 | OX7104-C                                                                                                    | V2.09/CC  | 121917CLH-9708 | 00-05-04-03-01-02 | 192.168.10.1 | 255.255.255.0 |   |  |
| 4                 |                                                                                                    |           |                |                   |              |               |   |  |
| 5                 |                                                                                                    |           |                |                   |              |               |   |  |
| 6                 |                                                                                                    |           |                |                   |              |               |   |  |
| 7                 |                                                                                                    |           |                |                   |              |               |   |  |
| 8                 |                                                                                                    |           |                |                   |              |               |   |  |
| 9                 |                                                                                                    |           |                |                   |              |               |   |  |
| 10                |                                                                                                    |           |                |                   |              |               | ~ |  |
|                   |                                                                                                    |           |                |                   |              |               |   |  |

Un click sul pulsante destro del mouse nella barra dei titoli fa apparire un menu contestuale, le azioni generate da questo menu riguarderanno tutti gli strumenti della lista.

Un click del pulsante destro del mouse in un rigo dedicato ad uno strumento specifico, fa apparire lo stesso menu contestuale ma le azioni generate da questo menu non riguarderanno lo strumento scelto.

| Eic | thier Édition       | Affichage Historique ( | Marque-pages | Qutils 2                                                                  |                  |        | A . 0.       | Canada        |   |
|-----|---------------------|------------------------|--------------|---------------------------------------------------------------------------|------------------|--------|--------------|---------------|---|
| 2   |                     |                        |              | ω.                                                                        | Google           |        |              |               |   |
| -   | <u>Find Instrum</u> | ients ?                |              |                                                                           |                  |        |              |               |   |
|     | n°                  | Instrument             | Version      | IP parameters                                                             |                  | dress  | IP address   | IP mask       |   |
|     | 1                   | OX7104-C               | V2.09/ABC    | Print parameters<br>General parameters<br>Lock front panel access to syst | em parameters    | -04-38 | 14.3.250.46  | 255.255.0.0   | Ш |
|     | 2                   | OX7102-C               | V2.09/ZZ     | UnLock front panel access to se<br>Send message<br>Clear message          | ystem parameters | -04-58 | 14.3.212.29  | 255.255.0.0   | 1 |
|     | 3                   | OX7104-C               | V2.09/CC     | Screen saver<br>Wake up                                                   |                  | -01-02 | 192.168.10.1 | 255.255.255.0 |   |
|     | / /                 |                        |              | Power Off                                                                 |                  |        |              |               |   |
|     | 5                   |                        |              |                                                                           |                  |        |              |               |   |
|     | 6                   |                        |              |                                                                           |                  |        |              |               |   |
|     | 7                   |                        |              |                                                                           |                  |        |              |               |   |
|     | 8                   |                        |              |                                                                           |                  |        |              |               |   |
|     | 9                   |                        |              |                                                                           |                  |        |              |               |   |
|     | 10                  |                        |              |                                                                           |                  |        |              |               | ~ |
|     |                     |                        |              |                                                                           |                  |        |              |               |   |

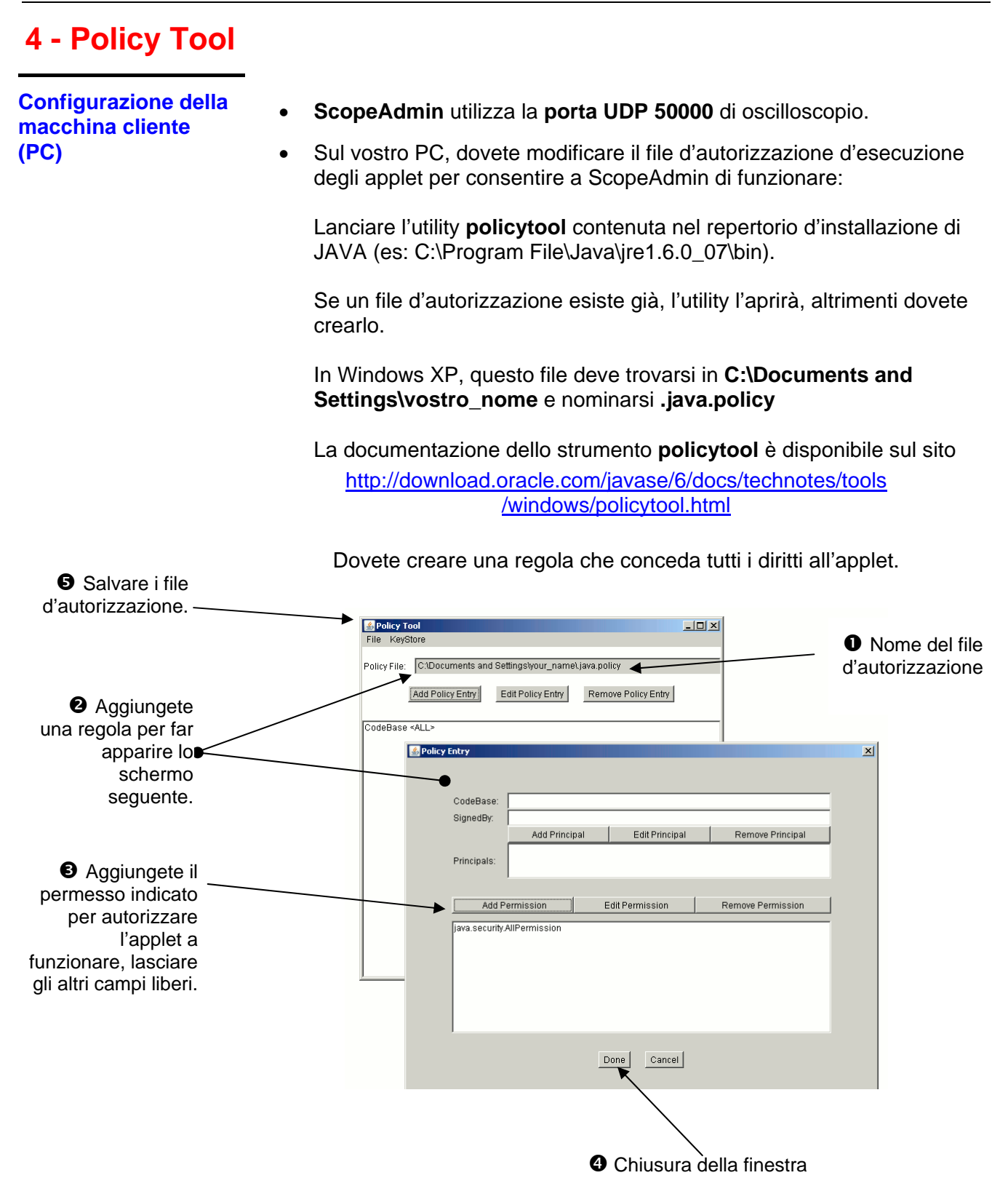

# Applicazioni

1. Visualizzazione del segnale di sonda di calibrazione

- Collegare l'uscita calibratore (Probe Adjust 2,5 V, 1 kHz) all'ingresso CH1 utilizzando una sonda di misura di rapporto 1/10 (ad esempio)
- Nella barra dei menu:
  - cliccare su "Strumento"
  - selezionare "Oscilloscopio"
  - oppure cliccare sull'icona 🗠 per visualizzare la seguente finestra di "Controllo Oscilloscopio":

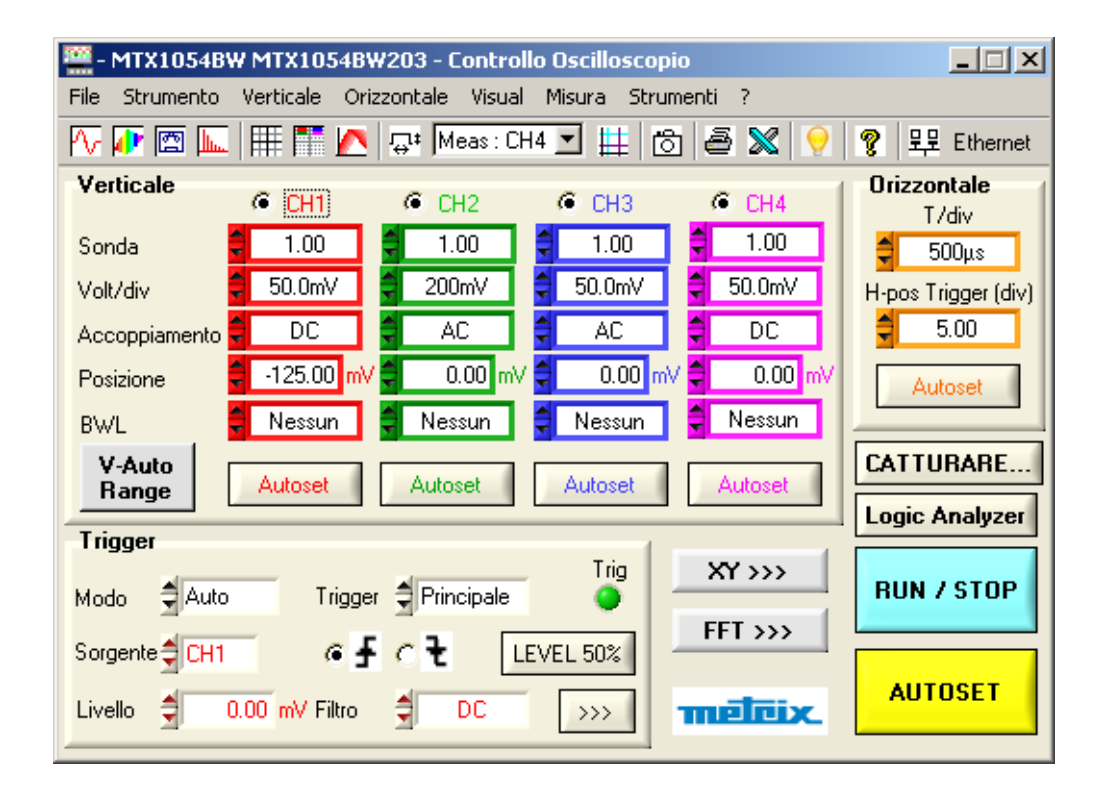

Nel tastierino "Verticale" canale CH1:

- \* Convalidare il canale: CH1
- \* Sonda: 1.00
- \* Sensibilità CH1 V/div: 50,0 mV (sonda 1/10)
- \* Accoppiamento ingresso CH1: DC
- \* Posizione: -125,00 mV
- \* BWL: nessuno

### Nel tastierino "Orizzontale":

- \* Coef. di tempo T/div: 200 μs
- \* H-pos Trigger: 5,00 div

Nel tastierino "Trigger":

- \* Modalità di trigger: Auto
- \* Sorgente di trigger: CH1
- \* Accoppiamento canale di trigger: DC
  - Andare nel Menu "Trigger" per far apparire la finestra "Parametri di trigger")
  - cliccare sul fronte ascendente 🗹 della barra degli strumenti, oppure- fare clic con il tasto destro sul tastierino "Trigger" del pannello di controllo.

| Principale   Impulso   Ritardo   Conteggio | TV Rete AC                |
|--------------------------------------------|---------------------------|
| Trigger su fronte                          | Tf                        |
| Sorgente principale                        |                           |
| Via                                        | -Fronte Accopiamento      |
| <b>@ 1 C 2 C 3 C 4</b>                     | • + • • • <b>=</b> DC     |
| Livello-                                   | -Holdoff                  |
| 125.00 mV                                  | ligetto rumore 🌲 40.00 ns |
|                                            |                           |
|                                            |                           |
|                                            |                           |
|                                            |                           |
|                                            |                           |
|                                            |                           |
|                                            |                           |
| <u> </u>                                   | pplicare <u>A</u> nnulla  |

- \* Livello di trigger: 125,00 mV
- \* Cliccando sul tasto "*RUN/STOP*" lanciare le acquisizioni ("RUN" compare sotto la finestra "Traccia Oscilloscopio").
- \* Attivare le misure manuali dt / dv.
- \* Posizionare i cursori per misurare l'ampiezza e la frequenza del segnale.

| 🚟 - MTX1054BW MTX1054BW203 - Controllo Oscilloscopio                                                            | _ 🗆 🗙                |
|----------------------------------------------------------------------------------------------------|----------------------|
| File Strumento Verticale Orizzontale Visual Misura Strumenti ?                                                  |                      |
| 🔨 🕼 🔚 🗮 🔽 🕵 🥵 Meas: CH Riferimento                                                                              | 💡 및문 Ethernet        |
| Verticale         Misure automatiche           Image: CH1         Image: CH2           Misure Cursori collegati | Orizzontale<br>T/div |
| Sonda 🗧 1.00 🗧 1.00 🗹 Misure Cursori liberi                                                                     | 👙 500μs              |
| Volt/div     50.0mV     200mV     Misura di fase       Misura di fase     Misure manuali de fase                | H-pos Trigger (div)  |
|                                                                                                    | 3.00                 |
| Posizione -125.00 mV - 0.00 mV - 0.00 mV                                                                        | Autoset              |
| BWL Ressun Ressun Ressun                                                                                        |                      |
| V-Auto<br>Range         Autoset         Autoset         Autoset                                                 | CATTURARE            |
|                                                                                                    | Logic Analyzer       |
| Modo \$Auto Trigger \$Principale \$                                                                             | RUN / STOP           |
| Sorgente CH1 6 f C t LEVEL 50%                                                                                  |                      |
| Livello 125.00 mV Filtro DC >>> multicity                                                                       | AUTOSET              |

Il segnale dell'uscita calibratore è visualizzato nella finestra "Traccia Oscilloscopio":

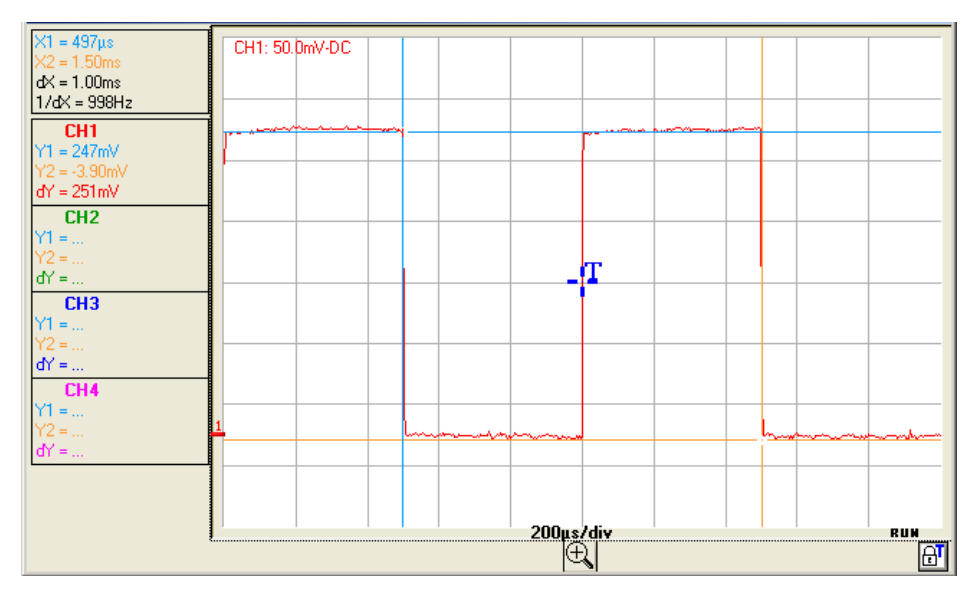

L'ampiezza del segnale data dai cursori (X1, Y1) e (X2, Y2) è di dY = 251 mV poiché la sonda utilizzata attenua per 10, l'ampiezza dell'uscita calibratore è di 251 mV x 10 = 2,51 V e la frequenza di 1 / dX = 998 Hz.

2. Compensazione<br/>della sondaRegolare la compensazione a bassa frequenza della sonda per fare in<br/>modo che il piano del segnale sia orizzontale (cfr. figura sotto).

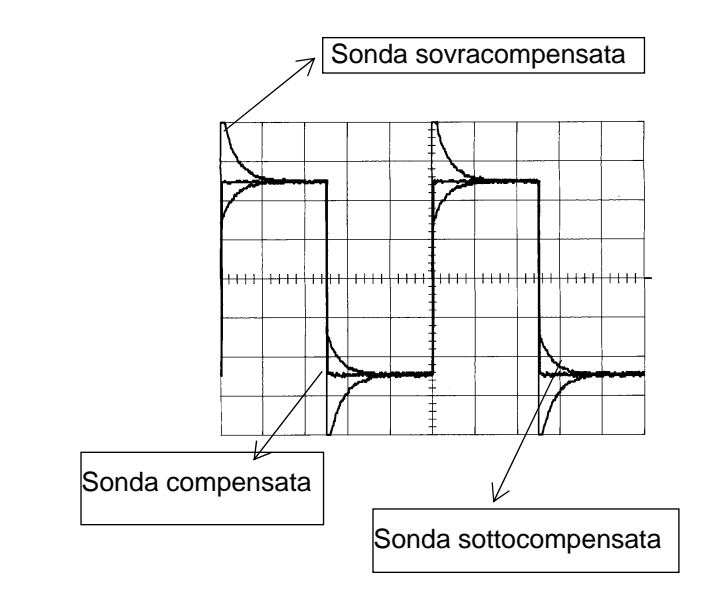

Per effettuare le compensazioni, riferirsi alle istruzioni allegate alla sonda.

3. Misure automatiche con compensazione del coefficiente di attenuazione della sonda

- Collegare l'uscita calibratore (2,5 V, 1 kHz) all'ingresso CH1 utilizzando una sonda di misura di rapporto 1/10.
- Per le impostazioni della sonda, cfr. §. Visualizzazione del segnale di calibrazione.
- Selezionare:
  - \* il calibro verticale CH1: 50 mV/div.
  - il coef. della base di tempo: 200 µs/div.
  - \* il coef. della scala verticale: 10 ( $\rightarrow$  il calibro diventa 500 mV/div.)
  - \* accoppiamento DC: CH1
- Visualizzare la tabella delle misure automatiche del segnale del canale CH1 con il menu: "Misura" → "Misure automatiche" (cfr. §. Misura)

Compare la tabella delle 19 misure effettuate sulla Traccia 1:

| 🚟 - MT | X1054W - | 1: Misure au | to. 🛛 🔀  |
|--------|----------|--------------|----------|
| Vmin = | -330.0mV | Trise=       | 0.000 s  |
| Vmax = | 2.235 V  | Tfall=       | 0.000 s  |
| Vpp =  | 2.565 V  | W+ =         | 495.4µs  |
| Vlow = | -307.3mV | W- =         | 504.6µs  |
| Vhigh= | 2.204 V  | P =          | 999.9µs  |
| Vamp = | 2.511 V  | F =          | 1.000kHz |
| Vrms = | 1.566 V  | DC =         | 49.5%    |
| Vavg = | 938.8mV  | N =          | 2        |
| Over+= | 1.0%     | Over-=       | 0.0%     |
| Sum =  | 1.877mVs |              |          |

L'ampiezza picco-picco del calibratore è data da Vamp= 2.511V e la frequenza da F = 1.000kHz.

Quando non sono più utilizzate, deselezionare le misure automatiche perché rallentano la frequenza di aggiornamento della traccia. Chiudere quindi la finestra "**MTX1054B - 1: Misure auto**".

<u>Promemoria</u> Per una maggiore precisione delle misure, visualizzare almeno 2 periodi del segnale e scegliere il calibro e la posizione verticale in modo da rappresentare l'ampiezza picco-picco del segnale da misurare su 4 - 8 divisioni verticali.

| 4. Misure con<br>cursore | Selezionare le misure con cursori dal menu: "Misure" → "Misure Cursori<br>collegati e Misure Cursori liberi (cf. Menu "Misura")                                              |
|--------------------------|----------------------------------------------------------------------------------------------------|
|                          | <ul> <li>Compaiono due cursori di misura (1 e 2) non appena il menu è<br/>attivato.</li> </ul>                                                                               |
|                          | <ul> <li>* Le 2 misure effettuate sono dt (intervallo dX tra i 2 cursori orizzontali X1 e X2) e dv (differenza di tensione dY tra i 2 cursori verticali Y1 e Y2).</li> </ul> |
|                          | ➢ <i>Esempio:</i> (1)dt = dX = 1,0 ms, dv = <mark>d</mark> Y = 251,0 mV                                                                                                    |

| 5. Misure di<br>sfasamento<br>con cursori | <ul> <li>In un primo momento occorre disporre di 2 segnali sfasati da<br/>visualizzare sui canali.</li> </ul>                                                                                                    |  |
|-------------------------------------------|----------------------------------------------------------------------------------------------------|--|
| a) Misura di fase<br>automatica           | <ul> <li>Selezionare la traccia di riferimento rispetto alla quale si desidera realizzare le misure di fase con il menu:</li> <li>"Misura" → "Riferimento" → "Traccia 1" o "Traccia 2" (cfr. §. Riferimento).</li> <li><i>Esempio</i>: "Misura di riferimento" → "Traccia 1".</li> </ul> |  |
|                                           | <ul> <li>Selezionare la misura di fase automatica dal menu:<br/>"Misura" → "Misure di fase" (cfr. §. Misura di fase).</li> <li>➢ Esempio: "Misura di fase" → "CH2 / ref".</li> </ul>                                                                                                    |  |
|                                           | <ul> <li>I 2 marker (+, +) delle misure automatiche sono visualizzati sulla<br/>traccia di riferimento (&gt;&gt;&gt;&gt;&gt;&gt;&gt;&gt;&gt;&gt;&gt;&gt;&gt;&gt;&gt;&gt;&gt;&gt;&gt;&gt;&gt;&gt;&gt;&gt;&gt;&gt;&gt;&gt;&gt;&gt;&gt;&gt;&gt;&gt;&gt;&gt;</li></ul>                       |  |
|                                           | <ul> <li>* La misura di fase (in °) è indicata sotto la visualizzazione dei valori<br/>dX e dY</li> <li>&gt;&gt; Esempio: CH1 o 2 / ref = 180,0°</li> </ul>                                                                                                    |  |
|                                           | Lo strumento visualizza in contemporanea i valori delle 19 misure<br>automatiche e le misure automatiche (o manuali) di fase                                                                                                    |  |
|                                           | X1 = 4.50µs         X2 = 24.7µs         dx = 20.2µs         1/dX = 49.5kHz         CH1         Y1 = 31.3mV         Y2 = 23.5mV         dY = 7.81mV                                                                                                    |  |
|                                           |                                                                                                    |  |
|                                           | <ul> <li>I 3 marker sono fissi; non possono essere spostati.</li> <li>Se la misura non è realizzabile, appare "".</li> </ul>                                                                                                    |  |

| b) Misure manuali<br>de fase | Selezionare la misura di fase manuale dal menu:<br>"Misura" → "Misure manuale di fase" (cfr. §. Menu Misura).                                                                                                    |  |
|------------------------------|----------------------------------------------------------------------------------------------------|--|
|                              | <ul> <li>* I 2 cursori (+ , +) delle misure manuali sono visualizzati sulla traccia di riferimento (&gt;&gt;&gt;&gt;&gt;&gt;&gt;&gt;&gt;&gt;&gt;&gt;&gt;&gt;&gt;&gt;&gt;&gt;&gt;&gt;&gt;&gt;&gt;&gt;&gt;&gt;&gt;&gt;&gt;&gt;&gt;&gt;&gt;&gt;&gt;&gt;</li></ul>                                                                                                    |  |
|                              | Esempio: (1)Ph = 180,4°<br>× 2 = 222µs<br>dx = 202µs<br>1/dx = 495kHz<br>CH1<br>Y1 = 1.98mV<br>Y2 = 215mV<br>dY = 235mV<br>MATH2<br>Y1 = 1.98mV<br>Y2 = 215mV<br>dY = 235mV<br>MATH2<br>Y1 = 1.98mV<br>Y2 = 215mV<br>dY = 235mV<br>MATH2<br>Y1 = 1.98mV<br>Y2 = 215mV<br>MATH2<br>Y1 = 1.98mV<br>Y2 = 215mV<br>X2 = 215mV<br>X2 = 215mV |  |

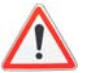

CH3

Phase: 180.4\*

dY = ... CH4

- I 3 cursori di misura sono presenti se sullo schermo è visualizzata almeno una traccia.
- 1 3 cursori di misura possono essere spostati liberamente mediante il mouse.

2.50µs/div ⊕

RUM AT

| 6. Visualizzazione<br>di un segnale video | Questo esempio illustra le funzioni di sincronizzazione TV e l'utilizzo della modalità SPO su un segnale composito.                                                                                                    |                                                                                                    |  |
|-------------------------------------------|----------------------------------------------------------------------------------------------------|----------------------------------------------------------------------------------------------------|--|
|                                           | $\oint$ Per l'osservazione del segnale video, si o adattatore 75 $\Omega$ .                                                                                                    | Per l'osservazione del segnale video, si consiglia di utilizzare un adattatore 75 $\Omega$ .                                                                                                    |  |
|                                           | <ul> <li>Iniettare sul canale CH1 un segnale TV c<br/>caratteristiche:</li> </ul>                                                                                                    | Iniettare sul canale CH1 un segnale TV composito con le seguenti<br>caratteristiche:<br>625 linee<br>modulazione positiva<br>bande verticali nella scala dei grigi<br>Selezionare il canale CH1. |  |
|                                           | <ul> <li>625 linee</li> <li>modulazione positiva</li> <li>bande verticali nella scala dei grigi</li> </ul>                                                                                                    |                                                                                                    |  |
|                                           | Selezionare il canale CH1.                                                                                                    |                                                                                                    |  |
|                                           | Nel tastierino "Trigger" selezionare il taste                                                                                                    | e il tab "Principale"                                                                                                    |  |
|                                           | Convalidare il canale 1 come sorgente principale di trigger.                                                                                                    |                                                                                                    |  |
|                                           | • Selezionare il tab: "TV".                                                                                                    |                                                                                                    |  |
|                                           | <ul> <li>Impostare:- il numero di linee standard a 625 (SECAM)         <ul> <li>o 525 linee (PAL, NTSC) a seconda dello standard utilizza</li> <li>- la polarità a +</li> <li>- il n. di linea a 25.</li> </ul> </li> </ul> | 625 (SECAM)<br>conda dello standard utilizzato.                                                                                                    |  |
|                                           | Selezionare l'accoppiamento CH1: DC                                                                                                    | ;                                                                                                    |  |
|                                           | Posizione verticale: -60                                                                                                    | 00mV                                                                                                    |  |
|                                           | Selezionare la sensibilità V/div CH1: 200                                                                                                    | 0mV                                                                                                    |  |
|                                           | Impostare il coef. di tempo T/div a: 25                                                                                                    | us                                                                                                    |  |
|                                           | Selezionare il trigger: aut                                                                                                    | tomatica                                                                                                    |  |
|                                           | Seleziona la visualizzazione:     Bu                                                                                                    | sta                                                                                                    |  |

• Cliccare sul tasto "RUN/STOP" per lanciare le acquisizioni.

Lo stato dell'acquisizione (Pronto, RUN, STOP) è indicato a destra sotto la visualizzazione della curva nella zona di visualizzazione dello stato di trigger.

Optimizzare la velocità della base di tempo per osservare più linee TV complete.

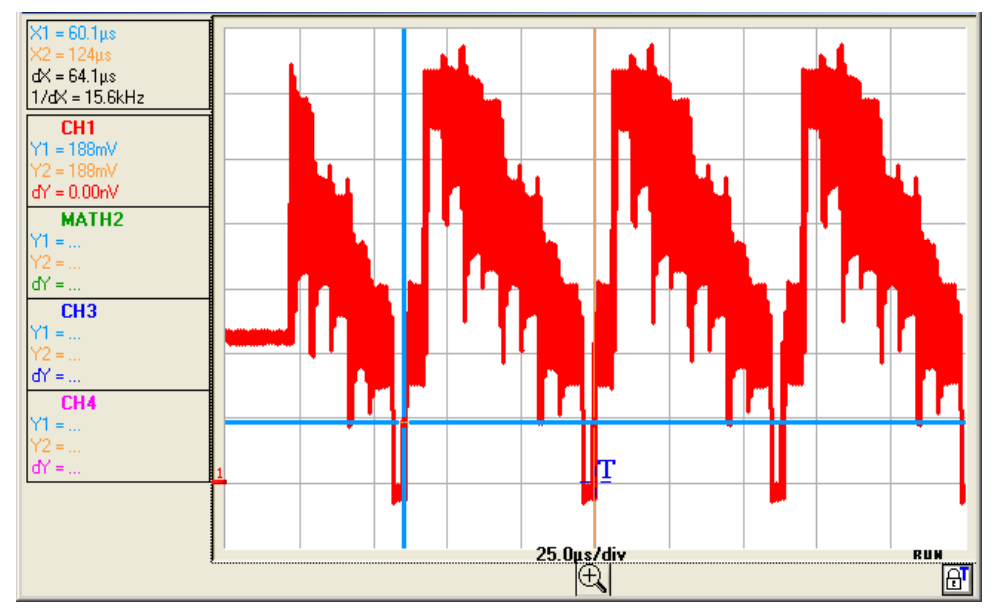

Sempio di un segnale video (MTX 1054B)

Con i cursori manuali verificare la durata di una lina (64 µs).

- Visualizzare i cursori manuali cliccando sull'icona <sup>↓</sup>: o dalla barra dei menu Misura → Misure Cursori collegati
- Posizionare con il mouse i cursori 1 e 2 rispettivamente sull'inizio e sulla fine di una linea.

Le misure dv e dt tra i 2 cursori sono riportate in alto e sinistra della zona di visualizzazione della traccia.

🖎 Esempio: dX = 64,1 μs = durata di una linea

| 7. Esame di una<br>linea TV specifica | Per esaminare in modo più dettagliato un segnale di linea video, il menu trigger TV permette di selezionare un numero di linea specifico.                                                                                                    |  |
|---------------------------------------|----------------------------------------------------------------------------------------------------|--|
|                                       | <ul> <li>Selezionare nel tastierino "Trigger", &gt;&gt;&gt;&gt; e il tab "TV" :</li> </ul>                                                                                                    |  |
|                                       | <ul> <li>Impostare:</li> <li>il numero di linee standard:</li> <li>la polarità:</li> <li>linea:</li> <li>625 linee per lo standard SECAM</li> <li>+ (video positiva)</li> <li>25</li> </ul>                                                                                                    |  |
|                                       | • Selezionare la sensibilità di CH1: 200 mV/div.                                                                                                    |  |
|                                       | <ul> <li>Selezionare il coef. di tempo: 25 µs/div. con il tasto della finestra<br/>"T/div" base di tempo</li> </ul>                                                                                                    |  |
|                                       | <ul> <li>Per osservare i dettagli del segnale video, selezionare la modalità<br/>persistenza SPO </li> </ul>                                                                                                    |  |
| Sempio della linea video 25           | X1 = 25.0µs         X2 = 225µs         dX = 200µs         1/dX = 5.00kHz         CH1         Y1 = 1.22V         Y2 = 18.2mV         dY = 1.20V         CH2         Y1 =         Y2 =         dY =         CH3         Y1 =         Y2 =         dY =         CH3         Y1 =         Y2 =         dY =         CH4         Y1 =         Y2 =         dY =         CH4         Y1 =         Y2 =         dY =         DUrate         DUrate |  |
|                                       |                                                                                                    |  |
| 8. Misura in<br>modalità<br>"Analizzatore" | In un primo momento iniettare un segnale di frequenza compresa tra 40 Hz<br>e 1 kHz sui canali CH1, CH2, CH3 o CH4.                                                                                                    |
|--------------------------------------------|----------------------------------------------------------------------------------------------------|
| <u>Promemoria</u>                          | <ul> <li>Solo i segnali dei canali CHx (e non le funzioni Mathx) possono essere<br/>oggetto di un'analisi armonica.</li> </ul>                                                                                                    |
|                                            | - In modalità Analizzatore la base di tempo non è regolabile.                                                                                                    |
|                                            | <ul> <li>Impostare correttamente l'ampiezza dei canali in modalità<br/>"Oscilloscopio" (i segnali visualizzati non devono essere in saturazione).</li> </ul>                                                                                 |
|                                            | <ul> <li>Nel menu "Strumento" selezionare "Analizzatore" o cliccare sull'icona</li> <li>della barra degli strumenti.</li> </ul>                                                                                                    |
| <u>Promemoria</u>                          | ll contenuto armonico del segnale dei canali CH1, CH2, CH3, CH4 è<br>rappresentato da barre "continue" del colore del canale (rosso per CH1,<br>verde per CH2, blu per CH3 e rosa per CH4).                                                  |
|                                            | <ul> <li>Il tastierino "SEGNALE" sotto la scomposizione permette di conoscere:</li> <li>il o i canali attivi</li> <li>la tensione efficace (RMS) del segnale in volt</li> <li>il tasso di distorsione armonica (in %) del segnale</li> </ul> |
|                                            | <ul> <li>La finestra Riferimento permette di selezionare l'armonica di riferimento<br/>per le misure.</li> </ul>                                                                                                    |

| ➢ Esempio di<br>scomposizione<br>armonica (MTX 1054)                          | <ul> <li>Il blocco "Rif.: Harmonic X" rinvia all'armonica selezionata: <ul> <li>il suo valore in % della fondamentale</li> <li>la sua fase in ° rispetto alla fondamentale</li> <li>la sua frequenza in Hz</li> <li>la sua tensione efficace (RMS) in volt</li> </ul> </li> <li>Iniettare su: <ul> <li>CH1: il segnale dell'uscita calibratore (2,5 V, 1 kHz) (cfr. §. Visualizzazione del segnale di calibrazione)</li> <li>CH2: un segnale triangolare di 200 Hz e 1 V di ampiezza picco-picco.</li> </ul> </li> </ul>                    |
|-------------------------------------------------------------------------------|----------------------------------------------------------------------------------------------------|
| Visualizzazione dei<br>segnali CH1-CH2 in<br>modalità Oscilloscopio           | K1 = 1.01ms       CH1: 50.0mV-0C         dX = 932µs       CH2: 200mV-AC         1/dX = 1.01kHz       CH1         CH1       CH2: 200mV-AC         CH1       CH2: 200mV-AC         Y1 = -2.72mV       Y2 = 248mV         dY = 251mV       CH2: 200mV-AC         Y1 = -511mV       Y2 = 494mV         Y1 = -511mV       T         Y2 =       T         Y1 =       Y2 =         Y2 =       GY =         Y2 =       GY =         Y2 =       GY =         Y2 =       GY =         Y2 =       GY =         Y2 =       GY =         Y2 =       GY = |
| Visualizzazione<br>dell'"Analisi delle<br>armoniche"<br>modalità Analizzatore | $\begin{array}{c c c c c c c c c c c c c c c c c c c $                                                                                                    |

Si noti che per il segnale CH1 (segnale rettangolare 1 kHz), l'ampiezza dell'armonica 3 (a 3 kHz) rappresenta il 33% (rapporto) della fondamentale e per il segnale CH2 la frequenza dell'armonica 3 è di 608 Hz.

| 9. Visualizzazione di<br>fenomeni lenti<br>"Modalità ROLL" | Questo esempio ha per oggetto l'analisi di fenomeni lenti per le base di tempo che vanno da 200 ms a 200 s per divisione.                                                                                                    |
|------------------------------------------------------------|----------------------------------------------------------------------------------------------------|
|                                                            | l campioni sono visualizzati mano a mano che sono acquisiti senza<br>aspettare il Trigger (modalità ''Roll'').                                                                                                    |
| 🖎 Esame di un                                              | • Selezionare la modalità "Oscilloscopio" nel menu "Strumento" <u>M</u> .                                                                                                    |
| fenomeno lento                                             | <ul> <li>Iniettare sull'ingresso CH1 un segnale sinusoidale 1 V picco-picco,<br/>1 Hz.</li> </ul>                                                                                                    |
|                                                            | Impostare la base di tempo a 500 ms.                                                                                                    |
|                                                            | Selezionare il canale CH1.                                                                                                    |
|                                                            | Selezionare la sensibilità e l'accoppiamento di CH1:                                                                                                    |
|                                                            | - Sensibilità: 200 mV/div<br>- Accoppiamento: DC                                                                                                    |
|                                                            | <ul> <li>Selezionare i parametri di trigger: Menu "Trigger" → "Parametri":</li> </ul>                                                                                                    |
|                                                            | - Sorgente di trigger: CH1<br>- Fronte di trigger: +                                                                                                    |
|                                                            | Selezionare la modalità di trigger "Monocolpo".                                                                                                    |
|                                                            | <ul> <li>Cliccare sull'icona I per autorizzare la selezione del trigger nella finestra traccia I. Posizionare il livello del Trigger a + 4 div e lanciare le acquisizioni con il tasto RUN/STOP Il segnale è acquisito in continuo, spostare il trigger nella finestra di visualizzazione fino a raggiungere 0 div per ottenere un evento di trigger.</li> </ul> |
| a)                                                         | Quando viene raggiunto il livello di trigger, l'oscilloscopio blocca le<br>acquisizioni dopo aver riempito la memoria (passa in modalità STOP)<br>rispettando la pre-trigger definita dalla posizione orizzontale del trigger.                                                                                                    |
|                                                            | <ul> <li>Per rilanciare l'acquisizione riarmare il trigger cliccando sul tasto<br/>"RUN/STOP".</li> </ul>                                                                                                    |

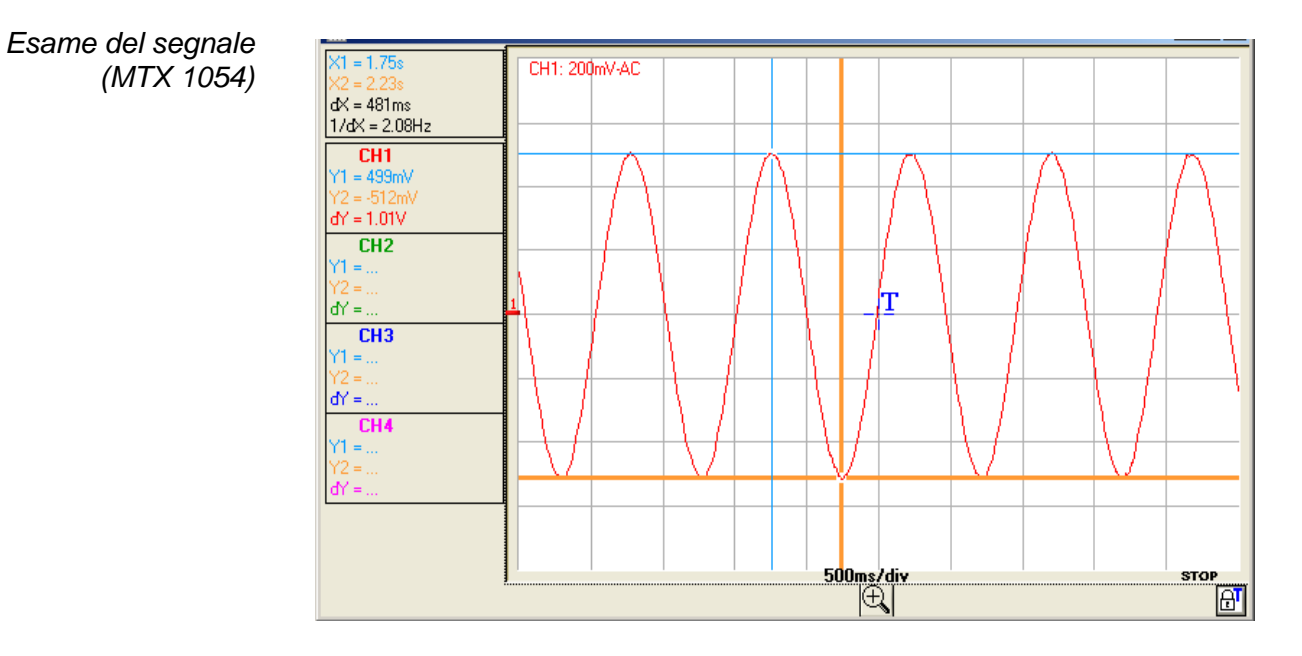

#### 10. Misura in modalità "Registratore"

Esempio: Monitoraggio della variazione di una tensione e rilevazione del superamento di un livello

- Selezionare la modalità "Registratore" icona 🖾 o con il menu "Strumento".
- Verificare che la modalità "cattura 1 difetto" sia attiva (cfr. menu "Trigger").
- Iniettare su CH1 il segnale da controllare.
- Selezionare l'ingresso CH1.
- Impostare la sensibilità verticale (>>>> 2 V/div).
- Impostare la durata di registrazione o l'intervallo di acquisizione (>> 1 min)
- Sul pannello "Controllo registratore" impostare i parametri di trigger: tipo e livello di soglia.
- Esempio Trigger "Superiore a" sul canale CH1 rappresentato dal simbolo  $f 1^{-1}$  con un livello 1 ( $\ge$  6 V).

Sugli altri canali selezionati: "nessun trigger".

Lanciare le acquisizioni cliccando sul tasto "RUN/STOP".

| 🗮 - MTX1054     | 4BW MTX1054     | W - Controlo Re  | gistratore               |                 |
|-----------------|-----------------|------------------|--------------------------|-----------------|
| File Strumento  | Verticale Trigg | er Visual Misura | Strumenti ?              |                 |
| Pv 🚺 🖾 🖿        | . Meas: C       | HI 🗾 🏥 🗃 🌡       | 🕺 💡 🛛 昆星 Etherne         | et              |
| Verticale       |                 |                  |                          | 1               |
|                 | CH1             | CH2              | CH3                      | CH4             |
| Sonda           | 1.00            | 1.00             | 2 1.00                   | <b>2</b> 1.00   |
| Volt/div:       | 2.00V           | 2.00V            | 🗧 50.0mV                 | 🗧 50.0mV        |
| Accoppiamen     | DC              | DC               | DC                       | DC              |
| Posizione       | 0.00 V          | -4.00 V          | 0.00 mV                  | 0.00 mV         |
| BWL:            | Nessun          | 🗧 Nessun         | 🗧 Nessun                 | Nessun          |
|                 |                 |                  |                          |                 |
| Trigger         |                 |                  |                          |                 |
| Livello1        | 2.00 V          | <b>5.00</b> V    | <mark>€</mark> 197.73 mV | 0.00 mV         |
| Livello2        | 0.00 V          | 0.00 V           | 🚽 0.00 mV                | ₹ 0.00 mV       |
| Tipo            | Superiore a     | Esterno          | 🗧 Vessun trigge          | 🗧 Nessun trigge |
| Orizzontale     | ,               | 1                |                          |                 |
| Durata di regis | strazione: 🗧    | 10 min           | RUN / STOP               | CATTURARE       |
| Intervallo cam  | pionamento: 🛓   | 1.20 s           |                          |                 |
|                 |                 |                  |                          | meleix          |

- Iniettare sul canale CH1 un segnale sinusoidale di frequenza 0,1 Hz e di ampiezza 3 V picco-picco.
- Aumentare bruscamente l'ampiezza del segnale in modo da superare la soglia di 6 V e tornare poi all'ampiezza iniziale.
- Il difetto di ampiezza viene acquisito perché la soglia "Superiore a" 6 V è stata superata.

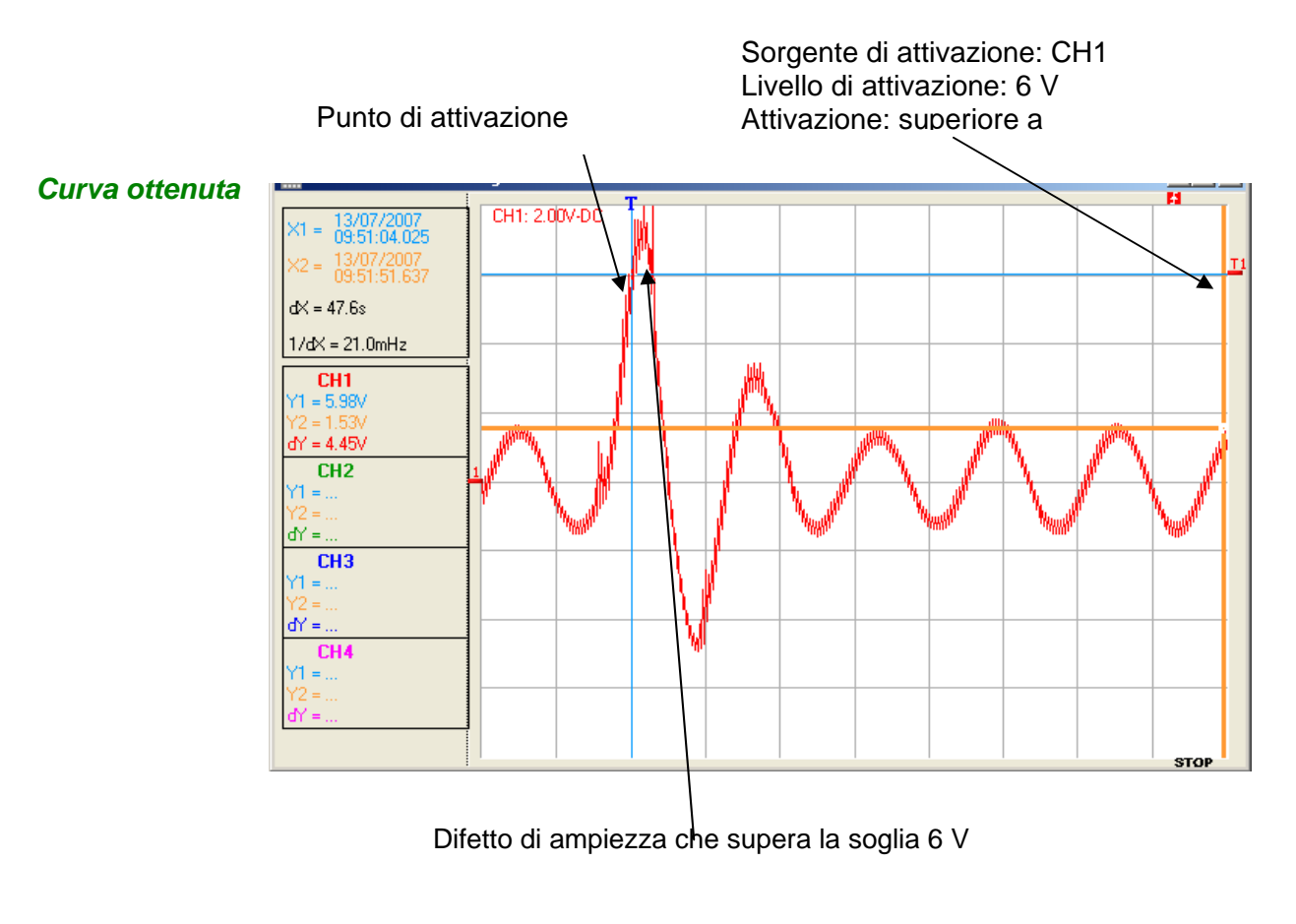

L'acquisizione è stata lanciata quando il segnale ha superato il livello di trigger 6 V; il difetto è stato catturato rispettando una pre-trigger di 2 divisioni.

# 11. Applicazione della rete ETHERNET

Stampa su stampante di rete

Per lanciare una stampa delle varie finestre attive su una stampate di rete dal PC:

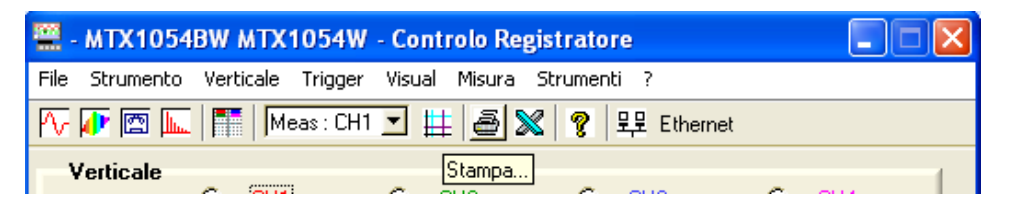

#### Stampa

- Nel menu "Strumenti" selezionare "Stampa" o
- Selezionare il tipo di stampante tra quelle installate sul PC
- Barrare gli elementi da stampare tra quelli disponibili
- Scegliere l'orientamento di stampa "Ritratto" o "Paesaggio"
- Cliccare su "OK" per lanciare la stampa

| 🚆 Stampa                             | ×         |
|--------------------------------------|-----------|
| Selezionare le finestre da stampare: | 1         |
| 🔽 Controllo                          | - 1       |
| 🔽 Traccia                            |           |
| Grafico XY Hitratto                  | o<br>aaio |
| Grafico FFT                          | ggio      |
| 📈 Misure automatiche                 |           |
| Selezionare stampante:               |           |
| KUNICA MINUETA 300/200/200 PS        |           |
| KONICA MINOLTA 350/250/200 PS        |           |
| Adobe PDF                            | T         |
| <u>Q</u> k <u>A</u> nnulla           |           |

# Specifiche tecniche della modalità "Oscilloscopio"

| Deflessione verticale                             |                                       | Solo i valori destinati di tolleranza o limite costituiscono valori garantiti<br>(dopo mezz'ora di riscaldamento). I valori senza tolleranza sono forniti a<br>titolo indicativo.                                                                                                    |                                                                                                    |  |
|---------------------------------------------------|---------------------------------------|----------------------------------------------------------------------------------------------------|----------------------------------------------------------------------------------------------------|--|
| Caratteristiche                                   |                                       | Specifiche                                                                                                    | Osservazioni                                                                                                    |  |
| Numero di <b>canali</b>                           | MTX 1054B/C<br>MTX 1052B/C            | 4 canali: CH1, CH2, CH3 & CH4<br>2 canali: CH1, CH2, EXT                                                                                                    |                                                                                                    |  |
| Tipo di <b>ingressi</b>                           |                                       | Classe 1, masse comuni                                                                                                    |                                                                                                    |  |
| Banda passante a -                                | · 3 dB                                | <ul> <li>&gt; 150 MHz (200 MHz <sup>1</sup>) sui calibri verticali da 5 mV a 5 V/div.</li> <li>≥ 15 MHz sul calibro 2,5 mV/div.</li> <li>≥ 15 MHz sui calibri 10 V/div. a</li> </ul>                                                                                                    | Misurata su carico 50 $\Omega$ con un segnale di ampiezza 6 divisioni                                                                |  |
| Dinamica del fuori qu                             | uadro verticale                       | $100 \text{ V/div}$ . $7 \leftrightarrow$                                                                                                    |                                                                                                    |  |
| Accoppiamento di i                                | ngresso                               | AC: da 10 Hz a 150 MHz (200 MHz $^{1}$ )<br>DC: da 0 a 150 MHz (200 MHz $^{1}$ )<br>GND: riferimento                                                                                                    |                                                                                                    |  |
| Limitatore di banda                               | passante BWL                          | 4 valori:<br>niente, 15 MHz, 1,5 MHz, 5 kHz                                                                                                    |                                                                                                    |  |
| Tempo di <b>salita</b>                            |                                       | < 23 ns per il calibro verticale 2,5 mV/div.<br>< 3 ns (< 2 ns <sup>1</sup> ) per tutti i calibri verticali da 5 mV a 100 V/div.                                                                                                    |                                                                                                    |  |
| Diafonia tra canali                               |                                       | da DC a 100 MHz ≥ 30 dB                                                                                                    | <ul> <li>per i calibri la cui banda passante</li> <li>&gt; 150 MHz</li> <li>stessa sensibilità sui 2 canali</li> </ul>               |  |
| Tolleranza ESD                                    |                                       | ± 2 kV                                                                                                    |                                                                                                    |  |
| Risposta ai segnali rettangolari 1<br>kHz e 1 MHz |                                       | Superamento < 5 % su fronte ascendente o discendente<br>Aberrazioni < 5 %                                                                                                    |                                                                                                    |  |
| Precisione dei calibri verticali                  |                                       | ±2%                                                                                                    | Sequenza dei calibri                                                                                                    |  |
| Risoluzione vertical                              | e                                     | ± 0,2 % della scala completa                                                                                                    | Variazione per rimbalzi                                                                                                    |  |
| <b>Precisione</b> delle misure verticali<br>DC    |                                       | <ul> <li>± [2 % (lettura – fuori quadro)</li> <li>+ precisione del fuori quadro verticale</li> <li>+ (0,05 div.) x (V/div.)]</li> </ul>                                                                                                    |                                                                                                    |  |
| Precisione del fuori                              | quadro vertic.                        | ± [0,01 x (valore del fuori quadro)<br>+ 4 mV + (0,1 div.) x (V/div.)]                                                                                                    |                                                                                                    |  |
| Sonde                                             |                                       | Per prendere in considerazione il<br>coefficiente di attenuazione della<br>sonda nella visualizzazione:<br>(> : con una sonda attenuatrice 1/10<br>impostare il coefficiente "Sonda" a 10,<br>per visualizzare direttamente<br>l'ampiezza del segnale a fine sonda)<br>campo di variazione del coefficiente di<br>sonda: da 0.00001 a 100000.00 | NB: il coefficiente di sonda deve<br>essere introdotto manualmente.<br>Non c'è rilevazione automatica<br>della presenza della sonda. |  |
| Tensione di ingresso massima                      |                                       | 420 Vpk (DC + picco AC 1 kHz) senza sonda<br>1400 Vpk (DC + picco AC 1 kHz) con sonda 1/10 HX0004 o HX0005                                                                                                    |                                                                                                    |  |
| Sicurezza elettrica                               |                                       | 300 V, CAT II senza sonda<br>1000 V, CAT II con sonda 1/10 HX0004 o HX0005                                                                                                    |                                                                                                    |  |
| Impedenza di ingresso                             |                                       | 1 MΩ ± 1 % c.a. 13 pF                                                                                                    |                                                                                                    |  |
| Modalità di <b>visualizz</b>                      | zazione<br>MTX 1052B/C<br>MTX 1054B/C | CH1, CH2, MATH3, MATH4<br>CH1, CH2, CH3, CH4                                                                                                    |                                                                                                    |  |

<sup>1</sup> MTX 105xC

# Specifiche tecniche della modalità "Oscilloscopio" (seguito)

#### Trattamento misure

| Funzioni matematiche     | Editore di equazione<br>Addizione, sottrazione, moltiplicazione, divisione e funzioni<br>complesse tra canali. |                      |
|--------------------------|----------------------------------------------------------------------------------------------------|----------------------|
| Misure                   | Misure temporali                                                                                               | Misure di livello    |
| automatiche              | tempo di salita                                                                                                | tensione continua    |
|                          | tempo di discesa                                                                                               | tensione efficace    |
|                          | impulso positivo                                                                                               | tensione picco-picco |
|                          | impulso negativo                                                                                               | ampiezza             |
|                          | rapporto ciclico                                                                                               | tensione max.        |
|                          | periodo                                                                                                    | tensione min.        |
|                          | frequenza                                                                                                    | piano sup.           |
|                          | fase                                                                                                    | piano inf.           |
|                          | conteggio                                                                                                    | superamento          |
|                          | inte                                                                                                    | grale                |
| Risoluzione delle misure | 9 bit                                                                                                    |                      |
|                          |                                                                                                    |                      |

#### Deflessione orizzontale (base di tempo)

| Caratteristiche                                                  |               | Specifiche                                                                                                    | Osservazioni                                                                                                    |
|------------------------------------------------------------------|---------------|----------------------------------------------------------------------------------------------------|----------------------------------------------------------------------------------------------------|
| Calibri della base di tempo                                      |               | 35 calibri, 1 ns - 200 s/div.                                                                                                    | Sequenza 1 - 2 - 5                                                                                                    |
| Precisione della base                                            | e di tempo    | ± 0,5 %                                                                                                    |                                                                                                    |
| Frequenza di campionamento<br>monocolpo MTX 1054B/C<br>MTX 1054B |               | 100 MS/s su 4 canali<br>200 MS/s su 2 canali → 1 parmi CH1/<br>→ 1 parmi CH3/<br>100 MS/s su 2 canali                                                                                                    | CH2<br>CH4 Precisione ± 200 ppm                                                                                                    |
|                                                                  | MTX 1052B     | 200 MS/s su 1 canali $\rightarrow$ 1 parmi CH1.                                                                                                    | /СН2 Ј                                                                                                    |
| Precisione delle misu                                            | ure temporali | ± [(0,04 div.) x (time/div.)<br>+ 0,005 x (lettura) + 1 ns]                                                                                                    |                                                                                                    |
| <b>Zoom</b> orizzontale                                          |               | I fattori di "zoom orizzontale"<br>disponibili vanno da x1 a x100 a<br>seconda della sequenza 1-2-5 (in<br>modalità ZOOM si ritrova la stessa<br>sequenza di calibri di base di tempo<br>della modalità normale).           | N.B.: L'oscilloscopio dispone di<br>una capacità di memoria di<br>registrazione di 50 kpts per canale.<br>La visualizzazione orizzontale a<br>schermo è di 500 punti per 10<br>divisioni. |
| Modalità XY                                                      |               | La banda passante in X e in Y è ider                                                                                                    | ntica                                                                                                    |
| Banda passante in X                                              | K e in Y      | 150 MHz (200 MHz <sup>2</sup> )                                                                                                    |                                                                                                    |
| Errore di fase                                                   |               | < 3° a 1 MHz                                                                                                    |                                                                                                    |
| କ୍                                                               |               | In modalità XY in ogni istante t:<br>il più piccolo incremento di tempo tra<br>successivi è dato dalla frequenza di a<br>dell'oscilloscopio.<br>La rappresentazione in modalità XY<br>calibro della base di tempo seleziona | due punti XY<br>acquisizione reale<br>dipende quindi dal<br>ato.                                                                                                    |
| Misure con cursore                                               |               | Misure Cursori collegati<br>Misure Curesori liberi                                                                                                    |                                                                                                    |

# Specifiche tecniche della modalità "Oscilloscopio"

#### Circuito di trigger

| Caratteristiche                                                                                            | Specifiche                                                                                                    | Osservazioni                                                       |
|----------------------------------------------------------------------------------------------------|----------------------------------------------------------------------------------------------------|--------------------------------------------------------------------|
| Sorgenti di trigger<br>MTX1052B/C<br>MTX1054B/C                                                            | CH1, CH2, EXT, rete<br>CH1, CH2, CH3, CH4, rete                                                                                                    |                                                                    |
| Modalità di trigger                                                                                        | Automatica<br>Attivata<br>Monocolpo                                                                                                    |                                                                    |
| Accoppiamento di trigger senza limitazione di banda                                                        | AC: BP 10 Hz - 150 M<br>DC: BP 0 - 150 MHz (                                                                                                    | 1Hz (200 MHz <sup>3</sup> )<br>200 MHz <sup>3</sup> )              |
|                                                                                                    | HF reject: BP 0 - 10 kHz<br>LF reject: BP 10 kHz - 150                                                                                                    | MHz (200 MHz <sup>3</sup> )                                        |
| Pendenza di trigger                                                                                        | Fronte discendente o<br>Fronte ascendente                                                                                                    |                                                                    |
| Sensibilità di trigger<br>Sorgenti<br>Accoppiamento di ingresso: DC<br>Accoppiamento canale trigger:<br>DC | 0,6 div. da 0 a 10 MHz<br>1,5 div da 10MHz a 150MHz<br>(< 3 div. da 150 a 200 MHz <sup>3</sup> )<br>(se "reiezione rumore" $\rightarrow$ inat<br>(1,5 div. a 1 kHz se "reiezione<br>rumore attivo")<br>50 m)/off a 1 kHz | Ampiezza del segnale<br>osservato a schermo<br>)<br>ttivo)<br>e di |
| Livello di trigger                                                                                         |                                                                                                    |                                                                    |
| Campo di variazione                                                                                        | ± 8 div.                                                                                                    |                                                                    |
| Tipo di trigger                                                                                            | su fronte<br>su larghezza di impulso                                                                                                    | < t ≈ t > t da 20 ns a 10.5 s                                      |
| MTX 1052B/C →                                                                                              | Attivazione dopo tempo di 40<br>• sorgente di "Qualificare":<br>• sorgente di trigger:                                                                                                    | ns - 10.5 s<br>CH1 CH2 EXT<br>CH1 CH2                              |
| MTX1054B/C →                                                                                               | <ul><li>sorgente di "Qualificare":</li><li>sorgente di trigger:</li></ul>                                                                                                    | CH1 CH2 CH3 CH4<br>CH1 CH2 CH3 CH4                                 |
| MTX 1052B/C →                                                                                              | Attivazione dopo conteggio da<br>• sorgente di "Qualificare":<br>• sorgente di conteggio:                                                                                                    | a 2 a 16.384 eventi<br>CH1 CH2 EXT<br>CH1 CH2 EXT                  |
| MTX1054B/C →                                                                                               | <ul><li>sorgente di "Qualificare":</li><li>sorgente di trigger:</li></ul>                                                                                                    | CH1 CH2 CH3 CH4<br>CH1 CH2 CH3 CH4                                 |
| MTX 1052B, MTX1054B/C →                                                                                    | <u>TV</u><br>• Selezione della polarità: + e -<br>• Selezione del n. linea: 525 linee (NTSC), 625 linee (PAL/SECAM)<br>• Sensibilità trigger TV: > 1 div.                                                                |                                                                    |
| Pre-trigger                                                                                                | Regolabile da 0 a 100%                                                                                                    |                                                                    |
| HOLDOFF                                                                                                    | Regolabile da 40 ns a 10,5 se                                                                                                    | ec.                                                                |

<sup>&</sup>lt;sup>3</sup> MTX 105xC

# Specifiche tecniche della modalità "Oscilloscopio" (seguito)

#### Catena di acquisizione

| Caratteristiche                                                                               | Sp                                                                                                    | ecifiche                                                         | Osservazioni                                                                                                    |
|-----------------------------------------------------------------------------------------------|----------------------------------------------------------------------------------------------------|------------------------------------------------------------------|----------------------------------------------------------------------------------------------------|
| Risoluzione dell'ADC                                                                          | 9 bit (22 LSB/d                                                                                                    | liv.)                                                            | 1 convertitore per canale                                                                                               |
| Frequenza di campionamento massima                                                            | 100 MS/s                                                                                                    |                                                                  |                                                                                                    |
| Modalità di campionamento<br>Tempo reale MTX1054B<br>MTX1052B<br>MTX1054B/C<br>MTX1052B/C     | 200 MS/s max.<br>200 MS/s max.<br>100 MS/s max.<br>100 MS/s max.                                                                                                    | . su 2 canali<br>. su 1 canali<br>. su 4 canali<br>. su 2 canali | Segnali unici non ripetitivi<br>± 200 ppm                                                                               |
| Tempo equivalente ETS                                                                         | 100 GS/s max                                                                                                    |                                                                  | Segnali ripetitivi Precisione                                                                                           |
| Cattura transitori<br>Larghezza minima dei <b>Glitch</b><br>rilevabili (acquisizione min/max) | ≥ 10 ns                                                                                                    |                                                                  | Qualunque sia la base di tempo<br>utilizzata, sono visualizzati gli<br>eventi di breve durata<br>(Glitch, $\ge$ 10 ns). |
| Profondità memoria acquisizione                                                               | 50 kB fissa                                                                                                    |                                                                  | fissa                                                                                                    |
| Funzione <b>PRETRIG</b>                                                                       | da 0 kB a 50 kB                                                                                                    |                                                                  |                                                                                                    |
| <b>Memorie</b> di salvataggio dei<br>canali                                                   | Le tracce vengono salvate nel<br>disco rigido del PC.<br>Il numero massimo di file che si<br>possono salvare dipende quindi<br>dalla configurazione del PC<br>utilizzato.       |                                                                  |                                                                                                    |
| Memorie di salvataggio                                                                        | Capacità della memoria di<br>immagazzinamento = disco rigido<br>del PC.<br>Tipi di file:<br>- traccia<br>- testo<br>- config.<br>- funzione<br>- stampa<br>- immagine<br>- ecc. |                                                                  | I file sono nominati con 15 caratteri<br>+ estensione                                                                   |
| <b>Formati</b> di salvataggio (capacità dei file)                                             | Traccia                                                                                                    | (.TRC) (≈ 200 kB)<br>(.TXT) (≈ 500 kB)                           | Salvataggio della curva e dei<br>parametri di acquisizione                                                              |
|                                                                                               | Configurazione                                                                                                    | (.CFG) (≈ 15 kB)                                                 | Salvataggio della configurazione completa dell'apparecchio                                                              |
|                                                                                               | File                                                                                                    | (.FCT) (< 1 kB)                                                  | Salvataggio di una funzione                                                                                             |

# Specifiche tecniche della modalità "Oscilloscopio" (seguito)

#### Visualizzazione

| Caratteristiche                                   | Specifiche                                                                                                    | Osservazioni                      |
|---------------------------------------------------|----------------------------------------------------------------------------------------------------|-----------------------------------|
| Schermo di visualizzazione                        | Schermo del PC                                                                                                    |                                   |
| Risoluzione                                       | Nella finestra "Traccia oscilloscopio" sono<br>rappresentati 500 campioni acquisiti con un ADC<br>bit.<br>Il numero di ascisse e di ordinate è calcolato in<br>base alla dimensione della finestra di<br>visualizzazione "Traccia oscilloscopio". Si utilizz<br>ove necessario, un'interpolazione lineare.                                                                                     | 2 9<br>a,                         |
| Finestra visualizzata modalità                    |                                                                                                    |                                   |
| Normale                                           | Memoria completa rappresentata a schermo su 500 ascisse                                                                                                    | 50 kB                             |
| <b>Zoom</b> orizzontale                           | Da 1 a 100<br>fino a 500 pts tra i 50 kpts della memoria comple                                                                                                    | eta caso dello ZOOM<br>max. x 100 |
| Modalità di visualizzazione                       | Punti acquisiti, punti interpolati, media                                                                                                    |                                   |
| Vettore                                           | I punti acquisiti sono collegati da un segmento                                                                                                    |                                   |
| Inviluppo                                         | Sono visualizzati il minimo e il massimo su ogni posizione orizzontale dello schermo.                                                                                                    |                                   |
| Media                                             | Fattori: nessuno, 2, 4,16, 64                                                                                                    |                                   |
| Reticolo                                          | Completa Assi Bordi                                                                                                    |                                   |
| Indicazioni a schermo<br>Trigger                  | <ul> <li>ger II punto di trigger è rappresentato sulla traccia nel colore del canale TAC in modo da indicare contemporaneamente:</li> <li>II "livello" nel campo +/-10 divisioni verticali (con indicatore di superamento)</li> <li>La "posizione orizzontale" del punto di trigger nel campo da 0 a 10 divisioni.</li> <li>II filtro di trigger (Canale CH1: T – TAC – TLF – THF).</li> </ul> |                                   |
| Tracce                                            | Identificatori di tracce<br>Posizione, Sensibilità<br>Riferimento massa<br>Indicatori di superamento alto e basso dei riferin                                                                                                    | nenti delle tracce                |
| Varie                                             |                                                                                                    |                                   |
| Segnale di calibratura                            | FormarettarAmpiezza0 - 2,Frequenza1 kHz                                                                                                    | ngolare<br>5 V ± 2%<br>z ± 1%     |
| Autoset<br>Tempo di ricerca<br>Campo di frequenza | a < 5 s<br>a da 30 Hz a 150 MHz                                                                                                    |                                   |

## Specifiche tecniche della modalità "Analisi delle armoniche"

| Visualizzazione della<br>fondamentale e delle<br>"armoniche" | Si visualizza contemporaneamente la fondamentale e le prime<br>31 armoniche del segnale presente nei canali. |
|--------------------------------------------------------------|----------------------------------------------------------------------------------------------------|
| Selezione del riferimento per le misure                      | Si può selezionare la fondamentale o un'armonica tra le 31                                                   |
| Frequenza del segnale<br>analizzato                          | da 40 Hz a 1 kHz                                                                                             |
| Precisione delle misure                                      |                                                                                                    |
| Livello della fondamentale                                   | ± 2% + 10 UR                                                                                                 |
| Livello delle armoniche                                      | ± 3% + 10 UR                                                                                                 |
| Distorsione armonica (THD)                                   | ± 4%                                                                                                    |
|                                                              |                                                                                                    |

### Specifiche tecniche della modalità "Registratore"

| Durata di registrazione                                     | da 2 secondi a 31 giorni                                                        |
|-------------------------------------------------------------|---------------------------------------------------------------------------------|
| Frequenza di campionamento                                  | da 40 µs a 53,57 s (modalità "Cattura 1 difetto")                               |
| Cattura 1 difetto<br>Cattura 100 difetti<br>Cattura in file | 100 difetti in memoria di lavoro<br>Capacità di registrazione = capacità del PC |
| Trigger                                                     | su soglia alta e bassa }<br>su soglia alta o bassa }                            |
| Visualizzazione                                             | Ricerca di minimo e di massimo<br>Ricerca di difetti                            |
| Precisione verticale, orizzontale                           | Specifiche identiche a quelle della modalità "Oscilloscopio"                    |

## Specifiche tecniche (seguito)

#### Interfacce di comunicazione

| Connettore <b>USB</b> tipo B | permette di co<br><u>Posizione</u><br><u>Interfaccia</u><br><u>Driver</u> | llegare lo scope al PC mediante un cavo USB.<br>nel lato posteriore dell'oscilloscopio<br>USB 1.1<br>Il driver dell'interfaccia USB è disponibile sul<br>CD-ROM fornito con lo strumento. |
|------------------------------|---------------------------------------------------------------------------|----------------------------------------------------------------------------------------------------|
| Interfaccia ETHERNET         | Posizione<br>Tipo<br>Connettore<br>Standard                               | nel lato posteriore dell'apparecchio<br>10BASE-T (Twisted Pair)<br>RJ 45 8 punti<br>IEEE 802.3                                                                                            |
| Ethernet WiFi                |                                                                           |                                                                                                    |
|                              | Categoria                                                                 | IEEE 802.11b/g                                                                                                    |
|                              | <u>Gamma di</u><br>frequenza                                              | 2,400 - 2,484 GHz                                                                                                    |
|                              | <u>Potenza</u><br>d'uscita                                                | 14 + 2 / -1,5 dBm                                                                                                    |
|                              | <u>Velocità dei</u><br><u>dati</u>                                        | 11 Mbps                                                                                                    |
|                              | Modulazione                                                               | DSSS, DBPSK, DQPSK, CCK, OFDM, 16QAM,<br>64QAM                                                                                                    |
|                              | <u>Sicurezza</u>                                                          | WEP 64/128, WPA, WPA2/802.11i                                                                                                    |
|                              | <u>Livello di</u><br><u>ricezione max.</u>                                | -10 dBm (con PER < 8 %)                                                                                                    |
|                              | <u>Sensibilità del</u><br>ricevitore                                      | - 88 dBm                                                                                                    |

# Programmazione a distanza dell'oscilloscopio da PC

L'oscilloscopio può essere programmato a distanza da PC con comandi semplici standardizzati, utilizzando:

- l'interfaccia USB
- l'interfaccia ETHERNET (porta 23)
- l'interfaccia WiFi

Le istruzioni di programmazione rispettano la norma IEEE 488.2, protocollo SCPI.

Fare riferimento alle istruzioni di programmazione a distanza per l'elenco completo dei comandi e per le indicazioni di sintassi.

# Caratteristiche generali

| Ambiente      | <ul> <li>Temperatura di riferimen</li> </ul>                                                                                                    | to da 18°C a 28°C                        |  |  |
|---------------|----------------------------------------------------------------------------------------------------|------------------------------------------|--|--|
|               | <ul> <li>Temperatura di esercizio</li> </ul>                                                                                                    | da 0°C a 40°C                            |  |  |
|               | <ul> <li>Temperatura di stoccago</li> </ul>                                                                                                    | jio da −20°C a +60°C                     |  |  |
|               | • Utilizzo                                                                                                    | interno                                  |  |  |
|               | Altitudine                                                                                                    | < 2.000 m                                |  |  |
|               | <ul> <li>Umidità relativa</li> </ul>                                                                                                    | < 80% fino a 31°C                        |  |  |
| Alimentazione | Tensione di rete                                                                                                    | Campo nominale di utilizzo 100 a 240 VAC |  |  |
| rete          | <ul> <li>Frequenza</li> </ul>                                                                                                    | da 47 a 63 Hz                            |  |  |
|               | Consumi                                                                                                    | < 16 W a 230 VAC - 50 Hz                 |  |  |
|               | Fusibile                                                                                                    | 2,5 A / 250 V / temporizzato             |  |  |
|               | Cavo di alimentazione                                                                                                    | rimovibile                               |  |  |
| Sicurezza     | Secondo CEI 61010-1 :                                                                                                    |                                          |  |  |
|               | <ul> <li>Isolamento</li> </ul>                                                                                                    | classe 1                                 |  |  |
|               | Grado di inquinamento                                                                                                    | 2                                        |  |  |
|               | Categoria di sovratensione dell'alimentazione: CAT II 240 V                                                                                                    |                                          |  |  |
|               | Categoria di sovratensione degli ingressi "misura": CAT II 300 V                                                                                                    |                                          |  |  |
| CE            |                                                                                                    |                                          |  |  |
|               | Questo apparecchio è stato progettato conformemente alle norme CEM<br>in vigore e la sua compatibilità è stata testata in ottemperanza alla norma<br>NF EN 61326-1 + A1:         |                                          |  |  |
|               | Immunità Grandezza di influenza: 5 mV in presenza di un<br>campo elettromagnetico di 3 V/m<br>Grandezza di influenza: 10 mV in presenza di un<br>campo elettromagnetico di 10V/m |                                          |  |  |
|               |                                                                                                    |                                          |  |  |

## Caratteristiche meccaniche

| Scatola | Dimensioni                | 270 x 213 x 63 (in mm)            |  |
|---------|---------------------------|-----------------------------------|--|
|         | <ul> <li>Massa</li> </ul> | 1,8 kg                            |  |
|         |                           | ABS VO (autoestinguente)          |  |
|         | • Tenuta stagna           | IP 30                             |  |
| Packing | Dimensioni                | 300 (I) x 330 (L) x 230 (P) in mm |  |

### Fornitura

#### Accessori

spediti •

- Istruzioni d'uso su CD-ROM
  - Istruzioni di programmazione su CD-ROM
  - Software <u>SCOPEin@BOX</u>
  - Istruzioni di prima installazione del software
  - Cavo di alimentazione rete
  - Sonde di tensione 1/1, 1/10, 200 MHz, 300 V (x 2)
  - Cavo rete Ethernet non incrociato destro
  - Cavo rete Ethernet incrociato
  - Cavo USB A/B 1,80 m

| optional | • | T di derivazione<br>1 x BNC maschio - 2 x BNC femmina (lotto 3 p.)                 | HA2004-Z   |
|----------|---|------------------------------------------------------------------------------------|------------|
|          | • | Prolunga BNC femmina - BNC femmina (lotto 5 p.)                                    | HA2005     |
|          | ٠ | Prolunga BNC maschio - BNC femmina (lotto 3 p.)                                    | HX0107     |
|          | • | Adattatore di sicurezza<br>BNC maschio / attacco 4 mm, CAT III, 500 V (lotto 5 p.) | HA2002     |
|          | • | Cavo RJ45/RJ45 destro 2 m                                                          | 541116     |
|          | • | Cavo RJ45/RJ45 croce 2 m                                                           | 541117     |
|          | ٠ | Cavo USB.A/B/1,80 m                                                                | 541318     |
|          | • | Cavo SECT/EURO.1,5 m arcata                                                        | AG0416     |
|          | • | Sonde di tensione 1/1, 1/10, 200 MHz, 300 V                                        | HX0220     |
|          | ٠ | Sonda di tensione 1/10 fissa, 250 MHz, CAT II / 1000 V                             | HX0004     |
|          | • | Sonda di tensione 1/10 fissa, 450 MHz, CAT II / 1000 V                             | HX0005     |
|          | • | Sonda di tensione 1/100 fissa, 300 MHz, 5 kV Peak                                  | HX0006     |
|          | • | Sonda differenziale 1 canale 30 MHz                                                | MX9030-Z   |
|          | ٠ | Sonda differenziale 2 canali 50 MHz ingressi BNC                                   | MTX1032-C  |
|          | • | Cavo BNC maschio/BNC maschio CAT III, 500 V, 1,5 m (x 2)                           | HX0106     |
|          | ٠ | WiFi accesso                                                                       | HX0090     |
|          | ٠ | Logic Analyzer 16 canali                                                           | LX 1600-PC |
|          | • | Fusibile 2,5 A, 250 V, temporizzato, 5 x 20 mm                                     | AT0090     |
|          |   |                                                                                    |            |